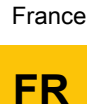

Pompe à chaleur air / eau

# **AWHP MIT-IN iSystem**

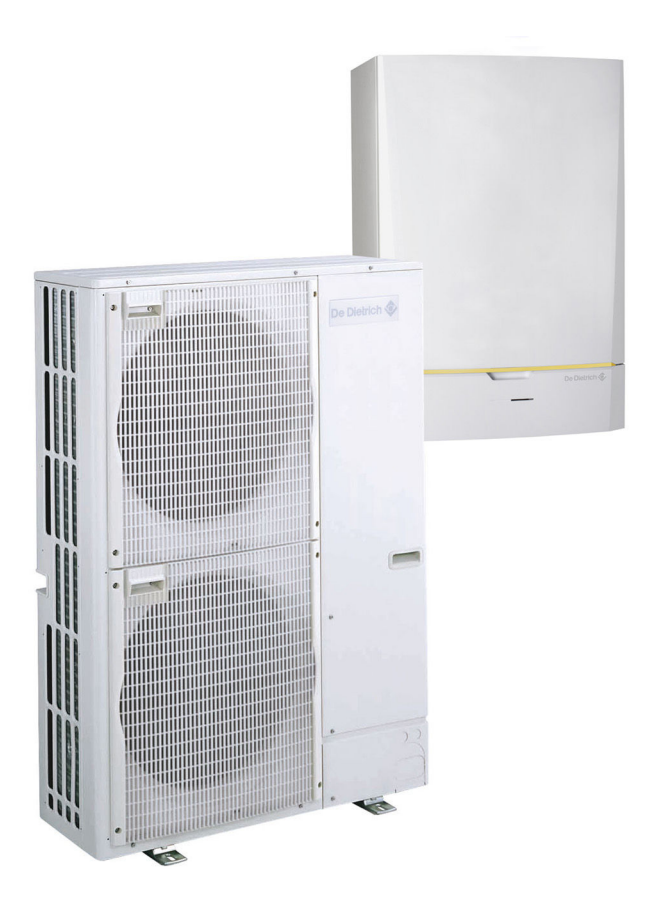

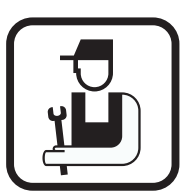

Notice d'installation et d'entretien

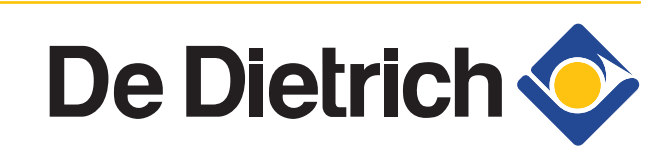

300025045-001-02

# Sommaire

| 1 | Introduction          |       |                                                         | 6                                      |
|---|-----------------------|-------|---------------------------------------------------------|----------------------------------------|
|   |                       | 1.1   | Symboles utilisés                                       | 6                                      |
|   |                       |       | 1.1.1 Symboles utilisés da                              | ins la notice6                         |
|   |                       |       | 1.1.2 Symboles utilisés su                              | r l'équipement6                        |
|   |                       | 1.2   | Abréviations                                            | 7                                      |
|   |                       | 1.3   | Généralités                                             | 7                                      |
|   |                       |       | 1.3.1 Responsabilité du fa                              | bricant7                               |
|   |                       |       | 1.3.2 Responsabilité de l'i                             | nstallateur7                           |
|   |                       | 1.4   | Homologations                                           | 8                                      |
|   |                       |       | 1.4.1 Certifications                                    | 8                                      |
| 2 | Consignes de sécurité | et re | ommandations                                            | 9                                      |
|   |                       | 2.1   | Consignes de sécurité .                                 | 9                                      |
|   |                       | 2.2   | Recommandations                                         | 9                                      |
| 3 | Description technique |       |                                                         |                                        |
| - |                       | 2 1   | Description générale                                    | 11                                     |
|   |                       | 0.1   |                                                         | ······································ |
|   |                       | 3.2   | intérieur)                                              | (Module<br>11                          |
|   |                       |       | 3.2.1         MIT-IN/H           3.2.2         MIT-IN/E | 11<br>12                               |
|   |                       | 3.3   | Principe de fonctionnen                                 | nent12                                 |
|   |                       |       | 3.3.1 Généralités                                       |                                        |
|   |                       |       | 3.3.2 Schéma de principe                                |                                        |
|   |                       |       | 3.3.3 Pression disponible                               | 14                                     |
|   |                       | 3.4   | Caractéristiques technie                                | ques14                                 |
|   |                       |       | 3.4.1 Alimentation électriq                             | ue14                                   |
|   |                       |       | 3.4.2 Pompe a chaleur<br>3.4.3 Caractéristiques des     | s sondes16                             |
| _ |                       |       |                                                         |                                        |
| 4 | Installation          |       |                                                         | 17                                     |
|   |                       | 4.1   | Réglementations pour l                                  | installation17                         |
|   |                       | 4.2   | Colisage                                                | 17                                     |
|   |                       |       | 4.2.1Livraison standard4.2.2Accessoires                 |                                        |
|   |                       |       |                                                         |                                        |

| 4.3  | Plaquet  | tte signalétique                                              | 19                  |
|------|----------|---------------------------------------------------------------|---------------------|
| 4.4  | Installa | tion du module extérieur                                      | .19                 |
|      | 4.4.1    | Implantation de l'appareil                                    | .19                 |
|      | 4.4.2    | Dimensions principales                                        | .22                 |
|      | 4.4.3    | Mise en place du module extérieur                             | .26                 |
| 4.5  | Installa | tion du module intérieur                                      | 27                  |
|      | 4.5.1    | Implantation de l'appareil                                    | .27                 |
|      | 4.5.2    | Dimensions principales                                        | .27                 |
|      | 4.5.3    |                                                               | .28                 |
| 4.6  | Montag   | e de la sonde extérieure                                      | .29                 |
|      | 4.6.1    | Choix de l'emplacement                                        | .29                 |
| . –  | 4.0.2    |                                                               | .29                 |
| 4.7  | Associa  | ation avec un préparateur ECS                                 | 30                  |
| 4.8  | Raccor   | dement frigorifique                                           | .30                 |
|      | 4.8.1    | Installation de la tuyauterie                                 | .30                 |
|      | 4.8.2    | Test d'étanchéité                                             | .35                 |
|      | 4.8.3    | I Irage au vide                                               | .35                 |
|      | 4.8.5    | Ajout de fluide frigorigène                                   | .36                 |
| 4.9  | Raccor   | dements hydrauliques                                          | .36                 |
|      | 4.9.1    | Rincage de l'installation                                     | .36                 |
|      | 4.9.2    | Raccordement du circuit chauffage                             | .37                 |
|      | 4.9.3    | Schémas de raccordements hydrauliques                         | .37                 |
| 4.10 | Rempli   | ssage de l'installation de                                    |                     |
|      | chauffa  | ge                                                            | .39                 |
|      | 4.10.1   | Traitement de l'eau du circuit chauffage                      | .39                 |
|      | 4.10.2   | Remplissage de l'installation                                 | .40                 |
| 4.11 | Raccor   | dements électriques                                           | 41                  |
|      | 4.11.1   | Recommandations                                               | .41                 |
|      | 4.11.2   | Section de câbles conseillée                                  | .42                 |
|      | 4.11.3   | Acces aux borniers de raccordement                            | .43                 |
|      | 4.11.4   | Emplacement du fusible                                        | .44                 |
|      | 4 11 6   | Raccordement du module extérieur                              | 45                  |
|      | 4.11.7   | Raccordement du câble de communication entre                  |                     |
|      | 4.11.8   | Description du bornier de raccordement du modu                | .45<br>le           |
|      |          | intérieur                                                     | .46                 |
|      | 4.11.9   | Raccordement de l'alimentation électrique du mod<br>intérieur | lule                |
|      | 4.11.10  | Raccordement de l'appoint électrique du module                |                     |
|      |          | intérieur (uniquement MIT-IN/E)                               | .47                 |
|      | 4.11.11  | Raccordement de l'appoint hydraulique du modul                | e<br>⊿o             |
|      | 4.11.12  | Exemple de raccordement d'un système avec MIT-                | .+ <i>9</i><br>-IN/ |
|      |          | Н                                                             | .50                 |
|      | 4.11.13  | Exemple de raccordement d'un système avec MIT-<br>E           | -IN/<br>55          |

|   |                |                          | 4.11.14                                                                                                    | Exemple de raccordement en mode                                                                                                    |                                                                                                |
|---|----------------|--------------------------|----------------------------------------------------------------------------------------------------|----------------------------------------------------------------------------------------------------|------------------------------------------------------------------------------------------------|
|   |                |                          |                                                                                                    | rafraîchissement                                                                                                    | 57                                                                                             |
|   |                |                          | 4.11.15                                                                                                    | Raccordement d'une piscine                                                                                                    | 59                                                                                             |
|   |                |                          | 4.11.16                                                                                                    | Raccordement des options                                                                                                    | 61                                                                                             |
|   |                |                          | 4.11.17                                                                                                    | Raccordement de l'option "comptage                                                                                                    |                                                                                                |
|   |                |                          |                                                                                                    | d'énergie"                                                                                                    | 62                                                                                             |
|   |                |                          | 4.11.18                                                                                                    | Raccordement en cascade                                                                                                    | 65                                                                                             |
|   |                |                          | 4.11.19                                                                                                    | Exemple de raccordement en délestage                                                                                                    |                                                                                                |
|   |                |                          |                                                                                                    | EVU                                                                                                    | 67                                                                                             |
|   |                | 4.12                     | Schém                                                                                                    | a de principe électrique                                                                                                    | 70                                                                                             |
| N | iso on sonvico |                          |                                                                                                    |                                                                                                    | 74                                                                                             |
|   |                | •••••                    | •••••                                                                                                    |                                                                                                    | /4                                                                                             |
|   |                | 5.1                      | Tablea                                                                                                    | u de commande                                                                                                    | 74                                                                                             |
|   |                |                          | 5.1.1                                                                                                    | Description des touches                                                                                                    | 74                                                                                             |
|   |                |                          | 5.1.2                                                                                                    | Description de l'afficheur                                                                                                    | 75                                                                                             |
|   |                |                          | 5.1.3                                                                                                    | Accès aux différents niveaux de navigation                                                                                                    | 78                                                                                             |
|   |                |                          | 5.1.4                                                                                                    | Navigation dans les menus                                                                                                    | 79                                                                                             |
|   |                | 5.2                      | Points                                                                                                    | à vérifier avant la mise en service                                                                                                    | 80                                                                                             |
|   |                |                          | 5.2.1                                                                                                    | Raccordements hydrauliques                                                                                                    | 80                                                                                             |
|   |                |                          | 5.2.2                                                                                                    | Raccordement électrique                                                                                                    | 80                                                                                             |
|   |                |                          |                                                                                                    | ·                                                                                                    |                                                                                                |
|   |                | 5.3                      | Mise e                                                                                                    | n service de l'appareil                                                                                                    | 81                                                                                             |
|   |                | 5.3<br>5.4               | Mise e<br>Vérific                                                                                                    | n service de l'appareil<br>ations et réglages après mise en                                                                                                    | 81                                                                                             |
|   |                | 5.3<br>5.4               | Mise e<br>Vérific<br>service                                                                                                    | n service de l'appareil<br>ations et réglages après mise en                                                                                                    | 81                                                                                             |
|   |                | 5.3<br>5.4               | Mise e<br>Vérific<br>service<br>5.4.1                                                                                                    | n service de l'appareil<br>ations et réglages après mise en<br>e<br>Afficher les paramètres du mode étendu                                                                                                    | 81<br>82                                                                                       |
|   |                | 5.3<br>5.4               | Mise e<br>Vérific<br>service<br>5.4.1<br>5.4.2                                                                                                    | n service de l'appareil<br>ations et réglages après mise en<br>Afficher les paramètres du mode étendu<br>Régler la vitesse du circulateur de la pompe à                                                                                                    | 81<br>82                                                                                       |
|   |                | 5.3<br>5.4               | Mise e<br>Vérific<br>service<br>5.4.1<br>5.4.2                                                                                                    | n service de l'appareil<br>ations et réglages après mise en<br>Afficher les paramètres du mode étendu<br>Régler la vitesse du circulateur de la pompe à<br>chaleur                                                                                                    | 81<br>82<br>82                                                                                 |
|   |                | 5.3<br>5.4               | Mise e<br>Vérific<br>service<br>5.4.1<br>5.4.2<br>5.4.3                                                                                                    | n service de l'appareil<br>ations et réglages après mise en<br>Afficher les paramètres du mode étendu<br>Régler la vitesse du circulateur de la pompe à<br>chaleur<br>Régler le seuil de débit                                                                                                    | 81<br>82<br>82<br>82<br>83                                                                     |
|   |                | 5.3<br>5.4               | Mise e<br>Vérific<br>service<br>5.4.1<br>5.4.2<br>5.4.3<br>5.4.3<br>5.4.4                                                                                      | n service de l'appareil<br>ations et réglages après mise en<br>Afficher les paramètres du mode étendu<br>Régler la vitesse du circulateur de la pompe à<br>chaleur<br>Régler le seuil de débit<br>Régler les paramètres spécifiques à                                                                                                    | 81<br>82<br>82<br>82<br>83                                                                     |
|   |                | 5.3<br>5.4               | Mise e<br>Vérific<br>service<br>5.4.1<br>5.4.2<br>5.4.3<br>5.4.3<br>5.4.4                                                                                      | n service de l'appareil<br>ations et réglages après mise en<br>Afficher les paramètres du mode étendu<br>Régler la vitesse du circulateur de la pompe à<br>chaleur<br>Régler le seuil de débit<br>Régler les paramètres spécifiques à<br>l'installation                                                                                                    | 81<br>82<br>82<br>83<br>83                                                                     |
|   |                | 5.3<br>5.4               | Mise e<br>Vérific<br>service<br>5.4.1<br>5.4.2<br>5.4.3<br>5.4.4<br>5.4.5                                                                                      | n service de l'appareil<br>ations et réglages après mise en<br>Afficher les paramètres du mode étendu<br>Régler la vitesse du circulateur de la pompe à<br>chaleur<br>Régler le seuil de débit<br>Régler les paramètres spécifiques à<br>l'installation<br>Nommer les circuits et les générateurs                                                                                                    | 81<br>82<br>82<br>82<br>83<br>84<br>89                                                         |
|   |                | 5.3<br>5.4               | Mise e<br>Vérific<br>service<br>5.4.1<br>5.4.2<br>5.4.3<br>5.4.4<br>5.4.5<br>5.4.6                                                                             | n service de l'appareil<br>ations et réglages après mise en<br>Afficher les paramètres du mode étendu<br>Régler la vitesse du circulateur de la pompe à<br>chaleur<br>Régler le seuil de débit<br>Régler les paramètres spécifiques à<br>l'installation<br>Nommer les circuits et les générateurs<br>Régler la courbe de chauffe                                                                                                    | 81<br>82<br>82<br>82<br>83<br>83<br>84<br>89<br>90                                             |
|   |                | 5.3<br>5.4               | Mise e<br>Vérific<br>service<br>5.4.1<br>5.4.2<br>5.4.3<br>5.4.3<br>5.4.4<br>5.4.5<br>5.4.6<br>5.4.7                                                           | n service de l'appareil<br>ations et réglages après mise en<br>Afficher les paramètres du mode étendu<br>Régler la vitesse du circulateur de la pompe à<br>chaleur<br>Régler le seuil de débit<br>Régler les paramètres spécifiques à<br>l'installation<br>Nommer les circuits et les générateurs<br>Régler la courbe de chauffe<br>Régler la vitesse du circulateur du module                                                                                                    | 81<br>82<br>82<br>82<br>83<br>83<br>84<br>89<br>90                                             |
|   |                | 5.3<br>5.4               | Mise e<br>Vérific<br>service<br>5.4.1<br>5.4.2<br>5.4.3<br>5.4.3<br>5.4.4<br>5.4.5<br>5.4.6<br>5.4.7                                                           | n service de l'appareil<br>ations et réglages après mise en<br>Afficher les paramètres du mode étendu<br>Régler la vitesse du circulateur de la pompe à<br>chaleur<br>Régler le seuil de débit<br>Régler les paramètres spécifiques à<br>l'installation<br>Nommer les circuits et les générateurs<br>Régler la courbe de chauffe<br>Régler la vitesse du circulateur du module<br>intérieur                                                                                                    | 81<br>82<br>82<br>83<br>83<br>84<br>90<br>92                                                   |
|   |                | 5.3<br>5.4<br>5.5        | Mise e<br>Vérific<br>service<br>5.4.1<br>5.4.2<br>5.4.3<br>5.4.4<br>5.4.5<br>5.4.6<br>5.4.6<br>5.4.7<br>Afficha                                                | n service de l'appareil<br>ations et réglages après mise en<br>Afficher les paramètres du mode étendu<br>Régler la vitesse du circulateur de la pompe à<br>chaleur<br>Régler le seuil de débit<br>Régler les paramètres spécifiques à<br>l'installation<br>Nommer les circuits et les générateurs<br>Régler la courbe de chauffe<br>Régler la vitesse du circulateur du module<br>intérieur                                                                                                    | 81<br>82<br>82<br>83<br>84<br>90<br>92<br>92<br>93                                             |
|   |                | 5.3<br>5.4<br>5.5<br>5.6 | Mise e<br>Vérific<br>service<br>5.4.1<br>5.4.2<br>5.4.3<br>5.4.4<br>5.4.5<br>5.4.6<br>5.4.7<br>Afficha<br>Modifie                                              | n service de l'appareil<br>ations et réglages après mise en<br>Afficher les paramètres du mode étendu<br>Régler la vitesse du circulateur de la pompe à<br>chaleur<br>Régler le seuil de débit<br>Régler les paramètres spécifiques à<br>l'installation<br>Nommer les circuits et les générateurs<br>Régler la courbe de chauffe<br>Régler la vitesse du circulateur du module<br>intérieur<br>age des valeurs mesurées                                                                                                    | 81<br>82<br>82<br>83<br>83<br>90<br>92<br>92<br>93<br>94                                       |
|   |                | 5.3<br>5.4<br>5.5<br>5.6 | Mise e<br>Vérific<br>service<br>5.4.1<br>5.4.2<br>5.4.3<br>5.4.3<br>5.4.4<br>5.4.5<br>5.4.6<br>5.4.7<br>Afficha<br>Modifie<br>5.6.1                            | n service de l'appareil<br>ations et réglages après mise en<br>Afficher les paramètres du mode étendu<br>Régler la vitesse du circulateur de la pompe à<br>chaleur<br>Régler le seuil de débit<br>Régler les paramètres spécifiques à<br>l'installation<br>Nommer les circuits et les générateurs<br>Régler la courbe de chauffe<br>Régler la vitesse du circulateur du module<br>intérieur<br>age des valeurs mesurées<br>Sélectionner la langue                                                                          | 81<br>82<br>82<br>82<br>83<br>83<br>90<br>90<br>92<br>93<br>94<br>94                           |
|   |                | 5.3<br>5.4<br>5.5<br>5.6 | Mise e<br>Vérific<br>service<br>5.4.1<br>5.4.2<br>5.4.3<br>5.4.3<br>5.4.4<br>5.4.5<br>5.4.6<br>5.4.7<br>Afficha<br>Modifie<br>5.6.1<br>5.6.1<br>5.6.2          | n service de l'appareil<br>ations et réglages après mise en<br>Afficher les paramètres du mode étendu<br>Régler la vitesse du circulateur de la pompe à<br>chaleur<br>Régler le seuil de débit<br>Régler les paramètres spécifiques à<br>l'installation<br>Nommer les circuits et les générateurs<br>Régler la courbe de chauffe<br>Régler la vitesse du circulateur du module<br>intérieur<br>age des valeurs mesurées<br>Sélectionner la langue                                                                          | 81<br>82<br>82<br>82<br>83<br>83<br>90<br>90<br>92<br>93<br>93<br>94<br>94<br>94               |
|   |                | 5.3<br>5.4<br>5.5<br>5.6 | Mise e<br>Vérific<br>service<br>5.4.1<br>5.4.2<br>5.4.3<br>5.4.4<br>5.4.5<br>5.4.6<br>5.4.7<br>Afficha<br>Modifie<br>5.6.1<br>5.6.2<br>5.6.3                   | n service de l'appareil<br>ations et réglages après mise en<br>Afficher les paramètres du mode étendu<br>Régler la vitesse du circulateur de la pompe à<br>chaleur<br>Régler le seuil de débit<br>Régler les paramètres spécifiques à<br>l'installation                                                                                                    | 81<br>82<br>82<br>82<br>83<br>83<br>90<br>90<br>92<br>93<br>93<br>94<br>94<br>95<br>96         |
|   |                | 5.3<br>5.4<br>5.5<br>5.6 | Mise e<br>Vérific<br>service<br>5.4.1<br>5.4.2<br>5.4.3<br>5.4.4<br>5.4.5<br>5.4.6<br>5.4.7<br>Afficha<br>Modifie<br>5.6.1<br>5.6.2<br>5.6.3<br>5.6.4          | n service de l'appareil<br>ations et réglages après mise en<br>Afficher les paramètres du mode étendu<br>Régler la vitesse du circulateur de la pompe à<br>chaleur<br>Régler le seuil de débit<br>Régler les paramètres spécifiques à<br>l'installation                                                                                                    | 81<br>82<br>82<br>83<br>84<br>90<br>92<br>93<br>94<br>94<br>94<br>95<br>96<br>108              |
|   |                | 5.3<br>5.4<br>5.5<br>5.6 | Mise e<br>Vérific<br>service<br>5.4.1<br>5.4.2<br>5.4.3<br>5.4.4<br>5.4.5<br>5.4.6<br>5.4.7<br>Afficha<br>Modifie<br>5.6.1<br>5.6.2<br>5.6.3<br>5.6.4<br>5.6.5 | n service de l'appareil<br>ations et réglages après mise en<br>Afficher les paramètres du mode étendu<br>Régler la vitesse du circulateur de la pompe à<br>chaleur<br>Régler le seuil de débit<br>Régler les paramètres spécifiques à<br>l'installation<br>Nommer les circuits et les générateurs<br>Régler la courbe de chauffe<br>Régler la vitesse du circulateur du module<br>intérieur<br>age des valeurs mesurées<br>Sélectionner la langue<br>Calibrer les sondes<br>Réglages professionnel<br>Configurer le réseau | 81<br>82<br>82<br>82<br>83<br>83<br>90<br>90<br>92<br>93<br>94<br>94<br>95<br>96<br>108<br>111 |

5

| 6 | Arrêt de l'appareil   |     |                                           |                                                                                                    |
|---|-----------------------|-----|-------------------------------------------|----------------------------------------------------------------------------------------------------|
|   |                       | 6.1 | Arrêt d                                   | le l'installation112                                                                                                    |
|   |                       | 6.2 | Mise h                                    | ors gel112                                                                                                    |
| 7 | Contrôle et entretien |     |                                           |                                                                                                    |
|   |                       | 7.1 | Consig                                    | gnes générales113                                                                                                    |
|   |                       | 7.2 | Opérat                                    | tions d'entretien à effectuer113                                                                                                    |
|   |                       | 7.3 | Nettoy                                    | age du filtre 400 µm114                                                                                                    |
|   |                       | 7.4 | Persor                                    | nnaliser l'entretien115                                                                                                    |
|   |                       |     | 7.4.1<br>7.4.2                            | Message d'entretien115<br>Coordonnées du professionnel pour le SAV116                                                               |
| 8 | En cas de dérangemen  | it  |                                           |                                                                                                    |
|   |                       | 8.1 | Anti co                                   | ourt-cycle117                                                                                                    |
|   |                       | 8.2 | Messa                                     | ges117                                                                                                    |
|   |                       | 8.3 | Histori                                   | que des messages120                                                                                                    |
|   |                       | 8.4 | <b>Défaut</b><br>8.4.1                    | s (Code de type Lxx ou Dxx)120<br>Effacement des sondes de la mémoire de la carte<br>électronique                                   |
|   |                       | 8.5 | Histori                                   | que des défauts125                                                                                                    |
|   |                       | 8.6 | Contrĉ<br>(mode                           | ble des paramètres et des entrées / sorties<br>tests)125                                                                            |
| 9 | Pièces de rechange    |     |                                           |                                                                                                    |
|   |                       | 9.1 | Généra                                    | alités132                                                                                                    |
|   |                       | 9.2 | Pièces                                    | détachées132                                                                                                    |
|   |                       |     | 9.2.1<br>9.2.2<br>9.2.3<br>9.2.4<br>9.2.5 | AWHP 6 MR       132         AWHP 8 MR       134         AWHP 11 - 16       137         AWHP 22 - 27       143         MIT       146 |

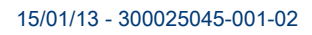

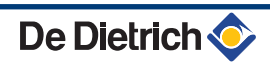

#### Introduction 1

#### Symboles utilisés 1.1

#### 1.1.1. Symboles utilisés dans la notice

Dans cette notice, différents niveaux de danger sont utilisés pour attirer l'attention sur des indications particulières. Nous souhaitons ainsi assurer la sécurité de l'utilisateur, éviter tout problème et garantir le bon fonctionnement de l'appareil.

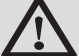

#### DANGER

Signale un risque de situation dangereuse pouvant entraîner des blessures corporelles graves.

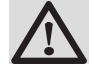

#### **AVERTISSEMENT**

Signale un risque de situation dangereuse pouvant entraîner des blessures corporelles légères.

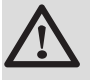

#### ATTENTION

Signale un risque de dégâts matériels.

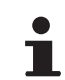

Signale une information importante.

Signale un renvoi vers d'autres notices ou d'autres pages de la notice.

#### 1.1.2. Symboles utilisés sur l'équipement

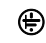

Terre de protection

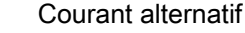

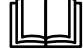

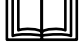

Avant l'installation et la mise en service de l'appareil, lire attentivement les notices livrées.

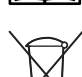

Eliminer les produits usagés dans une structure de récupération et de recyclage appropriée.

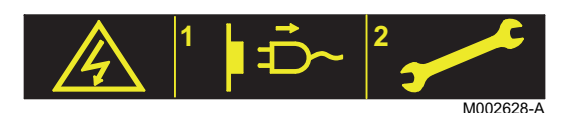

Attention danger, pièces sous tension. Déconnecter les alimentations du réseau électrique avant toute opération.

#### 1.2 Abréviations

- **ECS** : Eau Chaude Sanitaire
- > PPs : Polypropylène difficilement inflammable
- PCU : Primary Control Unit Carte électronique de gestion de fonctionnement de la pompe à chaleur
- PSU : Parameter Storage Unit Stockage des paramètres des cartes électroniques PCU et SU
- SCU : Secondary Control Unit Carte électronique du tableau de commande DIEMATIC iSystem
- SU : Safety Unit Carte électronique de sécurité
- V3V : Vanne 3 voies
- EVU : Service de fourniture d'énergie
- MIT : Module intérieur équipé d'un tableau de commande DIEMATIC iSystem
- PAC : Pompe à chaleur
- EER : Coefficient d'efficacité frigorifique
- **COP** : Coefficient de performance

#### 1.3 Généralités

#### 1.3.1. Responsabilité du fabricant

Nos produits sont fabriqués dans le respect des exigences des différentes directives européennes applicables. Ils sont de ce fait

livrés avec le marquage ( et tous les documents nécessaires.

Ayant le souci de la qualité de nos produits, nous cherchons en permanence à les améliorer. Nous nous réservons donc le droit, à tout moment de modifier les caractéristiques indiquées dans ce document.

Notre responsabilité en qualité de fabricant ne saurait être engagée dans les cas suivants :

- Non-respect des instructions d'utilisation de l'appareil.
- > Défaut ou insuffisance d'entretien de l'appareil.
- Non-respect des instructions d'installation de l'appareil.

#### 1.3.2. Responsabilité de l'installateur

L'installateur a la responsabilité de l'installation et de la première mise en service de l'appareil. L'installateur doit respecter les consignes suivantes :

 Lire et respecter les instructions données dans les notices fournies avec l'appareil.

- Réaliser l'installation conformément à la législation et aux normes en vigueur.
- Effectuer la première mise en service et effectuer tous les points de contrôles nécessaires.
- Expliquer l'installation à l'utilisateur.
- Si un entretien est nécessaire, avertir l'utilisateur de l'obligation de contrôle et d'entretien de l'appareil.
- Remettre toutes les notices à l'utilisateur.

#### **1.4 Homologations**

#### 1.4.1. Certifications

Le présent produit est conforme aux exigences des directives européennes et normes suivantes :

- 2006/95/CE Directive Basse Tension. Normes visées : EN60335-1 / EN60335-2-40.
- 2004/108/CE Directive Compatibilité Electromagnétique. Normes génériques : EN 61000-6-3, EN 61000-6-1.

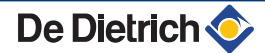

# 2 Consignes de sécurité et recommandations

## 2.1 Consignes de sécurité

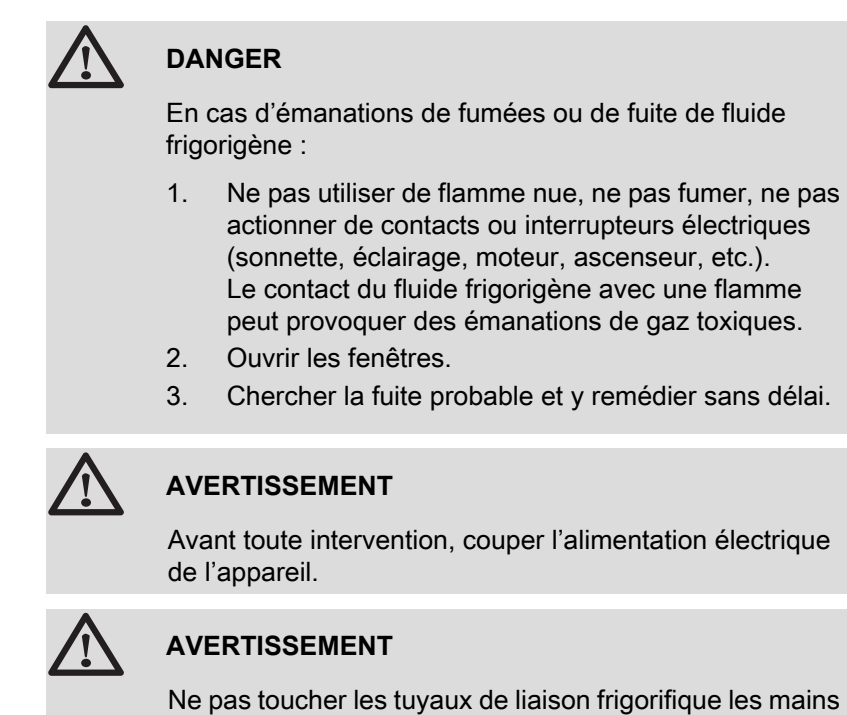

Ne pas toucher les tuyaux de liaison frigorifique les mains nues lors du fonctionnement de l'appareil. Risque de brûlure ou gelure.

#### 2.2 Recommandations

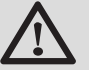

#### AVERTISSEMENT

- Toute intervention sur l'appareil et sur l'installation de chauffage doit être réalisée par un professionnel qualifié.
- Le bon fonctionnement de l'appareil est conditionné par le strict respect de la présente notice.

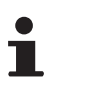

Conserver ce document à proximité du lieu d'installation.

#### ATTENTION

- Utiliser des outils et des composants de tuyau spécialement conçus pour une utilisation avec le fluide frigorigène R410A.
- Installer l'appareil sur une structure solide et stable pouvant supporter son poids.
- Utiliser le cuivre désoxydé phosphoreux, pour des tuyaux sans soudures et en alliage de cuivre, pour raccorder les tuyaux transportant du fluide frigorigène.
- Utiliser uniquement le gaz R410A pour remplir les tuyaux de fluide frigorigène.
- Ne pas installer l'appareil dans un endroit où il peut être exposé à la vapeur, au gaz sulfurique ou de combustion, une atmosphère à forte teneur en sel ou être recouvert par la neige.
- Assurer la mise à la terre.
- Stocker les tuyaux de liaison frigorifique à l'abri de la poussière et de l'humidité (risque d'endommager le compresseur) et couvrir les deux extrémités jusqu'au processus de dudgeonnage.
- Ne pas utiliser de cylindre de charge.

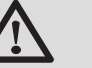

#### ATTENTION

- Activer l'interrupteur principal au moins 12 heures avant la mise en fonctionnement de l'appareil. L'utilisation de l'appareil juste après sa mise sous tension peut endommager sérieusement les pièces internes.
- Lors de la mise à l'arrêt de l'appareil, attendre au moins 5 minutes de post-fonctionnement avant de désactiver l'interrupteur principal. Risque de défaillance ou de fuite d'eau.

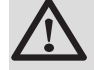

#### ATTENTION

Afin de limiter le risque de brûlure, la mise en place d'un mitigeur thermostatique sur la tubulure de départ eau chaude sanitaire est obligatoire.

i

Avant toute intervention d'entretien ou de maintenance nécessitant l'arrêt du module intérieur, couper également l'alimentation du module extérieur pour éviter tout défaut de communication.

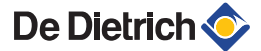

# **3 Description technique**

## 3.1 Description générale

La pompe à chaleur AWHP MIT-IN iSystem est composée de deux éléments :

- Le module extérieur assure la production d'énergie en mode chaud ou froid.
- Le module intérieur assure l'échange thermique entre le fluide R410A et le circuit hydraulique.

Les deux unités sont raccordées par l'intermédiaire de liaisons frigorifiques et électriques.

#### Le système présente les avantages suivants :

- Le circuit de chauffage reste dans le volume isolé de l'habitation.
   Il n'y a pas de risque de gel des canalisations.
- Grâce au système DC inverter, la pompe à chaleur module sa puissance pour s'adapter aux besoins de l'habitation.
- Le tableau de commande utilise la sonde extérieure pour ajuster la température du circuit de chauffage en fonction de la température extérieure.

#### 3.2 **Principaux composants (Module intérieur)**

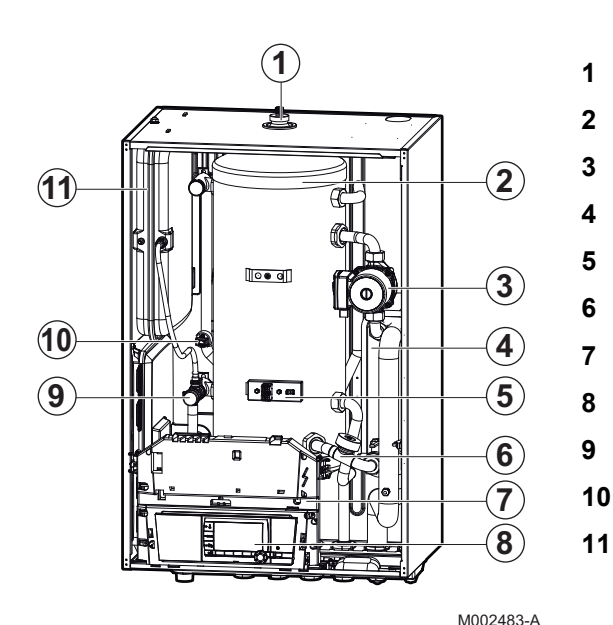

#### 3.2.1. MIT-IN/H

Purgeur d'air automatique Cuve Circulateur haute efficacité énergétique Echangeur à plaques Support électrique Débitmètre Ensemble cache tableau Tableau de commande Soupape de sécurité Manomètre Vase d'expansion

#### 3.2.2. MIT-IN/E

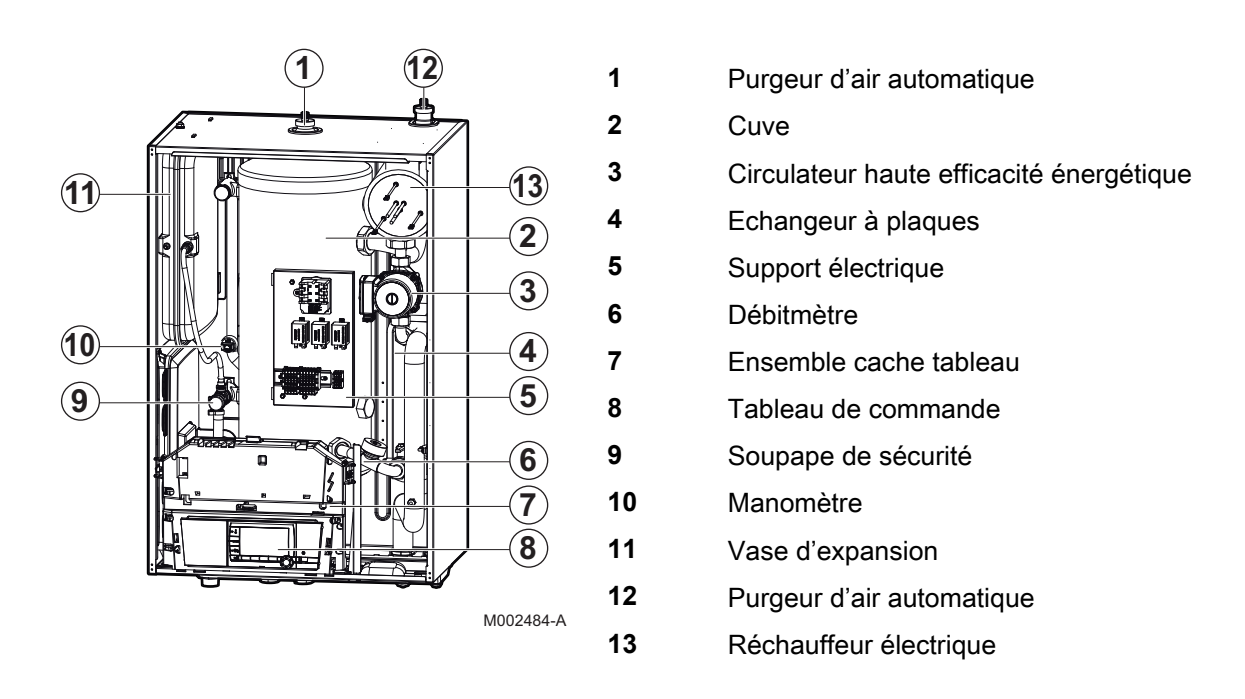

#### 3.3 **Principe de fonctionnement**

#### 3.3.1. Généralités

Le module extérieur produit du chaud ou du froid (pour les version réversibles) et le transmet au circuit de chauffage par l'intermédiaire du fluide frigorigène dans l'échangeur à plaques.

Le module extérieur est capable de fonctionner avec des températures extérieures allant jusqu'à -20 °C (-15 °C dans le cas d'une pompe à chaleur 6MR ou 8MR).

Le tableau de commande DIEMATIC iSystem permet de programmer et de réguler la pompe à chaleur en fonction de la température extérieure.

Le régulateur, en agissant sur la pompe à chaleur, sur les pompes et éventuellement sur la vanne mélangeuse, assure la régulation du chauffage.

Le raccordement d'une commande à distance simplifiée CDR4 ou d'une commande à distance interactive CDI4 permet l'autoadaptativité de la pente et du décalage parallèle de la courbe de chauffe.

La fonction antigel de l'installation est active quel que soit le mode de fonctionnement. Elle est enclenchée dès que la température extérieure atteint la valeur limite préréglée à +3°C.

L'installation d'un ballon tampon n'est pas nécessaire si le volume d'eau du circuit est supérieur ou égal à 3 litres/kW : Ainsi, pour une pompe à chaleur de puissance inférieure à 11 kW, avec un volume d'eau inférieur à 33 litres, l'installation d'un ballon tampon est nécessaire.

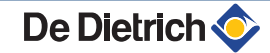

#### 3.3.2. Schéma de principe

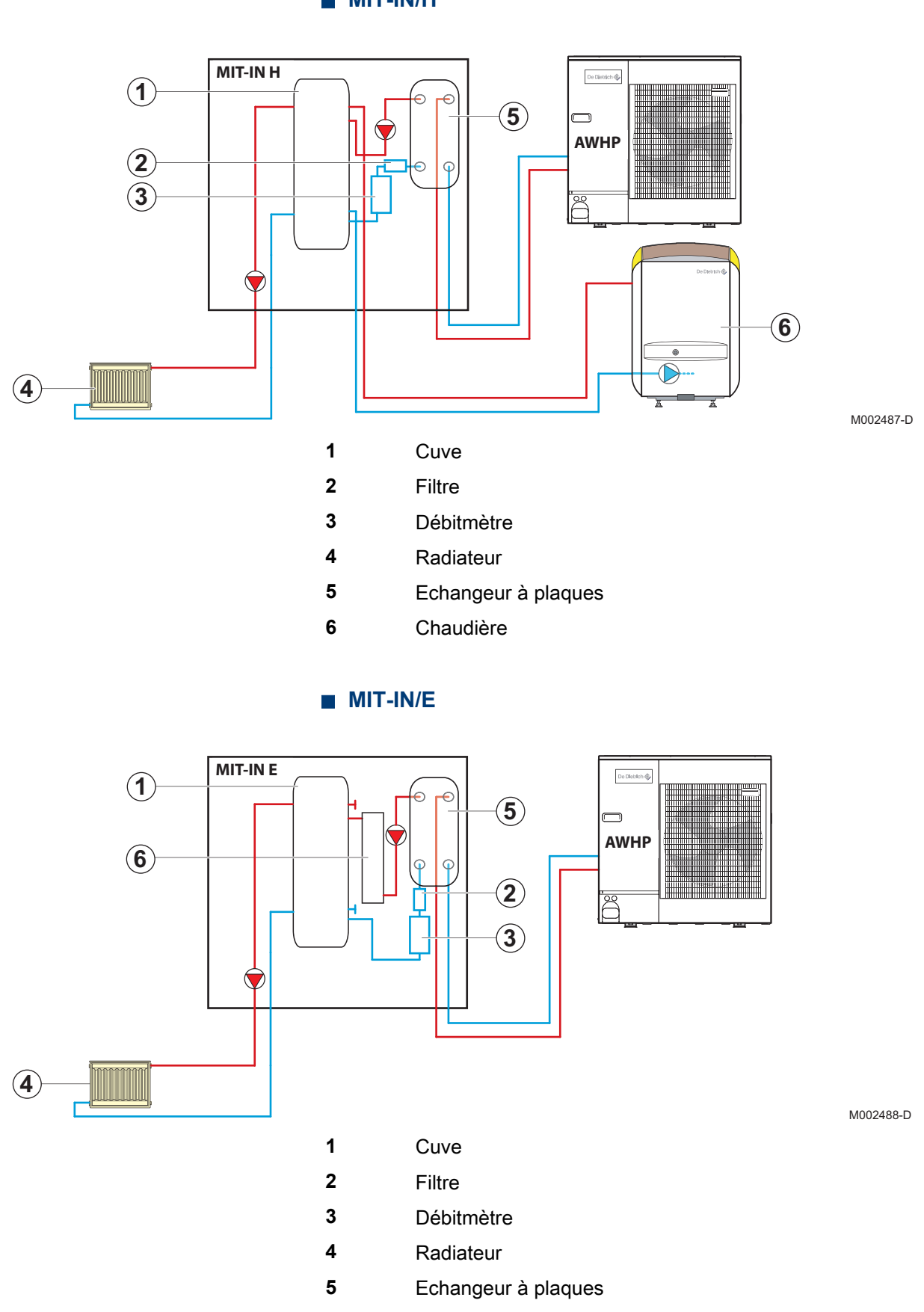

MIT-IN/H

De Dietrich 📀

6 Appoint électrique

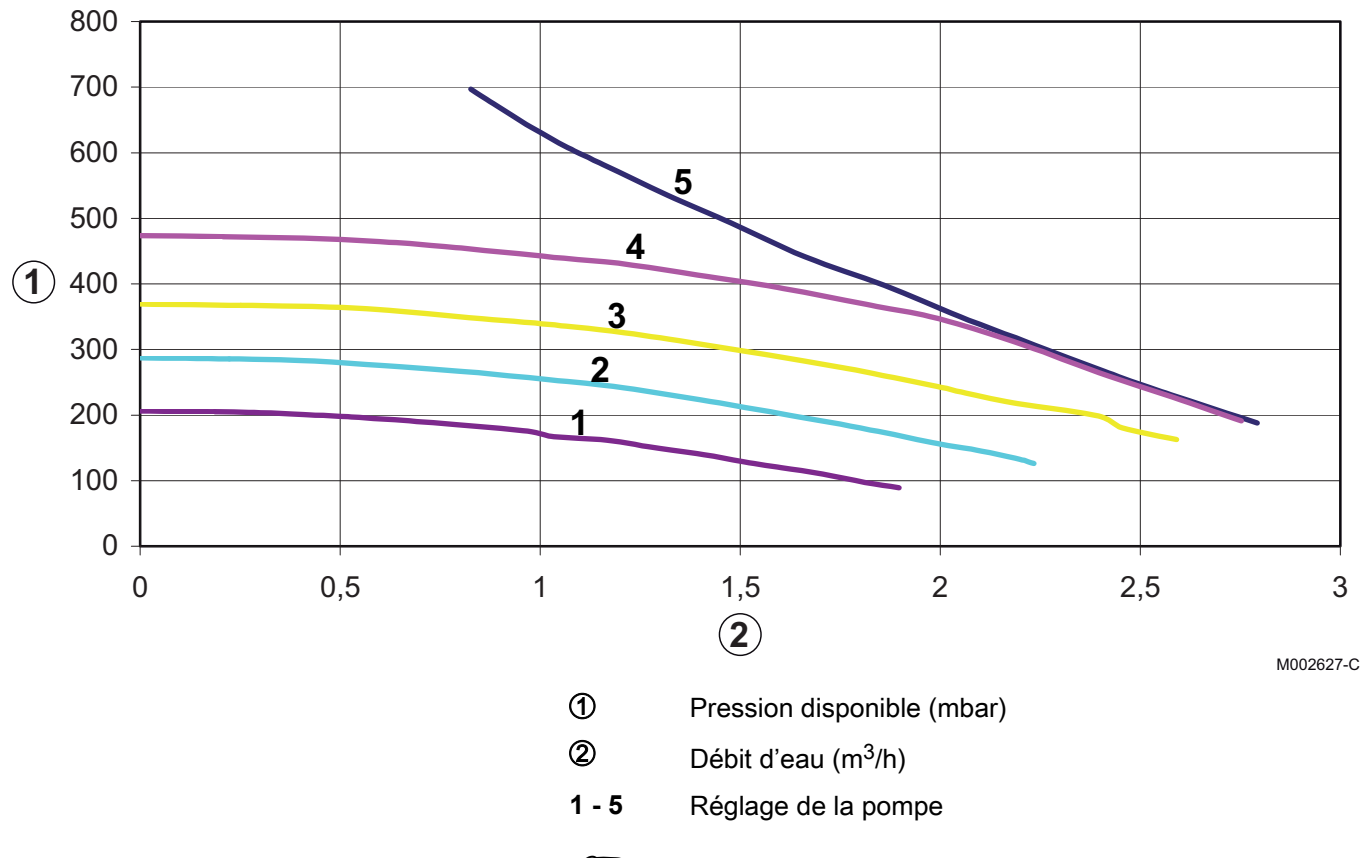

#### 3.3.3. **Pression disponible**

Pour un bon réglage de la vitesse du circulateur, se reporter au chapitre : "Régler la vitesse du circulateur du module intérieur", page 92.

#### 3.4 Caractéristiques techniques

#### 3.4.1. Alimentation électrique

230 V AC (+/- 10%) - 50 Hz

#### 3.4.2. Pompe à chaleur

#### Conditions d'utilisation :

- Températures limites de service en mode Chaud :
  - Eau : +18 °C / +55 °C
  - Air extérieur :
    - -15 °C / +35 °C (AWHP 6 MR, 8 MR)
    - -20 °C / +35 °C (AWHP 11-27)
- Températures limites de service en mode Froid :

- Eau : +7 °C / +25 °C
- Air extérieur : +15 °C / +40 °C (En dessous de 18 °C, il est nécessaire d'utiliser l'option kit d'isolation HK24)
- Pression de service maximale : 3 bar

| AWHP                                                      | _                 | 6 MR    | 8 MR    | 11 MR   | 11 TR   | 14 MR   | 14 TR   | 16 MR   | 16 TR   | 22 TR   | 27 TR   |
|-----------------------------------------------------------|-------------------|---------|---------|---------|---------|---------|---------|---------|---------|---------|---------|
| Puissance calorifique -<br>A7/W35 <sup>(1)</sup>          | kW                | 6.0     | 8.5     | 10.9    | 10.9    | 13.7    | 13.7    | 15.7    | 15.7    | 19.4    | 24.4    |
| COP chaud - A7/W35                                        |                   | 4.00    | 4.10    | 4.23    | 4.23    | 4.03    | 4.03    | 3.90    | 3.90    | 3.94    | 3.90    |
| Puissance électrique<br>absorbée - A7/W35 <sup>(1)</sup>  | kWe               | 1.5     | 2.1     | 2.6     | 2.6     | 3.4     | 3.4     | 4.03    | 4.03    | 4.9     | 6.3     |
| Intensité nominale -<br>A7/W35 <sup>(1)</sup>             | A                 | 6.8     | 9.2     | 11.2    | 6.7     | 14.8    | 8.8     | 17.6    | 10.1    | 12.3    | 15.6    |
| Puissance calorifique -<br>A2/W35 <sup>(2)</sup>          | kW                | 4.4     | 5.9     | 7.6     | 7.6     | 10.3    | 10.3    | 10.4    | 10.4    | 11.62   | 14.7    |
| COP chaud - A2/W35<br>(2)                                 |                   | 3.12    | 3.12    | 3.10    | 3.10    | 3.10    | 3.10    | 3.10    | 3.10    | 3.01    | 3.10    |
| Puissance électrique<br>absorbée - A2/W35 <sup>(2)</sup>  | kWe               | 1.41    | 1.89    | 2.45    | 2.45    | 3.32    | 3.32    | 3.35    | 3.35    | 3.86    | 4.74    |
| Intensité nominale -<br>A2/W35 <sup>(2)</sup>             | A                 | 6.1     | 8.2     | 10.7    | 6.2     | 14.5    | 8.3     | 14.6    | 8.4     | 9.7     | 11.8    |
| Puissance frigorifique                                    | kW                | 5.4     | 7.9     | 10.48   | 10.48   | 11.74   | 11.74   | 11.74   | 11.74   | 17.65   | 22.2    |
| EER <sup>(3)</sup>                                        |                   | 3.80    | 3.99    | 4.68    | 4.68    | 4.43    | 4.43    | 4.43    | 4.43    | 3.8     | 3.8     |
| Puissance électrique absorbée <sup>(3)</sup>              | kWe               | 1.4     | 2.0     | 2.24    | 2.24    | 2.65    | 2.65    | 2.65    | 2.65    | 4.65    | 5.84    |
| Pression acoustique                                       | dB(A)             | 36      | 36      | 40      | 40      | 41      | 41      | 41      | 41      | 45      | 45      |
| Débit nominal d'eau<br>(ΔT = 5K)                          | m <sup>3</sup> /h | 1.04    | 1.47    | 1.88    | 1.88    | 2.34    | 2.34    | 2.67    | 2.67    | 3.8     | 4.6     |
| Hauteur<br>manométrique<br>disponible au débit<br>nominal | mbar              | 618     | 493     | 393     | 393     | 282     | 282     | 213     | 213     | -       | -       |
| Débit d'air nominal                                       | m <sup>3</sup> /h | 2100    | 3000    | 6000    | 6000    | 6000    | 6000    | 6000    | 6000    | 8400    | 8400    |
| Tension<br>d'alimentation du<br>groupe extérieur          | V                 | 230 V~  | 230 V~  | 230 V~  | 400 V3~ | 230 V~  | 400 V3~ | 230 V~  | 400 V3~ | 400 V3~ | 400 V3~ |
| Puissance acoustique                                      | dB(A)             | 63.7    | 65.2    | 65.4    | 65.4    | 66.8    | 66.8    | 69.4    | 69.4    | 73.8    | 75      |
| Fluide frigorigène<br>R410A                               | kg                | 2.5     | 3.6     | 5       | 5       | 5       | 5       | 5       | 5       | 7.1     | 7.7     |
| Liaison frigorifique<br>(Liquide-Gaz)                     | pouce             | 1/4-1/2 | 3/8-5/8 | 3/8-5/8 | 3/8-5/8 | 3/8-5/8 | 3/8-5/8 | 3/8-5/8 | 3/8-5/8 | 3/8-3/4 | 1/2-3/4 |
| Longueur préchargée max.                                  | m                 | 30      | 30      | 30      | 30      | 30      | 30      | 30      | 30      | 30      | 30      |
| Poids (à vide) -<br>Groupe extérieur                      | kg                | 45      | 75      | 121     | 135     | 116     | 130     | 116     | 130     | 135     | 141     |

Mode Chaud : Température air extérieur +7 °C, Température eau à la sortie +35 °C. Performances selon EN 14511-2.
 Mode Chaud : Température air extérieur +2 °C, Température eau à la sortie +35 °C. Performances selon EN 14511-2.
 Mode Froid : Température air extérieur +35 °C, Température eau à la sortie +18 °C. Performances selon EN 14511-2.

(4) à 5 m de l'appareil, champ libre.
(5) Essai réalisé selon la norme NF EN 12102

## 3.4.3. Caractéristiques des sondes

| Sonde extérieure  |      |      |      |      |      |      |     |     |     |     |     |     |
|-------------------|------|------|------|------|------|------|-----|-----|-----|-----|-----|-----|
| Température en °C | -20  | -16  | -12  | -8   | -4   | 0    | 4   | 8   | 12  | 16  | 20  | 24  |
| Résistance en Ω   | 2392 | 2088 | 1811 | 1562 | 1342 | 1149 | 984 | 842 | 720 | 616 | 528 | 454 |

| Sonde ECS<br>Sonde de départ |       |       |       |       |      |      |      |      |      |      |     |
|------------------------------|-------|-------|-------|-------|------|------|------|------|------|------|-----|
| Température en °C            | 0     | 10    | 20    | 25    | 30   | 40   | 50   | 60   | 70   | 80   | 90  |
| Résistance en Ω              | 32014 | 19691 | 12474 | 10000 | 8080 | 5372 | 3661 | 2535 | 1794 | 1290 | 941 |

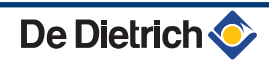

## **4** Installation

### 4.1 Réglementations pour l'installation

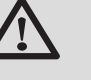

#### ATTENTION

L'installation de l'appareil doit être effectuée par un professionnel qualifié conformément aux réglementations locales et nationales en vigueur.

#### 4.2 Colisage

#### 4.2.1. Livraison standard

La livraison comprend :

- Un module extérieur (Voir ci-dessous)
- Un module hydraulique intérieur (Voir ci-dessous)
- Une sonde extérieure
- Un rail de montage (vissé à la palette)
- La notice d'installation et d'entretien
- La notice d'utilisation

| Désignation        | N° de colis |
|--------------------|-------------|
| Modules extérieurs | ;           |
| AWHP 6 MR          | EH136       |
| AWHP 8 MR          | EH96        |
| AWHP 11 MR         | EH97        |
| AWHP 11 TR         | EH98        |
| AWHP 14 MR         | EH99        |
| AWHP 14 TR         | EH100       |
| AWHP 16 MR         | EH101       |
| AWHP 16 TR         | EH102       |
| AWHP 22 TR         | EH225       |
| AWHP 27 TR         | EH226       |
| Modules intérieurs |             |
| MIT-IN/E 6-8 kW    | HK3         |
| MIT-IN/H 6-8 kW    | HK8         |
| MIT-IN/E 11-16 kW  | HK4         |
| MIT-IN/H 11-16 kW  | HK9         |
| MIT-IN/E 22-27 kW  | HK5         |
| MIT-IN/H 22-27 kW  | HK10        |

#### 4.2.2. Accessoires

Différentes options sont proposées en fonction de la configuration de l'installation :

| Désignation                                                                          | Colis  |
|--------------------------------------------------------------------------------------|--------|
| Sonde ECS                                                                            | AD212  |
| Carte option pour vanne 3 voies                                                      | AD249  |
| Sonde système                                                                        | AD250  |
| Sonde extérieure radio                                                               | AD251  |
| Module radio                                                                         | AD252  |
| Commande à distance radio                                                            | AD253  |
| Commande à distance interactive                                                      | AD254  |
| Ballon tampon 160 L                                                                  | EH 60  |
| Ballon tampon 80 L                                                                   | EH 85  |
| Kit de montage mural pour unités extérieures                                         | EH 95  |
| Bac de récupération des condensats pour support mural                                | EH 111 |
| Supports de montage au sol pour unités extérieures                                   | EH 112 |
| Résistance électrique pour le bac de récupération des<br>condensats                  | EH 113 |
| Conduits frigorifiques avec isolation (5/8" - 3/8") ; Longueur : 5 m                 | EH 114 |
| Conduits frigorifiques avec isolation (5/8" - 3/8") ; Longueur :<br>10 m             | EH 115 |
| Conduits frigorifiques avec isolation (5/8" - 3/8") ; Longueur : 20 m                | EH 116 |
| Tube cuivre <b>isolé</b> (1/2" - 1/4") 10 m                                          | EH 142 |
| Raccords d'adaptation 1/4" 1/2" - 3/8" 5/8"                                          | EH 146 |
| Module vanne 3 voies avec pompe standard                                             | EA 63  |
| Module vanne 3 voies avec pompe électronique                                         | EA 67  |
| Kit câblage pour raccordement d'un thermostat de sécurité pour<br>plancher chauffant | HA 249 |
| Kit vanne 3 voies                                                                    | HK 21  |
| Kit 2 circuits                                                                       | HK 22  |
| Kit vanne d'inversion                                                                | HK 23  |
| Kit isolation mode froid                                                             | HK 24  |
| Kit isolation vanne 3 voies                                                          | HK 25  |
| Kit détecteur de condensation                                                        | HK 27  |
| Option comptage d'énergie                                                            | HK 29  |

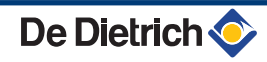

## 4.3 Plaquette signalétique

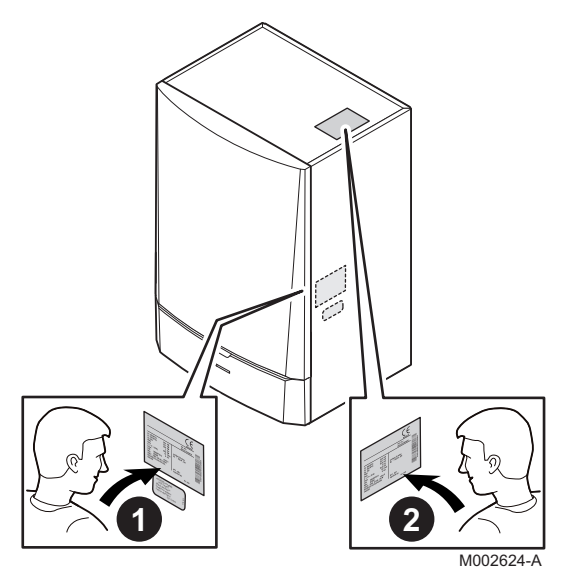

0

1

Cette plaquette signalétique est collée d'usine sur le panneau latéral intérieur de l'appareil.

A la fin de l'installation, coller la plaquette signalétique fournie dans le sachet notice sur l'habillage de l'appareil, à un emplacement visible.

La plaquette signalétique doit être accessible à tout moment. La plaquette signalétique identifie le produit et donne les informations suivantes :

- Type d'appareil
- Date de fabrication (Année Semaine)
- Numéro de série.
- Nature des tensions d'alimentation

#### 4.4 Installation du module extérieur

#### 4.4.1. Implantation de l'appareil

Veiller à intégrer au mieux le module extérieur vis-à-vis du voisinage, car il est source de bruit.

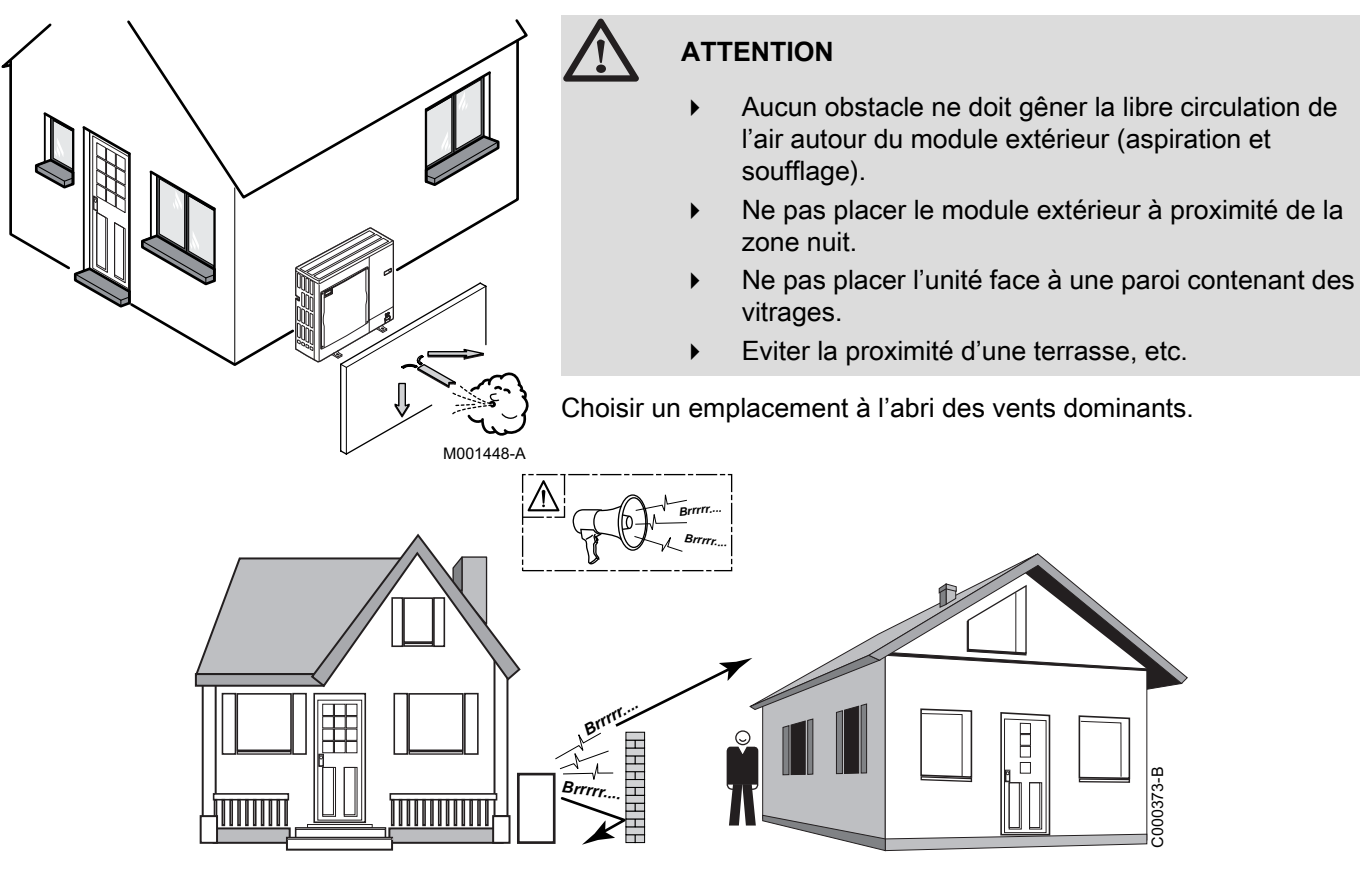

Dans certains cas, des précautions complémentaires sont nécessaires du fait, par exemple, d'une distance trop faible par rapport au voisinage.

Pour la mise en place d'un **écran anti-bruit**, respecter les préconisations suivantes :

 Placer l'écran anti-bruit le plus près possible de la source sonore tout en permettant la libre circulation de l'air dans l'échangeur du groupe extérieur et les interventions d'entretien.

Poser le groupe extérieur sur un support (socle béton, longrine, plots en béton, ...) sans liaison rigide avec le bâtiment équipé, ceci pour éviter toute transmission des vibrations. Garantir une garde suffisante par rapport au sol (100 à 150 mm) pour les mises hors d'eau.

Pour les régions où il existe de fortes chutes de neige, surélever cette garde d'au moins 200 mm par rapport à l'épaisseur moyenne du manteau neigeux.

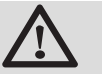

#### ATTENTION

Si les températures extérieures deviennent négatives, prendre les précautions nécessaires pour éviter les risques de gel dans la tuyauterie d'évacuation. Eviter tout risque de gel des condensats sur une zone passante.

Le cordon chauffant permet d'éviter le gel des condensats : Voir feuillet EH113.

#### Distances à respecter

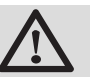

#### AVERTISSEMENT

Pour assurer le bon fonctionnement de la pompe à chaleur, respecter les longueurs minimales et maximales de raccordement entre la pompe à chaleur et le module intérieur.

- Module extérieur
- Module intérieur

Longueur minimum 5 m Longueur maximale : 50 m pour AWHP 6-8 MR, 75 m pour AWHP 11-14-16 MR/TR, 20 m pour AWHP 22-27 TR.

Différence de hauteur max. 30 m

Nombre de coudes max. : 15 Respecter des rayons de courbure minimum de 100 à 150 mm

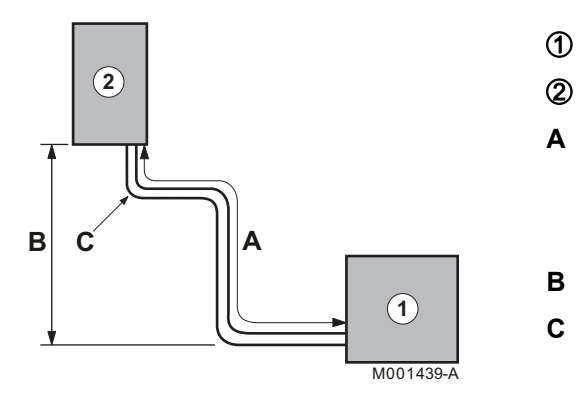

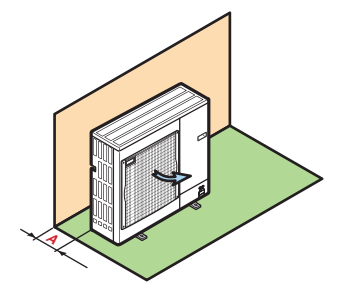

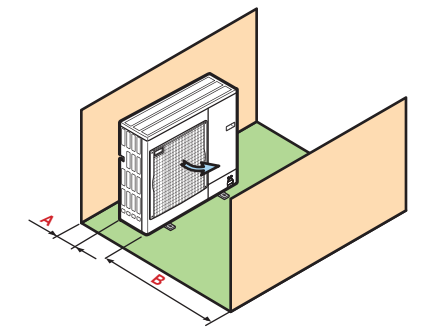

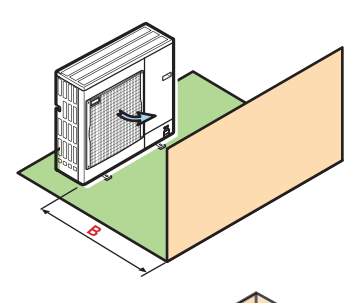

i

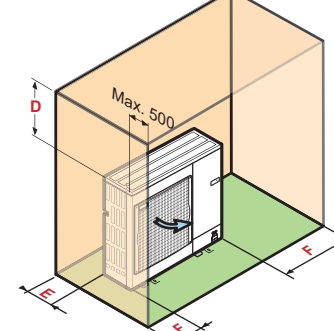

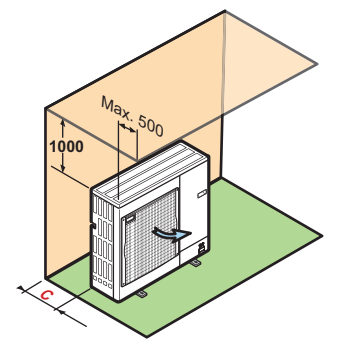

Voir chapitre : "Installation de la tuyauterie", page 30.

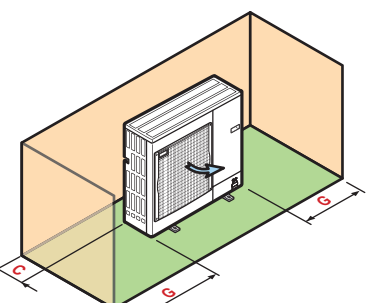

M001450-B

| Cote (mm) | AWHP 6-8 MR | AWHP 11-14-16-22-27 MR-TR |
|-----------|-------------|---------------------------|
| Α         | 100         | 150                       |
| В         | 500         | 1000                      |
| С         | 200         | 300                       |
| D         | 1000        | 1500                      |
| E         | 300         | 500                       |
| F         | 150         | 250                       |
| G         | 100         | 200                       |

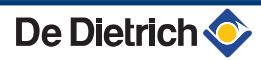

#### 4.4.2. Dimensions principales

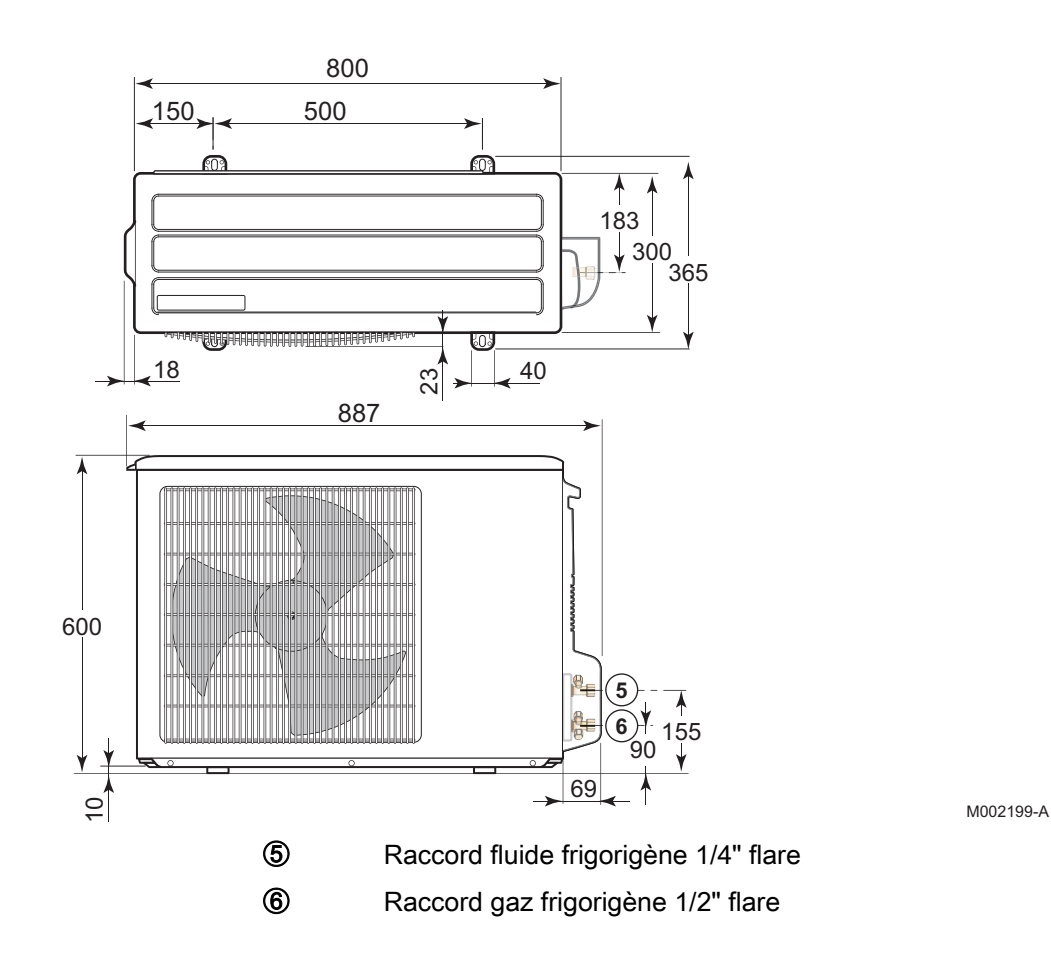

AWHP 6 MR

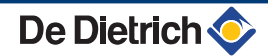

#### AWHP 8 MR

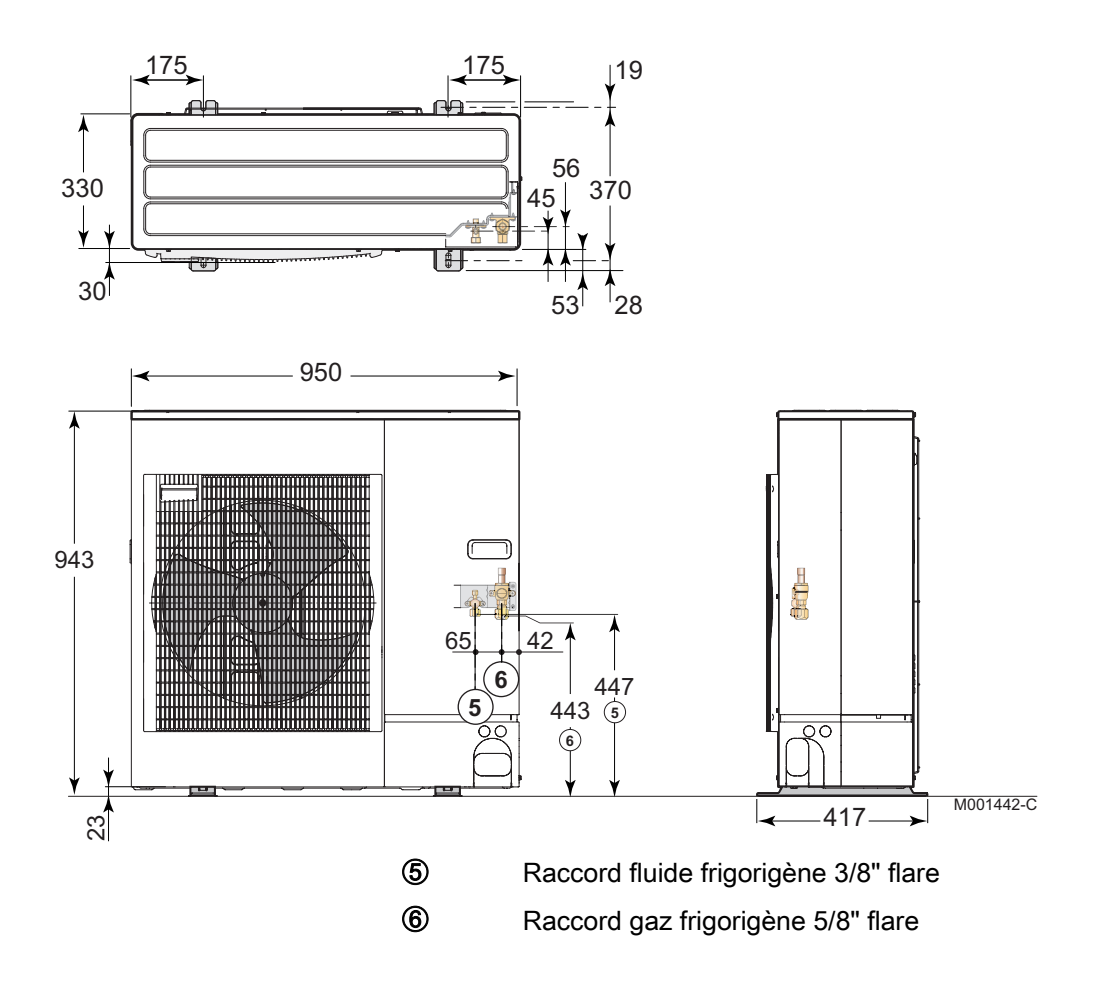

#### AWHP 11 à 16

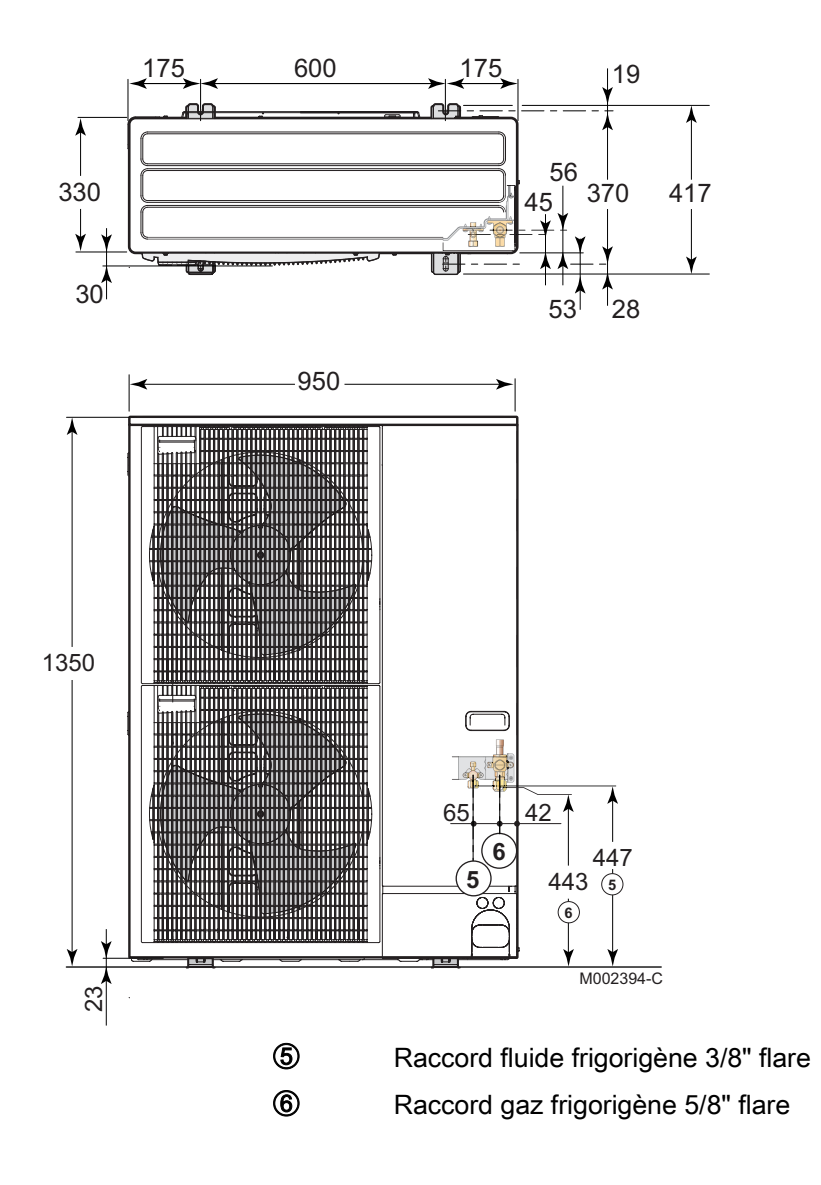

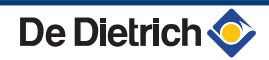

#### AWHP 22 à 27

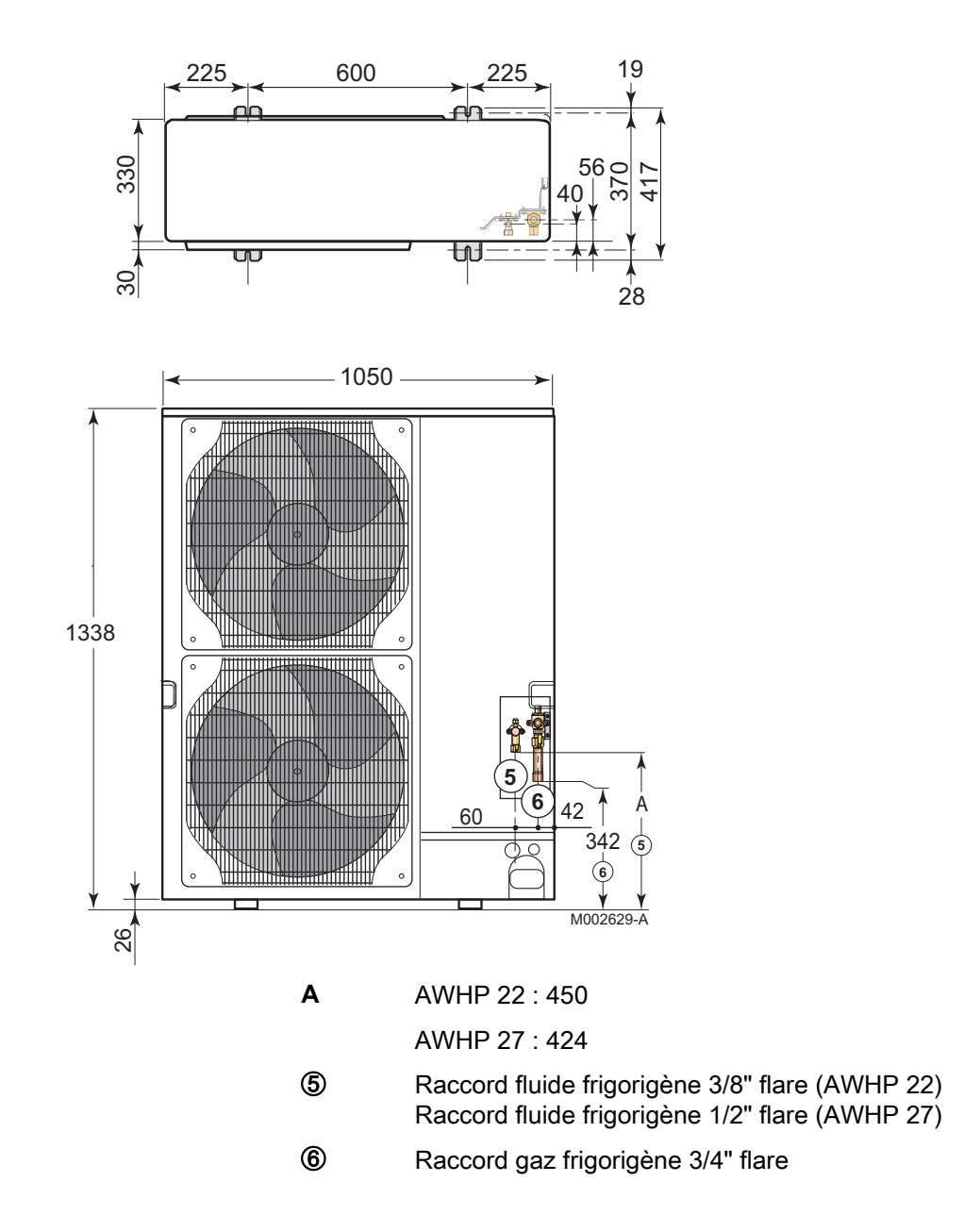

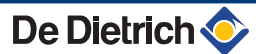

#### 4.4.3. Mise en place du module extérieur

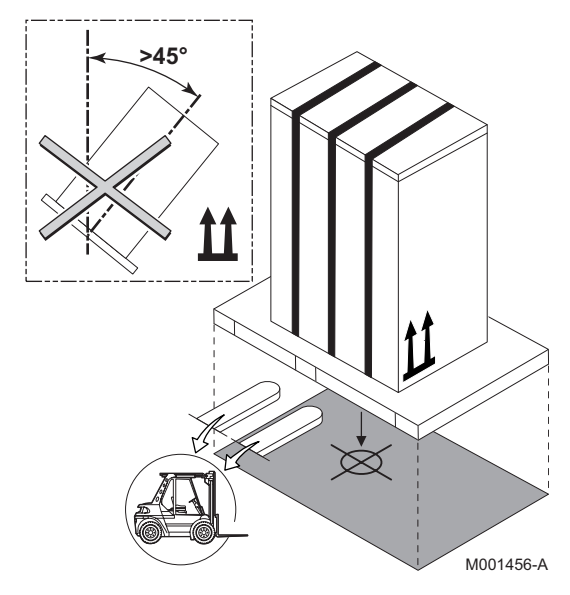

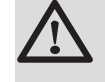

#### ATTENTION

Lors du transport, maintenir l'appareil en position verticale.

#### Installation sur le sol

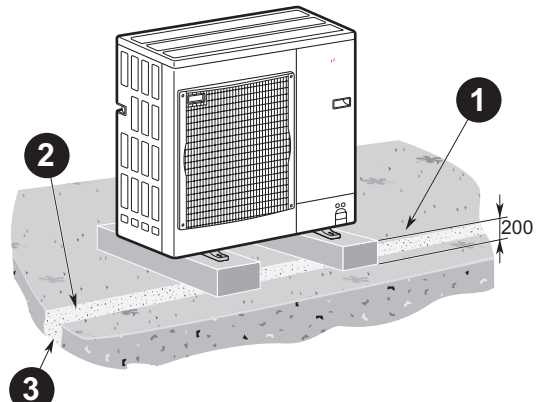

- Socle en béton
  - Ecoulement des condensats
  - Prévoir un caniveau d'écoulement avec lit de cailloux
- Utiliser le kit support pose au sol disponible en option : Colis EH112.
- Installer l'appareil sur une structure solide et stable pouvant supporter son poids.

M001452-A

#### Evacuation des condensats

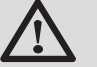

а

0 6

#### ATTENTION

Si les températures extérieures deviennent négatives, prendre les précautions nécessaires pour éviter les risques de gel dans la tuyauterie d'évacuation. Utiliser le colis EH113 (Résistance électrique pour le bac de récupération des condensats).

Eviter tout risque de gel des condensats sur une zone passante.

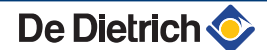

## 4.5 Installation du module intérieur

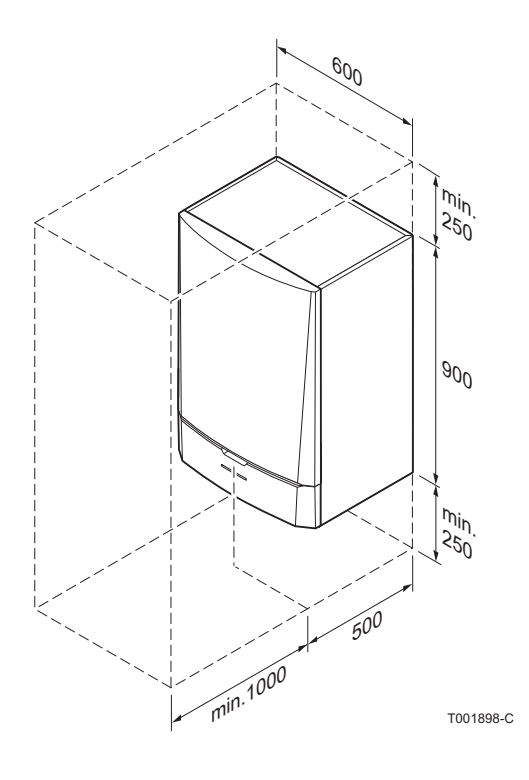

#### 4.5.1. Implantation de l'appareil

#### ATTENTION

- Installer l'appareil dans un local à l'abri du gel.
- Fixer l'appareil sur une paroi solide, capable de supporter le poids de l'appareil mis en eau et des équipements.

#### 4.5.2. Dimensions principales

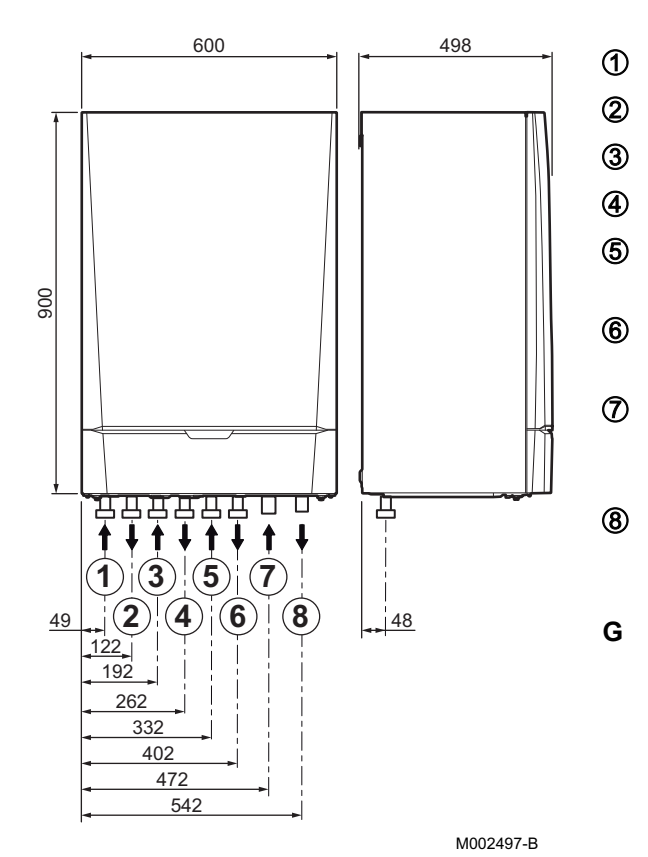

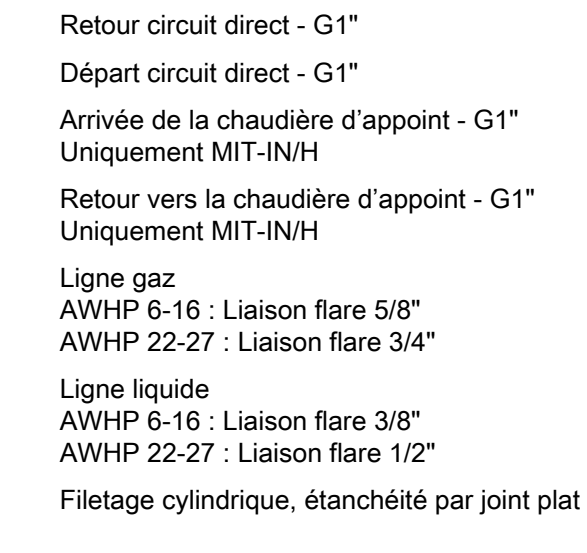

Retour circuit vanne 3 voies (Option) - G1"

Départ circuit vanne 3 voies (Option) - G1"

#### 4.5.3. Montage du module intérieur MIT

# 

#### Pose du rail de montage

1. Percer 2 trous de Ø 10 mm.

Les trous supplémentaires sont prévus au cas où l'un ou l'autre des trous de fixation de base ne permettrait pas une fixation correcte de la cheville.

- 2. Mettre en place les chevilles.
- 3. Fixer le rail de montage au mur à l'aide des vis à tête hexagonale fournies à cet effet. Régler le niveau avec un niveau à bulle.

#### Fixation au mur

- 1. Présenter le module intérieur au-dessus du rail de montage jusqu'à venir en butée contre celui-ci.
- 2. Laisser descendre doucement le module intérieur.

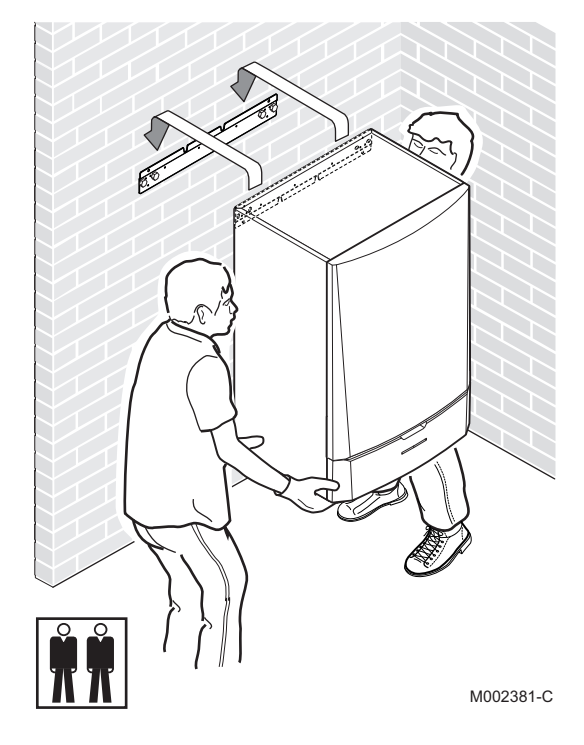

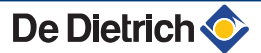

#### 4.6.1. Choix de l'emplacement

Il est important de choisir un emplacement qui permette à la sonde de mesurer correctement et efficacement les conditions extérieures.

#### Emplacements conseillés :

- sur une façade de la zone à chauffer, au nord si possible
- à mi-hauteur de la zone à chauffer
- sous l'influence des variations météorologiques
- protégé des rayonnements solaires directs
- facile d'accès

в

н

Ζ

- A Emplacement conseillé
  - Emplacement possible
    - Hauteur habitée et contrôlée par la sonde
    - Zone habitée et contrôlée par la sonde

#### Emplacements déconseillés :

- ▶ masqué par un élément du bâtiment (balcon, toiture, ...)
- près d'une source de chaleur perturbatrice (soleil, cheminée, grille de ventilation, ...)

#### 4.6.2. Mise en place de la sonde extérieure

Monter la sonde avec les vis et chevilles livrés.

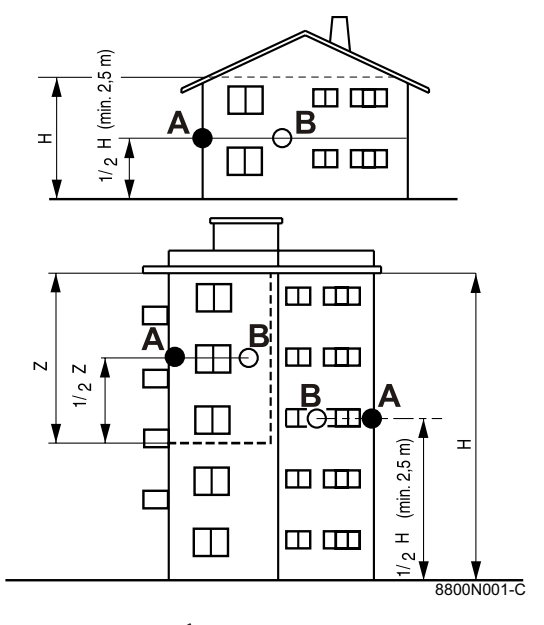

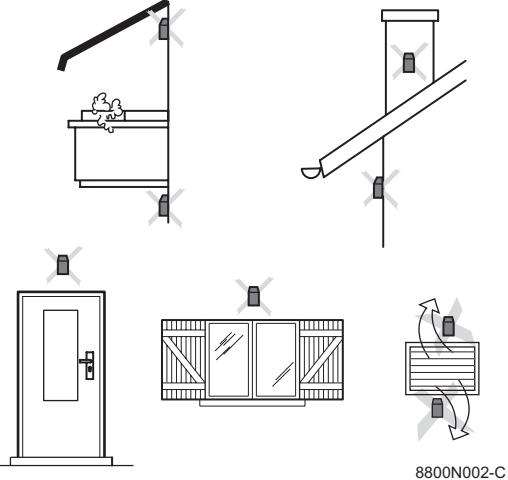

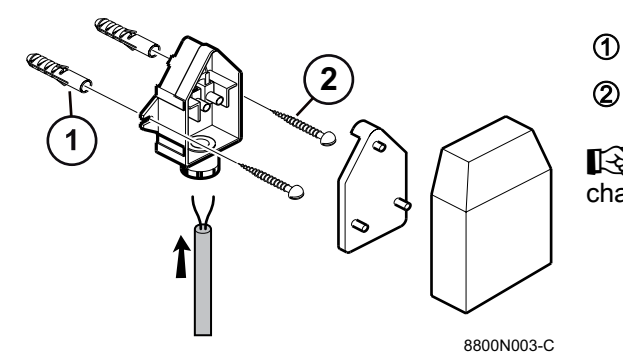

Chevilles Vis à bois Ø4

Pour le branchement de la sonde extérieure, se reporter aux chapitres "Raccordements électriques".

#### 4.7 Association avec un préparateur ECS

Afin d'optimiser la production d'eau chaude sanitaire, les associations recommandées entre pompes à chaleur et préparateurs ECS sont les suivantes.

|       | AWHP 6MR | AWHP 8MR | AWHP 11MR-TR | AWHP 14MR-TR | AWHP 16MR-TR | AWHP 22TR | AWHP 27TR |
|-------|----------|----------|--------------|--------------|--------------|-----------|-----------|
| BL150 | Х        | Х        | Х            |              |              |           |           |
| BL200 | Х        | Х        | Х            | Х            | Х            |           |           |
| BL300 |          |          | Х            | Х            | Х            | Х         | Х         |

# $\triangle$

#### AVERTISSEMENT

Une mauvaise association Préparateur ECS - Pompe à chaleur peut nuire au confort d'utilisation.

Une mauvaise association peut provoquer une surconsommation suite à l'enclenchement répété des appoints.

#### 4.8 Raccordement frigorifique

4.8.1. Installation de la tuyauterie

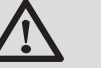

#### DANGER

Seul un professionnel qualifié peut réaliser l'installation conformément à la législation et les normes en vigueur.

- Installer les tuyaux de liaison frigorifique entre les modules intérieur et extérieur.
- Respecter des rayons de courbure minimum de 100 à 150 mm.
- Respecter les longueurs minimum et maximum. Voir chapitre : "Implantation de l'appareil", page 19.
   Si la liaison frigorifique entre le module extérieur et le module intérieur est inférieure à 5 m, les nuisances suivantes peuvent se produire :
  - Des nuisances fonctionnelles dues à une surcharge de fluide
  - Des nuisances sonores dues à la circulation du fluide frigorigène

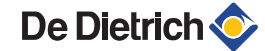

Dans ce cas, prévoir une liaison frigorifique d'au moins 5 m en réalisant éventuellement 1 ou 2 boucles horizontales de liaison afin de limiter ces nuisances et les pièges à huile.

Si les tuyaux de liaison frigorifique mesurent plus de 30 mètres, il faut rajouter du fluide frigorigène R410A.

Ajouter du fluide frigorigène par la vanne d'arrêt de fluide frigorigène à l'aide d'un chargeur de sécurité.

| Modèle              | Quantité de fluide frigorigène à ajouter |           |           |           |  |  |  |
|---------------------|------------------------------------------|-----------|-----------|-----------|--|--|--|
|                     | 31 à 40 m                                | 41 à 50 m | 51 à 60 m | 61 à 75 m |  |  |  |
| AWHP 6 MR           | 0.2 kg                                   | 0.4 kg    | 1         | /         |  |  |  |
| AWHP 8 MR           | 0.6 kg                                   | 1.2 kg    | 1         | /         |  |  |  |
| AWHP 11-14-16 MR-TR | 0.6 kg                                   | 1.2 kg    | 1.8 kg    | 2.4 kg    |  |  |  |
| AWHP 22 TR          | 0.9 kg                                   | 1.8 kg    | 2.7 kg    | 3.6 kg    |  |  |  |
| AWHP 27 TR          | 1                                        | 1         | 1         | 1         |  |  |  |

- Couper les tuyaux au coupe tube et les ébavurer, diriger l'ouverture du tube vers le bas pour éviter l'introduction de particules.
- Eviter les pièges à huile.

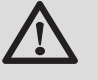

#### AVERTISSEMENT

Si les tuyaux ne sont pas raccordés tout de suite, il faut les boucher pour éviter l'introduction d'humidité.

Utiliser une clé plate pour maintenir les flexibles durant les différentes opérations.

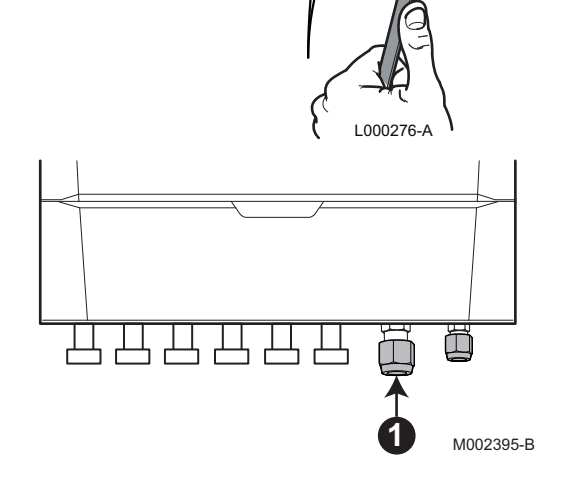

1. Dévisser partiellement l'écrou "gaz" 5/8" ou 3/4" suivant le modèle.

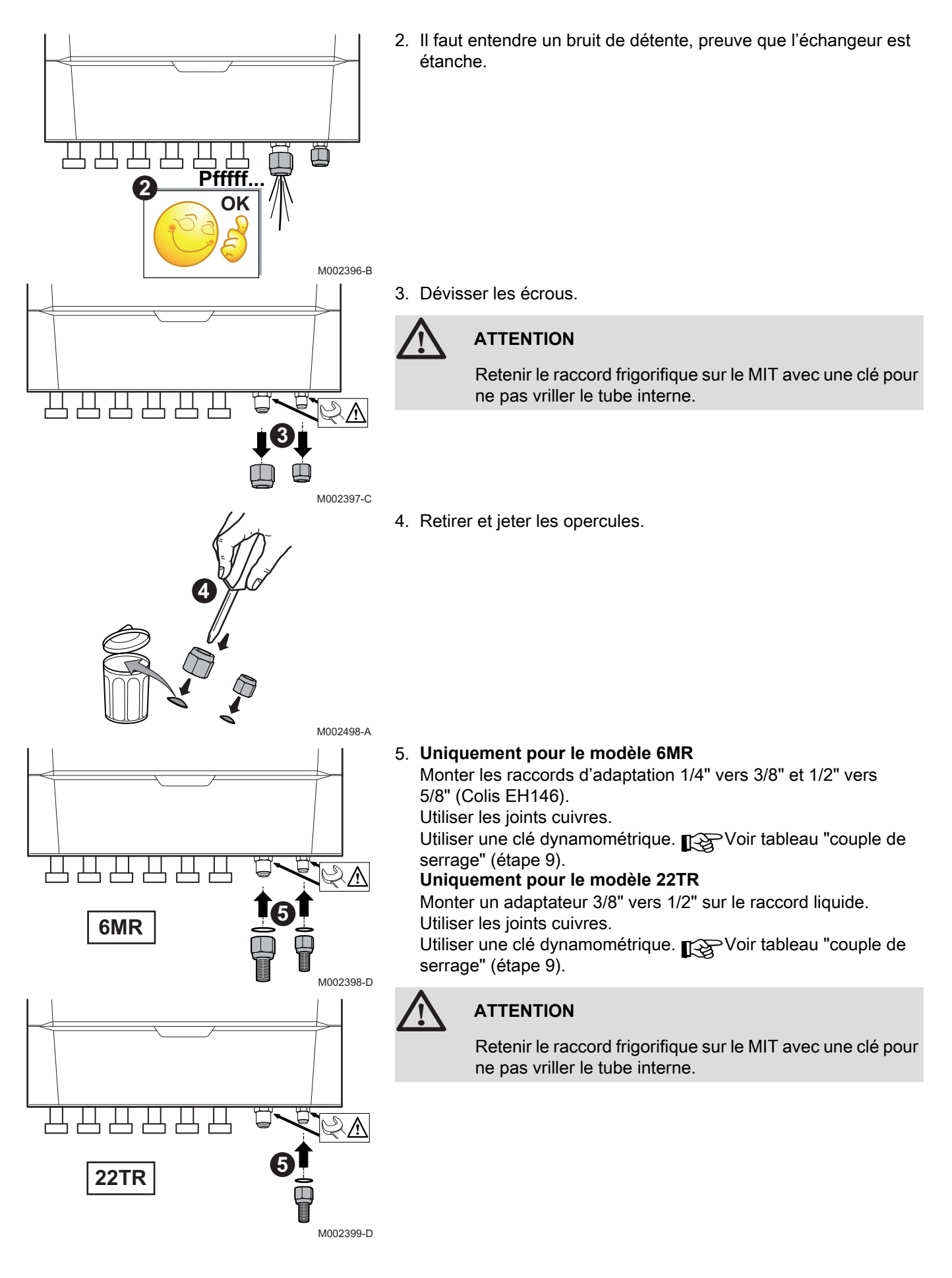

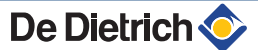

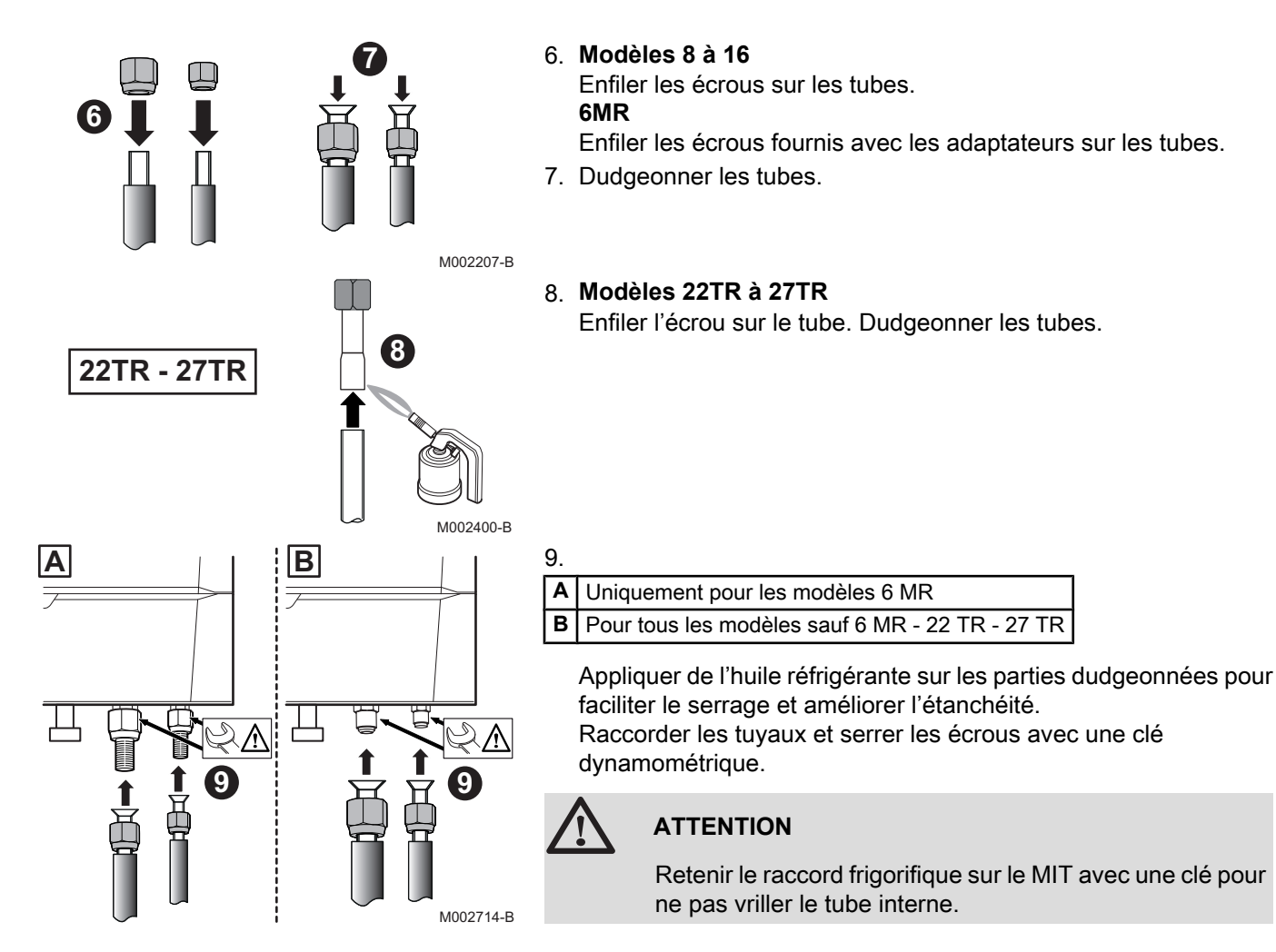

| Diamètre extérieur du<br>tuyau (mm-pouce) | Diamètre<br>extérieur du<br>raccord conique<br>(mm) | Couple de serrage<br>(N.m) |
|-------------------------------------------|-----------------------------------------------------|----------------------------|
| 6.35 - 1/4                                | 17                                                  | 14 - 18                    |
| 9.52 - 3/8                                | 22                                                  | 34 - 42                    |
| 12.7 - 1/2                                | 26                                                  | 49 - 61                    |
| 15.88 - 5/8                               | 29                                                  | 69 - 82                    |
| 19.05 - 3/4                               |                                                     | 100 - 120                  |

10. Retirer les panneaux latéraux de protection du module extérieur.

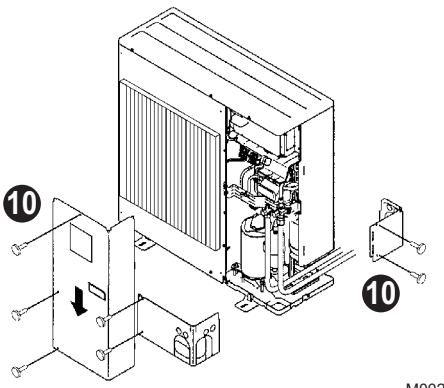

M002402-A

De Dietrich 📀

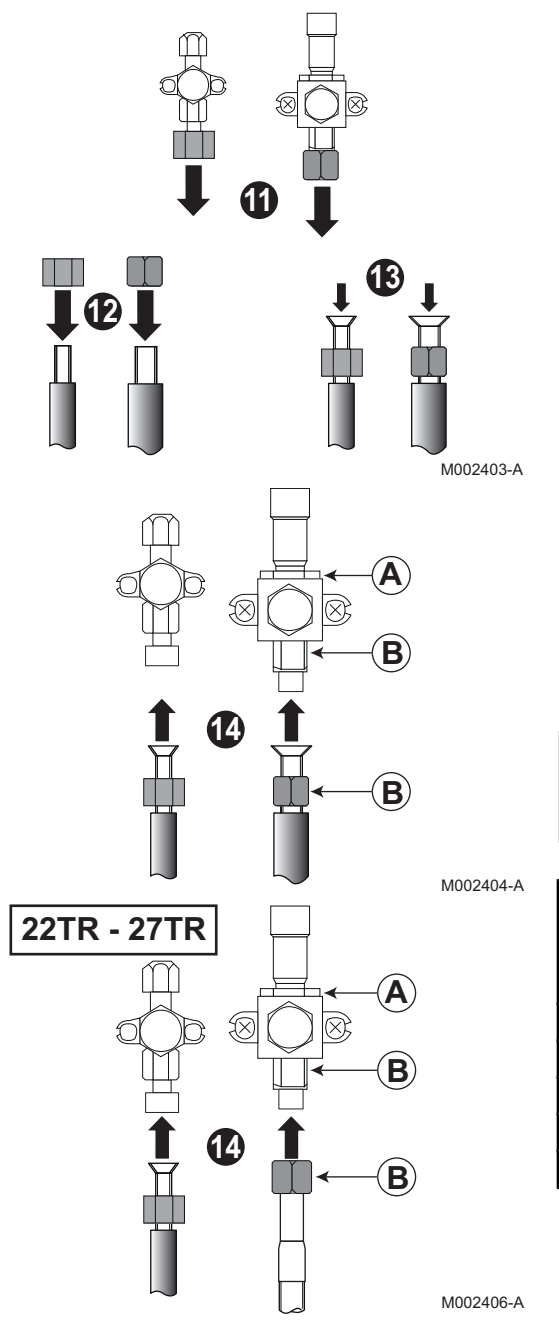

- 11.Dévisser les écrous des vannes d'arrêt.
- 12.Enfiler les écrous sur les tubes.
- 13.Dudgeonner les tubes.

14. Appliquer de l'huile réfrigérante sur les parties dudgeonnées pour faciliter le serrage et améliorer l'étanchéité.

Raccorder les tuyaux et serrer les écrous avec une clé dynamométrique.

**A** Ne pas utiliser de clé à ce niveau de la vanne, risque de fuite de fluide frigorigène.

B Position préconisée pour les clés pour le serrage de l'écrou.

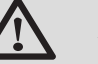

#### ATTENTION

Serrer les écrous à l'aide d'une clé dynamométrique.

| Diamètre extérieur du<br>tuyau (mm-pouce) | Diamètre<br>extérieur du<br>raccord conique<br>(mm) | Couple de serrage<br>(N.m) |
|-------------------------------------------|-----------------------------------------------------|----------------------------|
| 6.35 - 1/4                                | 17                                                  | 14 - 18                    |
| 9.52 - 3/8                                | 22                                                  | 34 - 42                    |
| 12.7 - 1/2                                | 26                                                  | 49 - 61                    |
| 15.88 - 5/8                               | 29                                                  | 69 - 82                    |
| 19.05 - 3/4                               |                                                     | 100 - 120                  |

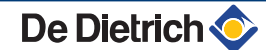

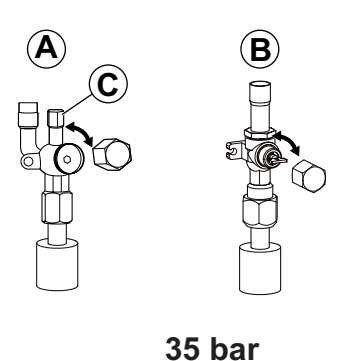

M002297-A

M001470-B

M002297

M002499-B

#### 4.8.2. Test d'étanchéité

- 1. Vérifier que les vannes d'arrêt A et B sont fermées.
- 2. Brancher la soupape manomètre et le cylindre d'azote sur le raccord de service C de la vanne d'arrêt A.
- 3. Mettre les tuyaux de liaison frigorifique et le module intérieur progressivement sous pression jusqu'à 35 bar, par paliers de 5 bar.
- 4. Vérifier l'étanchéité des raccords avec une bombe "Mille Bulles". Si des fuites apparaissent, refaire et revérifier l'étanchéité.
- 5. Casser la pression et libérer l'azote.

#### 4.8.3. Tirage au vide

- 1. Vérifier que les vannes d'arrêt A et B sont fermées.
- 2. Brancher le vacuomètre et la pompe à vide sur le raccord de service C de la vanne d'arrêt A.
- 3. Faire le vide dans le module intérieur et les tuyaux de liaison frigorifique.
- 4. Contrôler la pression suivant le tableau de préconisation cidessous :

200 PR 

| A | Température extérieure (°C)                                    | ≥ 20 | 10  | 0   | - 10 |
|---|----------------------------------------------------------------|------|-----|-----|------|
|   | Pression à atteindre (Pa)                                      | 1000 | 600 | 250 | 200  |
|   | Temps de tirage au vide après avoir atteint la<br>pression (h) | 1    | 1   | 2   | 3    |

- 5. Fermer la vanne entre le vacuomètre/pompe à vide et la vanne d'arrêt A.
- 6. Après l'arrêt de la pompe à vide, ouvrir immédiatement les vannes.

#### 4.8.4. Ouverture des vannes

- 1. Retirer le capuchon **D** de la vanne d'arrêt de fluide frigorigène **A**.
- 2. Ouvrir la vanne avec une clé hexagonale en tournant dans le sens contraire des aiguilles d'une montre jusqu'à sa butée.
- 3. Remettre le capuchon en place.
- 4. Retirer le capuchon D de la vanne d'arrêt du gaz frigorifique B.
- 5. Ouvrir la vanne avec une pince en tournant dans le sens contraire des aiguilles d'une montre d'un quart de tour.
- Remettre le capuchon en place.
- 7. Débrancher le vacuomètre et la pompe à vide. Remettre le capuchon en place.

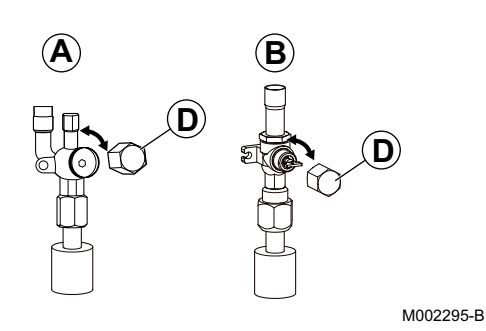

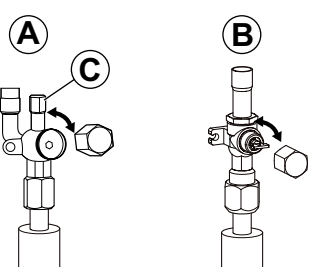

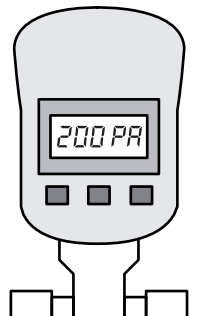
- 8. Resserrer les capuchons avec une clé dynamométrique avec un couple de serrage de 20 à 25 N·m.
- 9. Vérifier l'étanchéité des raccords à l'aide d'un détecteur de fuite.

# 4.8.5. Ajout de fluide frigorigène

Si les tuyaux de liaison frigorifique mesurent plus de 30 mètres, il faut rajouter du fluide frigorigène R410A. Voir tableau ci-dessous.

Ajouter du fluide frigorigène par la vanne d'arrêt de fluide frigorigène à l'aide d'un chargeur de sécurité.

| Modèle (Module      | Quantité de fluide frigorigène à ajouter |           |           |           |  |  |
|---------------------|------------------------------------------|-----------|-----------|-----------|--|--|
| extérieur)          | 31 à 40 m                                | 41 à 50 m | 51 à 60 m | 61 à 75 m |  |  |
| AWHP 6 MR           | 0.2 kg                                   | 0.4 kg    | /         | /         |  |  |
| AWHP 8 MR           | 0.6 kg                                   | 1.2 kg    | 1         | /         |  |  |
| AWHP 11-14-16 MR-TR | 0.6 kg                                   | 1.2 kg    | 1.8 kg    | 2.4 kg    |  |  |
| AWHP 22 TR          | 0.9 kg                                   | 1.8 kg    | 2.7 kg    | 3.6 kg    |  |  |
| AWHP 27 TR          | /                                        | 1         | 1         | /         |  |  |

# 4.9 Raccordements hydrauliques

Voir chapitre : "Dimensions principales", page 27

# 4.9.1. Rinçage de l'installation

L'installation doit être réalisée suivant la réglementation en vigueur, les règles de l'art et les recommandations contenues dans la présente notice.

- Mise en place de l'appareil sur installations neuves
- Nettoyer l'installation avec un nettoyant universel pour éliminer les débris de l'installation (cuivre, filasse, flux de brasage).
- Rincer correctement l'installation jusqu'à ce que l'eau soit claire et exempte de toute impureté.

### Mise en place de l'appareil sur installations existantes

- > Procéder au désembouage de l'installation.
- Rincer l'installation.
- Nettoyer l'installation avec un nettoyant universel pour éliminer les débris de l'installation (cuivre, filasse, flux de brasage).
- Rincer correctement l'installation jusqu'à ce que l'eau soit claire et exempte de toute impureté.

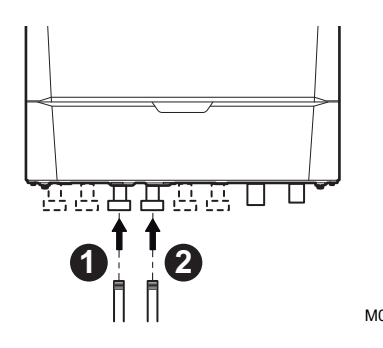

- 4.9.2. Raccordement du circuit chauffage
- Raccorder la conduite eau de chauffage entrante sur le raccord retour chauffage.
   (m<sub>≫</sub>) : Raccord à visser Ø 1"
- 2. Raccorder la conduite eau de chauffage sortante sur le raccord départ chauffage.
  - $\textcircled{\texttt{Pm}}: \textbf{Raccord à visser } \varnothing \textbf{ 1"}$
- M002537-A
- L'appareil est équipé d'usine d'une soupape de sécurité.

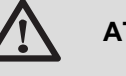

#### ATTENTION

 La conduite de chauffage doit être montée conformément aux prescriptions applicables.

# 4.9.3. Schémas de raccordements hydrauliques

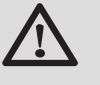

#### ATTENTION

Le volume maximum prévu pour l'installation est de 215 litres. En cas de dépassement de ce volume par rapport au vase d'expansion interne, ajouter un vase d'expansion externe.

### Exemple de raccordement d'un système avec MIT-IN/H

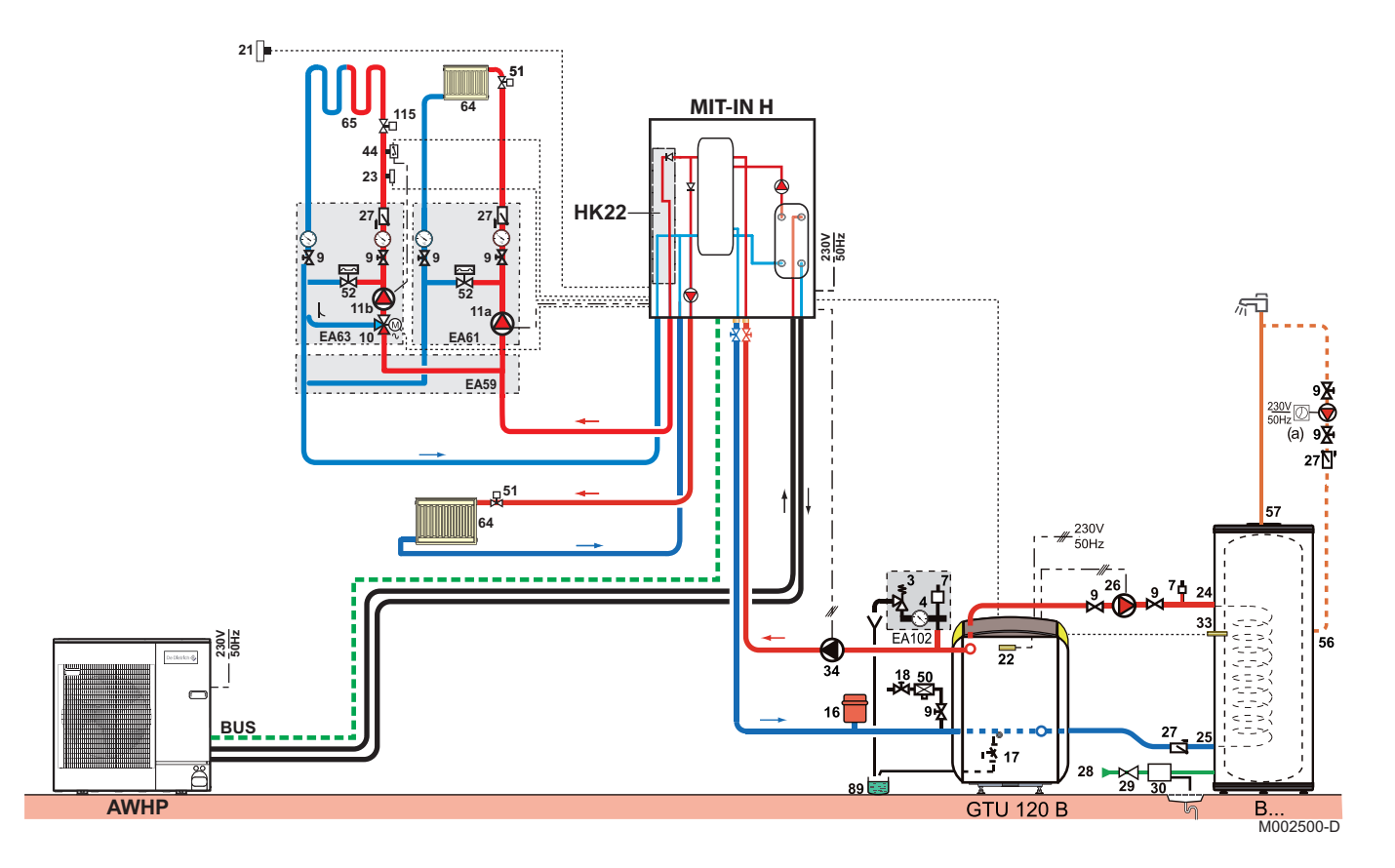

#### Exemple de raccordement d'un système avec MIT-IN/E

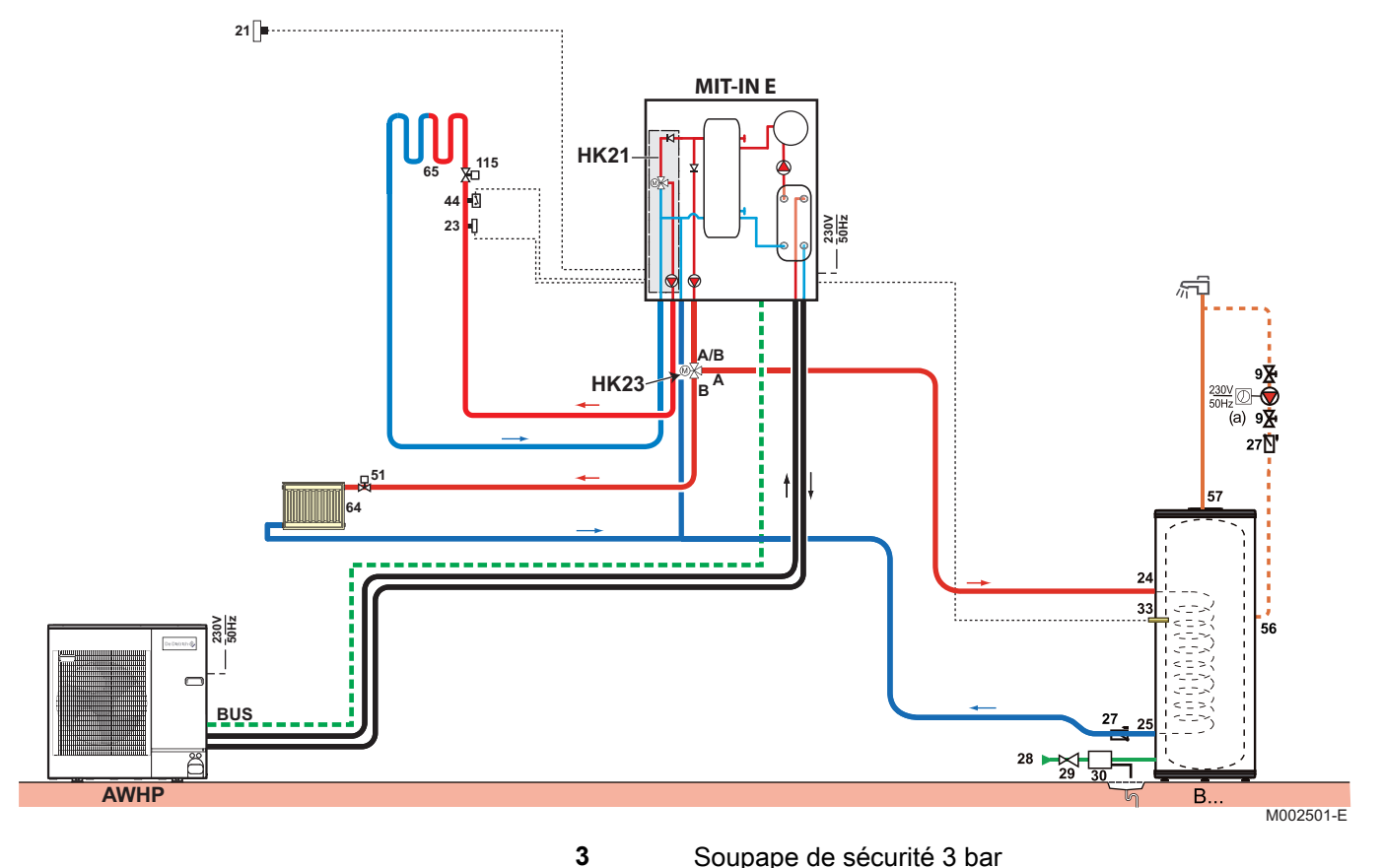

- Soupape de sécurité 3 bar
- Manomètre

4

- 7 Purgeur automatique
- 9 Vanne de sectionnement
- 11a Pompe électronique à réglage automatique pour circuit chauffage direct
- 11b Pompe pour circuit chauffage avec vanne mélangeuse
- 16 Vase d'expansion fermé
- 17 Robinet de vidange
- 18 Remplissage du circuit chauffage
- 21 Sonde de température extérieure
- 22 Sonde de température chaudière
- 23 Sonde de température départ après vanne mélangeuse
- 24 Entrée primaire de l'échangeur du préparateur d'eau chaude sanitaire
- 25 Sortie primaire de l'échangeur du préparateur d'eau chaude sanitaire
- 26 Pompe de charge sanitaire
- 27 Clapet anti-retour
- 28 Entrée eau froide sanitaire
- 29 Réducteur de pression si pression d'alimentation dépasse 80 % du tarage de la soupape de sécurité

- 30 Groupe de sécurité taré et plombé
- 33 Sonde de température eau chaude sanitaire
- 34 Pompe primaire
- 44 Thermostat de sécurité
- 50 Disconnecteur
- 51 Robinet thermostat
- 52 Soupape différentielle
- 56 Retour boucle de circulation eau chaude sanitaire
- 57 Sortie eau chaude sanitaire
- 64 Circuit chauffage direct
- 65 Circuit chauffage avec vanne mélangeuse
- 89 Réceptacle pour fluide caloporteur
- **115** Robinet thermostatique de distribution par zone

# 4.10 Remplissage de l'installation de chauffage

# 4.10.1. Traitement de l'eau du circuit chauffage

Dans de nombreux cas, la pompe à chaleur et l'installation de chauffage central peuvent être remplies avec de l'eau du robinet normale et aucun traitement de l'eau ne sera nécessaire.

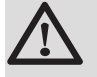

### AVERTISSEMENT

- Ne pas ajouter de produits chimiques à l'eau de chauffage central sans avoir consulté un professionnel du traitement de l'eau. Par exemple: antigel, adoucisseurs d'eau, produits pour augmenter ou réduire la valeur pH, additifs chimiques et/ou inhibiteurs. Les produits chimiques peuvent provoquer des défauts sur la pompe à chaleur et endommager l'échangeur thermique.
- Ne pas utiliser de produits de nettoyage ou de détartrage à base d'acide chlorhydrique.

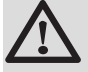

#### ATTENTION

- Vérifier la compatibilité du produit avec les matériaux présents dans l'installation.
- Vérifier la compatibilité du produit avec l'inox et le cuivre.
- Respecter les consignes du fabricant (utilisation, dosage, ...) pour éviter tout risque (corporel, matériel, environnement).
- Une installation non nettoyée ou une qualité d'eau inadaptée peuvent entraîner l'annulation de la garantie.

1

- Rincer l'installation avec au moins 3 fois le volume d'eau de l'ensemble de l'installation de chauffage central.
- Rincer le circuit sanitaire avec au moins 20 fois son volume d'eau.

L'eau de l'installation doit être conforme aux caractéristiques suivantes :

|                                   |       | Puissance ≤ 70 kW |
|-----------------------------------|-------|-------------------|
| Acidité (pH)                      |       | 7.5 - 9           |
| Conductivité à 25 °C              | µS/cm | 10 à 500          |
| Chlorures                         | mg/l  | < 50              |
| Autres composants                 | mg/l  | < 1               |
| Dureté de l'eau de l'installation | °f    | 7- 15             |
|                                   | °dH   | 4-8.5             |

Ť

Si un traitement de l'eau est nécessaire, **De Dietrich Thermique** recommande les fabricants suivants :

- ► Cillit
- Climalife
- Fernox
- Permo
- Sentinel

# 4.10.2. Remplissage de l'installation

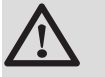

# ATTENTION

Ne pas utiliser de glycol. Les composants de la pompe à chaleur ne sont pas prévus pour être utilisés avec du glycol. L'utilisation de glycol dans le circuit chauffage entraîne l'annulation de la garantie.

- Remplir l'installation jusqu'à atteindre une pression de 1.5 à 2 bar.
   Affichage de la pression d'eau : Voir chapitre : \* "Affichage des valeurs mesurées", page 93.
- Contrôler la présence éventuelle de fuites d'eau.
- Purger complètement le module intérieur et l'installation pour un fonctionnement optimum.

# 4.11 Raccordements électriques

### 4.11.1. Recommandations

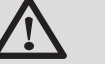

#### AVERTISSEMENT

- Les raccordements électriques doivent impérativement être effectués hors tension, par un professionnel qualifié.
- Effectuer la mise à la terre avant tout branchement électrique.

Effectuer les raccordements électriques de l'appareil selon :

- Les prescriptions des normes en vigueur,
- Les indications des schémas électriques livrés avec l'appareil,
- Les recommandations de la présente notice.

La mise à la terre doit être conforme à la norme NFC 15-100.

# ATTENTION

- Séparer les câbles de sondes des câbles de circuits 230/400 V.
- L'installation doit être équipée d'un disjoncteur sectionneur.
- Les modèles triphasés doivent être impérativement équipés du neutre.

Alimenter l'appareil par un circuit comportant un interrupteur omnipolaire à distance d'ouverture supérieure à 3 mm.

- Modèles monophasés : 230 V AC (+6 %/-10 %) 50 Hz
- Modèles triphasés : 400 V AC (+6 %/-10 %) 50 Hz

Lors des raccordements électriques au réseau, respecter les polarités suivantes :

- Fil marron : Phase
- Fil bleu : Neutre
- Fil vert/jaune : Terre

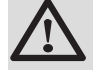

#### **AVERTISSEMENT**

Fixer le câble avec le serre-câble livré. Veiller à ne faire aucune inversion de fils.

## 4.11.2. Section de câbles conseillée

Les caractéristiques électriques de l'alimentation secteur disponible doivent correspondre aux valeurs indiquées sur la plaque signalétique.

Le câble sera judicieusement déterminé en fonction des éléments suivants :

- > Intensité maximale du module extérieur. Voir tableau ci-dessous.
- Distance de l'appareil par rapport à l'alimentation d'origine.
- Protection amont.
- Régime d'exploitation du neutre.

| Appareil                |                                     | AWHP<br>MIT-IN                | 6 MR    | 8 MR    | 11 MR   | 11 TR   | 14 MR   | 14 TR   | 16 MR   | 16 TR   | 22 TR   | 27 TR   |
|-------------------------|-------------------------------------|-------------------------------|---------|---------|---------|---------|---------|---------|---------|---------|---------|---------|
| Module<br>extérieur     | Puissance<br>électrique<br>absorbée | kW                            | 1.50    | 2.10    | 2.59    | 2.59    | 3.45    | 3.45    | 4.03    | 4.03    | 5.6     | 6.9     |
|                         | Intensité<br>nominale               | A                             | 6.8     | 9.34    | 11.2    | 3.98    | 14.8    | 5.37    | 17.7    | 5.99    | 13.9    | 17.2    |
|                         | Intensité<br>maximale               | A                             | 13      | 19      | 28      | 13      | 28      | 13      | 29      | 13      | 19      | 21      |
|                         | Type <sup>(1)</sup>                 |                               | 1~      | 1~      | 1~      | 3~      | 1~      | 3~      | 1~      | 3~      | 3~      | 3~      |
|                         | Alimentation                        | S-C <sup>(2)</sup>            | 3 x 2.5 | 3 x 4   | 3 x 6   | 5 x 2.5 | 3 x 6   | 5 x 2.5 | 3 x 10  | 5 x 2.5 | 5 x 4   | 5 x 6   |
|                         |                                     | Courbe D<br>DJ <sup>(3)</sup> | 16 A    | 25 A    | 32 A    | 16 A    | 32 A    | 16 A    | 40 A    | 16 A    | 25 A    | 32 A    |
| Module                  | Alimentation                        | S-C <sup>(2)</sup>            | 3 x 1.5 | 3 x 1.5 | 3 x 1.5 | 3 x 1.5 | 3 x 1.5 | 3 x 1.5 | 3 x 1.5 | 3 x 1.5 | 3 x 1.5 | 3 x 1.5 |
| intérieur               |                                     | Courbe C<br>DJ <sup>(3)</sup> | 10 A    | 10 A    | 10 A    | 10 A    | 10 A    | 10 A    | 10 A    | 10 A    | 10 A    | 10 A    |
| Câble BUS <sup>(4</sup> | •)                                  | S-C <sup>(2)</sup>            | 3 x 1.5 | 3 x 1.5 | 3 x 1.5 | 3 x 1.5 | 3 x 1.5 | 3 x 1.5 | 3 x 1.5 | 3 x 1.5 | 3 x 1.5 | 3 x 1.5 |
| (1) 1 ~ : Mono          | (1) 1 ~ : Monophasé, 3 ~ : Triphasé |                               |         |         |         |         |         |         |         |         |         |         |

(1) 1 ~ 1 Monophase, 3 ~ 1 Hph
 (2) Section de câble (mm²)

(3) Disjoncteur

(4) Câble de liaison reliant le module extérieur au module intérieur

#### Raccordement de l'appoint électrique

| Туре                                                            | S-C <sup>(1)</sup> | Courbe C DJ <sup>(2)</sup> |  |  |
|-----------------------------------------------------------------|--------------------|----------------------------|--|--|
| Monophasé                                                       | 3 x 6              | 32 A                       |  |  |
| Triphasé                                                        | 5 x 4              | 25 A                       |  |  |
| <ol> <li>Section de câble (mm²)</li> <li>Disjoncteur</li> </ol> |                    |                            |  |  |

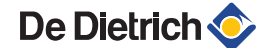

# 4.11.3. Accès aux borniers de raccordement

Pour accéder aux borniers de raccordement, procéder comme suit :

- 1. Dévisser d'un quart de tour les 2 vis situées sous le panneau avant.
- 2. Retirer le panneau avant.

- 3. Ouvrir les clips de fixation situés sur les côtés.
- 4. Basculer le tableau de commande vers l'avant.

- 5. Relever le clip situé à l'avant du tableau de commande.
- 6. Relever le cache du tableau de commande.

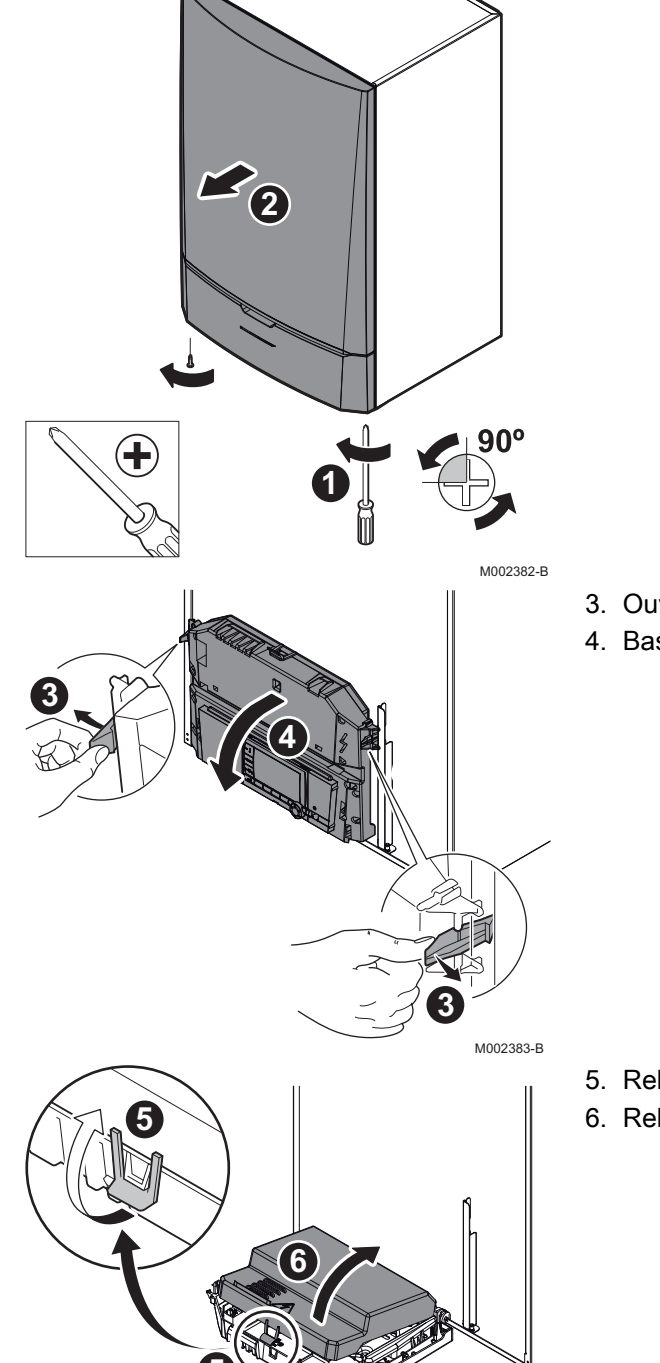

M002491-A

7. Déclipser le cache-cartes.

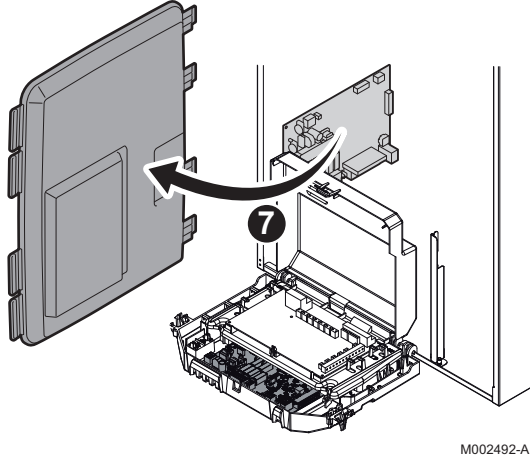

#### Emplacement des cartes électroniques 4.11.4.

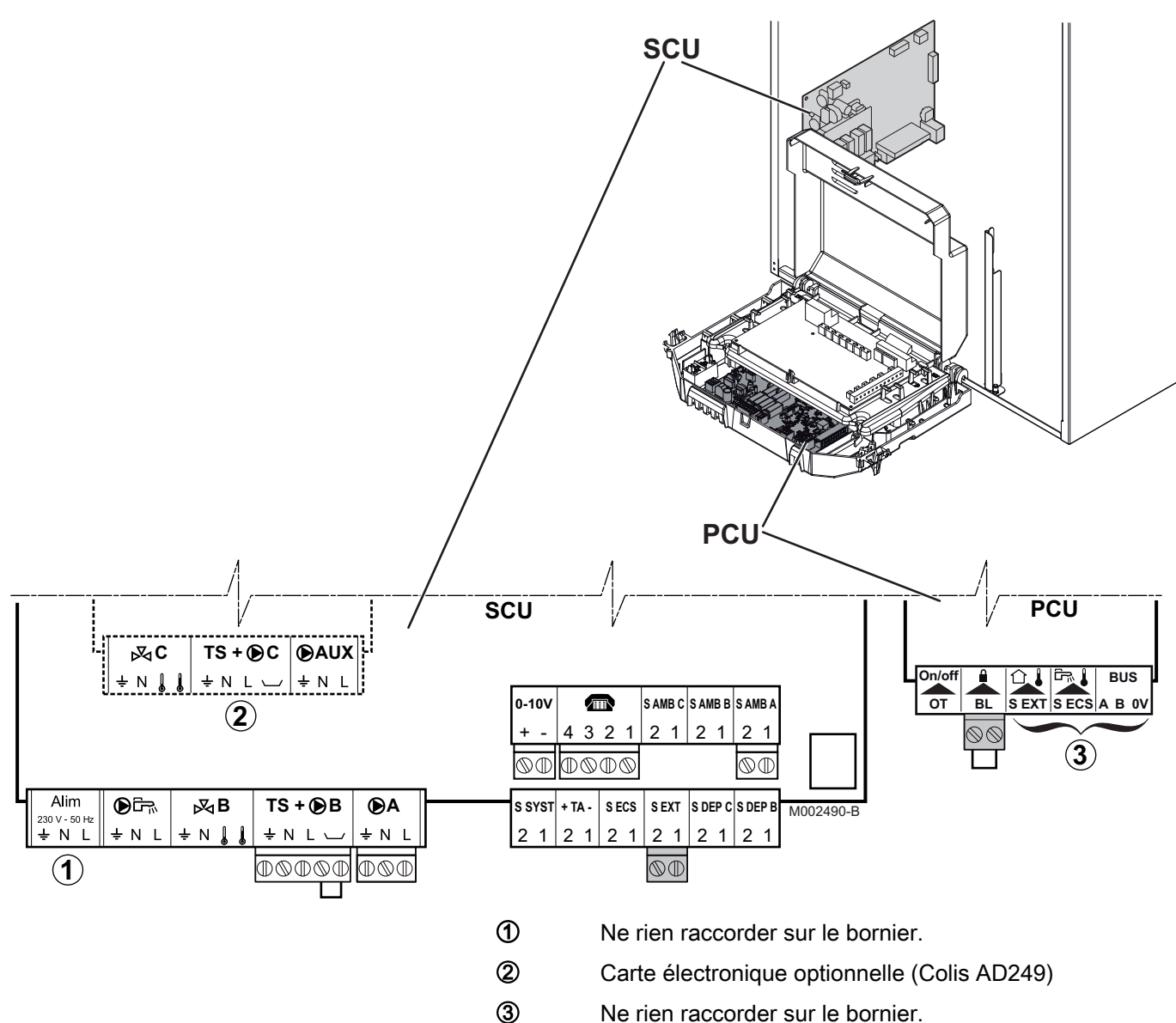

Ne rien raccorder sur le bornier.

# 4.11.5. Emplacement du fusible

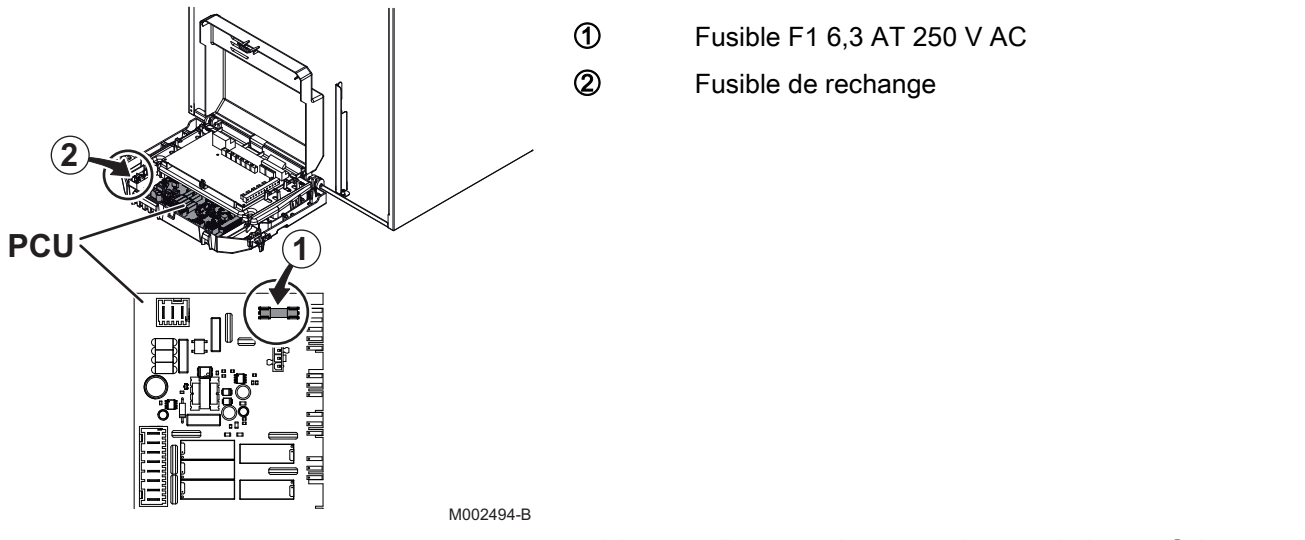

# 4.11.6. Raccordement du module extérieur

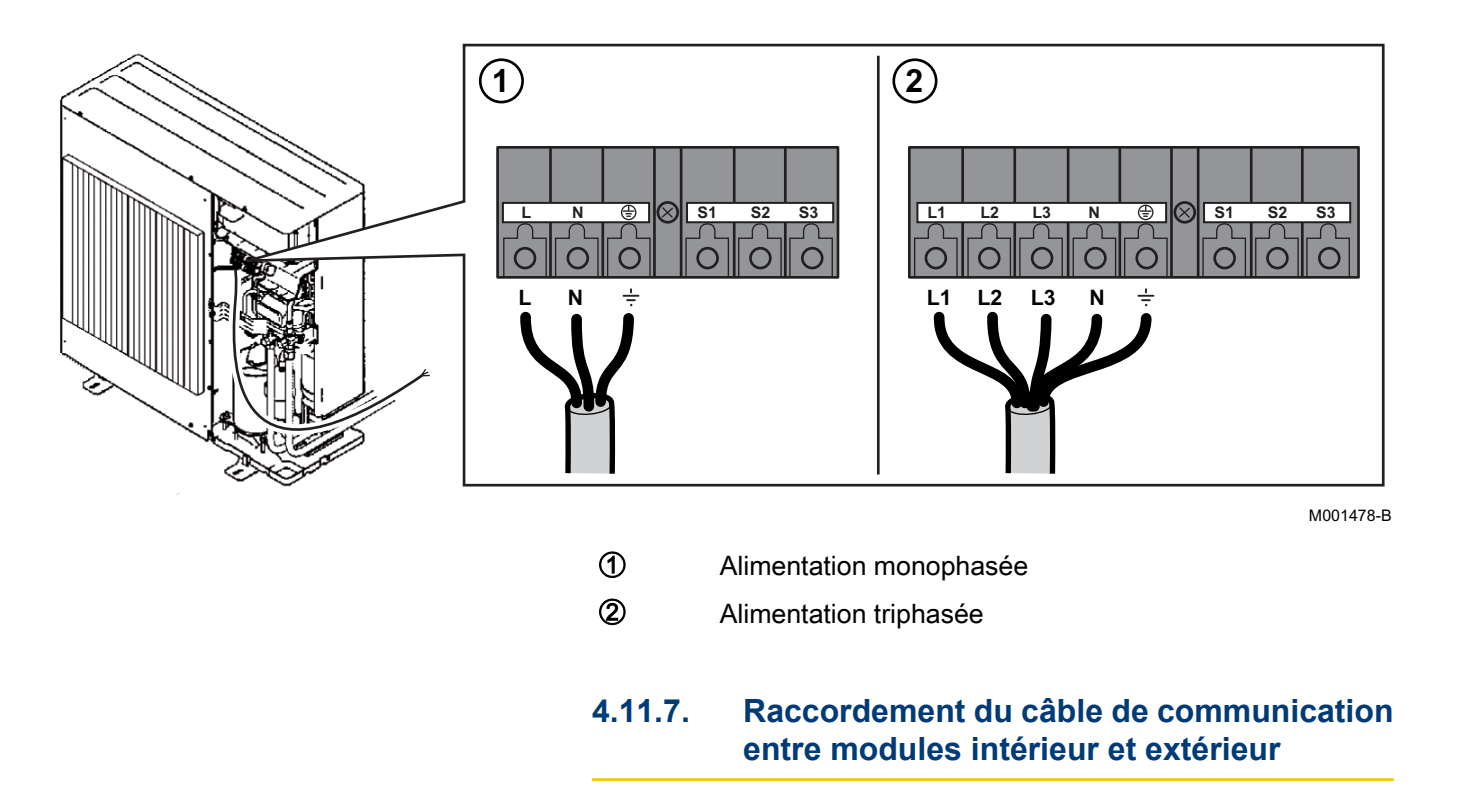

Liaison câble de communication :  $3 \times 1.5 \text{ mm}^2$ 

Câble à fournir par l'installateur.

Ť

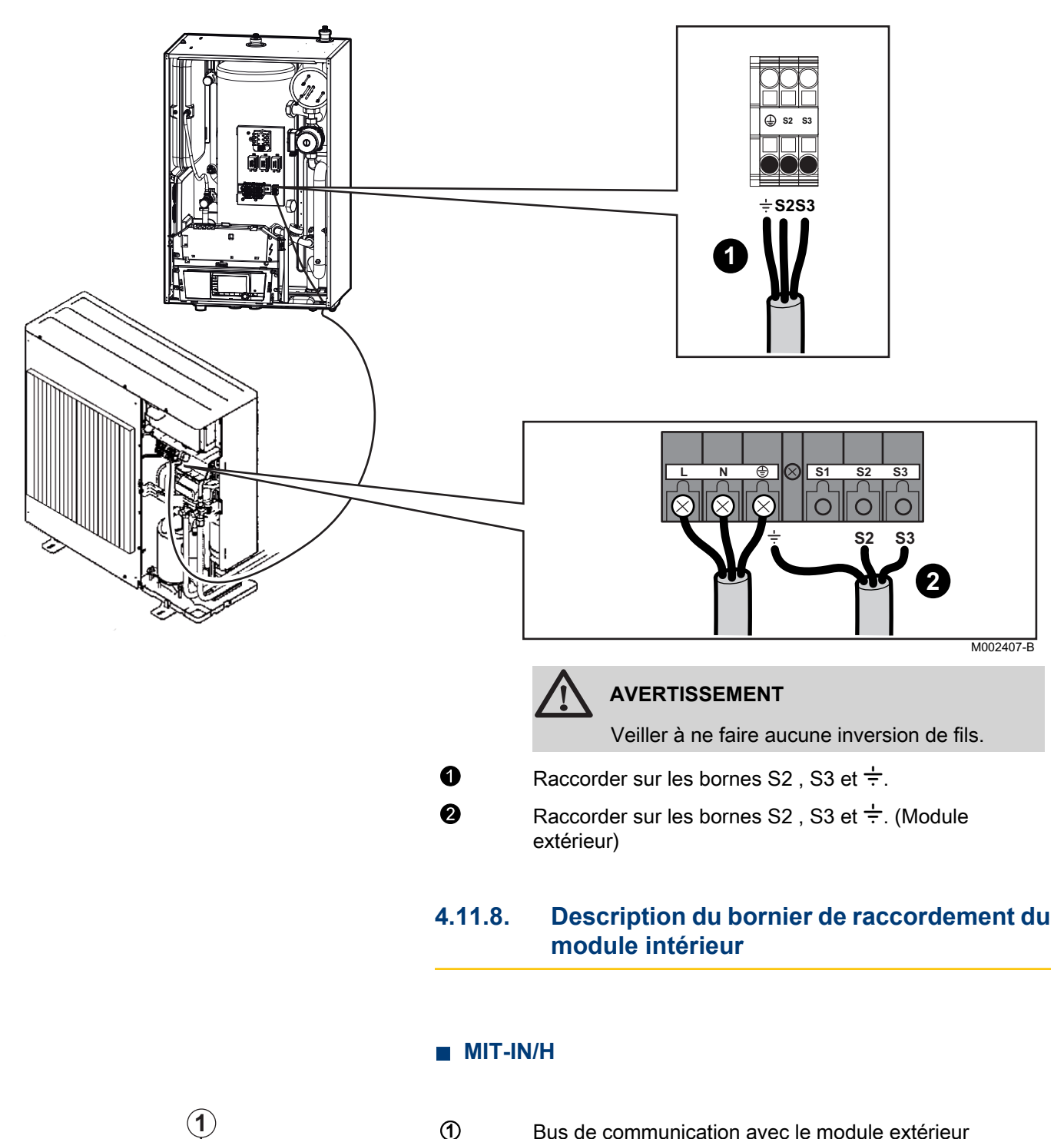

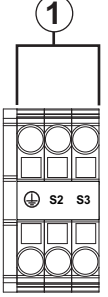

Bus de communication avec le module extérieur

#### M002410-B

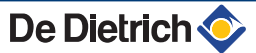

#### MIT-IN/E

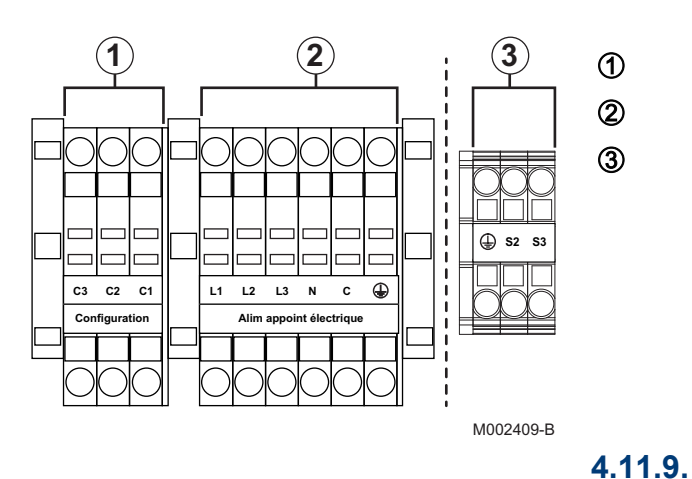

Configuration de la puissance des appoints électriques

Raccordement de l'alimentation électrique

Alimentation appoint électrique

du module intérieur

Bus de communication avec le module extérieur

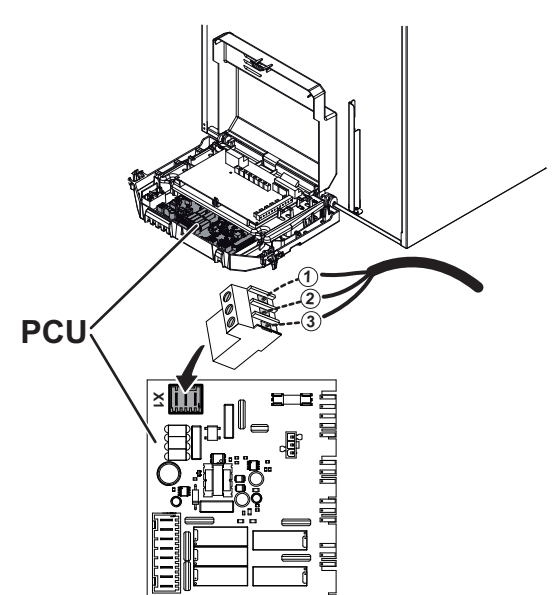

| L (Phase : Brun)           |
|----------------------------|
| N (Neutre : Bleu)          |
| ÷ (Terre : Fil vert/jaune) |
| Connecteur d'alimentation  |
|                            |

# ATTENTION

Le conducteur de terre doit être plus long que les conducteurs de phase et neutre.

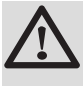

1 2 3

X1

#### ATTENTION

Utiliser les serre-câbles livrés dans le sachet notice.

M002489-B

# 4.11.10. Raccordement de l'appoint électrique du module intérieur (uniquement MIT-IN/E)

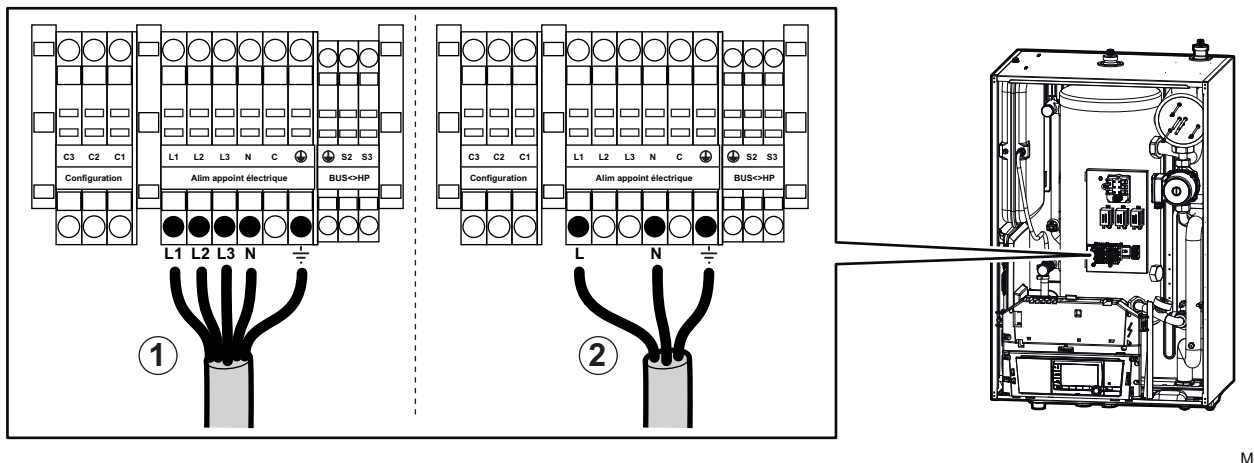

M002408-D

Alimentation triphasée : 400 V AC

De Dietrich 📀

1

#### 2

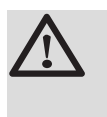

Alimentation monophasée : 230 V AC

# ATTENTION

Le conducteur de terre doit être plus long que les conducteurs de phase et neutre.

#### Mise en place des cavaliers et des ponts

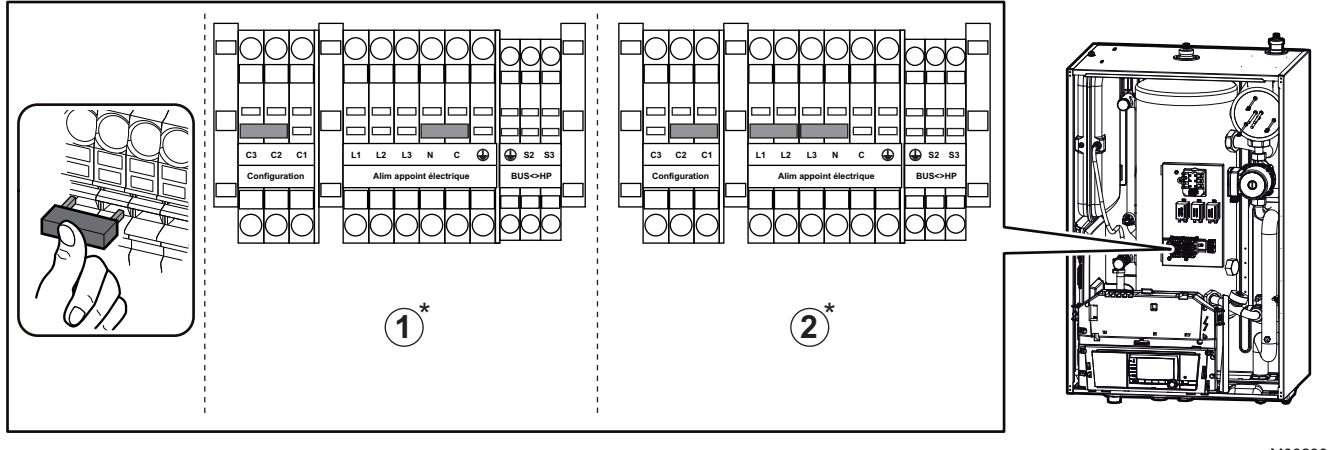

M002393-E

① Triphasé

Monophasé

Pour les différentes possibilités de réglage du pont, voir le paragraphe ci-dessous, "Réglage de la puissance".

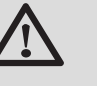

2

### ATTENTION

Vérifier la bonne connexion des ponts dans le bornier, un mauvais contact pouvant occasionner une surchauffe de la connexion.

### Réglage de la puissance

Pour le réglage du paramètre **TYPE APPOINT**, voir : "Réglages professionnel", page 96

| Туре      | Réglage TYPE<br>APPOINT | Appoint      | Puissance | Pont           |
|-----------|-------------------------|--------------|-----------|----------------|
| Monophasé | /E2                     | Allure 1     | 2 kW      | entre C2 et C1 |
|           |                         | Allure 2     | 4 kW      |                |
|           |                         | Allure 1 + 2 | 6 kW      |                |
|           | /E1                     | Allure 1     | 2 kW      |                |

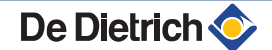

| Туре     | Réglage TYPE<br>APPOINT | Appoint      | Puissance | Pont           |
|----------|-------------------------|--------------|-----------|----------------|
| Triphasé | /E2                     | Allure 1     | 4 kW      | entre C3 et C2 |
|          |                         | Allure 2     | 8 kW      |                |
|          |                         | Allure 1 + 2 | 12 kW     | 1              |
|          |                         | Allure 1     | 8 kW      | entre C2 et C1 |
|          |                         | Allure 2     | 4 kW      | 1              |
|          |                         | Allure 1 + 2 | 12 kW     | 1              |
|          |                         | Allure 1     | 4 kW      | Pont à retirer |
|          |                         | Allure 2     | 4 kW      | 1              |
|          |                         | Allure 1 + 2 | 8 kW      | 1              |
|          | /E1                     | Allure 1     | 8 kW      | entre C2 et C1 |
|          |                         |              | 4 kW      | Pont à retirer |

# 4.11.11. Raccordement de l'appoint hydraulique du module intérieur (uniquement MIT-IN/H)

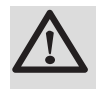

#### AVERTISSEMENT

Respecter la polarité des bornes : Phase (P), neutre (N), et terre  $(\frac{1}{2})$ .

Pompe d'appoint

Brûleur (Contact libre de potentiel)

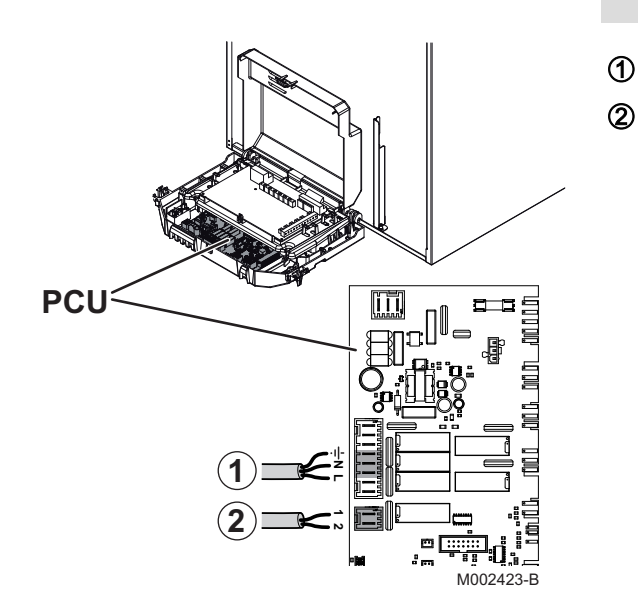

## 4.11.12. Exemple de raccordement d'un système avec MIT-IN/H

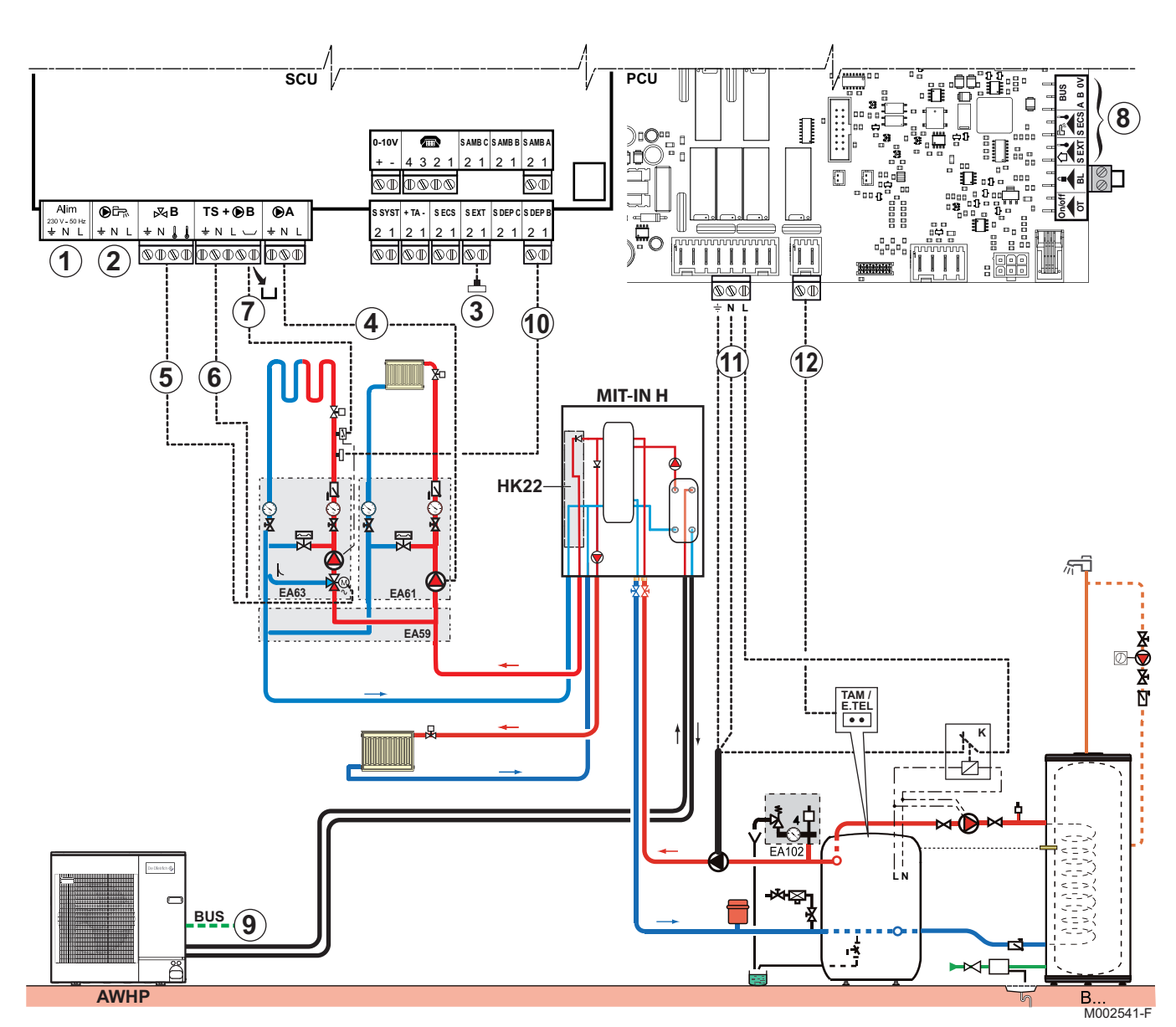

## Chaudière équipée d'un tableau de commande disposant d'une entrée TAM et/ou E.TEL:

Non utilisé : Ne rien raccorder sur le bornier.

2

1

3

ATTENTION

Ne rien raccorder sur la sortie pompe ECS.

- Raccorder la sonde extérieure.
- A Raccorder le circulateur de chauffage (Circuit A).
- ⑤ Raccorder le moteur de la vanne 3 voies (Circuit B).
- Raccorder le circulateur de chauffage (Circuit B).

De Dietrich 📀

- Raccorder un thermostat de sécurité si le circuit chauffage est un plancher chauffant : Retirer le pont. Brancher les fils du thermostat de sécurité sur le connecteur.
  - Non utilisé : Ne rien raccorder sur le bornier.
- Brancher le câble BUS entre le module extérieur et le bornier du module intérieur.
- Raccorder la sonde départ AD 199 (Circuit B).
- Brancher le circulateur et le relais K sur le connecteur AL1 de la carte électronique PCU.
- Raccorder le thermostat d'ambiance de la chaudière sur le connecteur AL2 de la carte électronique PCU.

| Réglages à effectuer sur le module intérieur pour ce type d'installation |                                                         |                          |                                                                 |  |  |
|--------------------------------------------------------------------------|---------------------------------------------------------|--------------------------|-----------------------------------------------------------------|--|--|
| Paramètres                                                               | Accès                                                   | Réglages à effectuer     | Voir chapitre                                                   |  |  |
| INSTALLATION                                                             | Niveau installateur<br>Menu <b>#SYSTEME</b>             | ETENDUE                  | ■ "Afficher les paramètres du mode<br>étendu", page 82          |  |  |
| S.POMPE A <sup>(1)</sup>                                                 | Niveau installateur<br>Menu <b>#SYSTEME</b>             | POMPE CH.A               | Régler les paramètres spécifiques à l'installation", page 84    |  |  |
| CIRC.A: (1)                                                              | Niveau installateur<br>Menu <b>#SYSTEME</b>             | DIRECT                   | Régler les paramètres spécifiques à l'installation", page 84    |  |  |
| POMPE MIT/MHR                                                            | Niveau installateur<br>Menu <b>#SYSTEME</b>             | CIRC.A:                  | ■ "Régler les paramètres spécifiques à l'installation", page 84 |  |  |
| CIRC.B: <sup>(1)</sup>                                                   | Niveau installateur<br>Menu <b>#SYSTEME</b>             | V3V                      | Régler les paramètres spécifiques à l'installation", page 84    |  |  |
| PENTE CIRC.A                                                             | Niveau installateur<br>Menu <b>#SECONDAIRE P.INSTAL</b> | 1.5                      | ■ Réglages professionnel", page                                 |  |  |
| PENTE CIRC.B                                                             | Niveau installateur<br>Menu <b>#SECONDAIRE P.INSTAL</b> | 0.7                      | ■ Réglages professionnel", page                                 |  |  |
| BUS PAC                                                                  | Niveau installateur<br>Menu <b>#PRIMAIRE P.INSTAL</b>   | TOR                      | ■ "Réglages professionnel", page<br>96                          |  |  |
| TYPE APPOINT                                                             | Niveau installateur<br>Menu <b>#PRIMAIRE P.INSTAL</b>   | /H                       | ■ Réglages professionnel", page                                 |  |  |
| (1) Le paramètre ne s                                                    | s'affiche que si le paramètre INSTALLA                  | TION est réglé sur ETEND | UE                                                              |  |  |

8

Réglage de la chaudière d'appoint

Le réglage de la chaudière d'appoint dépend de son type de tableau de commande.

• Diematic 3

Régler les paramètres installateur suivants sur le tableau de commande de la chaudière :

- E.TEL: : THERM A
- TPC J / TPC N : même valeur que le paramètre MAX TEMP MIT: du tableau de commande Diematic iSystem du MIT.
- PENTE CIRC.A : 0.0
- HORS GEL EXT. : -8 °C

#### Accès aux paramètres :

- Appuyer pendant 5 secondes sur la touche <sup>1</sup>/<sub>4</sub>.
- Appuyer 2 fois sur la touche û.

- Utiliser la touche <sup>I</sup><sup>™</sup> pour sélectionner le paramètre souhaité.
- SVmatic

Température de consigne chauffage = MAX TEMP MIT:.

- Tableau de commande B
   Régler le thermostat de chaudière à la même valeur que MAX
   TEMP MIT:.
- Autre

Température de consigne chauffage = MAX TEMP MIT:.

#### Principe de fonctionnement

Pas d'appoint demandé :

La chaudière continue d'assurer l'ECS. Les contacts AL1 et AL2 sont tous les deux ouverts.

- Appoint demandé :
  - Le contact AL2 se ferme.

La sortie AL1 est alimentée : Si la chaudière est en mode eau chaude sanitaire, la pompe d'appoint n'est pas enclenchée car le relais K est ouvert. La pompe d'appoint s'enclenche à l'arrêt de la pompe de charge eau chaude sanitaire.

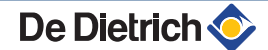

#### Chaudière équipée d'un tableau de commande sans entrée TAM

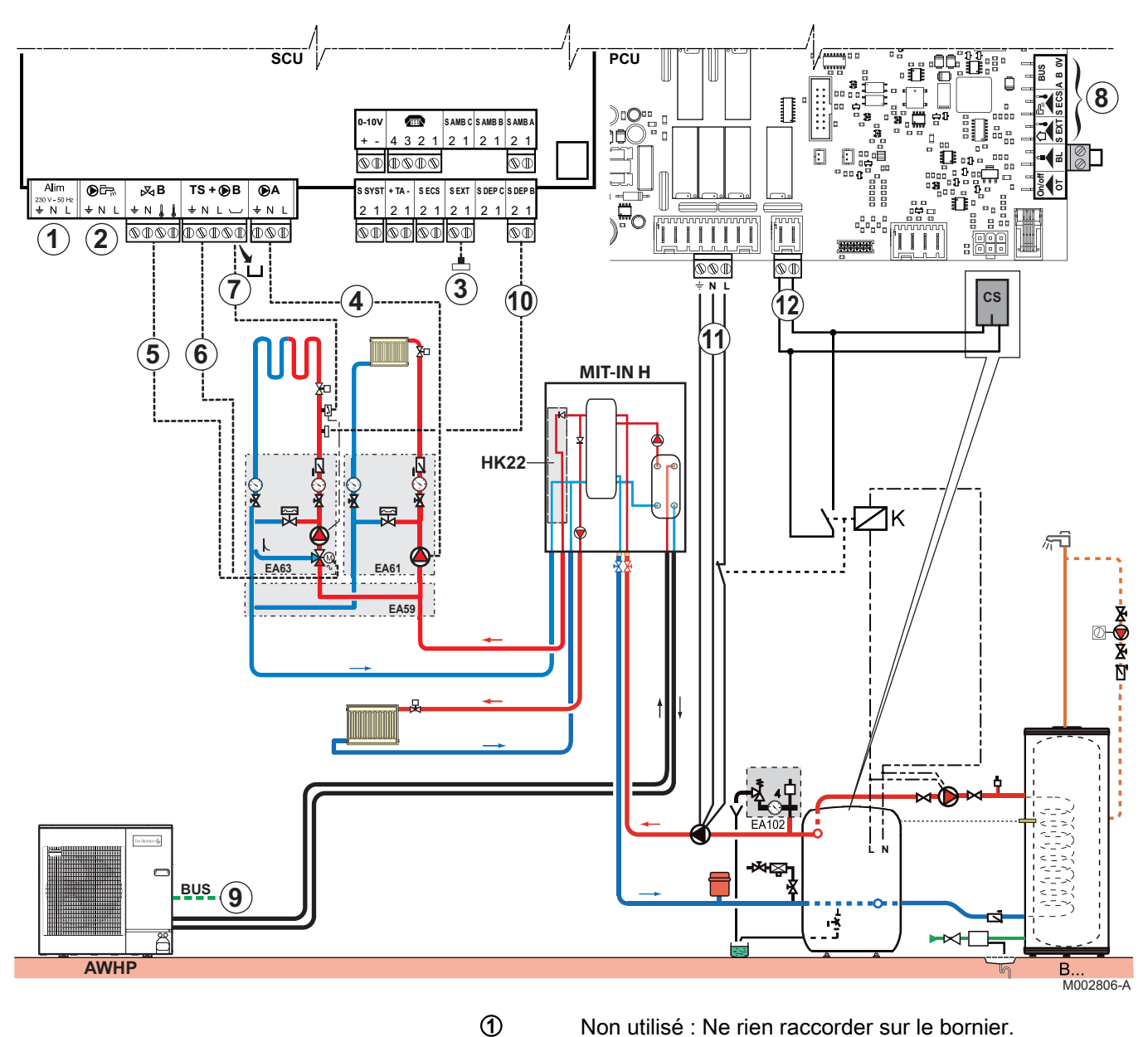

- Non utilisé : Ne rien raccorder sur le bornier.

2

3

 $\bigcirc$ 

**ATTENTION** 

Ne rien raccorder sur la sortie pompe ECS.

- Raccorder la sonde extérieure.
- 4 Raccorder le circulateur de chauffage (Circuit A).
- (5) Raccorder le moteur de la vanne 3 voies (Circuit B).
- 6 Raccorder le circulateur de chauffage (Circuit B).
  - Raccorder un thermostat de sécurité si le circuit chauffage est un plancher chauffant : Retirer le pont. Brancher les fils du thermostat de sécurité sur le connecteur.
- 8 Non utilisé : Ne rien raccorder sur le bornier.

- Brancher le câble BUS entre le module extérieur et le bornier du module intérieur.
- Raccorder la sonde départ AD 199 (Circuit B).
- Brancher le circulateur et le relais K sur le connecteur AL1 de la carte électronique PCU.
- Raccorder l'entrée CS de la chaudière sur le connecteur AL2 de la carte électronique PCU.

| Réglages à effectuer sur le module intérieur pour ce type d'installation             |                                                         |                      |                                                                 |  |  |
|--------------------------------------------------------------------------------------|---------------------------------------------------------|----------------------|-----------------------------------------------------------------|--|--|
| Paramètres                                                                           | Accès                                                   | Réglages à effectuer | Voir chapitre                                                   |  |  |
| INSTALLATION                                                                         | Niveau installateur<br>Menu <b>#SYSTEME</b>             | ETENDUE              | ■ "Afficher les paramètres du mode<br>étendu", page 82          |  |  |
| S.POMPE A <sup>(1)</sup>                                                             | Niveau installateur<br>Menu <b>#SYSTEME</b>             | POMPE CH.A           | Régler les paramètres spécifiques à l'installation", page 84    |  |  |
| CIRC.A: <sup>(1)</sup>                                                               | Niveau installateur<br>Menu <b>#SYSTEME</b>             | DIRECT               | Régler les paramètres spécifiques à l'installation", page 84    |  |  |
| POMPE MIT/MHR                                                                        | Niveau installateur<br>Menu <b>#SYSTEME</b>             | CIRC.A:              | ■ "Régler les paramètres spécifiques à l'installation", page 84 |  |  |
| CIRC.B: <sup>(1)</sup>                                                               | Niveau installateur<br>Menu <b>#SYSTEME</b>             | V3V                  | ■ TRégler les paramètres spécifiques à l'installation", page 84 |  |  |
| PENTE CIRC.A                                                                         | Niveau installateur<br>Menu <b>#SECONDAIRE P.INSTAL</b> | 1.5                  | ■ "Réglages professionnel", page<br>96                          |  |  |
| PENTE CIRC.B                                                                         | Niveau installateur<br>Menu <b>#SECONDAIRE P.INSTAL</b> | 0.7                  | ■ "Réglages professionnel", page<br>96                          |  |  |
| BUS PAC                                                                              | Niveau installateur<br>Menu <b>#PRIMAIRE P.INSTAL</b>   | TOR                  | ■ "Réglages professionnel", page<br>96                          |  |  |
| TYPE APPOINT                                                                         | Niveau installateur<br>Menu <b>#PRIMAIRE P.INSTAL</b>   | /H                   | "Réglages professionnel", page<br>96                            |  |  |
| (1) Le paramètre pe s'affiche que si le paramètre INSTALLATION est réglé sur ETENDUE |                                                         |                      |                                                                 |  |  |

#### Réglage de la chaudière d'appoint

- Mettre la régulation de la chaudière en mode confort 24h/24.
- Température de consigne chauffage = MAX TEMP MIT:.

#### Principe de fonctionnement

• En production ECS :

Le relais K ferme le contact CS pour autoriser le brûleur à démarrer.

> En mode chauffage d'appoint :

Le module MIT pilote l'entrée CS de la chaudière et la pompe appoint.

Quand l'appoint est demandé, la chaudière continue d'assurer la priorité ECS.

Après la coupure de l'appoint, la pompe de l'appoint continue de tourner durant la temporisation **TPO P. APPOINT** réglable dans le menu **#PAC**.

# 4.11.13. Exemple de raccordement d'un système avec MIT-IN/E

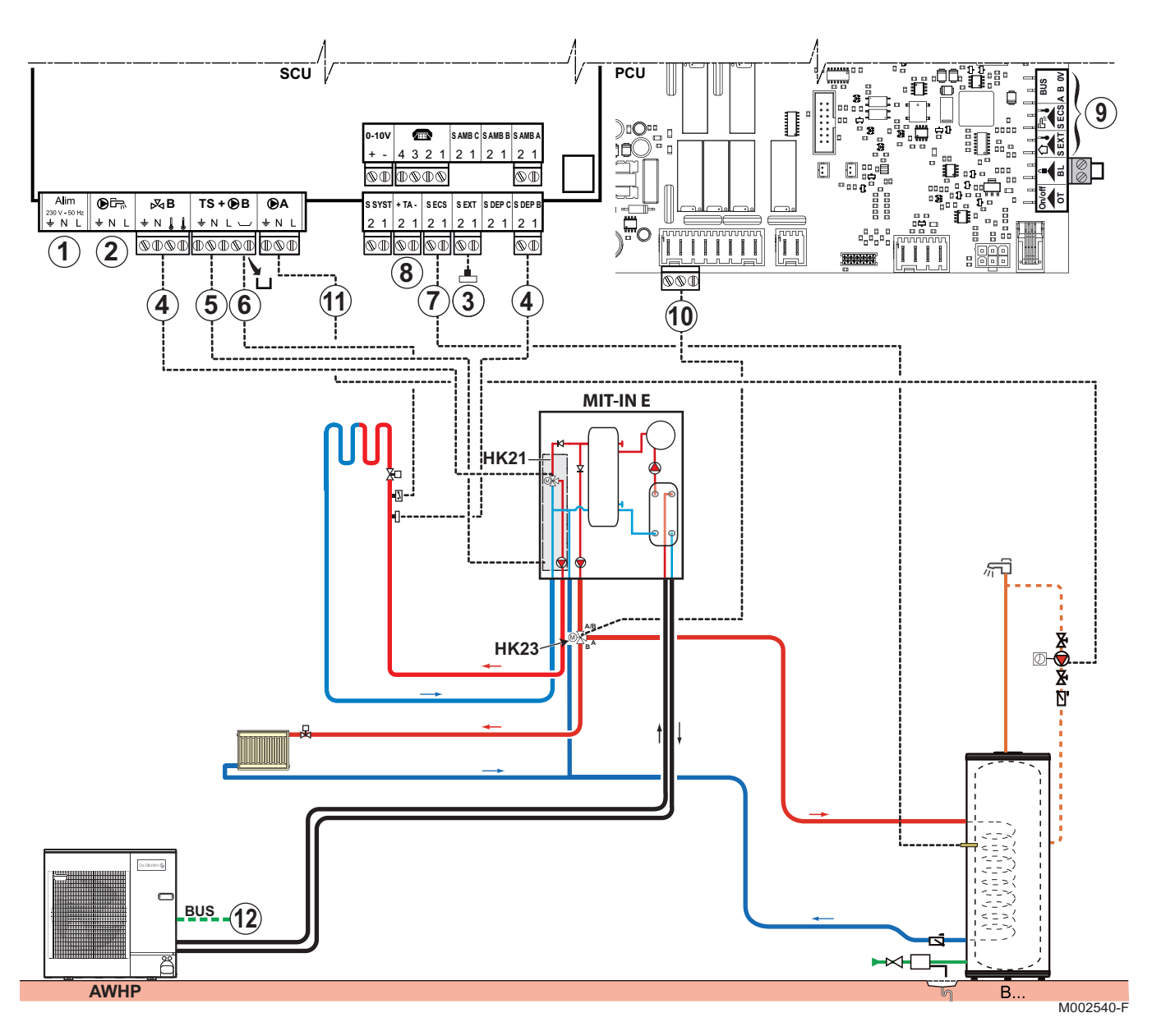

① ②

4

Non utilisé : Ne rien raccorder sur le bornier.

ATTENTION

Ne rien raccorder sur la sortie pompe ECS car la vanne d'inversion est raccordée dans la chaudière sur la carte électronique PCU.

- 3 Raccorder la sonde extérieure.
  - Raccorder le moteur de la vanne trois voies (circuit B) et la sonde de départ circuit B.
- ⑤ Raccorder le circulateur de chauffage (Circuit B).
- Raccorder un thermostat de sécurité si le circuit chauffage est un plancher chauffant : Retirer le pont. Brancher les fils du thermostat de sécurité sur le connecteur.

1 (8)

Ð

Raccorder la sonde ECS (Colis AD212).

Raccorder l'anode du ballon.

| ATTENTION |
|-----------|
|           |

- Si le ballon est équipé d'une anode à • courant imposé Titan Active System®, brancher l'anode sur l'entrée (+ TA sur l'anode, - sur la cuve).
- Si le ballon n'est pas équipé d'anode à ▶ courant imposé, mettre en place le connecteur de simulation (livré avec la sonde ECS - colis AD212).
- 9 Non utilisé : Ne rien raccorder sur le bornier.
- 10 Raccorder le moteur de la vanne d'inversion ECS.
  - Raccorder la pompe de bouclage sanitaire sur la sortie D.
- 12 Brancher le câble BUS entre le module extérieur et le bornier du module intérieur.

Voir chapitre : communication entre modules intérieur et extérieur", page 45.

| Réglages à effectuer pour ce type d'installation |                                                         |                                  |                                                              |  |  |
|--------------------------------------------------|---------------------------------------------------------|----------------------------------|--------------------------------------------------------------|--|--|
| Paramètres                                       | Accès                                                   | Réglages à effectuer             | Voir chapitre                                                |  |  |
| INSTALLATION                                     | Niveau installateur<br>Menu <b>#SYSTEME</b>             | ETENDUE                          | ■ "Afficher les paramètres du mode<br>étendu", page 82       |  |  |
| S.POMPE A <sup>(1)</sup>                         | Niveau installateur<br>Menu <b>#SYSTEME</b>             | BOUC.ECS                         | Régler les paramètres spécifiques à l'installation", page 84 |  |  |
| CIRC.A: <sup>(1)</sup>                           | Niveau installateur<br>Menu <b>#SYSTEME</b>             | DIRECT                           | Régler les paramètres spécifiques à l'installation", page 84 |  |  |
| POMPE MIT/MHR                                    | Niveau installateur<br>Menu <b>#SYSTEME</b>             | CIRC.A:                          | Régler les paramètres spécifiques à l'installation", page 84 |  |  |
| CIRC.B: <sup>(1)</sup>                           | Niveau installateur<br>Menu <b>#SYSTEME</b>             | V3V                              | Régler les paramètres spécifiques à l'installation", page 84 |  |  |
| PENTE CIRC.A                                     | Niveau installateur<br>Menu <b>#SECONDAIRE P.INSTAL</b> | 1.5                              | ∎ເ≩ "Réglages professionnel", page<br>96                     |  |  |
| PENTE CIRC.B                                     | Niveau installateur<br>Menu <b>#SECONDAIRE P.INSTAL</b> | 0.7                              | ∎ເ≩ "Réglages professionnel", page<br>96                     |  |  |
| BUS PAC                                          | Niveau installateur<br>Menu <b>#PRIMAIRE P.INSTAL</b>   | TOR                              | ■ "Réglages professionnel", page<br>96                       |  |  |
| TYPE APPOINT                                     | Niveau installateur<br>Menu <b>#PRIMAIRE P.INSTAL</b>   | /E1 (Allure 1)<br>/E2 (Allure 2) | Réglages professionnel", page<br>96                          |  |  |
| TYPE ECS                                         | Niveau installateur<br>Menu <b>#PRIMAIRE P.INSTAL</b>   | SECONDAIRE                       | "Réglages professionnel", page<br>96                         |  |  |
| (1) Le paramètre ne s                            | s'affiche que si le paramètre INSTALLA                  | TION est réglé sur ETEND         | UE                                                           |  |  |

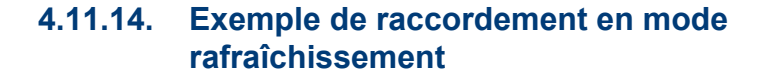

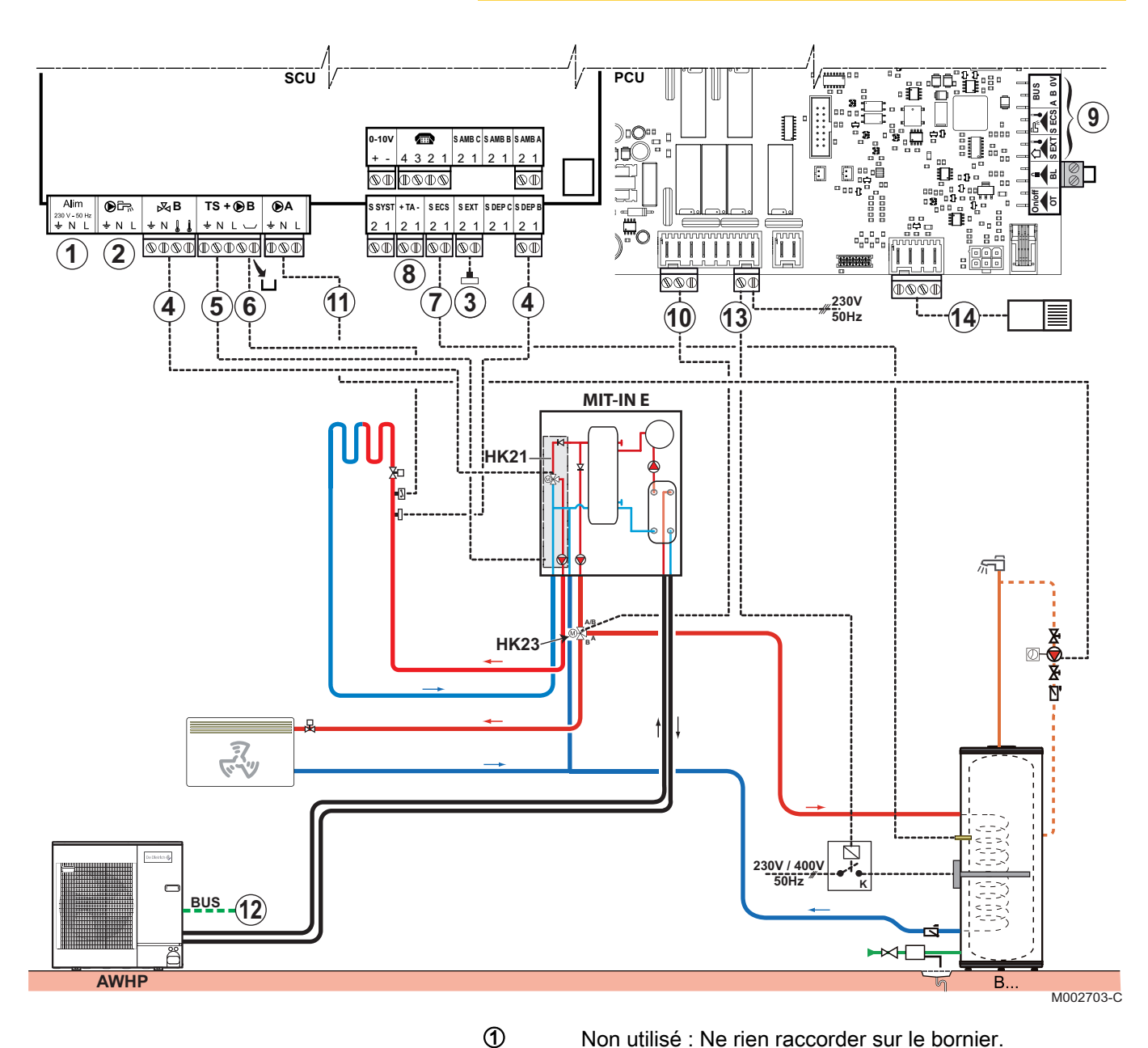

Non utilisé : Ne rien raccorder sur le bornier.

# ATTENTION

Ne rien raccorder sur la sortie pompe ECS car la vanne d'inversion est raccordée dans la chaudière sur la carte électronique PCU.

- 3 Raccorder la sonde extérieure.
- 4 Raccorder le moteur de la vanne trois voies (circuit B) et la sonde de départ circuit B.
- (5) Raccorder le circulateur de chauffage (Circuit B).
- 6 Raccorder un thermostat de sécurité si le circuit chauffage est un plancher chauffant : Retirer le pont. Brancher les fils du thermostat de sécurité sur le connecteur.

2

1 (8)

9

10

Ð

13

Raccorder la sonde ECS (Colis AD212).

Raccorder l'anode du ballon.

# ATTENTION

- Si le ballon est équipé d'une anode à • courant imposé Titan Active System®, brancher l'anode sur l'entrée (+ TA sur l'anode, - sur la cuve).
- Si le ballon n'est pas équipé d'anode à courant imposé, mettre en place le connecteur de simulation (livré avec la sonde ECS - colis AD212).
- Non utilisé : Ne rien raccorder sur le bornier.
- Raccorder le moteur de la vanne d'inversion ECS.
- Raccorder la pompe de bouclage sanitaire sur la sortie DA.
- Brancher le câble BUS entre le module extérieur et le 12 bornier du module intérieur.

Voir chapitre : 🔀 "Raccordement du câble de communication entre modules intérieur et extérieur", page 45.

- Raccorder la commande du relais de la résistance chauffante du ballon sur le bornier ELEC ECS.
- 1 Raccorder le détecteur de condensation (Option).

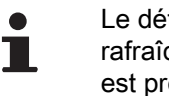

Le détecteur de condensation coupe le rafraîchissement si un risque de condensation est présent.

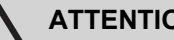

#### **ATTENTION**

il est fortement conseillé d'installer le kit isolation mode froid (colis HK24) pour éviter tout risque de condensation dans le module intérieur.

| Réglages à effectuer pour ce type d'installation |                                                       |                          |                                                                   |  |
|--------------------------------------------------|-------------------------------------------------------|--------------------------|-------------------------------------------------------------------|--|
| Paramètres                                       | Accès                                                 | Réglages à effectuer     | Voir chapitre                                                     |  |
| INSTALLATION                                     | Niveau installateur<br>Menu <b>#SYSTEME</b>           | ETENDUE                  | ■ "Afficher les paramètres du mode<br>étendu", page 82            |  |
| S.POMPE A <sup>(1)</sup>                         | Niveau installateur<br>Menu <b>#SYSTEME</b>           | BOUC.ECS                 | ∎                                                                 |  |
| CIRC.A: <sup>(1)</sup>                           | Niveau installateur<br>Menu <b>#SYSTEME</b>           | VENTILO.CONV.            | ∎ 🚱 "Régler les paramètres spécifiques à l'installation", page 84 |  |
| POMPE MIT/MHR                                    | Niveau installateur<br>Menu <b>#SYSTEME</b>           | CIRC.A:                  | ∎중 "Régler les paramètres spécifiques à l'installation", page 84  |  |
| CIRC.B: <sup>(1)</sup>                           | Niveau installateur<br>Menu <b>#SYSTEME</b>           | V3V                      | ■ "Régler les paramètres spécifiques à l'installation", page 84   |  |
| RAFRAICH.                                        | Niveau installateur<br>Menu <b>#PRIMAIRE P.INSTAL</b> | OUI+ECS                  | ∎ 🚱 "Réglages professionnel", page<br>96                          |  |
| (1) Le paramètre ne s                            | s'affiche que si le paramètre INSTALLA                | TION est réglé sur ETEND | UE                                                                |  |

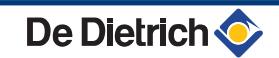

| Réglages à effectuer pour ce type d'installation                                     |                                                         |                      |                                          |  |
|--------------------------------------------------------------------------------------|---------------------------------------------------------|----------------------|------------------------------------------|--|
| Paramètres                                                                           | Accès                                                   | Réglages à effectuer | Voir chapitre                            |  |
| APPOINT ECS                                                                          | Niveau installateur<br>Menu <b>#PRIMAIRE P.INSTAL</b>   | MIT/B.RAF            | ∎ 🕃 "Réglages professionnel", page<br>96 |  |
| TYPE ECS                                                                             | Niveau installateur<br>Menu <b>#PRIMAIRE P.INSTAL</b>   | SECONDAIRE           | ∎ 🚱 "Réglages professionnel", page<br>96 |  |
| MINI FROID A                                                                         | Niveau installateur<br>Menu <b>#SECONDAIRE P.INSTAL</b> | 7 °C                 | ∎ 🚱 "Réglages professionnel", page<br>96 |  |
| MINI FROID B                                                                         | Niveau installateur<br>Menu <b>#SECONDAIRE P.INSTAL</b> | 10 °C                | ∎ 🕃 "Réglages professionnel", page<br>96 |  |
| (1) Le paramètre ne s'affiche que si le paramètre INSTALLATION est réglé sur ETENDUE |                                                         |                      |                                          |  |

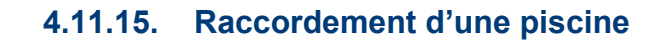

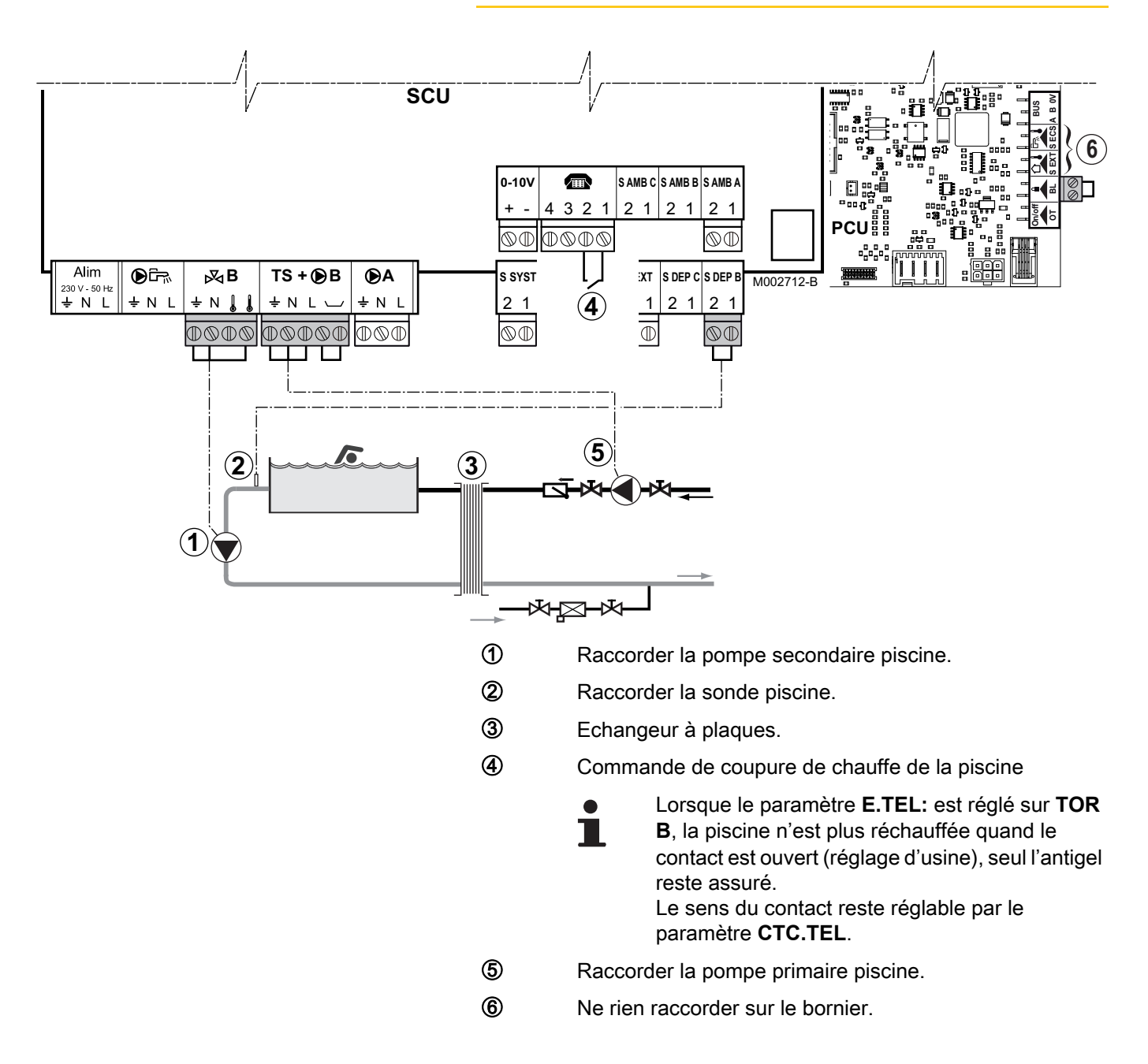

| Réglages à effectuer pour ce type d'installation |                                                           |                                                                                                    |                                                                 |  |
|--------------------------------------------------|-----------------------------------------------------------|----------------------------------------------------------------------------------------------------|-----------------------------------------------------------------|--|
| Paramètres                                       | Accès                                                     | Réglages à effectuer                                                                                     | Voir                                                            |  |
| INSTALLATION                                     | Niveau installateur<br>Menu <b>#SYSTEME</b>               | ETENDUE                                                                                                  | "Afficher les paramètres du mode étendu", page 82               |  |
| CIRC.B:                                          | Niveau installateur<br>Menu <b>#SYSTEME</b>               | PISCINE                                                                                                  | ■ Teégler les paramètres<br>spécifiques à l'installation", page |  |
| Si E.TEL: est utilisé<br>E.TEL:                  | Niveau installateur<br>Menu <b>#SYSTEME</b>               | TOR B                                                                                                    | 84                                                              |  |
| MAX. CIRC. B                                     | Niveau installateur<br>Menu <b>#SECONDAIRE</b><br>LIMITES | Régler la valeur de<br><b>MAX.CIRC.B</b> à la température<br>correspondant aux besoins de<br>l'échangeur | ∎ 🚱 "Réglages professionnel", page 96                           |  |

#### Pilotage du circuit piscine

La régulation permet de piloter un circuit piscine dans deux cas :

#### Cas 1 : La régulation régule le circuit primaire (chaudière/ échangeur) et le circuit secondaire (échangeur/bassin).

- Brancher la pompe du circuit primaire (chaudière/échangeur) sur la sortie B du bornier de raccordement. La température MAX. CIRC. B est alors assurée durant les périodes confort du programme B en été comme en hiver.
- Brancher la sonde piscine (colis AD212) sur l'entrée S DEP B du bornier de raccordement.
- Régler la consigne de la sonde piscine à l'aide de la touche I dans la plage 5 - 39°C.

#### Cas 2 : La piscine dispose déjà d'un système de régulation que l'on souhaite conserver. La régulation régule uniquement le circuit primaire (chaudière/échangeur).

 Brancher la pompe du circuit primaire (chaudière/échangeur) sur la sortie **B** du bornier de raccordement.
 La température **MAX. CIRC. B** est alors assurée durant les périodes confort du programme **B** en été comme en hiver.

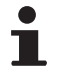

La piscine peut aussi être raccordée sur le circuit **C** en ajoutant l'option AD249 :

- Effectuer les branchement sur les borniers repérés
   C.
- Régler les paramètres du circuit C.

# Programmation horaire de la pompe du circuit secondaire

La pompe secondaire fonctionne durant les périodes confort du programme **B** en été comme en hiver.

#### Mise à l'arrêt

Pour l'hivernage de votre piscine, contacter votre pisciniste.

## 4.11.16. Raccordement des options

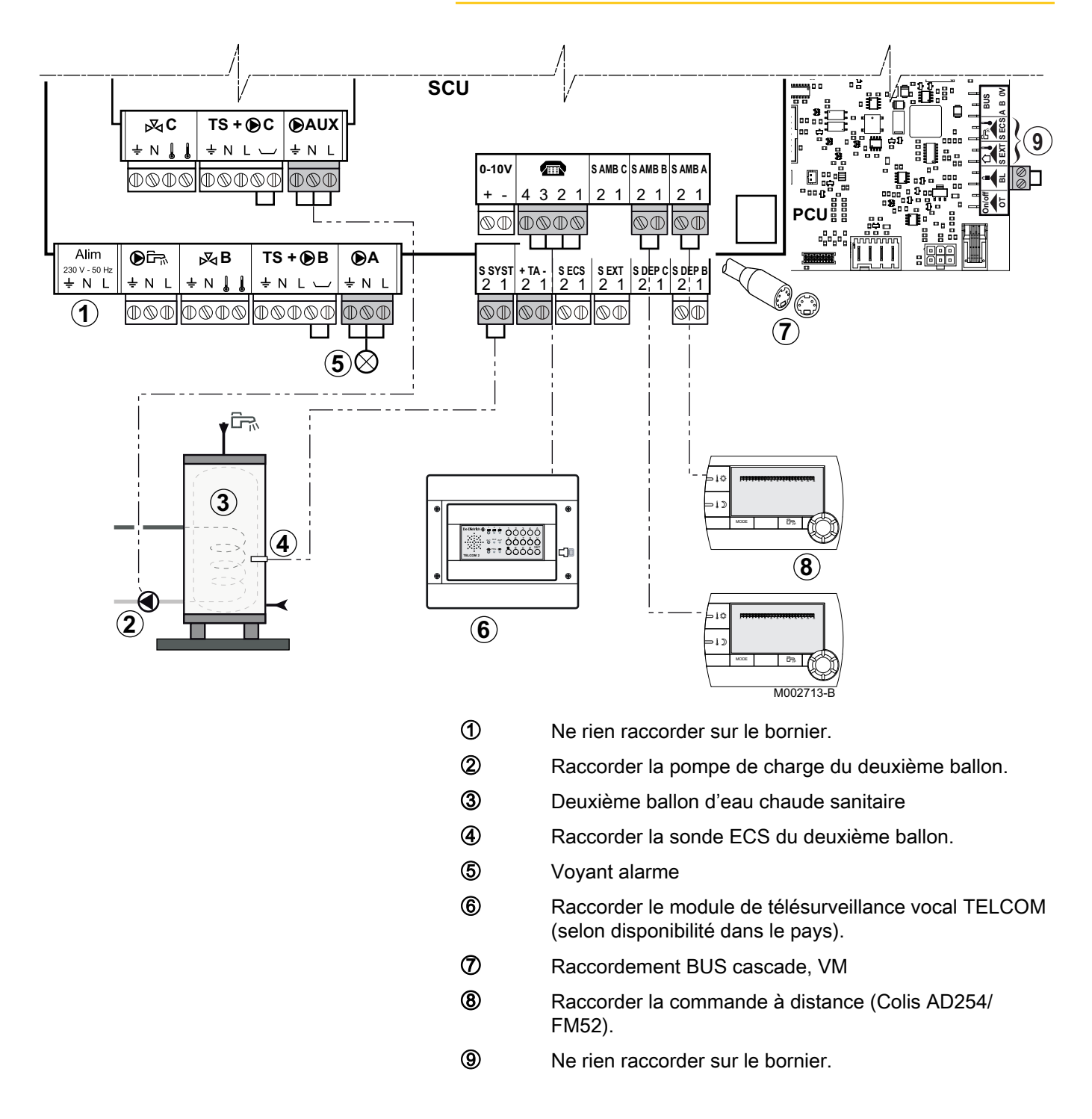

| Réglages à effectuer pour ce type d'installation                                             |                                             |                      |                                                                |  |
|----------------------------------------------------------------------------------------------|---------------------------------------------|----------------------|----------------------------------------------------------------|--|
| Paramètres                                                                                   | Accès                                       | Réglages à effectuer | Voir chapitre                                                  |  |
| INSTALLATION                                                                                 | Niveau installateur<br>Menu <b>#SYSTEME</b> | ETENDUE              | "Afficher les paramètres du mode<br>étendu", page 82           |  |
| S.POMPE A <sup>(1)</sup>                                                                     | Niveau installateur<br>Menu <b>#SYSTEME</b> | DEFAUT               | ■ Régler les paramètres spécifiques à l'installation", page 84 |  |
| Si deuxième ballon raccordé : Niveau installateur ECS<br>S.AUX: <sup>(1)</sup> Menu #SYSTEME |                                             |                      |                                                                |  |
| (1) Le paramètre ne s'affiche que si le paramètre INSTALLATION est réglé sur ETENDUE         |                                             |                      |                                                                |  |

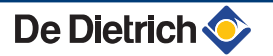

# 4.11.17. Raccordement de l'option "comptage d'énergie"

### Principe de fonctionnement

L'option "comptage d'énergie" donne des informations sur la consommation d'énergie électrique et la production d'énergie thermique par le module extérieur, le module intérieur ou les appoints, selon la configuration (chauffage, ECS, ...) choisie. Les valeurs restituées sont mémorisées pendant deux ans et visibles sur l'afficheur du tableau de commande.

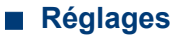

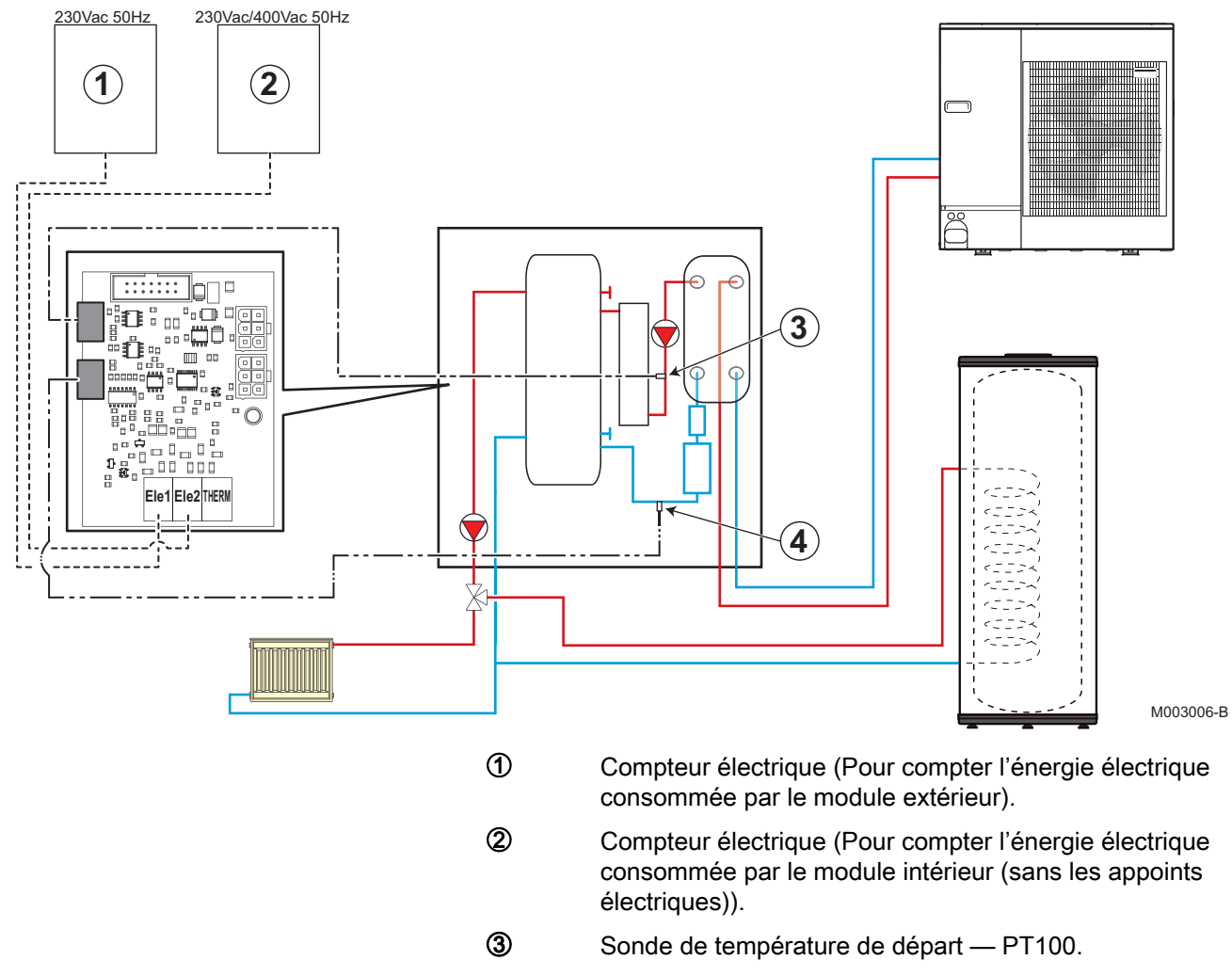

Sonde de température retour — PT100.

Le second compteur électrique n'est pas obligatoire mais permet de comptabiliser l'énergie absorbée par le module intérieur (cartes électroniques, circulateurs, vannes 3 voies, etc...).

L'énergie thermique est calculée grâce aux deux sondes raccordées à la carte électronique et au débitmètre du module intérieur.

Se reporter à la notice livrée avec l'option (HK29).

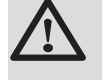

# ATTENTION

Ne pas installer de compteur pour les appoints électriques. La puissance renseignée dans le paramétrage permet de calculer automatiquement l'énergie consommée et restituée.

# Caractéristiques des compteurs d'énergie : Compteur d'énergie électrique

- > Sortie impulsionnelle opto-isolée.
- Tension minimum admissible : 27 V
- > Intensité minimum admissible : 20 mA
- > Durée minimum de l'impulsion : 25 ms
- Fréquence maximum : 20 Hz
- Poids de l'impulsion : Entre 1 et 1000 Wh.

# Caractéristiques des compteurs d'énergie : Compteur d'énergie thermique (Optionnel)

- Sortie impulsionnelle opto-isolée.
- Tension minimum admissible : 27 V
- Intensité minimum admissible : 3 mA
- > Durée minimum de l'impulsion : 5 ms
- Fréquence maximum : 100 Hz
- Poids de l'impulsion : Entre 10 et 1000 Wh.

Si le compteur d'énergie thermique est raccordé, les impulsions sont ajoutées à la valeur de l'énergie thermique calculée avec les sondes et le débitmètre.

| Réglages à effectuer pour ce type d'installation |                                                                     |                                                                                                    |                                                        |  |
|--------------------------------------------------|---------------------------------------------------------------------|----------------------------------------------------------------------------------------------------|--------------------------------------------------------|--|
| Paramètres                                       | Accès                                                               | Réglages à effectuer                                                                                                    | Voir chapitre                                          |  |
| INSTALLATION                                     | Niveau installateur<br>Menu <b>#SYSTEME</b>                         | ETENDUE                                                                                                    | Afficher les<br>paramètres du mode<br>étendu", page 82 |  |
| EMPL.DEBIT. <sup>(1)</sup>                       | Niveau installateur<br>Menu <b>#COMPT.ENERGIE</b>                   | PCU 194                                                                                                    | ■ "Réglages<br>professionnel", page                    |  |
| GLYCOL <sup>(1)</sup>                            | Niveau installateur<br>Menu <b>#COMPT.ENERGIE</b>                   | 0 %                                                                                                    | 96                                                     |  |
| CPT.IMP.ELEC.1 <sup>(1)</sup>                    | Niveau installateur<br>Menu <b>#COMPT.ENERGIE</b>                   | En fonction des caractéristiques du<br>compteur électrique                                                                                                    |                                                        |  |
| CPT.IMP.ELEC.2 <sup>(1)</sup>                    | Niveau installateur<br>Menu <b>#COMPT.ENERGIE</b>                   | En fonction des caractéristiques du<br>compteur électrique                                                                                                    |                                                        |  |
| APPOINT 1 <sup>(1)</sup>                         | Niveau installateur<br>Menu <b>#COMPT.ENERGIE</b>                   | En fonction de la configuration de la puissance de l'allure 1 des appoints électriques<br>Raccordement de l'appoint électrique du module intérieur (uniquement MIT-IN/E)", page 47             |                                                        |  |
| APPOINT 2 <sup>(1)</sup>                         | Niveau installateur<br>Menu <b>#COMPT.ENERGIE</b> TEURS<br>ENERGIE} | En fonction de la configuration de la<br>puissance de l'allure 2 des appoints<br>électriques<br>Raccordement de l'appoint<br>électrique du module intérieur<br>(uniquement MIT-IN/E)", page 47 |                                                        |  |
| RESISTANCE ECS (1) (1) Le paramètre pe s'aff     | Niveau installateur<br>Menu <b>#COMPT.ENERGIE</b>                   | En fonction de la puissance de la résistance électrique du préparateur ECS                                                                                                    |                                                        |  |

Exemples de réglages :

Comptage de l'énergie de la pompe à chaleur seule : Régler les paramètres **APPOINT 1** et **APPOINT 2** sur 0. Régler le paramètre **RESISTANCE ECS** sur 0.

Comptage de l'énergie de la pompe à chaleur et des appoints : Régler les paramètres **APPOINT 1** et **APPOINT 2** en fonction de la configuration de la puissance des allures des appoints électriques

(**I** Raccordement de l'appoint électrique du module intérieur (uniquement MIT-IN/E)", page 47). Régler le paramètre **RESISTANCE ECS** en fonction de la puissance électrique du préparateur ECS.

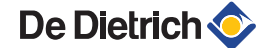

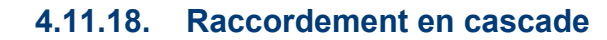

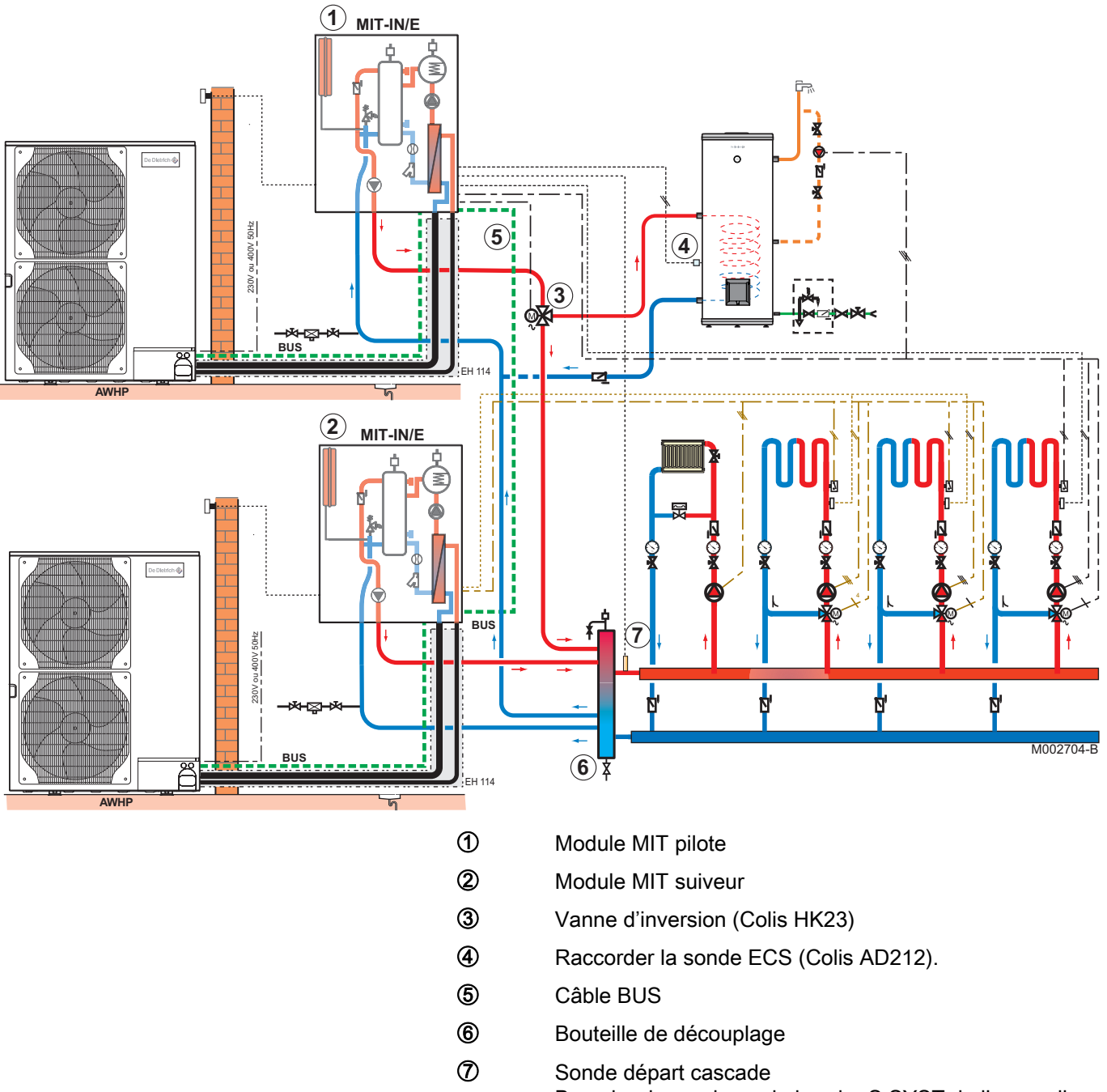

Brancher la sonde sur le bornier S SYST de l'appareil pilote.

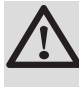

# ATTENTION

La fonction "rafraîchissement" est impossible lors d'un raccordement en cascade.

| Réglages à effectuer pour ce type d'installation : Module MIT pilote                 |                                             |                                                |                                                      |  |
|--------------------------------------------------------------------------------------|---------------------------------------------|------------------------------------------------|------------------------------------------------------|--|
| Paramètres                                                                           | Accès                                       | Réglages à effectuer                           | Voir chapitre                                        |  |
| INSTALLATION                                                                         | Niveau installateur<br>Menu <b>#SYSTEME</b> | ETENDUE                                        | "Afficher les paramètres du mode<br>étendu", page 82 |  |
| CASCADE <sup>(1)</sup>                                                               | Niveau installateur<br>Menu <b>#RESEAU</b>  | OUI                                            | Configurer le réseau", page 108                      |  |
| REGUL. MAITRESSE <sup>(1)</sup>                                                      | Niveau installateur<br>Menu <b>#RESEAU</b>  | OUI                                            |                                                      |  |
| RESEAU SYSTEME <sup>(1)</sup>                                                        | Niveau installateur<br>Menu <b>#RESEAU</b>  | Enrôler des générateurs ou VM en mode cascade. |                                                      |  |
| (1) Le paramètre ne s'affiche que si le paramètre INSTALLATION est réglé sur ETENDUE |                                             |                                                |                                                      |  |

| Réglages à effectuer pour ce type d'installation : Module MIT suiveur                |                                             |                      |                                                      |  |
|--------------------------------------------------------------------------------------|---------------------------------------------|----------------------|------------------------------------------------------|--|
| Paramètres                                                                           | Accès                                       | Réglages à effectuer | Voir chapitre                                        |  |
| INSTALLATION                                                                         | Niveau installateur<br>Menu <b>#SYSTEME</b> | ETENDUE              | "Afficher les paramètres du mode étendu",<br>page 82 |  |
| CASCADE <sup>(1)</sup>                                                               | Niveau installateur<br>Menu <b>#RESEAU</b>  | OUI                  | Configurer le réseau", page 108                      |  |
| REGUL.<br>MAITRESSE <sup>(1)</sup>                                                   | Niveau installateur<br>Menu <b>#RESEAU</b>  | NON                  |                                                      |  |
| NUMERO<br>ESCLAVE <sup>(1)</sup>                                                     | Niveau installateur<br>Menu <b>#RESEAU</b>  | 2, 3,                |                                                      |  |
| (1) Le paramètre ne s'affiche que si le paramètre INSTALLATION est réglé sur ETENDUE |                                             |                      |                                                      |  |

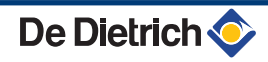

## 4.11.19. Exemple de raccordement en délestage EVU

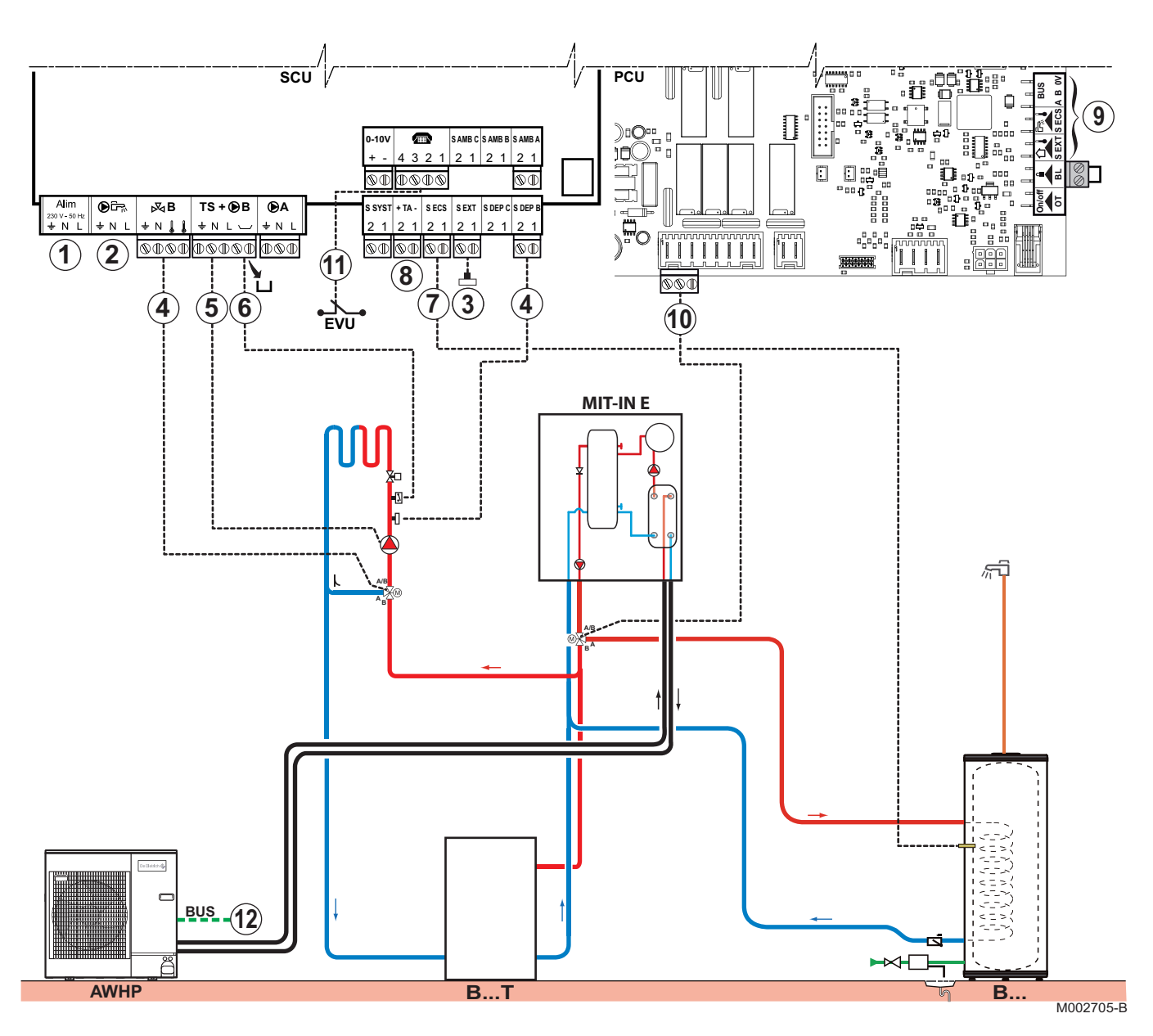

① ②

4

Non utilisé : Ne rien raccorder sur le bornier.

ATTENTION

Ne rien raccorder sur la sortie pompe ECS car la vanne d'inversion est raccordée dans la chaudière sur la carte électronique PCU.

- 3 Raccorder la sonde extérieure.
  - Raccorder le moteur de la vanne trois voies (circuit B) et la sonde de départ circuit B.
- ⑤ Raccorder le circulateur de chauffage (Circuit B).
- Raccorder un thermostat de sécurité si le circuit chauffage est un plancher chauffant : Retirer le pont. Brancher les fils du thermostat de sécurité sur le connecteur.

⑦ ⑧

10

Raccorder la sonde ECS (Colis AD212).

Raccorder l'anode du ballon.

# ATTENTION

- Si le ballon est équipé d'une anode à courant imposé Titan Active System®, brancher l'anode sur l'entrée (+ TA sur l'anode, - sur la cuve).
- Si le ballon n'est pas équipé d'anode à courant imposé, mettre en place le connecteur de simulation (livré avec la sonde ECS - colis AD212).
- 9 Non utilisé : Ne rien raccorder sur le bornier.
  - Raccorder le moteur de la vanne d'inversion ECS.
- Raccorder le contact EVU sur les bornes 1-2 du connecteur TEL.
- Brancher le câble BUS entre le module extérieur et le bornier du module intérieur.

Voir chapitre : **1 C** "Raccordement du câble de communication entre modules intérieur et extérieur", page 45.

| Réglages à effectuer pour ce type d'installation                                     |                                                         |                                  |                                                                    |  |
|--------------------------------------------------------------------------------------|---------------------------------------------------------|----------------------------------|--------------------------------------------------------------------|--|
| Paramètres                                                                           | Accès                                                   | Réglages à effectuer             | Voir chapitre                                                      |  |
| INSTALLATION                                                                         | Niveau installateur<br>Menu <b>#SYSTEME</b>             | ETENDUE                          | "Afficher les paramètres du mode étendu", page 82                  |  |
| CIRC.A: <sup>(1)</sup>                                                               | Niveau installateur<br>Menu <b>#SYSTEME</b>             | DIRECT                           | Régler les paramètres<br>spécifiques à l'installation", page<br>84 |  |
| POMPE MIT/MHR                                                                        | Niveau installateur<br>Menu <b>#SYSTEME</b>             | CIRC.A:                          | Régler les paramètres<br>spécifiques à l'installation", page<br>84 |  |
| CIRC.B: <sup>(1)</sup>                                                               | Niveau installateur<br>Menu <b>#SYSTEME</b>             | V3V                              | Régler les paramètres<br>spécifiques à l'installation", page<br>84 |  |
| CTC.TEL                                                                              | Niveau installateur<br>Menu <b>#SYSTEME</b>             | FERME                            | Régler les paramètres<br>spécifiques à l'installation", page<br>84 |  |
| E.TEL:                                                                               | Niveau installateur<br>Menu <b>#SYSTEME</b>             | TOR EVU                          | Régler les paramètres<br>spécifiques à l'installation", page<br>84 |  |
| TYPE ECS                                                                             | Niveau installateur<br>Menu <b>#PRIMAIRE P.INSTAL</b>   | SECONDAIRE                       | Réglages professionnel", page 96                                   |  |
| TYPE APPOINT                                                                         | Niveau installateur<br>Menu <b>#PRIMAIRE P.INSTAL</b>   | /E1 : Allure 1<br>/E2 : Allure 2 | Réglages professionnel", page 96                                   |  |
| BUS PAC                                                                              | Niveau installateur<br>Menu <b>#PRIMAIRE P.INSTAL</b>   | TOR                              | Réglages professionnel", page 96                                   |  |
| PENTE CIRC.A                                                                         | Niveau installateur<br>Menu <b>#SECONDAIRE P.INSTAL</b> | 0.7                              | Réglages professionnel", page 96                                   |  |
| (1) Le paramètre ne s'affiche que si le paramètre INSTALLATION est réglé sur ETENDUE |                                                         |                                  |                                                                    |  |

15/01/13 - 300025045-001-02

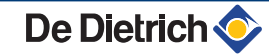

| Réglages à effectuer pour ce type d'installation                                                                                                    |                                                         |                      |                                        |  |
|----------------------------------------------------------------------------------------------------|---------------------------------------------------------|----------------------|----------------------------------------|--|
| Paramètres                                                                                                    | Accès                                                   | Réglages à effectuer | Voir chapitre                          |  |
| PENTE CIRC.B                                                                                                    | Niveau installateur<br>Menu <b>#SECONDAIRE P.INSTAL</b> | 0.7                  | ■ "Réglages professionnel",<br>page 96 |  |
| OFFSET EVU                                                                                                    | Niveau installateur<br>Menu <b>#SECONDAIRE P.INSTAL</b> | 7 °C                 | ■ "Réglages professionnel",<br>page 96 |  |
| PROG.HORAIRE EVUNiveau utilisateur<br>Menu #PROGRAMMATION<br>HORAIREEffectuer la<br>programmation horaire<br>en fonction des heures<br>de délestage EVU.Se référer à la noti<br>d'utilisation. |                                                         |                      |                                        |  |
| (1) Le paramètre ne s'affiche que si le paramètre INSTALLATION est réglé sur ETENDUE                                                                                                    |                                                         |                      |                                        |  |

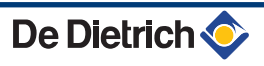

# 4.12 Schéma de principe électrique

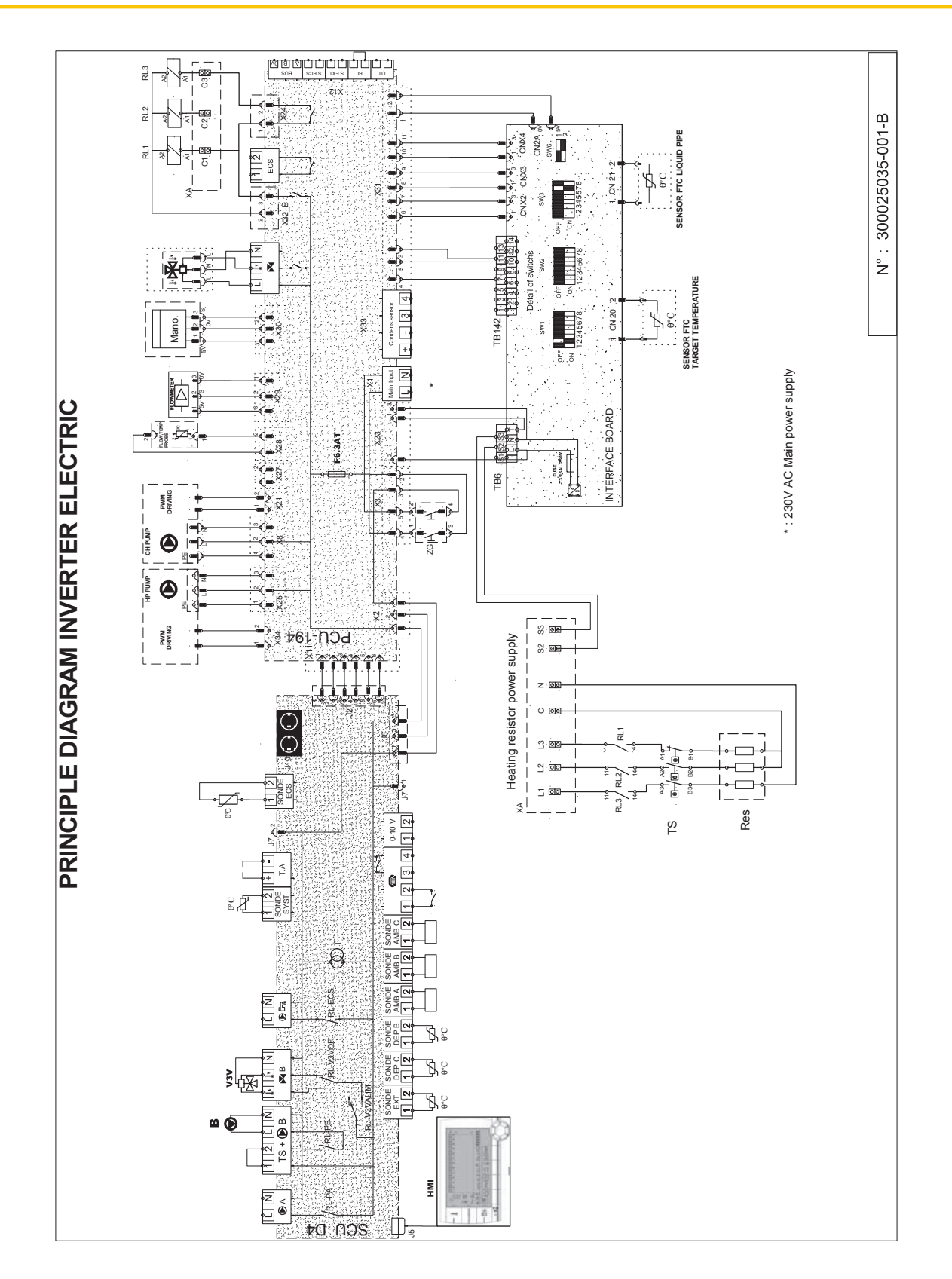

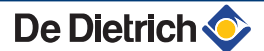

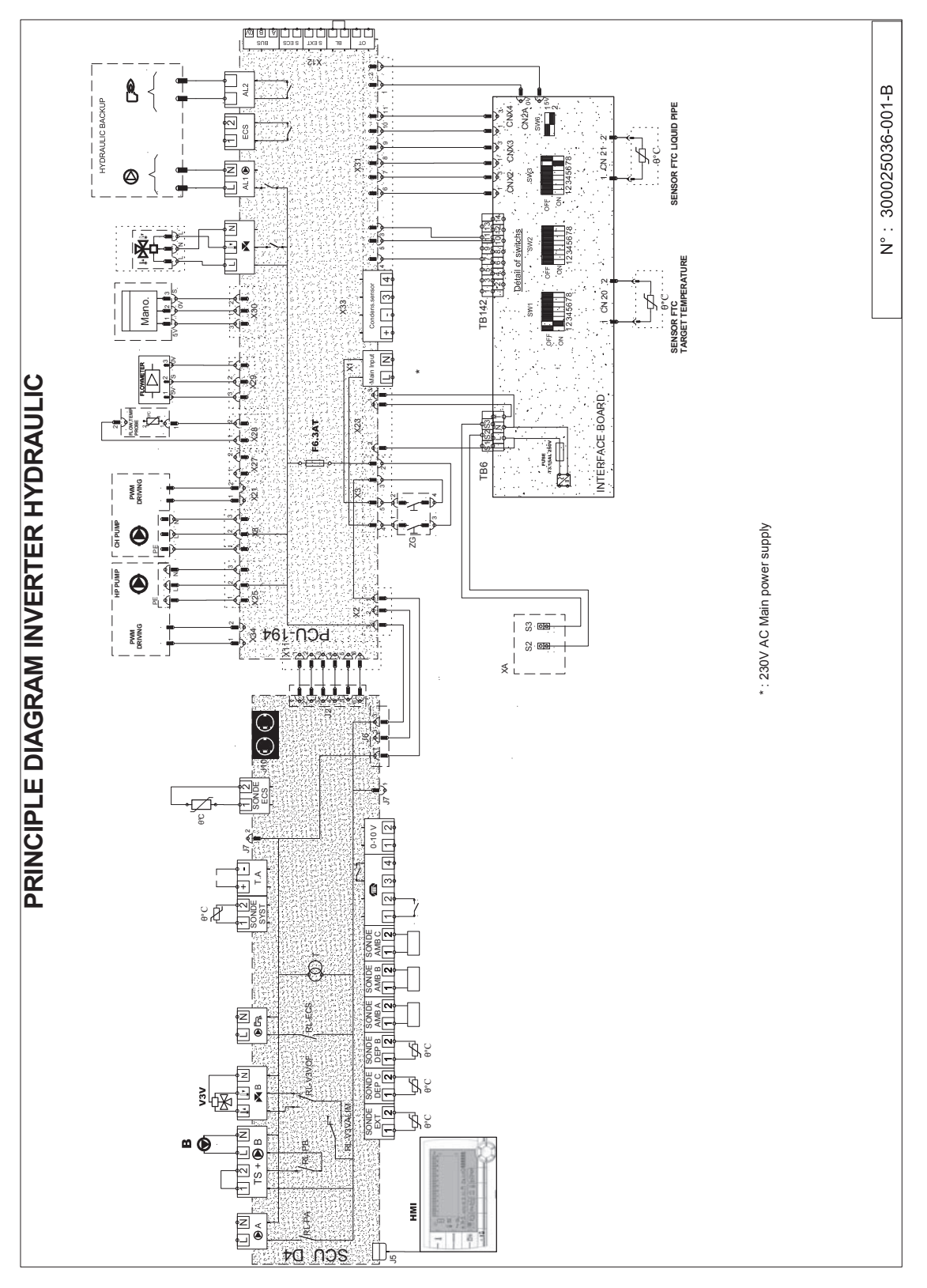

#### 0-10 V Entrée

- 🗩 А, В Accélérateur, Circuit A, B
- AL1 🕑, Appoint hydraulique
- AL2
- C1, C2, C3 Configuration
- **CN21** Sonde frigo

De Dietrich 📀
| CN20                    | Sonde chauffage                                            |
|-------------------------|------------------------------------------------------------|
| CN2A                    | Consigne PAC                                               |
| CNX2                    | Défaut machine                                             |
| CNX4                    | Dégivrage                                                  |
| CNX3                    | Compresseur - ON                                           |
| ECS                     | Appoint électrique - Eau Chaude Sanitaire                  |
| F6.3AT                  | Fusible temporisé 6.3A                                     |
| НМІ                     | Afficheur                                                  |
| J-                      | Connecteur circuit imprimé                                 |
| L                       | Phase                                                      |
| L1, L2,<br>L3, D3,<br>N | Alimentation appoint électrique                            |
| Ν                       | Neutre                                                     |
| PCU                     | Unité de contrôle primaire                                 |
| Res                     | Résistance                                                 |
| RL.                     | Relais                                                     |
| S2, S3                  | Bus                                                        |
| SONDE<br>ECS            | Sonde eau chaude sanitaire                                 |
| SONDE<br>SYST           | Sonde système                                              |
| SONDE<br>AMB A,<br>B, C | Sonde d'ambiance A, B, C                                   |
| SONDE<br>DEP B,<br>C    | Sonde départ B, C                                          |
| SONDE<br>EXT            | Sonde extérieure                                           |
| ТА                      | Titan Active System                                        |
| TB6,<br>TB142           | Bornier carte interface                                    |
| TS                      | Thermostat de sécurité                                     |
| V3V                     | Vanne 3 voies                                              |
| Х-                      | Connecteur circuit imprimé - PCU                           |
| X25                     | Pompe PAC                                                  |
| X28                     | Sonde température départ                                   |
| X29                     | Débitmètre                                                 |
| X30                     | Manomètre                                                  |
| ХА                      | Ensemble bornes de passage                                 |
| SCU                     | Carte électronique du tableau de commande DIEMATIC iSystem |
| ZG                      | Interrupteur général                                       |

De Dietrich 📀

Vanne d'inversion circuit ECS

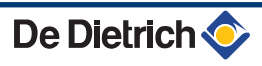

# 5 Mise en service

### 5.1 Tableau de commande

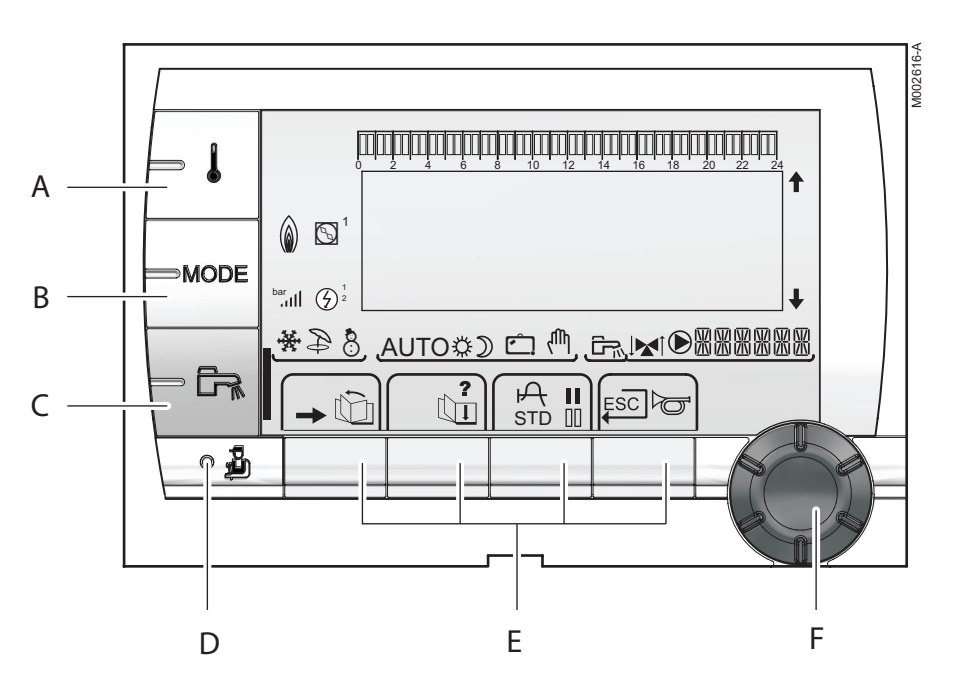

#### 5.1.1. Description des touches

- A Touche de réglage des températures (chauffage, ECS, piscine)
- **B** Touche de sélection du mode de fonctionnement
- C Touche de dérogation ECS
- D Touche d'accès aux paramètres réservés au professionnel
- E Touches dont la fonction varie au fur et à mesure des sélections
  - Voir : "Fonctions des touches", page 75
  - Bouton de réglage rotatif :
    - Tourner le bouton rotatif pour faire défiler les menus ou modifier une valeur
    - Appuyer sur le bouton rotatif pour accéder au menu sélectionné ou valider une modification de valeur

F

#### 5.1.2. Description de l'afficheur

## 

#### Fonctions des touches

| <b>→</b> | Accès aux différents menus                                               |
|----------|--------------------------------------------------------------------------|
| Û        | Permet de faire défiler les menus                                        |
| ď        | Permet de faire défiler les paramètres                                   |
| ?        | Le symbole s'affiche lorsqu'une aide est disponible                      |
| ф        | Permet d'afficher la courbe du paramètre sélectionné                     |
| STD      | Réinitialisation des programmes horaires                                 |
| II       | Sélection en mode confort ou sélection des jours à programmer            |
| 00       | Sélection en mode réduit ou désélection des jours à programmer           |
| Ļ        | Retour au niveau précédent                                               |
| ESC      | Retour au niveau précédent sans enregistrer les modifications effectuées |
| đ        | Réarmement manuel                                                        |

#### Solaire (Si raccordé)

\$

-000200-4

000199-A

Ð

8

÷

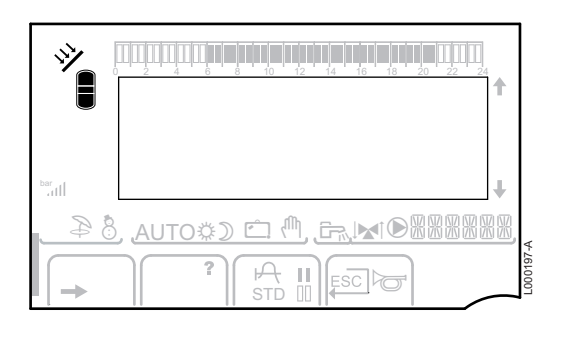

La pompe de charge solaire tourne

La partie haute du ballon est réchauffée à la consigne ballon

L'ensemble du ballon est réchauffé à la consigne ballon

L'ensemble du ballon est réchauffé à la consigne ballon solaire

Le ballon n'est pas chargé - Présence de la régulation solaire

#### Modes de fonctionnement

| ļ                                                                                                    |                                                                |
|----------------------------------------------------------------------------------------------------|----------------------------------------------------------------|
| $ \begin{array}{c} & & & \\ & & & \\ & & & \\ & & \\ & & $ | +                                                              |
| *28                                                                                                    | , <u>AUTO\$) ₾ (<sup>0</sup>, ⊾©&amp;&amp;&amp;&amp;&amp;,</u> |
| -                                                                                                    |                                                                |

- Mode ETE : Le rafraîchissement est possible. L'eau chaude sanitaire reste assurée.
- Mode HIVER : Chauffage et eau chaude sanitaire fonctionnent.
- ★ + → Mode rafraîchissement forcé.

Mode rafraîchissement : Fonctionnement selon le programme horaire.

#### AWHP MIT-IN iSystem

|   | 1,1,1,1,1,1,1,1,1,1,1,1,1,1,1,1,1,1,1,         |         |
|---|------------------------------------------------|---------|
|   |                                                |         |
|   | ↓ <br>######®® <b>``</b> , <b>⊡</b> (\$otua, ) | 8       |
| + |                                                | C002695 |

AUTO

Ö

D

Fonctionnement en mode automatique selon la programmation horaire.

Mode Confort : Le symbole s'affiche lorsqu'une dérogation JOUR (confort) est activée.

- Le symbole clignote : Dérogation temporaire
- Le symbole est fixe : Dérogation permanente

Mode Réduit : Le symbole s'affiche lorsqu'une dérogation NUIT (réduit) est activée.

- Le symbole clignote : Dérogation temporaire
- Le symbole est fixe : Dérogation permanente

Ċ

Mode Vacances : Le symbole s'affiche lorsqu'une dérogation VACANCES (antigel) est activée.

- Le symbole clignote : Mode Vacances programmé
- Le symbole est fixe : Mode Vacances actif

Mode manuel

#### Pression de l'installation

bar

ال.

Indicateur de pression : Le symbole s'affiche lorsqu'un capteur de pression d'eau est raccordé.

- Le symbole clignote : La pression d'eau est insuffisante.
- Le symbole est fixe : La pression d'eau est suffisante.

Niveau de la pression d'eau

- ▶ .: 0,9 à 1,1 bar
- ▶ ıı: 1,2 à 1,5 bar
- i : 1,6 à 1,9 bar
- ....ll : > 2,4 bar

#### Dérogation Eau Chaude Sanitaire

Une barre s'affiche lorsqu'une dérogation ECS est activée :

- La barre clignote : Dérogation temporaire
- La barre est fixe : Dérogation permanente

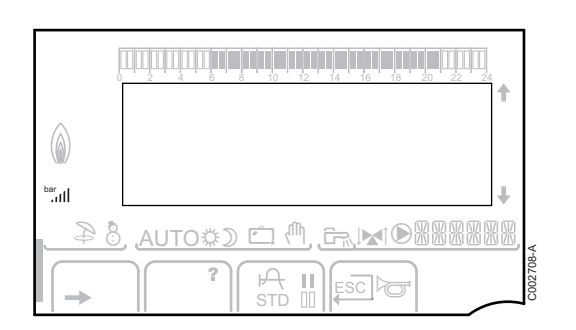

|   | 1 |
|---|---|
|   |   |
|   |   |
| - |   |

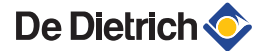

#### Appoint électrique

Le symbole 1 ou 2 s'éclaire selon que l'allure 1 ou 2 de l'appoint électrique est commandée. \*28 AUTO\$) 🗇 🖑 Appoint hydraulique ۵ Le symbole est fixe : Le brûleur et le circulateur de ▶ la chaudière d'appoint sont commandés. Le symbole cliqnote : Le circulateur de la chaudière • d'appoint est commandé. 88 AUTO&) 🖆 🖑 Etat du compresseur  $\odot$ Le symbole est fixe : Le compresseur est en route. Le symbole clignote : La pompe à chaleur est ۲ demandée mais le compresseur est arrêté. 

### Autres informations

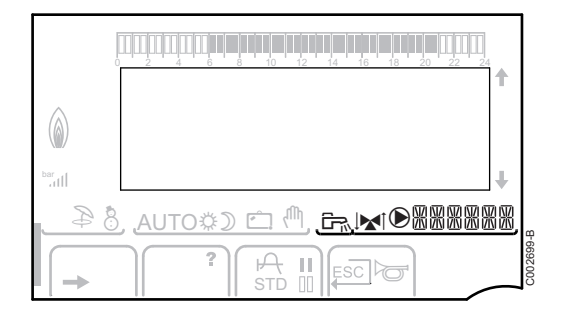

Le symbole s'affiche lorsque la production d'eau chaude est en cours.

Indicateur vanne : Le symbole s'affiche lorsqu'une vanne 3 voies est raccordée.

- ✓ : Vanne 3 voies s'ouvre
- I Vanne 3 voies se ferme ▶

Le symbole s'affiche lorsque la pompe est en marche.

XXXXX

De Dietrich <

M

 $\bigcirc$ 

Nom du circuit dont les paramètres sont affichés.

ar III

AUTO©) 🗀

#### 5.1.3. Accès aux différents niveaux de navigation

#### Niveau utilisateur

Les informations et réglages du niveau Utilisateur sont accessibles à tout le monde.

1. Appuyer sur la touche  $\rightarrow$ .

#### Niveau installateur

Les informations et réglages du niveau Installateur sont accessibles à des personnes averties.

1. Appuyer sur la touche  $\rightarrow$ .

2. Appuyer sur la touche 🔒.

Il est aussi possible d'accéder au niveau installateur en appuyant uniquement sur la touche 4 pendant environ 5 secondes.

C002271-E-01

C002219-C-01

1

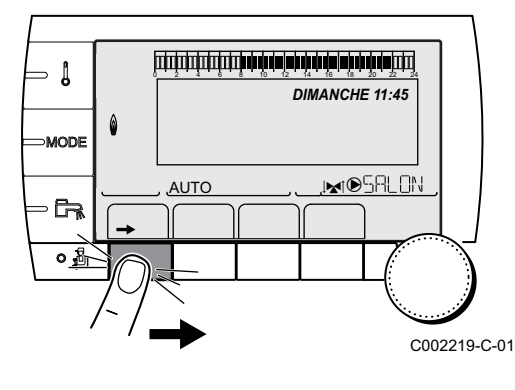

أتتتتك باهك باهك بإهك بإهركم باهيك فركيت وتتتبي تتتبي

**TEMP.:** 68°

AUTO

DIMANCHE 11:45

INDSRLON

DIMANCHE 11:45

JMI®SALON

- I

⇒ [

MODE

AUTO

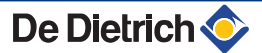

- Į

MODE

<u>AUTO</u>

#### Niveau SAV

Les informations et réglages du niveau SAV sont accessibles au professionnel assurant le SAV.

1. Appuyer sur la touche  $\rightarrow$ .

2. Appuyer sur la touche 🛓 pendant environ 5 secondes.

Il est aussi possible d'accéder au niveau SAV en appuyant uniquement sur la touche 🍰 pendant environ 10 secondes.

#### 5.1.4. Navigation dans les menus

- 1. Pour sélectionner le menu souhaité, tourner le bouton rotatif.

- 3. Pour sélectionner le paramètre souhaité, tourner le bouton rotatif.

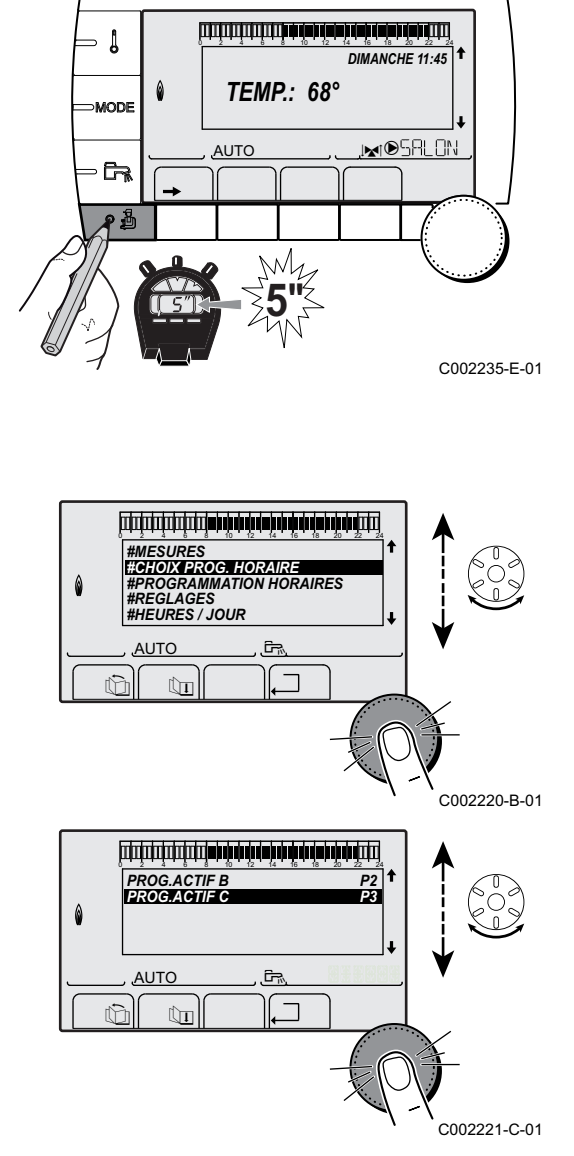

DIMANCHE 11:45

, MOSALON

C002219-C-01

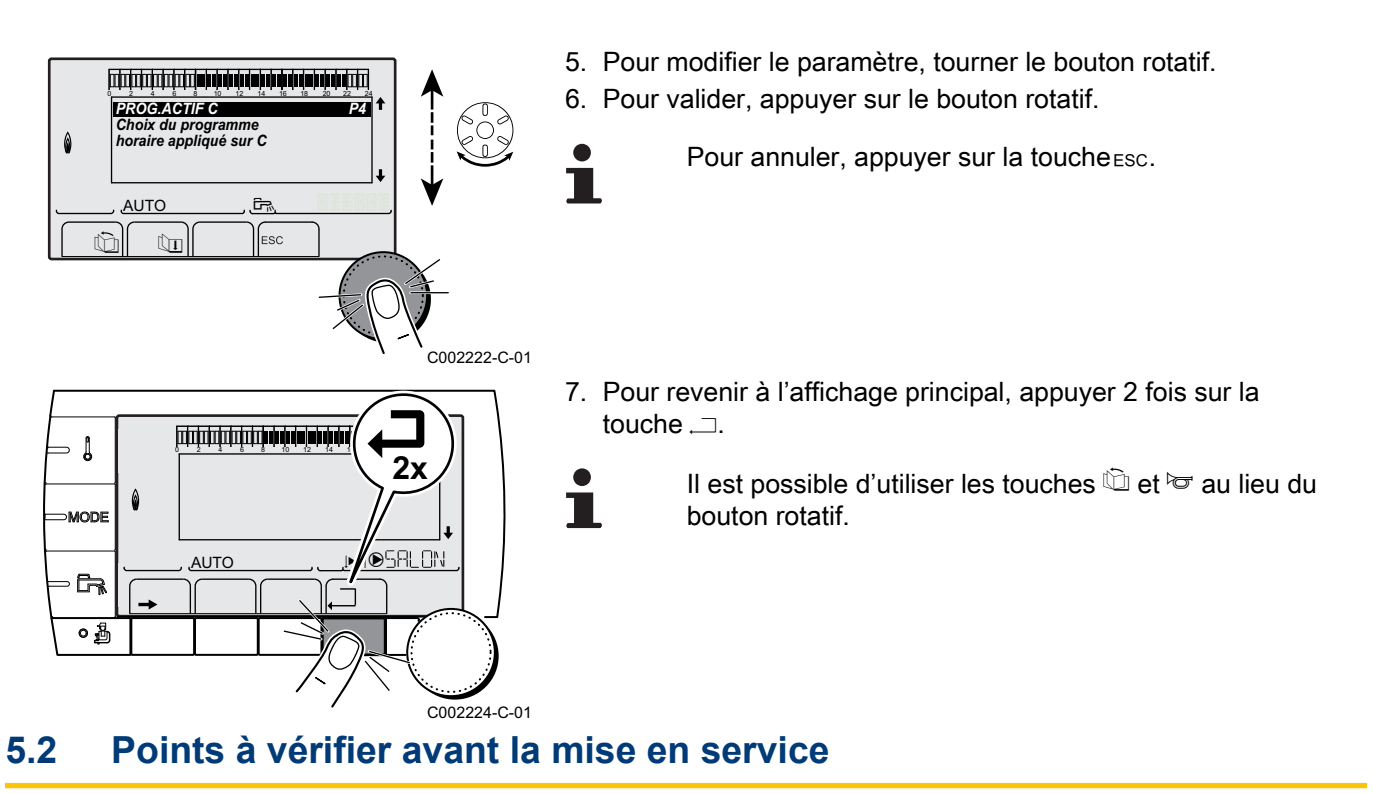

### 5.2.1. Raccordements hydrauliques

- Flexibles branchés correctement à la pompe à chaleur.
- Mettre l'installation en eau et vérifier l'étanchéité hydraulique.
- Purger l'installation avec des cycles de marche/arrêt. Veiller à ouvrir toutes les vannes du circuit de chauffage et les robinets thermostatiques des radiateurs.
- Après la purge, vérifier le non colmatage des filtres. Nettoyer les filtres.
- Faire monter la pression jusqu'à 1.5 / 2 bar.

#### 5.2.2. Raccordement électrique

Vérifier le raccordement électrique, notamment la mise à la terre :

- > PAC : Alimentation électrique branchée
- MIT-IN/E et MIT-IN/H : Alimentation électrique branchée.
- MIT-IN/E : Raccordement de l'appoint électrique.
- PAC connectée par câble BUS au bornier de raccordement du module intérieur.

# 5.3 Mise en service de l'appareil

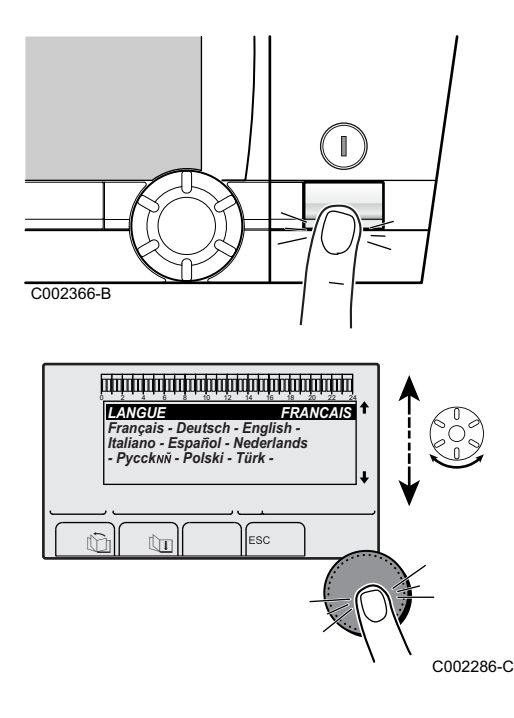

1. Mettre sous tension en activant l'interrupteur marche/arrêt du module intérieur.

- 2. A la première mise sous tension, le paramètre **LANGUE** s'affiche. Sélectionner la langue souhaitée en tournant le bouton rotatif.
- 3. Pour valider, appuyer sur le bouton rotatif.
- 4. Le paramètre **TYPE** s'affiche. Choisir le type du groupe thermodynamique en tournant le bouton rotatif.

| Module intérieur | ТҮРЕ          |
|------------------|---------------|
| MIT-IN/E         | MIT AWHP E FR |
| MIT-IN/H         | MIT AWHP H FR |

#### Erreur au cours de la procédure de démarrage :

- Aucune information n'apparaît sur l'afficheur :
  - Vérifier la tension d'alimentation réseau.
  - Vérifier le fusible (Voir chapitre : The second du fusible", page 45).
  - Vérifier le raccordement du cordon d'alimentation sur le connecteur de la carte électronique PCU (Voir chapitre :
     IRECORDEMENT de l'alimentation électrique du module intérieur", page 47).
- En cas de problème, l'erreur s'affiche à l'écran.

Voir chapitre : "Messages", page 117.

# 5.4 Vérifications et réglages après mise en service

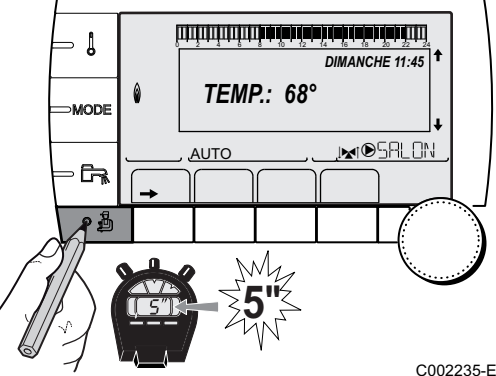

#### 5.4.1. Afficher les paramètres du mode étendu

D'origine, le mode d'affichage du tableau de commande est réglé de façon à ne faire apparaître que les paramètres classiques. Il est possible de passer en mode étendu en procédant de la manière suivante :

- 1. Accéder au niveau installateur : Appuyer sur la touche 🛓 pendant environ 5 secondes.
- 2. Sélectionner le menu **#SYSTEME**.
  - Tourner le bouton rotatif pour faire défiler les menus ou modifier une valeur.
    - Appuyer sur le bouton rotatif pour accéder au menu sélectionné ou valider une modification de valeur.

Pour une explication détaillée de la navigation dans les menus, se référer au chapitre : "Navigation dans les menus", page 79

| 002235-E-01 | 3. | Régler le paramètre INSTALLATION sur ETENDUE. |
|-------------|----|-----------------------------------------------|
|-------------|----|-----------------------------------------------|

| Niveau installateur - Menu #SYSTEME |                  |                                                       |                 |                |
|-------------------------------------|------------------|-------------------------------------------------------|-----------------|----------------|
| Paramètre                           | Plage de réglage | Description                                           | Réglage d'usine | Réglage client |
| INSTALLATION                        | CLASSIQUE        | Affichage des paramètres d'une installation classique | CLASSIQUE       |                |
|                                     | ETENDUE          | Affichage de tous les paramètres                      |                 |                |

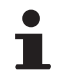

Quelle que soit l'action sur les touches, le régulateur repasse en mode **CLASSIQUE** après 30 minutes.

#### 5.4.2. Régler la vitesse du circulateur de la pompe à chaleur

Le réglage permet de sélectionner la vitesse de la pompe primaire située entre le condenseur et la cuve, en fonction de la puissance du module extérieur ; il est important pour garantir un fonctionnement correct de la pompe à chaleur.

- 1. Accéder au niveau installateur : Appuyer sur la touche 🛓 pendant environ 5 secondes.
- 2. Sélectionner le menu #PRIMAIRE LIMITES :
  - Tourner le bouton rotatif pour faire défiler les menus ou modifier une valeur.
    - Appuyer sur le bouton rotatif pour accéder au menu sélectionné ou valider une modification de valeur.

Pour une explication détaillée de la navigation dans les menus, se référer au chapitre : "Navigation dans les menus", page 79.

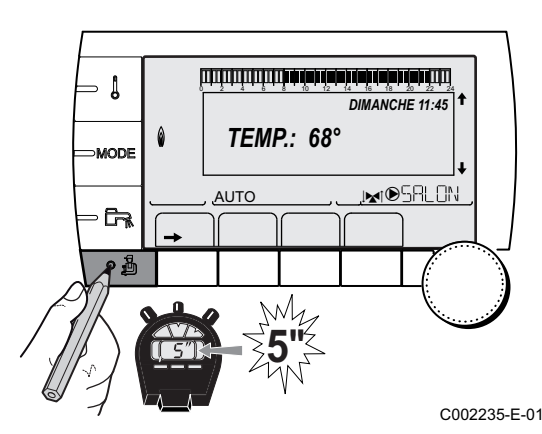

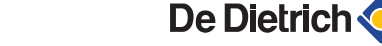

● → T O → A Sa

| Niveau installateur - Menu #PRIMAIRE LIMITES |                         |                                              |                 |                 |  |
|----------------------------------------------|-------------------------|----------------------------------------------|-----------------|-----------------|--|
| Paramètre                                    | Plage de réglage        | Description                                  | Réglage d'usine | Réglage client  |  |
| VIT.POMPE.PAC <sup>(1)</sup>                 | 1 - 5                   | Vitesse du circulateur de la pompe à chaleur | 3               | AWHP 6 : 1      |  |
|                                              |                         |                                              |                 | AWHP 8, 11 : 2  |  |
|                                              |                         |                                              |                 | AWHP 14 : 3     |  |
|                                              |                         |                                              |                 | AWHP 16 : 4     |  |
|                                              |                         |                                              |                 | AWHP 22, 27 : 5 |  |
| (1) Le menu ne s'affiche                     | e que si le paramètre I | NSTALLATION est réglé sur ETENDUE            |                 |                 |  |

#### 5.4.3. Régler le seuil de débit

Le réglage du seuil de débit permet de sélectionner le seuil au dessous duquel la pompe à chaleur se met en défaut. Le seuil de débit doit être choisi en fonction du type de module extérieur (Voir tableau ci-dessous).

- 1. Accéder au niveau installateur : Appuyer sur la touche 🛓 pendant environ 5 secondes.
- 2. Sélectionner le menu #PRIMAIRE P.INSTAL :

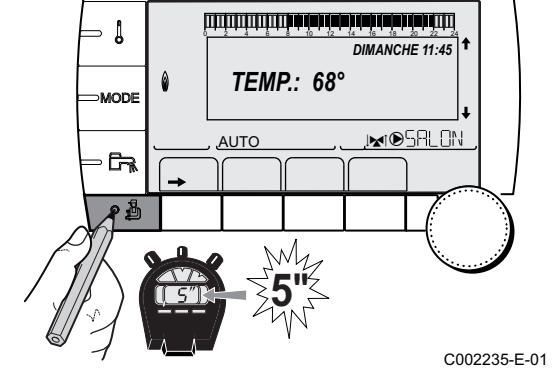

i

- Tourner le bouton rotatif pour faire défiler les menus ou modifier une valeur.
- Appuyer sur le bouton rotatif pour accéder au menu sélectionné ou valider une modification de valeur.

Pour une explication détaillée de la navigation dans les menus, se référer au chapitre : "Navigation dans les menus", page 79.

| Niveau installateur - Menu #PRIMAIRE P.INSTAL <sup>(1)</sup> |                        |                                                                                                    |                 |                |  |
|--------------------------------------------------------------|------------------------|----------------------------------------------------------------------------------------------------|-----------------|----------------|--|
| Paramètre                                                    | Plage de réglage       | Description                                                                                                    | Réglage d'usine | Réglage client |  |
| DEBIT.MIN.MES                                                | <b>NON</b> / 5 - 60    | Seuil de débit en dessous duquel un message<br>s'affiche indiquant que le débit est faible.<br>I Provin chapitre : "Messages", page 117. | 25 l/min.       |                |  |
| DEBIT.MIN.STOP                                               | <b>NON</b> / 5 - 60    | Seuil de débit en dessous duquel la pompe à chaleur se met en défaut.<br>Après 4 défauts successifs, le système doit être réarmé.        | 17 l/min.       |                |  |
| (1) Le menu ne s'affi                                        | che que si le paramètr | e INSTALLATION est réglé sur ETENDUE                                                                                                    | -               |                |  |

| Type de groupe | DEBIT.MIN.MES | DEBIT.MIN.STOP |
|----------------|---------------|----------------|
|                | l/min         | l/min          |
| AWHP 6MR       | 12            | 8              |
| AWHP 8MR       | 16            | 13             |
| AWHP 11MR/TR   | 19            | 13             |
| AWHP 14MR/TR   | 25            | 17             |
| AWHP 16MR/TR   | 28            | 19             |
| AWHP 22TR      | 35            | 30             |
| AWHP 27TR      | 35            | 30             |

ATTENTION

Vérifier le débit d'eau de l'installation, qui doit être supérieur d'au moins 4 à 5 l/min par rapport à la valeur **DEBIT.MIN.MES**. Vérifier le paramètre **DEBITMETRE**.

Voir chapitre : "Affichage des valeurs mesurées", page 93.

Si le débit est trop faible, nettoyer le filtre en amont de l'échangeur à plaque.

Voir chapitre : "Nettoyage du filtre 400 µm", page 114.

5.4.4. Régler les paramètres spécifiques à l'installation

- 1. Accéder au niveau installateur : Appuyer sur la touche 🚡 pendant environ 5 secondes.
- 2. Sélectionner le menu **#SYSTEME**.
  - Tourner le bouton rotatif pour faire défiler les menus ou modifier une valeur.
  - Appuyer sur le bouton rotatif pour accéder au menu sélectionné ou valider une modification de valeur.

Pour une explication détaillée de la navigation dans les menus, se référer au chapitre : "Navigation dans les menus", page 79

 E-01 3. Régler les paramètres suivants selon les raccordements effectués sur les cartes électroniques :

| Paramètre                  | Plage de réglage | Description                                                                                            | Réglage d'usine | Réglage<br>client |
|----------------------------|------------------|----------------------------------------------------------------------------------------------------|-----------------|-------------------|
| CIRC.A: <sup>(1) (2)</sup> | DIRECT           | Utilisation en circuit direct chauffage (Radiateur).<br>Le rafraîchissement n'est pas possible.        | DIRECT          |                   |
|                            | PL.CHAUFFANT     | Utilisation en circuit direct sur plancher chauffant.<br>Le rafraîchissement est possible.             |                 |                   |
|                            | PROGRAM.         | Utilisation en sortie programmable indépendante.                                                       |                 |                   |
|                            | H.TEMP           | Autorise le fonctionnement du circuit A en été malgré la coupure été manuelle ou automatique.          |                 |                   |
|                            | VENTILO.CONV.    | Utilisation en circuit ventilo-convecteur.<br>Le rafraîchissement est possible.                        |                 |                   |
|                            | ECS              | Raccordement d'un second ballon d'ECS.                                                                 |                 |                   |
|                            | ECS ELEC         | Permet la commande de la résistance électrique suivant le programme horaire du circuit A, en mode été. |                 |                   |
|                            | ABSENT           | Aucune donnée relative au circuit A n'est affichée.                                                    | ]               |                   |

(1) Le paramètre ne s'affiche que si le paramètre INSTALLATION est réglé sur ETENDUE

(2) Si la pompe intégrée à la chaudière est utilisée pour le circuit A (paramètre CIRC.A: réglé sur DIRECT), la sortie S.POMPE A est libre

(3) Le paramètre ne s'affiche que si le paramètre S.POMPE A est réglé sur CIRC.AUX ou si l'option platine vanne 3 voies est raccordée

(4) Le paramètre ne s'affiche que si une sonde est raccordée sur l'entrée **S.SYST** 

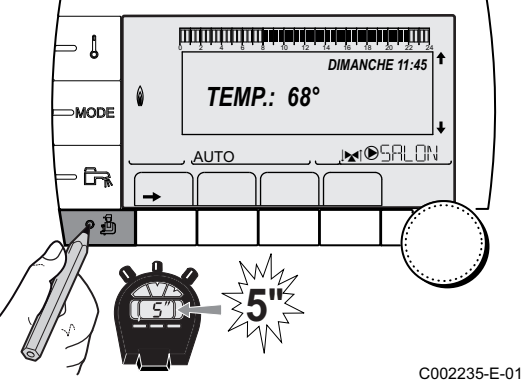

| Niveau installateur - Menu #SYSTEME |                           |                                                                                                    |                 |                   |  |
|-------------------------------------|---------------------------|----------------------------------------------------------------------------------------------------|-----------------|-------------------|--|
| Paramètre                           | Plage de réglage          | Description                                                                                                    | Réglage d'usine | Réglage<br>client |  |
| S.POMPE A <sup>(1) (2)</sup>        | POMPE CH.A                | Pompe chauffage circuit A : La sortie pompe <b>A</b> est<br>utilisée pour piloter la pompe du circuit A.                                                | POMPE CH.A      |                   |  |
|                                     | CIRC.AUX                  | Permet de reprendre les fonctions du paramètre <b>S.AUX</b> , sans rajouter l'option platine + sonde (Colis AD249).                                     |                 |                   |  |
|                                     | BOUC.ECS                  | Permet de commander la pompe de bouclage<br>sanitaire suivant le programme horaire ECS et de<br>forcer son fonctionnement lors d'une dérogation<br>ECS. |                 |                   |  |
|                                     | POMPE PRIM.               | La sortie <b>Pompe A</b> est active si une demande de chauffe est présente au secondaire.                                                               |                 |                   |  |
|                                     | DEFAUT                    | La sortie <b>Pompe A</b> est active si un défaut est présent.                                                                                           |                 |                   |  |
|                                     | DEF.CASC                  | La sortie <b>Pompe A</b> est active si un défaut est présent sur la cascade.                                                                            |                 |                   |  |
|                                     | P.VM                      | La sortie <b>Pompe A</b> est active si la pompe de la VM est active.                                                                                    |                 |                   |  |
|                                     | FROID                     | La sortie <b>Pompe A</b> est active en fonctionnement froid.                                                                                            |                 |                   |  |
| POMPE MIT/MHR                       | TOUT                      | Tourne si un circuit est en demande.                                                                                                    | ΤΟυΤ            |                   |  |
|                                     | CIRC.A:                   | Tourne si A est en demande.                                                                                                    |                 |                   |  |
| CIRC.B: <sup>(1)</sup>              | V3V                       | Raccordement d'un circuit avec vanne 3 voies (Exemple : Plancher chauffant).                                                                            | V3V             |                   |  |
|                                     | PISCINE                   | Utilisation du circuit pour la gestion d'une piscine.                                                                                                   |                 |                   |  |
|                                     | VENTILO.CONV.             | Utilisation en circuit ventilo-convecteur.                                                                                                    |                 |                   |  |
| CIRC.C: <sup>(1)</sup>              | V3V                       | Raccordement d'un circuit avec vanne 3 voies (Exemple : Plancher chauffant).                                                                            | V3V             |                   |  |
|                                     | PISCINE                   | Utilisation du circuit pour la gestion d'une piscine.                                                                                                   |                 |                   |  |
|                                     | VENTILO.CONV.             | Utilisation en circuit ventilo-convecteur.                                                                                                    |                 |                   |  |
| S.ECS: <sup>(1)</sup>               | POMPE                     | Non utilisé.                                                                                                    | VI              |                   |  |
|                                     | VI                        | Non utilisé.                                                                                                    |                 |                   |  |
| S.AUX: <sup>(1) (3)</sup>           | BOUC.ECS                  | Utilisation en pompe de bouclage sanitaire.                                                                                                    | BOUC.ECS        |                   |  |
|                                     | PROGRAM.                  | Utilisation en sortie programmable indépendante.                                                                                                    |                 |                   |  |
|                                     | POMPE PRIM.               | La sortie <b>Pompe AUX</b> est active si une demande de chauffe est présente au secondaire.                                                             |                 |                   |  |
|                                     | ECS                       | Utilisation en circuit primaire du second ballon ECS.                                                                                                   |                 |                   |  |
|                                     | DEFAUT                    | La sortie <b>Pompe AUX</b> est active si un défaut est<br>présent.                                                                                      |                 |                   |  |
|                                     | ECS ELEC                  | Permet la commande de la résistance électrique suivant le programme horaire du circuit AUX, en mode été.                                                |                 |                   |  |
|                                     | FROID                     | La sortie <b>Pompe AUX</b> est active en fonctionnement froid.                                                                                          |                 |                   |  |
|                                     | P.VM                      | La sortie <b>Pompe AUX</b> est active si la pompe de la VM est active.                                                                                  |                 |                   |  |
|                                     | DEF.CASC                  | La sortie <b>Pompe AUX</b> est active si un défaut est présent sur la cascade.                                                                          |                 |                   |  |
| (1) Le paramètre ne                 | s'affiche que si le param | ètre INSTALLATION est réglé sur ETENDUE                                                                                                    |                 |                   |  |

(2) Si la pompe intégrée à la chaudière est utilisée pour le circuit A (paramètre CIRC.A: réglé sur DIRECT), la sortie S.POMPE A est libre

(3) Le paramètre ne s'affiche que si le paramètre S.POMPE A est réglé sur CIRC.AUX ou si l'option platine vanne 3 voies est raccordée

(4) Le paramètre ne s'affiche que si une sonde est raccordée sur l'entrée S.SYST

| Niveau installateur - Menu #SYSTEME |                  |                                                                                              |                 |                   |  |
|-------------------------------------|------------------|----------------------------------------------------------------------------------------------|-----------------|-------------------|--|
| Paramètre                           | Plage de réglage | Description                                                                                  | Réglage d'usine | Réglage<br>client |  |
| E.SYST <sup>(1) (4)</sup>           | SYSTEME          | L'entrée sonde est utilisée pour le raccordement<br>de la sonde départ commun d'une cascade. | SYSTEME         |                   |  |
|                                     | BALLON TAMPON    | Ballon tampon affecté au chauffage seul.                                                     |                 |                   |  |
|                                     | ECS STRAT        | Utilisation du ballon ECS avec 2 sondes (haut et bas).                                       |                 |                   |  |
|                                     | BAL.TAMP+ECS     | Ballon tampon pour chauffage et eau chaude sanitaire.                                        |                 |                   |  |
|                                     | ABSENT           | Non utilisé.                                                                                 |                 |                   |  |
| S.TEL. <sup>(1)</sup>               | DEFAUT           | La sortie téléphonique est fermée en cas de<br>défaut.                                       | DEFAUT          |                   |  |
|                                     | REVISION         | La sortie téléphonique est fermée en cas<br>d'affichage révision.                            |                 |                   |  |
|                                     | DEF+REV          | La sortie téléphonique est fermée en cas de défaut<br>ou d'affichage révision.               |                 |                   |  |
| CTC.TEL <sup>(1)</sup>              | FERME            | Voir tableau ci-après.                                                                       | FERME           |                   |  |
|                                     | OUVRE            |                                                                                              |                 |                   |  |

(1) Le paramètre ne s'affiche que si le paramètre **INSTALLATION** est réglé sur **ETENDUE** 

(2) Si la pompe intégrée à la chaudière est utilisée pour le circuit A (paramètre CIRC.A: réglé sur DIRECT), la sortie S.POMPE A est libre

(3) Le paramètre ne s'affiche que si le paramètre S.POMPE A est réglé sur CIRC.AUX ou si l'option platine vanne 3 voies est raccordée

(4) Le paramètre ne s'affiche que si une sonde est raccordée sur l'entrée S.SYST

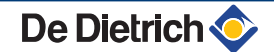

| Paramètre                                                                      | Plage de réglage                                                                             | Description                                                                                                    | Réglage d'usine                                      | Réglage<br>client                |
|--------------------------------------------------------------------------------|----------------------------------------------------------------------------------------------|----------------------------------------------------------------------------------------------------|------------------------------------------------------|----------------------------------|
| E.TEL: <sup>(1)</sup>                                                          | ANTIGEL                                                                                      | Commande de la mise en antigel de la chaudière.                                                                                                    | ANTIGEL                                              |                                  |
|                                                                                | TOR A                                                                                        | Contact tout ou rien : Permet d'utiliser <b>E.TEL:</b><br>comme une entrée de mise en hors gel du circuit<br>A.                                                                                                    |                                                      |                                  |
|                                                                                | TOR B                                                                                        | Contact tout ou rien : Permet d'utiliser <b>E.TEL:</b><br>comme une entrée de mise en hors gel du circuit<br>B.                                                                                                    |                                                      |                                  |
|                                                                                | TOR A+B                                                                                      | Contact tout ou rien : Permet d'utiliser <b>E.TEL:</b><br>comme une entrée de mise en hors gel des circuits<br>A+B                                                                                                    |                                                      |                                  |
|                                                                                | TOR C                                                                                        | Contact tout ou rien : Permet d'utiliser <b>E.TEL:</b><br>comme une entrée de mise en hors gel du circuit<br>C.                                                                                                    |                                                      |                                  |
|                                                                                | TOR A+C                                                                                      | Contact tout ou rien : Permet d'utiliser <b>E.TEL:</b><br>comme une entrée de mise en hors gel des circuits<br>A+C                                                                                                    |                                                      |                                  |
|                                                                                | TOR B+C                                                                                      | Contact tout ou rien : Permet d'utiliser <b>E.TEL:</b><br>comme une entrée de mise en hors gel des circuits<br>B+C                                                                                                    |                                                      |                                  |
|                                                                                | TOR A+B+C                                                                                    | Contact tout ou rien : Permet d'utiliser <b>E.TEL:</b><br>comme une entrée de mise en hors gel des circuits<br>A+B+C                                                                                                    |                                                      |                                  |
|                                                                                | TOR ECS                                                                                      | Contact tout ou rien : Permet d'utiliser <b>E.TEL:</b><br>comme une entrée de mise en hors gel du circuit<br>ECS.                                                                                                    |                                                      |                                  |
|                                                                                | TOR A+ECS                                                                                    | Contact tout ou rien : Permet d'utiliser <b>E.TEL:</b><br>comme une entrée de mise en hors gel des circuits<br>A+ECS                                                                                                    |                                                      |                                  |
|                                                                                | TOR B+ECS                                                                                    | Contact tout ou rien : Permet d'utiliser <b>E.TEL:</b><br>comme une entrée de mise en hors gel des circuits<br>B+ECS                                                                                                    |                                                      |                                  |
|                                                                                | TOR A+B+ECS                                                                                  | Contact tout ou rien : Permet d'utiliser <b>E.TEL:</b><br>comme une entrée de mise en hors gel des circuits<br>A+B+ECS                                                                                                    |                                                      |                                  |
|                                                                                | TOR C+ECS                                                                                    | Contact tout ou rien : Permet d'utiliser <b>E.TEL:</b><br>comme une entrée de mise en hors gel des circuits<br>C+ECS                                                                                                    |                                                      |                                  |
|                                                                                | TOR A+C+ECS                                                                                  | Contact tout ou rien : Permet d'utiliser <b>E.TEL:</b><br>comme une entrée de mise en hors gel des circuits<br>A+C+ECS                                                                                                    |                                                      |                                  |
|                                                                                | TOR B+C+ECS                                                                                  | Contact tout ou rien : Permet d'utiliser <b>E.TEL:</b><br>comme une entrée de mise en hors gel des circuits<br>B+C+ECS                                                                                                    |                                                      |                                  |
|                                                                                | TOR AUX                                                                                      | Contact tout ou rien : Permet d'utiliser <b>E.TEL</b> :<br>comme une entrée de mise en hors gel du circuit<br>AUX ( <b>S.AUX</b> : si l'option AD 249 est raccordée ou<br>si le paramètre <b>S.POMPE A</b> est réglé sur<br><b>CIRC.AUX</b> ).<br>Lorsque <b>E.TEL</b> : n'est pas actif, le circuit auxiliaire<br>(AUX) suit la température maximale du module |                                                      |                                  |
|                                                                                | TOR EVU                                                                                      | intérieur (paramètre MAX. MIT).<br>Contact tout ou rien : Permet d'utiliser E.TEL:                                                                                                    |                                                      |                                  |
|                                                                                | ENTR.0-10V                                                                                   | Permet d'utiliser <b>E.TEL:</b> comme l'entrée d'une commande en 0–10 V.                                                                                                    |                                                      |                                  |
| <ol> <li>Le paramètre</li> <li>Si la pompe in</li> <li>Le paramètre</li> </ol> | ne s'affiche que si le paran<br>ntégrée à la chaudière est u<br>ne s'affiche que si le paran | hètre INSTALLATION est réglé sur ETENDUE<br>tilisée pour le circuit A (paramètre CIRC.A: réglé sur DIRE<br>nètre S.POMPE A est réglé sur CIRC.AUX ou si l'option pla                                                                                                    | •<br>CT), la sortie S.POMF<br>atine vanne 3 voies es | <b>PE A</b> est libre traccordée |
| (4) Le paramètre                                                               | ne s'affiche que si une son                                                                  | de est raccordée sur l'entrée S SYST                                                                                                    | 15/01/13 - 30                                        | 0025045-001-0                    |

| Influence | nfluence du réglage du paramètre CTC.TEL sur le contact E.TEL: |                                                                                                    |                                                                                                    |  |  |  |
|-----------|----------------------------------------------------------------|----------------------------------------------------------------------------------------------------|----------------------------------------------------------------------------------------------------|--|--|--|
| CTC.TEL   | E.TEL:                                                         | Contact E.TEL: fermé                                                                                                    | Contact E.TEL: ouvert                                                                                                    |  |  |  |
| FERME     | ANTIGEL                                                        | Le mode antigel est actif sur tous les circuits.<br>Le système de chauffage est arrêté.                                      | Le mode sélectionné sur le module intérieur est actif.                                                                       |  |  |  |
|           | TOR A                                                          | Le mode sélectionné sur le circuit est actif.                                                                                | Le mode antigel est actif sur le circuit concerné.                                                                           |  |  |  |
|           | TOR B                                                          | Le mode sélectionné sur le circuit est actif.                                                                                | Le mode antigel est actif sur le circuit concerné.                                                                           |  |  |  |
|           | TOR C                                                          | Le mode sélectionné sur le circuit est actif.                                                                                | Le mode antigel est actif sur le circuit concerné.                                                                           |  |  |  |
|           | TOR ECS                                                        | Le mode sélectionné sur le circuit ECS est actif.                                                                            | Le mode antigel est actif pour le circuit ECS.                                                                               |  |  |  |
|           | TOR AUX                                                        | <ul> <li>La sortie AUX du bornier de raccordement<br/>est active.</li> </ul>                                                 | <ul> <li>La sortie AUX du bornier de raccordement<br/>n'est pas active.</li> </ul>                                           |  |  |  |
|           |                                                                | Capparell fonctionne avec une temperature de<br>consigne égale à MAX. MIT.                                                   | <ul> <li>L'appareil fonctionne avec une temperature de<br/>consigne en fonction de la température<br/>extérieure.</li> </ul> |  |  |  |
|           | TOR EVU                                                        | Pas de délestage EVU                                                                                                    | La pompe à chaleur et les appoints sont délestés.<br>Le ballon tampon répond aux besoins de chauffage.                       |  |  |  |
| OUVRE     | ANTIGEL                                                        | Le mode sélectionné sur le module intérieur est actif.                                                                       | Le mode antigel est actif sur tous les circuits.<br>Le système de chauffage est arrêté.                                      |  |  |  |
|           | TOR A                                                          | Le mode antigel est actif sur le circuit concerné.                                                                           | Le mode sélectionné sur le circuit est actif.                                                                                |  |  |  |
|           | TOR B                                                          | Le mode antigel est actif sur le circuit concerné.                                                                           | Le mode sélectionné sur le circuit est actif.                                                                                |  |  |  |
|           | TOR C                                                          | Le mode antigel est actif sur le circuit concerné.                                                                           | Le mode sélectionné sur le circuit est actif.                                                                                |  |  |  |
|           | TOR ECS                                                        | Le mode antigel est actif pour le circuit ECS.                                                                               | Le mode sélectionné sur le circuit ECS est actif.                                                                            |  |  |  |
|           | TOR AUX                                                        | <ul> <li>La sortie DAUX du bornier de raccordement<br/>n'est pas active.</li> </ul>                                          | <ul> <li>La sortie DAUX du bornier de raccordement<br/>est active.</li> </ul>                                                |  |  |  |
|           |                                                                | <ul> <li>L'appareil fonctionne avec une température de<br/>consigne en fonction de la température<br/>extérieure.</li> </ul> | <ul> <li>L'appareil fonctionne avec une température de<br/>consigne égale à MAX. MIT.</li> </ul>                             |  |  |  |
|           | TOR EVU                                                        | La pompe à chaleur et les appoints sont délestés.<br>Le ballon tampon répond aux besoins de chauffage.                       | Pas de délestage EVU                                                                                                    |  |  |  |

# Délestage (EVU)

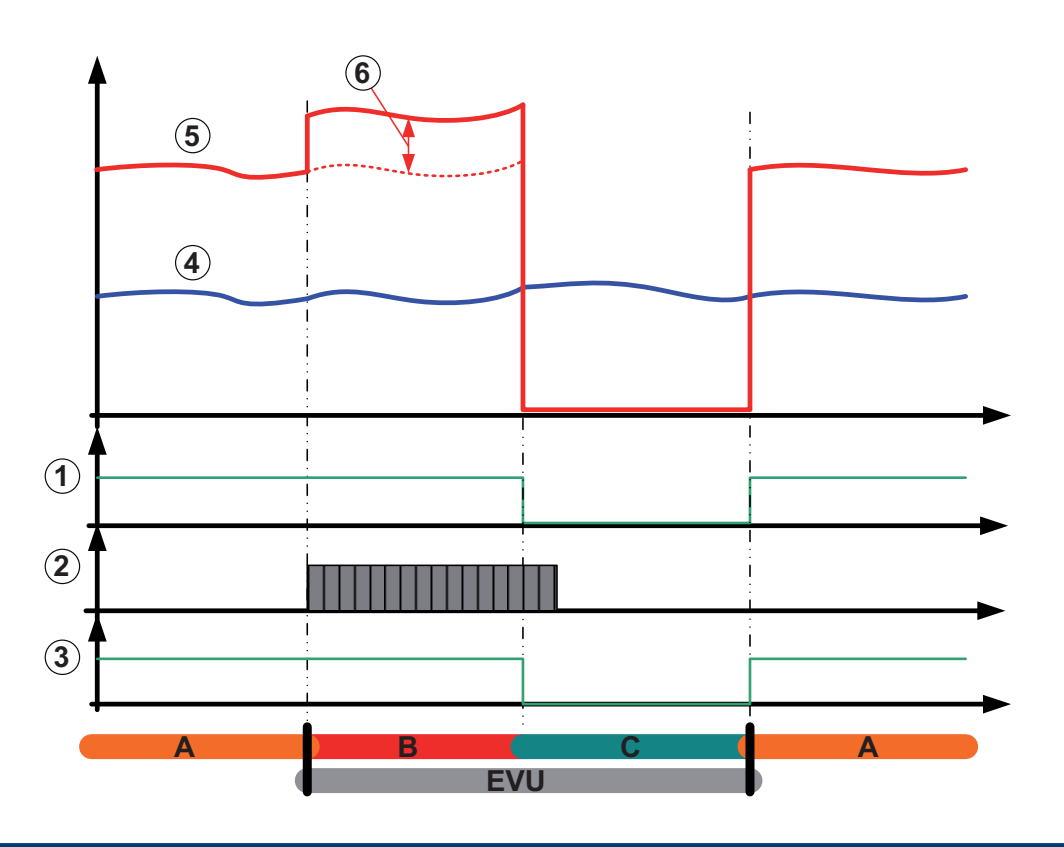

M002702-A

- ① Circulateur MIT
- 2 Programme horaire du délestage EVU
- 3 Compresseur
- ④ Température extérieure
- 5 Températures de consigne MIT
- Température OFFSET EVU (0 à 20 K)
- A Phase A (
- B Phase B (
- C Phase C ( Voir ci-dessous)
- **EVU** Fonction **EVU**

#### Phase A

Fonctionnement normal selon les programme horaires ECS et **ECO** / **CONFORT**.

#### Phase B

Démarrage du programme horaire **EVU**. La température de consigne du module intérieur est augmentée de la valeur figurant dans le paramètre **OFFSET EVU** tant que le programme horaire **EVU** est actif et que le signal **EVU** est absent (le contact **EVU** est fermé). La production d'eau chaude sanitaire ne peut être assurée que si le préparateur dispose d'une résistance électrique.

#### Phase C

Présence du signal **EVU** (le contact **EVU** est ouvert). Le module extérieur, les appoints et les circulateurs du module intérieur sont délestés. Les pompes secondaires continuent de fonctionner tant que les circuits concernés sont en demande. Pas de production ECS autorisée.

### 5.4.5. Nommer les circuits et les générateurs

- 1. Accéder au niveau installateur : Appuyer sur la touche 🚡 pendant environ 5 secondes.
- 2. Sélectionner le menu **#NOMS DES CIRCUITS**.

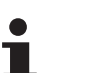

- Tourner le bouton rotatif pour faire défiler les menus ou modifier une valeur.
- Appuyer sur le bouton rotatif pour accéder au menu sélectionné ou valider une modification de valeur.

Pour une explication détaillée de la navigation dans les menus, se référer au chapitre : "Navigation dans les menus", page 79

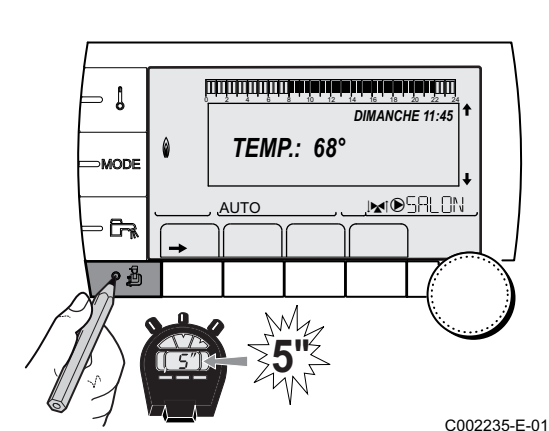

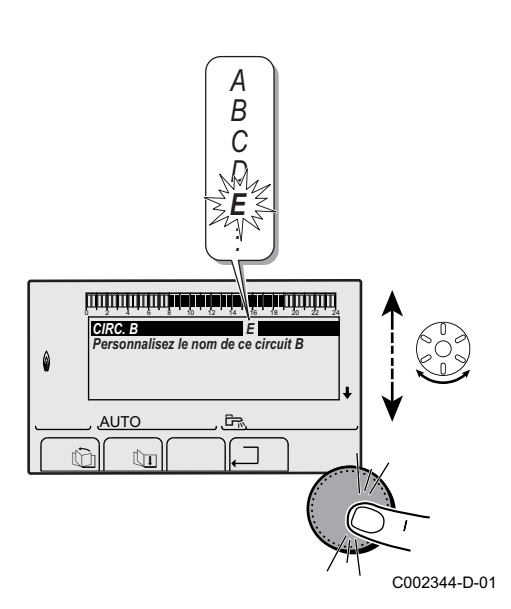

X Y

CIRC. B

AUTO

Ûī

¢h

0

3. Sélectionner le circuit ou le générateur à renommer.

| Niveau inst | Niveau installateur - Menu #NOMS DES CIRCUITS |                            |  |  |  |  |
|-------------|-----------------------------------------------|----------------------------|--|--|--|--|
| Paramètre   | Description                                   | Nom attribué par le client |  |  |  |  |
| CIRC.A:     | Circuit A                                     |                            |  |  |  |  |
| CIRC.B:     | Circuit B                                     |                            |  |  |  |  |
| CIRC.C:     | Circuit C                                     |                            |  |  |  |  |
| CIRC.AUX    | Circuit auxiliaire                            |                            |  |  |  |  |
| CIRC.ECS    | Circuit eau chaude sanitaire                  |                            |  |  |  |  |
| GENE        | Générateur                                    |                            |  |  |  |  |

- 4. Tourner le bouton rotatif pour choisir le premier caractère dans la liste. Pour valider, appuyer sur le bouton rotatif.
- 5. Appuyer une deuxième fois pour entrer un deuxième caractère à la suite ou tourner le bouton rotatif pour laisser un espace vide.
- 6. Choisir les autres caractères de la même manière. La zone de saisie peut contenir jusqu'à 6 caractères.

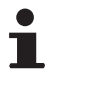

C002345-D-01

Pour se déplacer d'un caractère à un autre, tourner le bouton rotatif. Pour quitter sans modifier, appuyer sur la touche esc.

 Pour valider le nom, appuyer sur le bouton rotatif puis tourner légèrement le bouton dans le sens inverse des aiguilles d'une montre. Lorsque le symbole ← apparaît, appuyer sur le bouton rotatif. Le nom est validé.

Si le nom atteint 6 caractères, il est automatiquement validé en confirmant le dernier caractère.

#### 5.4.6. Régler la courbe de chauffe

1. Accéder au niveau installateur : Appuyer sur la touche 🚡 pendant environ 5 secondes.

2. Sélectionner le menu #SECONDAIRE P.INSTAL.

- Tourner le bouton rotatif pour faire défiler les menus ou modifier une valeur.
- Appuyer sur le bouton rotatif pour accéder au menu sélectionné ou valider une modification de valeur.

Pour une explication détaillée de la navigation dans les menus, se référer au chapitre : "Navigation dans les menus", page 79.

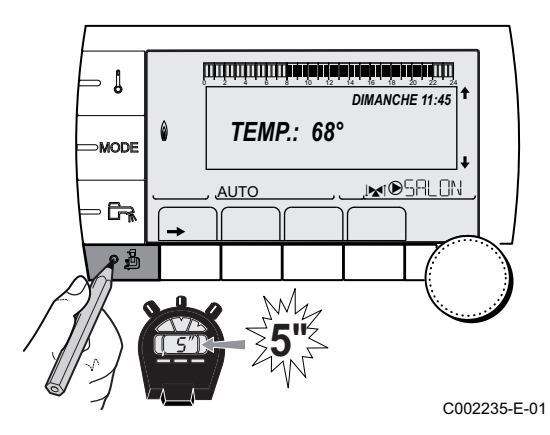

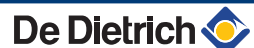

INERTIE BATI PANTECIRCE 20 PENTECIRCC 0.7 SEC. CHAP. C NON AUTO MOSELIN

C002316-C-01

3. Sélectionner le paramètre **PENTE CIRC.** 

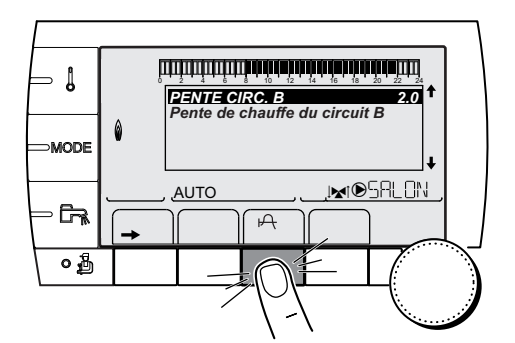

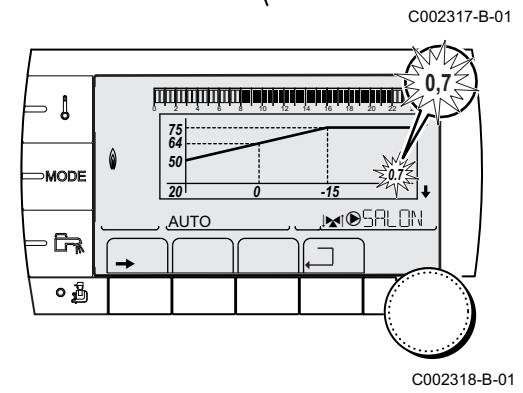

 Pour modifier directement la valeur, tourner le bouton rotatif. Pour modifier la valeur en visualisant la courbe, appuyer sur la touche A.

- 5. Pour modifier la courbe, tourner le bouton rotatif.
- 6. Pour valider, appuyer sur le bouton rotatif. Pour annuler, appuyer sur la touche ESC.
  - 0.7 = Pente de chauffe réglée.

### Courbe de chauffe sans TPC

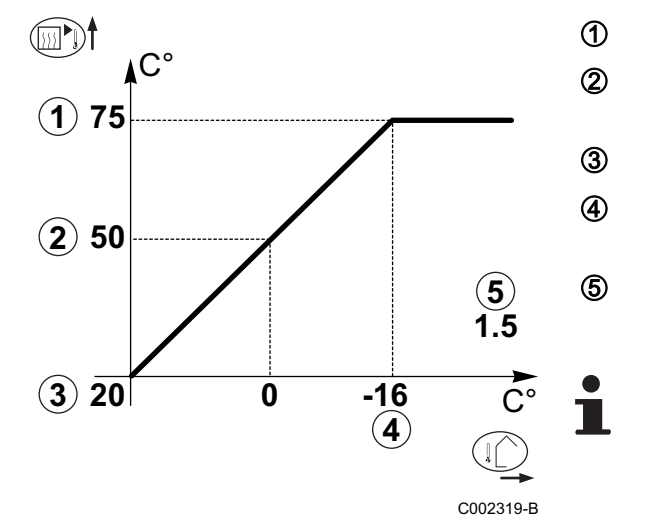

- Température maximale du circuit
- Température de l'eau du circuit pour une température extérieure de 0 °C
- Consigne JOUR du circuit
- Température extérieure pour laquelle la température maximale d'eau du circuit est atteinte
- Valeur de la pente de chauffe Sélectionner le paramètre **PENTE CIRC.**
- En modifiant la pente de chauffe, 2 et 4 se recalculent et se repositionnent automatiquement.

C°

1) 75

(X)50

**3 20** 

64

#### Courbe de chauffe avec TPC

Le paramètre **TPC** (Température de Pied de Courbe de chauffe) permet d'imposer au circuit chaudière une température de fonctionnement minimale (cette température peut être constante si la pente du circuit est nulle).

- ① Température maximale du circuit
  - Température de l'eau du circuit pour une température extérieure de 0 °C
  - Consigne JOUR du circuit

2

3

**(4)** 

(5)

Х

(5)

0.7

С002320-В

Température extérieure pour laquelle la température maximale d'eau du circuit est atteinte

- Valeur de la pente de chauffe Sélectionner le paramètre **PENTE CIRC.** 
  - Valeur réglée sur le paramètre **TPC J**

En modifiant la pente de chauffe, 2 et 4 se recalculent et se repositionnent automatiquement.

# 5.4.7. Régler la vitesse du circulateur du module intérieur

Le réglage permet de sélectionner la vitesse de la pompe chauffage A, située au circuit secondaire de la cuve. La vitesse doit être choisie de manière à avoir un différentiel de température entre le départ et le retour de 5 à 10 K en fonctionnant à puissance nominale.

- 1. Accéder au niveau installateur : Appuyer sur la touche 🛓 pendant environ 5 secondes.
- 2. Sélectionner le menu #PRIMAIRE LIMITES :
  - Tourner le bouton rotatif pour faire défiler les menus ou modifier une valeur.
  - Appuyer sur le bouton rotatif pour accéder au menu sélectionné ou valider une modification de valeur.

Pour une explication détaillée de la navigation dans les menus, se référer au chapitre : "Navigation dans les menus", page 79.

 Niveau installateur - Menu #PRIMAIRE LIMITES

 Paramètre
 Plage de réglage
 Description
 Réglage d'usine
 Réglage client

 VIT.POMPE.MIT <sup>(1)</sup>
 1 - 5
 Vitesse de pompe du module intérieur
 3
 (1)

 (1)
 Le menu ne s'affiche que si le paramètre INSTALLATION est réglé sur ETENDUE
 5
 5

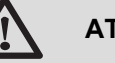

#### ATTENTION

Le filtre intégré doit être nettoyé après une heure de fonctionnement lors de la mise en service.

Nettoyage du filtre 400 μm", page 114.

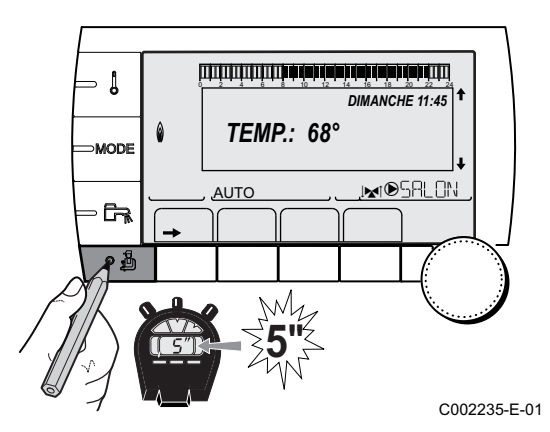

0

-15 (4)

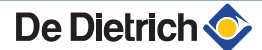

# 5.5 Affichage des valeurs mesurées

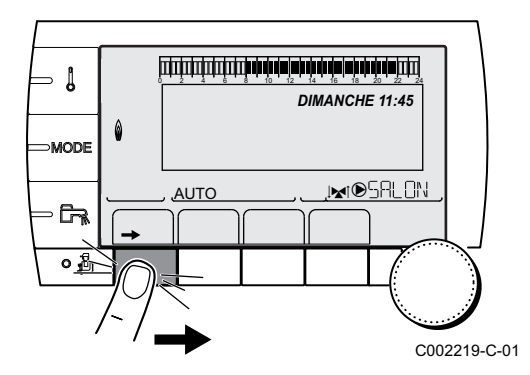

Les différentes valeurs mesurées par l'appareil sont affichées dans le menu **#MESURES**.

- 1. Accéder au niveau utilisateur : Appuyer sur la touche →.
- 2. Sélectionner le menu **#MESURES**.
- 1
- Tourner le bouton rotatif pour faire défiler les menus ou modifier une valeur.
- Appuyer sur le bouton rotatif pour accéder au menu sélectionné ou valider une modification de valeur.

Pour une explication détaillée de la navigation dans les menus, se référer au chapitre : "Navigation dans les menus", page 79.

| Niveau utilisateur - Menu #MESURES                                                                           |                                                                            |       |  |  |  |
|----------------------------------------------------------------------------------------------------|----------------------------------------------------------------------------|-------|--|--|--|
| Paramètre                                                                                                    | Description                                                                | Unité |  |  |  |
| TEMP.EXTERIEUR                                                                                               | Température extérieure                                                     | °C    |  |  |  |
| TEMP.AMB A <sup>(1)</sup>                                                                                    | Température ambiante du circuit A                                          | °C    |  |  |  |
| TEMP.AMB B <sup>(1)</sup>                                                                                    | Température ambiante du circuit B                                          | °C    |  |  |  |
| TEMP.AMB C <sup>(1)</sup>                                                                                    | Température ambiante du circuit C                                          | °C    |  |  |  |
| TEMP MIT                                                                                                    | Mesure de la sonde départ du module intérieur                              | °C    |  |  |  |
| PRESSION                                                                                                    | Pression d'eau de l'installation                                           | bar   |  |  |  |
| TEMP. BALLON <sup>(1)</sup>                                                                                  | Température d'eau du ballon ECS                                            | °C    |  |  |  |
| TEMP.TAMPON <sup>(1)</sup>                                                                                   | Température de l'eau dans le ballon tampon                                 | °C    |  |  |  |
| <b>TEMP.PISCINE B</b> (1)                                                                                    | Température de l'eau de piscine du circuit B                               | °C    |  |  |  |
| TEMP.PISCINE C (1)                                                                                           | Température de l'eau de piscine du circuit C                               | °C    |  |  |  |
| <b>TEMP.DEPART B</b> (1)                                                                                     | Température de l'eau départ du circuit B                                   | °C    |  |  |  |
| TEMP.DEPART C<br>(1)                                                                                         | Température de l'eau départ du circuit C                                   | °C    |  |  |  |
| TEMP.SYSTEME <sup>(1)</sup>                                                                                  | Température de l'eau départ système si multi-générateurs                   | °C    |  |  |  |
| T.BALLON BAS (1)                                                                                             | Température de l'eau dans le bas du ballon ECS                             | °C    |  |  |  |
| T.BALLON AUX <sup>(1)</sup>                                                                                  | Température de l'eau dans le second ballon ECS raccordé sur le circuit AUX | °C    |  |  |  |
| TEMP.BALLON A (1)                                                                                            | Température de l'eau dans le second ballon ECS raccordé sur le circuit A   |       |  |  |  |
| T.BAL.SOLAIRE <sup>(1)</sup>                                                                                 | Température d'eau chaude produite par le solaire (TS)                      | °C    |  |  |  |
| T.PAN.SOLAIRE <sup>(1)</sup>                                                                                 | Température des panneaux solaires (TC)                                     | °C    |  |  |  |
| ENERGIE.SOL (1)                                                                                              | Energie solaire accumulée dans le ballon                                   | kWh   |  |  |  |
| DEBITMETRE                                                                                                   | Débit échangeur à plaques                                                  | l/min |  |  |  |
| NB IMPULS.COMP.                                                                                              | Nombre de démarrages de la pompe à chaleur                                 |       |  |  |  |
| FCT. PAC.                                                                                                    | Nombre d'heures de fonctionnement du compresseur de la pompe à chaleur     | h     |  |  |  |
| ENTR.0-10V (1)                                                                                               | Tension sur l'entrée 0-10 V                                                | V     |  |  |  |
| SEQUENCE                                                                                                    | Séquence de la régulation                                                  |       |  |  |  |
| CTRL                                                                                                    | Numéro de contrôle du logiciel (SCU)                                       |       |  |  |  |
| DELTA T INSTAL.                                                                                              | Delta de température de l'installation                                     | К     |  |  |  |
| EN.ELEC. <sup>(1)</sup>                                                                                      | Total de l'énergie électrique consommée                                    | kWh   |  |  |  |
| ) Le paramètre ne s'affiche que pour les options, circuits ou sondes correspondants effectivement raccordés. |                                                                            |       |  |  |  |

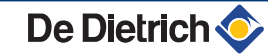

| Niveau utilisateur - Menu #MESURES                                                    |                                                                                                |       |  |  |  |  |
|---------------------------------------------------------------------------------------|------------------------------------------------------------------------------------------------|-------|--|--|--|--|
| Paramètre                                                                             | Description                                                                                    | Unité |  |  |  |  |
| EN.ELEC.A1 <sup>(1)</sup>                                                             | Total de l'énergie électrique consommée l'année précédente                                     | kWh   |  |  |  |  |
| EN.ELEC.A2 <sup>(1)</sup> Total de l'énergie électrique consommée il y a deux ans kWh |                                                                                                |       |  |  |  |  |
| <b>EN.THERM</b> <sup>(1)</sup> Total de l'énergie thermique délivrée kW               |                                                                                                |       |  |  |  |  |
| EN.THERM.A1 <sup>(1)</sup>                                                            | <b>EN.THERM.A1</b> <sup>(1)</sup> Total de l'énergie thermique délivrée l'année précédente kWh |       |  |  |  |  |
| EN.THERM.A2 <sup>(1)</sup>                                                            | N.THERM.A2 (1)         Total de l'énergie thermique délivrée il y a deux ans         kWh       |       |  |  |  |  |
| (1) Le paramètre ne s'a                                                               | ffiche que pour les options, circuits ou sondes correspondants effectivement raccordés.        |       |  |  |  |  |

1

#### Modification des réglages 5.6

Le tableau de commande de la pompe à chaleur est réglé pour les installations de chauffage les plus courantes. Avec ces réglages, pratiquement toutes les installations de chauffage fonctionneront correctement. L'utilisateur ou l'installateur peut optimiser les paramètres selon ses besoins.

Pour les réglages utilisateur, se référer à la notice d'utilisation.

#### 5.6.1. Sélectionner la langue

|             |    |               | ي من من من من من | n ka alamin atamin ka |                            |           |
|-------------|----|---------------|------------------|-----------------------|----------------------------|-----------|
|             |    |               | 8 10 12          | DIMANCH               | <u>بواليو</u><br>الا 11:45 | •         |
| mode        | ۵  | TEMF          | P.: 68°          |                       |                            | •         |
|             |    | , <u>auto</u> |                  |                       | <u>SRLON</u>               |           |
| -<br>V<br>V |    |               |                  |                       | -(                         |           |
| 1           | _, | -             |                  |                       | C0                         | 02235-E-0 |

| Accéder au niveau installateur : Appuyer sur la touche 🔒 pendant |
|------------------------------------------------------------------|
| environ 5 secondes.                                              |

- 2. Sélectionner le menu #LANGUE.
  - Tourner le bouton rotatif pour faire défiler les menus ou modifier une valeur.
  - Appuyer sur le bouton rotatif pour accéder au menu sélectionné ou valider une modification de valeur.

Pour une explication détaillée de la navigation dans les menus, se référer au chapitre : "Navigation dans les menus", page 79

| Niveau installateur - Menu #LANGUE |                          |  |  |  |  |
|------------------------------------|--------------------------|--|--|--|--|
| Plage de réglage                   | Description              |  |  |  |  |
| FRANCAIS                           | Affichage en français    |  |  |  |  |
| DEUTSCH                            | Affichage en allemand    |  |  |  |  |
| ENGLISH                            | Affichage en anglais     |  |  |  |  |
| ITALIANO                           | Affichage en italien     |  |  |  |  |
| ESPANOL                            | Affichage en espagnol    |  |  |  |  |
| NEDERLANDS                         | Affichage en néerlandais |  |  |  |  |
| POLSKI                             | Affichage en polonais    |  |  |  |  |
| РУССКИЙ                            | Affichage en russe       |  |  |  |  |
| TÜRK                               | Affichage en turc        |  |  |  |  |

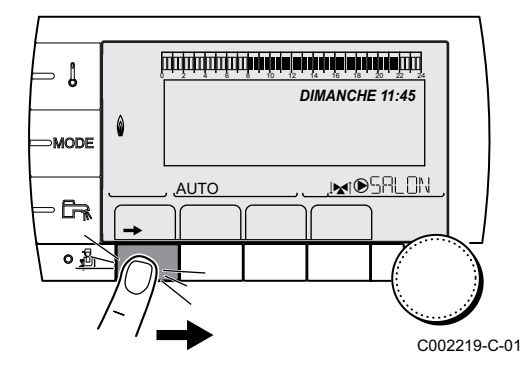

- 5.6.2. Calibrer les sondes
- 1. Accéder au niveau utilisateur : Appuyer sur la touche →.
- 2. Sélectionner le menu **#REGLAGES**.

- Tourner le bouton rotatif pour faire défiler les menus ou modifier une valeur.
  - Appuyer sur le bouton rotatif pour accéder au menu sélectionné ou valider une modification de valeur.

Pour une explication détaillée de la navigation dans les menus, se référer au chapitre : "Navigation dans les menus", page 79

3. Régler les paramètres suivants :

| Niveau utilisateur - M                                                                                                    | enu #REGLAGE                                                          | S                                                                                                    |                                         |                      |
|----------------------------------------------------------------------------------------------------|-----------------------------------------------------------------------|----------------------------------------------------------------------------------------------------|-----------------------------------------|----------------------|
| Paramètre                                                                                                    | Plage de<br>réglage                                                   | Description                                                                                                    | Réglage d'usine                         | Réglage<br>client    |
| ETE/HIVER                                                                                                    | 15 à 30 °C                                                            | <ul> <li>Permet de régler la température extérieure audessus de laquelle le chauffage sera coupé.</li> <li>Les pompes chauffage sont coupées.</li> <li>La pompe à chaleur ne démarre que pour les besoins en eau chaude sanitaire.</li> <li>Dans ce cas la lettre E et le symbole ≩ sont affichés.</li> <li>Le chauffage n'est jamais coupé</li> </ul> | 22 °C                                   |                      |
| CALIBR. EXT                                                                                                    |                                                                       | automatiquement<br>Calibrage sonde extérieure : Permet de<br>corriger l'indication de la température<br>extérieure                                                                                                    | Température<br>extérieure               |                      |
| CALIBR. AMB. A <sup>(1)</sup>                                                                                                    |                                                                       | Calibrage de la sonde d'ambiance du circuit A<br>Effectuer ce réglage 2 heures après la mise<br>sous tension, lorsque la température ambiante<br>est stabilisée                                                                                                    | Température<br>ambiante du<br>circuit A |                      |
| DECALAGE AMB.A<br>(2)                                                                                                    | -5.0 à +5.0 °C                                                        | Décalage d'ambiance du circuit A : Permet de<br>régler un décalage d'ambiance<br>Effectuer ce réglage 2 heures après la mise<br>sous tension, lorsque la température ambiante<br>est stabilisée                                                                                                    | 0.0                                     |                      |
| ANTIGEL AMB. A                                                                                                    | 0.5 à 20 °C                                                           | Température ambiante d'activation de l'antigel<br>du circuit A                                                                                                    | 6 °C                                    |                      |
| <b>CALIBR. AMB. B</b> <sup>(1)</sup> (3)                                                                                                   |                                                                       | Calibrage de la sonde d'ambiance du circuit B<br>Effectuer ce réglage 2 heures après la mise<br>sous tension, lorsque la température ambiante<br>est stabilisée                                                                                                    | Température<br>ambiante du<br>circuit B |                      |
| DECALAGE AMB.B<br>(2) (3)                                                                                                    | -5.0 à +5.0 °C                                                        | Décalage d'ambiance du circuit B : Permet de<br>régler un décalage d'ambiance<br>Effectuer ce réglage 2 heures après la mise<br>sous tension, lorsque la température ambiante<br>est stabilisée                                                                                                    | 0.0                                     |                      |
| ANTIGEL AMB. B <sup>(3)</sup>                                                                                                    | 0.5 à 20 °C                                                           | Température ambiante d'activation de l'antigel du circuit B                                                                                                    | 6 °C                                    |                      |
| <ol> <li>Le paramètre n'est aff</li> <li>Le paramètre n'est aff</li> <li>Le paramètre n'est aff</li> <li>Le paramètre n'est aff</li> </ol> | fiché que si une son<br>fiché que si aucune<br>fiché que si le circui | de d'ambiance est raccordée sur le circuit concerné<br>sonde d'ambiance n'est raccordée sur le circuit concer<br>t concerné est effectivement raccordé                                                                                                    | rné ou que l'influence de               | e la sonde est nulle |

(4) Le paramètre ne s'affiche que si ACTIVER HYBRID est réglé sur COUT

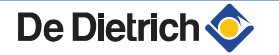

| Paramètre                                                                                                    | Plage de<br>réglage                                                        | Description                                                                                                    | Réglage d'usine                         | Réglage<br>client |
|----------------------------------------------------------------------------------------------------|----------------------------------------------------------------------------|----------------------------------------------------------------------------------------------------|-----------------------------------------|-------------------|
| <b>CALIBR. AMB. C</b> <sup>(1)</sup><br>(3)                                                                                                |                                                                            | Calibrage de la sonde d'ambiance du circuit C<br>Effectuer ce réglage 2 heures après la mise<br>sous tension, lorsque la température ambiante<br>est stabilisée                                                       | Température<br>ambiante du<br>circuit C |                   |
| DECALAGE AMB.C<br>(2) (3)                                                                                                    | -5.0 à +5.0 °C                                                             | Décalage d'ambiance du circuit C : Permet de<br>régler un décalage d'ambiance<br>Effectuer ce réglage 2 heures après la mise<br>sous tension, lorsque la température ambiante<br>est stabilisée                       | 0.0                                     |                   |
| ANTIGEL AMB. C <sup>(3)</sup>                                                                                                    | 0.5 à 20 °C                                                                | Température ambiante d'activation de l'antigel du circuit C                                                                                                    | 6 °C                                    |                   |
| COUT HEURE<br>PLEINE <sup>(4)</sup>                                                                                                    | 0.01 à 2.50 €                                                              | Coût de l'énergie électrique en heure pleine.                                                                                                    | 0.13                                    |                   |
| COUT HEURE<br>CREUSE <sup>(4)</sup>                                                                                                    | 0.01 à 2.50 €                                                              | Coût de l'énergie électrique en heure creuse.<br>Le tarif n'est pris en compte que si le paramètre<br>E. BL est réglé sur HP/HC et si le contact sur<br>l'entrée BL est fermé.<br>Réglages professionnel", page<br>96 | 0.09                                    |                   |
| COUT FUEL/GAZ <sup>(4)</sup>                                                                                                    | 0.01 à 2.50 €                                                              | Coût de l'énergie fossile (fioul ou gaz). (Prix du litre ou du m <sup>3</sup> )                                                                                                    | 0.90                                    |                   |
| <ol> <li>Le paramètre n'est aff</li> <li>Le paramètre n'est aff</li> <li>Le paramètre n'est aff</li> <li>Le paramètre n'est aff</li> </ol> | ,<br>fiché que si une son<br>fiché que si aucune<br>fiché que si le circui | de d'ambiance est raccordée sur le circuit concerné<br>sonde d'ambiance n'est raccordée sur le circuit concer<br>t concerné est effectivement raccordé                                                                | rné ou que l'influence de               | la sonde est null |

(4) Le paramètre ne s'affiche que si ACTIVER HYBRID est réglé sur COUT

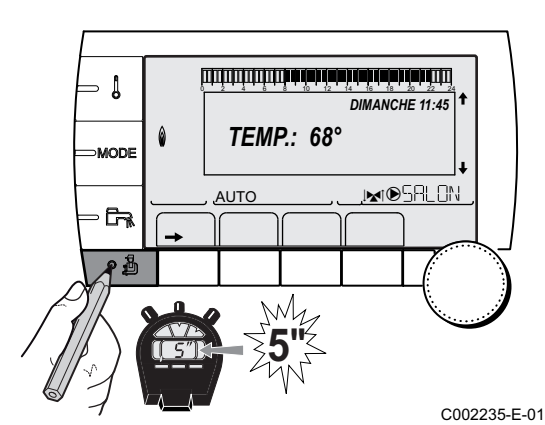

#### 5.6.3. Réglages professionnel

- 1. Accéder au niveau installateur : Appuyer sur la touche 🚡 pendant environ 5 secondes.
- 2. Régler les paramètres suivants :
  - Tourner le bouton rotatif pour faire défiler les menus ou modifier une valeur.
  - Appuyer sur le bouton rotatif pour accéder au menu sélectionné ou valider une modification de valeur.

Pour une explication détaillée de la navigation dans les menus, se référer au chapitre : "Navigation dans les menus", page 79.

| Niveau installateur - Menu #PRIMAIRE LIMITES |                                                                                                    |                                            |                 |                |  |
|----------------------------------------------|----------------------------------------------------------------------------------------------------|--------------------------------------------|-----------------|----------------|--|
| Paramètre                                    | Plage de réglage                                                                                    | Description                                | Réglage d'usine | Réglage client |  |
| MAX. MIT                                     | 20 à 79 °C                                                                                          | Température maximale du MIT                | 60 °C           |                |  |
| MAX PAC <sup>(1)</sup>                       | 20 à 79 °C                                                                                          | Température maximale de la pompe à chaleur | 60 °C           |                |  |
| VIT.POMPE.MIT <sup>(1)</sup>                 | Voir chapitre : "Régler la vitesse du circulateur du module intérieur", page 92                     |                                            |                 |                |  |
| VIT.POMPE.PAC                                | <b>.POMPE.PAC</b> Voir chapitre : "Régler la vitesse du circulateur de la pompe à chaleur", page 82 |                                            |                 |                |  |
| (1) Le paramètre ne s'a                      | affiche que si le param                                                                             | ètre INSTALLATION est réglé sur ETENDUE    |                 |                |  |

| Niveau installateur - Menu #PRIMAIRE LIMITES |                         |                                           |                 |                |  |  |
|----------------------------------------------|-------------------------|-------------------------------------------|-----------------|----------------|--|--|
| Paramètre                                    | Plage de réglage        | Description                               | Réglage d'usine | Réglage client |  |  |
| ARRET PAC: (1)                               | -20 à +5 °C             | Température d'arrêt de la pompe à chaleur | -15 °C          |                |  |  |
| TEMP MIN DEGIV (1)                           | 25 à 40 °C              | Température minimale de dégivrage         | 30 °C           |                |  |  |
| TEMP.BIVALENCE                               | -10 à +20 °C            | Température au point de bivalence         | 10 °C           |                |  |  |
| (1) Le paramètre ne s'a                      | affiche que si le param | ètre INSTALLATION est réglé sur ETENDUE   |                 |                |  |  |

| Niveau installateu                           | ur - Menu #SECON         | DAIRE LIMITES                                                                                                    |                 |
|----------------------------------------------|--------------------------|----------------------------------------------------------------------------------------------------|-----------------|
| Paramètre                                    | Plage de réglage         | Description                                                                                                    | Réglage d'usine |
| MAX.CIRC.A                                   | 30 à 95 °C               | Température maximale (Circuit A)                                                                                                    | 75 °C           |
|                                              |                          | <b>I MAX. CIRC.</b> ", page 104                                                                                                    |                 |
| MAX.CIRC.B                                   | 20 à 95 °C               | Température maximale (Circuit B)                                                                                                    | 50 °C           |
|                                              |                          | <b>I MAX. CIRC</b> ", page 104                                                                                                    |                 |
| MAX.CIRC.C                                   | 20 à 95 °C               | Température maximale (Circuit C)                                                                                                    | 50 °C           |
|                                              |                          | <b>I MAX. CIRC</b> ", page 104                                                                                                    |                 |
| HORS GEL EXT.                                | <b>NON</b> , -8 à +10 °C | Température extérieure activant la protection hors-gel de l'installation.                                                                                                    | +3 °C           |
|                                              |                          | En-dessous de cette température, les pompes fonctionnent en<br>permanence et les températures minimales de chaque circuit sont<br>respectées.<br>En cas de réglage <b>NUIT :ARRET</b> , la température réduite de chaque<br>circuit est maintenue (Manu <b>#SECONDAIRE P.INSTAL</b> ) |                 |
|                                              |                          | <b>NON</b> : La protection hors-gel n'est pas activée                                                                                                    |                 |
| <b>TPC J A</b> <sup>(1) (2)</sup>            | <b>NON</b> , 20 à 90 °C  | Température de pied de courbe en mode Jour (Circuit A)                                                                                                    | NON             |
| <b>TPC N A</b> <sup>(1)</sup> <sup>(2)</sup> | <b>NON</b> , 20 à 90 °C  | Température de pied de courbe en mode Nuit (Circuit A)                                                                                                    | NON             |
| <b>TPC J B</b> <sup>(1)</sup> <sup>(2)</sup> | <b>NON</b> , 20 à 90 °C  | Température de pied de courbe en mode Jour (Circuit B)                                                                                                    | NON             |
| <b>TPC N B</b> <sup>(1)</sup> <sup>(2)</sup> | <b>NON</b> , 20 à 90 °C  | Température de pied de courbe en mode Nuit (Circuit B)                                                                                                    | NON             |
| <b>TPC J C</b> <sup>(1) (2)</sup>            | <b>NON</b> , 20 à 90 °C  | Température de pied de courbe en mode Jour (Circuit C)                                                                                                    | NON             |
| TPC N C <sup>(1) (2)</sup>                   | <b>NON</b> , 20 à 90 °C  | Température de pied de courbe en mode Nuit (Circuit C)                                                                                                    | NON             |
| TEMP.PRIM.ECS                                | 50 à 79 °C               | Température de consigne chaudière en cas de production d'eau chaude sanitaire                                                                                                    | 65 °C           |
| (1) Le paramètre ne                          | s'affiche que si le para | amètre INSTALLATION est réglé sur ETENDUE                                                                                                    |                 |

| Niveau installateur - Menu #PRIMAIRE P.INSTAL <sup>(1)</sup>                                                                                             |                                                                                    |                                                             |                 |                                     |  |
|----------------------------------------------------------------------------------------------------|------------------------------------------------------------------------------------|-------------------------------------------------------------|-----------------|-------------------------------------|--|
| Paramètre                                                                                                    | Plage de réglage                                                                   | Description                                                 | Réglage d'usine | Réglage<br>client                   |  |
| BUS PAC                                                                                                    | ROE<br>OO/ROE+<br>ROI+<br>TOR                                                      | Type de communication avec la<br>pompe à chaleur            | TOR             | Conserver le<br>réglage<br>d'usine. |  |
| RAFRAICH.                                                                                                    | NON / OUI / OUI+ECS                                                                | Rafraîchissement                                            | NON             |                                     |  |
| BANDE ETE/HIV. <sup>(2)</sup>                                                                                                    | 2 à 10 °C                                                                          | Bande neutre dans laquelle le module intérieur est au repos | 4 °C            |                                     |  |
| TEMPO REVERS. <sup>(2)</sup>                                                                                                    | 10 à 48 heures                                                                     | Temporisation inversion Chaud/Froid                         | 24 heures       |                                     |  |
| <ol> <li>Le menu ne s'affiche que</li> <li>Le paramètre ne s'affiche</li> <li>Actif à l'ouverture du con</li> <li>Actif à la fermeture du con</li> </ol> | si le paramètre <b>INSTALLATI</b><br>que si le paramètre <b>RAFRAI</b><br>tact BL. | ON est réglé sur ETENDUE<br>CH. n'est pas réglé sur NON.    |                 |                                     |  |

(4) Actif à la fermeture du contact BL.
 (5) Le paramètre ne s'affiche que si ACTIVER HYBRID est réglé sur COUT

| Paramètre                                                                                                    | Plage de réglage                                                                        | Description                                                                                                    | Réglage d'usine | Réglage<br>client |
|----------------------------------------------------------------------------------------------------|-----------------------------------------------------------------------------------------|----------------------------------------------------------------------------------------------------|-----------------|-------------------|
| ETE/HIVER                                                                                                    | 15 à 30 °C                                                                              | Permet de régler la température<br>extérieure au-dessus de laquelle le<br>chauffage sera coupé.                                                                       | 22 °C           |                   |
|                                                                                                    |                                                                                         | <ul> <li>Les pompes chauffage sont<br/>coupées.</li> </ul>                                                                                                    |                 |                   |
|                                                                                                    |                                                                                         | <ul> <li>La pompe à chaleur ne démarre<br/>que pour les besoins en eau<br/>chaude sanitaire.</li> </ul>                                                               |                 |                   |
|                                                                                                    |                                                                                         | <ul> <li>Dans ce cas la lettre E et le<br/>symbole  sont affichés</li> </ul>                                                                                          |                 |                   |
|                                                                                                    | NON                                                                                     | Le chauffage n'est jamais coupé<br>automatiquement                                                                                                    |                 |                   |
| TEMPO POMPE PAC                                                                                                    | 0 à 30 min                                                                              | Temps de post-fonctionnement du<br>circulateur de la pompe à chaleur                                                                                                  | 1 min           |                   |
| DIFF.PAC                                                                                                    | 1 à 10 °C                                                                               | Différentiel consigne de la pompe à<br>chaleur                                                                                                    | 5 °C            |                   |
| ARRET MINIMUM PAC                                                                                                   | 3 à 30 min                                                                              | Temps anti-court cycle                                                                                                    | 3 min           |                   |
| E. BL                                                                                                    | COMPLET <sup>(3)</sup>                                                                  | Arrêt total de l'installation. Hors gel non garanti.                                                                                                    | 1 : PARTIEL     |                   |
|                                                                                                    | PARTIEL <sup>(3)</sup>                                                                  | Arrêt - Hors gel de l'installation                                                                                                    |                 |                   |
|                                                                                                    | RESET UTILISATEUR                                                                       | Réarmement utilisateur                                                                                                    |                 |                   |
|                                                                                                    | APPOINT MIT <sup>(4)</sup>                                                              | Délestage des appoints du module intérieur                                                                                                    |                 |                   |
|                                                                                                    | AUCUN-APP+PAC <sup>(4)</sup>                                                            | Délestage des appoints du module<br>intérieur + Délestage des appoints du<br>préparateur ECS + Délestage PAC.<br>L'installation est arrêtée. Hors gel non<br>garanti. |                 |                   |
|                                                                                                    | COMPRESSEUR (4)                                                                         | Délestage PAC                                                                                                    |                 |                   |
|                                                                                                    | APPOINT MIT ECS <sup>(4)</sup>                                                          | Délestage des appoints du module<br>intérieur + Délestage des appoints du<br>préparateur ECS                                                                          |                 |                   |
|                                                                                                    | APPOINT ECS <sup>(4)</sup>                                                              | Délestage des appoints du<br>préparateur ECS                                                                                                    |                 |                   |
|                                                                                                    | APPOINT ECS.COMP.                                                                       | Délestage des appoints du<br>préparateur ECS + Délestage PAC                                                                                                    |                 |                   |
|                                                                                                    | APPOINT MIT.COMP (4)                                                                    | Délestage des appoints du module<br>intérieur + Délestage PAC                                                                                                    |                 |                   |
|                                                                                                    | HYBRID HC. <sup>(5)</sup>                                                               | Utilisation du tarif électrique <b>COUT</b><br><b>HEURE CREUSE</b> en fonctionnement<br>hybride                                                                       |                 |                   |
| TEMPO POMPE MIT                                                                                                    | 0 à 99 min                                                                              | Temporisation de post-<br>fonctionnement de la pompe MIT                                                                                                    | 3 min           |                   |
| TYPE APPOINT                                                                                                    | /E1<br>/E2<br>/H                                                                        | Nature des appoints<br>/E1 : Appoint électrique 1 étage<br>/E2 : Appoint électrique 2 étages<br>/H : Appoint hydraulique                                              |                 |                   |
| DELES.INDIVIDUEL                                                                                                    | NON / OUI                                                                               | Délestage du générateur 3                                                                                                    | NON             |                   |
| TPO POMPE APPOINT                                                                                                   | 0 à 15 min                                                                              | Temps de post-fonctionnement de la pompe des appoints hydrauliques                                                                                                    | 4 min           |                   |
| <ol> <li>Le menu ne s'affiche que</li> <li>Le paramètre ne s'affiche</li> <li>Actif à l'ouverture du con</li> </ol> | e si le paramètre <b>INSTALLATI</b><br>e que si le paramètre <b>RAFRAI</b><br>ttact BL. | ON est réglé sur ETENDUE<br>CH. n'est pas réglé sur NON.                                                                                                    |                 |                   |

(4) Actif à la fermeture du contact BL.
(5) Le paramètre ne s'affiche que si ACTIVER HYBRID est réglé sur COUT

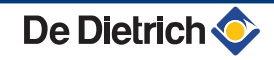

| Paramètre          | Plage de réglage       | Description                                                                                             | Réglage d'usine | Réglage |
|--------------------|------------------------|----------------------------------------------------------------------------------------------------|-----------------|---------|
| TPO.APPOINT.SUP    | 0 à 50 min             | Temporisation supplémentaire de<br>l'enclenchement des appoints                                         | 20 min          | Client  |
| TPO.APPOINT/ALLURE | 0 à 10 min             | Temporisation entre les allures ou<br>temporisation de l'enclenchement<br>des appoints                  | 4 min           |         |
| APPOINT ECS        | BALLON                 | Utilisation de la résistance électrique<br>du préparateur pour l'appoint ECS                            | МІТ             |         |
|                    | МІТ                    | Utilisation des appoints du module intérieur pour l'ECS                                                 | 1               |         |
|                    | MIT/B.RAF              | Mode chauffage : Utilisation des<br>appoints du module intérieur pour<br>l'ECS                          |                 |         |
|                    |                        | Mode rafraîchissement : Utilisation de<br>la résistance électrique du<br>préparateur pour l'appoint ECS |                 |         |
| ENC.APPOINT ECS    | 0 à 50 min             | Temporisation de l'enclenchement de<br>l'appoint pour ECS                                               | 5 min           |         |
| TPO ALLURE ECS     | 0 à 10 min             | Temporisation d'enclenchement des allures d'appoint pour ECS                                            | 5 min           |         |
| TYPE ECS           | PRIMAIRE<br>SECONDAIRE | Choix du type d'installation du circuit ECS                                                             | SECONDAIRE      |         |
| TEMPO P. ECS       | 1 à 99 min             | Temporisation de post-<br>fonctionnement de la pompe ECS                                                | 3 min           |         |
| DIF. FROID ECS     | 5 à 30 °C              | Différentiel de température ECS pour<br>activer la pompe à chaleur                                      | 15 °C           |         |
| TPO PRODUCT ECS    | 0 à 4 heures           | Durée maximale de production ECS                                                                        | 2 heures        |         |
| TEMPO INTER ECS    | 0 à 4 heures           | Délai minimum entre deux<br>productions d'ECS                                                           | 2 heures        |         |
| BOOST ECS          | NON / OUI              | Accélération de la production d'ECS<br>en utilisant systématiquement les<br>appoints                    | NON             |         |
| PRESSION.MINI      | <b>NON</b> / 0 à 6 bar | Pression minimale pour générer un                                                                       | NON             |         |

(4) Actif à la fermeture du contact BL.
(5) Le paramètre ne s'affiche que si ACTIVER HYBRID est réglé sur COUT

| Niveau installateur - Menu #SECONDAIRE P.INSTAL |                                   |                                                                                                    |                    |                   |  |
|-------------------------------------------------|-----------------------------------|----------------------------------------------------------------------------------------------------|--------------------|-------------------|--|
| Paramètre                                       | Plage de réglage                  | Description                                                                                                    | Réglage<br>d'usine | Réglage<br>client |  |
| INERTIE BATI <sup>(1)</sup>                     | 0 (10 heures) à 10<br>(50 heures) | Caractérisation de l'inertie du bâtiment :<br>0 pour un bâtiment à faible inertie<br>thermique.<br>3 pour un bâtiment à inertie thermique<br>normale.<br>10 pour un bâtiment à forte inertie<br>thermique.<br>La modification du réglage d'usine<br>n'est utile que dans des cas<br>exceptionnels. | 3 (22 heures)      |                   |  |
| PENTE CIRC.A <sup>(2)</sup>                     | 0 à 4                             | Pente de chauffe du circuit A<br><b>PENTE CIRC.</b> ", page 104                                                                                                    | 1.5                |                   |  |
| INFL.S.AMB.A <sup>(2)</sup>                     | 0 à 10                            | Influence de la sonde d'ambiance A<br><b>I</b> T <b>''INFL.S.AMB.</b> ", page 105                                                                                                    | 3                  |                   |  |
| MINI FROID A <sup>(3)</sup>                     | <b>NON</b> , 7 à 22 °C            | Consigne de départ du circuit                                                                                                    | 10 °C              |                   |  |
| PENTE CIRC.B <sup>(2)</sup>                     | 0 à 4                             | Pente de chauffe du circuit B                                                                                                    | 0.7                |                   |  |
| INFL.S.AMB.B <sup>(2)</sup>                     | 0 à 10                            | Influence de la sonde d'ambiance B                                                                                                    | 3                  |                   |  |
| MINI FROID B <sup>(3)</sup>                     | <b>NON</b> , 11 à 22 °C           | Consigne de départ du circuit                                                                                                    | 18 °C              |                   |  |
| PENTE CIRC.C <sup>(2)</sup>                     | 0 à 4                             | Pente de chauffe du circuit C<br>Pente CIRC.", page 104                                                                                                    | 0.7                |                   |  |
| INFL.S.AMB.C <sup>(2)</sup>                     | 0 à 10                            | Influence de la sonde d'ambiance C                                                                                                    | 3                  |                   |  |
| MINI FROID C <sup>(3)</sup>                     | <b>NON</b> , 11 à 22 °C           | Consigne de départ du circuit                                                                                                    | 18 °C              |                   |  |
| LARGEUR BANDE <sup>(1)</sup>                    | 4 à 16 K                          | Largeur de bande de régulation pour les<br>vannes 3 voies.<br>Possibilité d'augmenter la largeur de<br>bande si les vannes sont rapides ou de la<br>diminuer si elles sont lentes.                                                                                                    | 12 K               |                   |  |
| DEC. CHAUD/V3V                                  | 0 à 16 K                          | Ecart de température minimum entre la<br>pompe à chaleur et les vannes                                                                                                    | 4 K                |                   |  |
| SECHAGE CHAPE                                   | NON, B, C, B+C                    | Séchage de la chape<br><b>I</b> SECHAGE CHAPE", page<br>105                                                                                                    | NON                |                   |  |
| TEMP.SEC.DEBUT <sup>(4)</sup>                   | 20 à 50 °C                        | Température de début du séchage de la<br>chape                                                                                                    | 20 °C              |                   |  |
| TEMP.SEC.FIN <sup>(4)</sup>                     | 20 à 50 °C                        | Température de fin du séchage de la<br>chape                                                                                                    | 20 °C              |                   |  |
| NB JOUR SEC. <sup>(4)</sup>                     | 1 à 99                            |                                                                                                    | 1                  |                   |  |
| NUIT                                            | ABĀIS.                            | La température réduite est maintenue<br>(Mode Nuit)<br><b>I</b> F " <b>NUIT</b> ", page 106                                                                                                    | ABAIS.             |                   |  |
|                                                 | ARRET                             | La chaudière est arrêtée (Mode Nuit)                                                                                                    |                    |                   |  |
| (1) Le menu ne s'affiche q                      | ue si le paramètre INSTALLA       | TION est réglé sur ETENDUE.                                                                                                    |                    |                   |  |

(2) Le paramètre peut être réglé sur la courbe de chauffe en appuyant sur la touche A.

(3) Le paramètre s'affiche uniquement si le circuit est configuré en V3V ou VENTILO.CONV. et que le paramètre RAFRAICH. est différent de NÓN.

(4) Le paramètre ne s'affiche que si **SECHAGE CHAPE** est différent de **NON**.

(5) Le paramètre ne s'affiche que si le paramètre ENTR.0-10V n'est pas réglé sur NON.

(6) Le paramètre ne s'affiche que si une sonde d'ambiance est raccordée.

(7) Le paramètre ne s'affiche que si le paramètre S.ECS est réglé sur POMPE

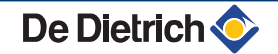

| Niveau installateur - Menu #SECONDAIRE P.INSTAL |                     |                                                                                                    |                    |                   |  |  |
|-------------------------------------------------|---------------------|----------------------------------------------------------------------------------------------------|--------------------|-------------------|--|--|
| Paramètre                                       | Plage de réglage    | Description                                                                                                    | Réglage<br>d'usine | Réglage<br>client |  |  |
| ENTR.0-10V (1)                                  | NON / TEMPERATURE / | Activation de la commande en 0-10 V                                                                                                    | NON                |                   |  |  |
|                                                 | PUISSANCE %         | <b>Fonction 0-10 V</b> ", page 106                                                                                                    |                    |                   |  |  |
| VMIN/OFF 0-10V <sup>(1) (5)</sup>               | 0 à 10 V            | Tension correspondant à la consigne minimale                                                                                                    | 0.5 V              |                   |  |  |
| VMAX 0-10V <sup>(1) (5)</sup>                   | 0 à 10 V            | Tension correspondant à la consigne maximale                                                                                                    | 10 V               |                   |  |  |
| CONS.MIN 0-10V <sup>(1)</sup> <sup>(5)</sup>    | 0 à 100             | Consigne minimum de température ou<br>puissance                                                                                                    | 0                  |                   |  |  |
| CONS.MAX 0-10V <sup>(1)</sup> (5)               | 0 à 100             | Consigne maximum de température ou puissance                                                                                                    | 100                |                   |  |  |
| TEMPO P.CHAUFF                                  | 0 à 15 minutes      | Temporisation de la coupure des pompes<br>de chauffage.<br>La temporisation de la coupure des<br>pompes chauffage évite une surchauffe<br>de la pompe à chaleur.  | 4 minutes          |                   |  |  |
| ADAPT <sup>(6)</sup>                            | LIBEREE             | Adaptation automatique des courbes de chauffe pour tout circuit disposant d'une sonde d'ambiance dont l'influence est >0.                                         | BLOQUEE            |                   |  |  |
|                                                 | BLOQUEE             | Les courbes de chauffe ne peuvent être modifiées que manuellement.                                                                                                |                    |                   |  |  |
| PRIORITE ECS                                    | TOTALE              | Interruption du chauffage et du<br>réchauffage de la piscine pendant la<br>production d'eau chaude sanitaire.                                                     | TOTALE             |                   |  |  |
|                                                 | RELATIVE            | Production d'eau chaude sanitaire et<br>chauffage des circuits vanne si la<br>puissance disponible est suffisante et si<br>le raccordement hydraulique le permet. |                    |                   |  |  |
|                                                 | AUCUNE              | Chauffage et production d'eau chaude<br>sanitaire en parallèle si le raccordement<br>hydraulique le permet.                                                       |                    |                   |  |  |
| ANTILEG.                                        |                     | La fonction antilegionellose permet de<br>lutter contre l'apparition de légionelles<br>dans le ballon, bactéries responsables de<br>la légionellose.              | NON                |                   |  |  |
|                                                 | NON                 | Fonction antilégionellose non activée                                                                                                    | ]                  |                   |  |  |
|                                                 | JOURNALIER          | Le ballon est surchauffé tous les jours de 4:00 h à 5:00 h                                                                                                    |                    |                   |  |  |
|                                                 | HEBDO.              | Le ballon est surchauffé tous les samedis de 4:00 h à 5:00 h                                                                                                    |                    |                   |  |  |
| OFFSET EVU                                      | 0 à 20 °C           | Surchauffe de la température départ                                                                                                    | 7 °C               |                   |  |  |

(1) Le menu ne s'affiche que si le paramètre INSTALLATION est réglé sur ETENDUE.

 (2) Le paramètre peut être réglé sur la courbe de chauffe en appuyant sur la touche A.
 (3) Le paramètre s'affiche uniquement si le circuit est configuré en V3V ou VENTILO.CONV. et que le paramètre RAFRAICH. est différent de NON.

(4) Le paramètre ne s'affiche que si SECHAGE CHAPE est différent de NON.

(5) Le paramètre ne s'affiche que si le paramètre ENTR.0-10V n'est pas réglé sur NON.

(6) Le paramètre ne s'affiche que si une sonde d'ambiance est raccordée.

(7) Le paramètre ne s'affiche que si le paramètre S.ECS est réglé sur POMPE

De Dietrich 📀

#### Niveau installateur - Menu #SECONDAIRE P.INSTAL Paramètre Plage de réglage Description Réglage Réglage d'usine client **OPTIM.ECS**<sup>(7)</sup> NON La fonction est désactivée NON TEMP.CHAUD Lorsqu'en mode chauffage, la température chaudière dépasse TEMP.PRIM.ECS+3 °C et que le préparateur n'est pas satisfait, la pompe de charge sanitaire démarre TEMP.SYST Lorsqu'en mode chauffage, la température système dépasse TEMP.PRIM.ECS+3 °C et que le préparateur n'est pas satisfait, la pompe de charge sanitaire démarre NON NON La fonction est désactivée LIBERE.ECS<sup>(7)</sup> **TEMP.CHAUD** En mode ECS, la pompe de charge ECS démarre uniquement si la température chaudière est supérieure à la consigne TEMP.BALLON + 5°C TEMP.SYST En mode ECS, la pompe de charge ECS démarre uniquement si la température système est supérieure à la consigne TEMP.BALLON + 5°C (1) Le menu ne s'affiche que si le paramètre INSTALLATION est réglé sur ETENDUE.

(2) Le paramètre peut être réglé sur la courbe de chauffe en appuyant sur la touche A.

(3) Le paramètre s'affiche uniquement si le circuit est configuré en V3V ou VENTILO.CONV. et que le paramètre RAFRAICH. est différent de NON.

(4) Le paramètre ne s'affiche que si SECHAGE CHAPE est différent de NON.

(5) Le paramètre ne s'affiche que si le paramètre ENTR.0-10V n'est pas réglé sur NON.

(6) Le paramètre ne s'affiche que si une sonde d'ambiance est raccordée.

(7) Le paramètre ne s'affiche que si le paramètre S.ECS est réglé sur POMPE

| Niveau installateur - Me     | Niveau installateur - Menu #SOLAIRE <sup>(1)</sup> |                                                                                                    |                       |                |  |  |
|------------------------------|----------------------------------------------------|----------------------------------------------------------------------------------------------------|-----------------------|----------------|--|--|
| Paramètre                    | Plage de réglage                                   | Description                                                                                                    | Réglage d'usine       | Réglage client |  |  |
| DEC.ECS.SOLAIRE              | 0 à 30 °C                                          | Baisse maximale de la consigne ECS quand la pompe solaire tourne à 100 %                                                                                                    | 5 °C                  |                |  |  |
| DT DE REFERENCE              | 10 à 20 °C                                         | Différence de température que la pompe<br>solaire tente de maintenir entre la sonde<br>ballon solaire et le panneau                                                         | 10 °C                 |                |  |  |
| T.MAX.CAPTEUR                | 100 à 125 °C                                       | Température du panneau au-delà de laquelle<br>la pompe solaire se met en marche.<br>La pompe reste à l'arrêt si la température du<br>ballon solaire est supérieure à 80 °C. | 100 °C                |                |  |  |
| TPS MAX POMPE                | 1 à 5 min                                          | Durée minimum de fonctionnement de la<br>pompe solaire à 100 % lors de son<br>démarrage                                                                                     | 1 minute              |                |  |  |
| VIT.MIN POMPE                | 50 à 100 %                                         | Vitesse minimale de la pompe solaire                                                                                                    | 50 %                  |                |  |  |
| CAPTEUR TUBULAIRE            | OUI / NON                                          | Régler sur <b>OUI</b> si des capteurs tubulaires<br>sont utilisés                                                                                                    | NON                   |                |  |  |
| DEBIT MAX.                   | 0 à 20 l/min                                       | Débit maximum de la pompe solaire<br><b>DEBIT MAX.</b> ", page 107                                                                                                    | 6.7 l/min.            |                |  |  |
| (1) Le menu ne s'affiche que | e si la régulation solair                          | e est raccordée et que le paramètre INSTALLATION                                                                                                    | N est réglé sur ETENI | DUE            |  |  |

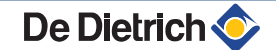

| Niveau installateur - Menu #COMPT.ENERGIE <sup>(1)</sup>                                                                           |                                |                                                                                 |                                           |                   |  |  |
|----------------------------------------------------------------------------------------------------|--------------------------------|---------------------------------------------------------------------------------|-------------------------------------------|-------------------|--|--|
| Paramètre                                                                                                    | Plage de réglage               | Description                                                                     | Réglage d'usine                           | Réglage<br>client |  |  |
| TYPE DEBIM                                                                                                    | FREQUENCE /<br>TENSION         | Type de signal de sortie du<br>débitmètre utilisé pour le comptage<br>d'énergie | FREQUENCE                                 |                   |  |  |
| EMPL.DEBIT.                                                                                                    | PCU 194 / SCU-S192 /<br>AUCUNE | Carte électronique sur laquelle le<br>débitmètre est raccordé                   | PCU 194 (Conserver<br>le réglage d'usine) |                   |  |  |
| DEBIT.FREQ.PENTE                                                                                                    | 0 à 999                        | Pente "a" du débitmètre à sortie<br>fréquentielle de type Q = a F + b           | 373                                       |                   |  |  |
| DECAL.DEBIT.FREQ                                                                                                    | 0 à 1000                       | Décalage "b" du débitmètre à sortie fréquentielle de type Q = a F + b           | 30                                        |                   |  |  |
| DEBIT.TENS.PENTE                                                                                                    | 0 à 1500                       | Pente "a" du débitmètre à sortie tension de type Q = a V + b.                   | 850                                       |                   |  |  |
| DECAL.DEBIT.TENS                                                                                                    | 0 à 1000                       | Décalage "b" du débitmètre à sortie<br>tension de type Q = a V + b.             | 0                                         |                   |  |  |
| GLYCOL                                                                                                    | 0 à 40 %                       | Pourcentage d'antigel                                                           | 0 %                                       |                   |  |  |
| CPT.IMP.ELEC.1                                                                                                    | 0 à 1000                       | Poids de l'impulsion du compteur<br>d'énergie électrique 1                      | 1 Wh                                      |                   |  |  |
| CPT.IMP.ELEC.2                                                                                                    | 0 à 1000                       | Poids de l'impulsion du compteur<br>d'énergie électrique 2                      | 1 Wh                                      |                   |  |  |
| CPT.IMP.THERM                                                                                                    | 0 à 1000                       | Poids de l'impulsion du compteur<br>d'énergie thermique (Option)                | 1000 W                                    |                   |  |  |
| APPOINT 1                                                                                                    | 0 à 20 kW                      | Puissance du premier étage de<br>l'appoint électrique                           | 0 kW                                      |                   |  |  |
| APPOINT 2                                                                                                    | 0 à 20 kW                      | Puissance du deuxième étage de l'appoint électrique                             | 0 kW                                      |                   |  |  |
| RESISTANCE ECS                                                                                                    | 0 à 10 000 W                   | Puissance de la résistance du<br>préparateur ECS                                | 2400 W                                    |                   |  |  |
| RESET CPT                                                                                                    | OUI / NON                      | Effectue un RESET des compteurs d'énergie                                       | NON                                       |                   |  |  |
| (1) Le menu ne s'affiche que si l'option "comptage d'énergie" est raccordée et que le paramètre INSTALLATION est réglé sur ETENDUE |                                |                                                                                 |                                           |                   |  |  |

| Niveau installateur - Menu #HYBRID <sup>(1)</sup>                             |                                                                  |                                                                                                    |                 |                |  |
|-------------------------------------------------------------------------------|------------------------------------------------------------------|----------------------------------------------------------------------------------------------------|-----------------|----------------|--|
| Paramètre                                                                     | Plage de réglage                                                 | Description                                                                                                    | Réglage d'usine | Réglage client |  |
| ACTIVER HYBRID                                                                | NON / COUT /<br>EN.PRIM / CO2                                    | <ul> <li>NON : La régulation hybride n'est pas activée.</li> <li>COUT : La régulation hybride optimise le fonctionnement selon le coût des énergies.</li> <li>EN.PRIM : La régulation hybride optimise le fonctionnement selon la consommation d'énergie primaire.</li> <li>CO2 : La régulation hybride optimise le fonctionnement selon la quantité de CO<sub>2</sub> émise.</li> </ul> | NON             |                |  |
|                                                                               |                                                                  | Fonction hybride", page 107                                                                                                    |                 |                |  |
| RENDEMENT CHAUD. (2)                                                          | 0.5 à 1.5                                                        | Rendement de la chaudière raccordée en appoint.                                                                                                    | 1               |                |  |
| COEF.CO2 E.CH <sup>(3)</sup>                                                  | 0 à 1                                                            | Coefficient d'émission de gaz carbonique de la pompe à chaleur en mode chauffage.                                                                                                    | 0.18            |                |  |
| COEF.CO2 E.ECS <sup>(3)</sup>                                                 | 0 à 1                                                            | Coefficient d'émission de gaz carbonique de la pompe à chaleur en mode ECS.                                                                                                    | 0.04            |                |  |
| COEF.CO2 GAZ.OIL <sup>(3)</sup>                                               | 0 à 1                                                            | Coefficient d'émission de gaz carbonique de la chaudière gaz/fioul.                                                                                                    | 0.23            |                |  |
| <ol> <li>Le menu ne s'affiche qu</li> <li>Le paramètre ne s'affich</li> </ol> | 'en cas d'utilisation d'un a<br>le que si le paramètre <b>AC</b> | appoint hydraulique.<br>TIVER HYBRIDTIVER HYBRID} est réglé sur CC                                                                                                    | DUT             |                |  |

(3) Le paramètre ne s'affiche que si le paramètre ACTIVER HYBRID est réglé sur CO2

#### MAX. CIRC. ...

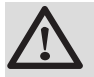

#### AVERTISSEMENT

Dans le cas d'un plancher chauffant, ne pas modifier le réglage d'usine (50 °C). La réglementation impose un dispositif de sécurité indépendant de la régulation, avec réarmement manuel, qui coupe la fourniture de chaleur dans le circuit du plancher chauffant lorsque la température du fluide atteint 65 °C (DTU 65-14).

Raccorder un thermostat de sécurité sur le contact BL du connecteur pompe.

#### PENTE CIRC.

У

ᠿ

#### Courbe de chauffe circuit A, B ou C

- **x** Température extérieure (°C)
  - Température départ eau (°C)
  - Température maximale du circuit B C

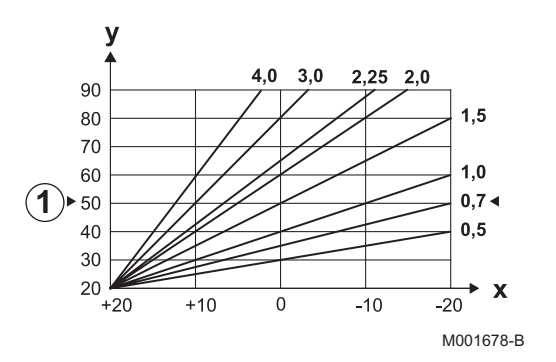

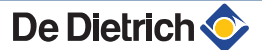

6

#### SECHAGE CHAPE

Permet d'imposer une température de départ constante ou des paliers de température successifs pour accélérer le séchage d'une chape plancher chauffant.

Le réglage de ces températures doit suivre les recommandations du chapiste.

L'activation de ce paramètre (réglage différent de **NON**) force l'affichage permanent de **SECHAGE CHAPE** et désactive toutes les autres fonctions de la régulation.

Lorsque le séchage chape est actif sur un circuit, tous les autres circuits (exemple : ECS) sont arrêtés. L'utilisation de cette fonction n'est possible que sur les circuits B et C.

- 1 TEMP.SEC.FIN
  - TEMP.SEC.DEBUT

Aujourd'hui

- NB JOUR SEC.
  - Régulation normale (Fin du séchage)
  - Température de consigne chauffage (°C)

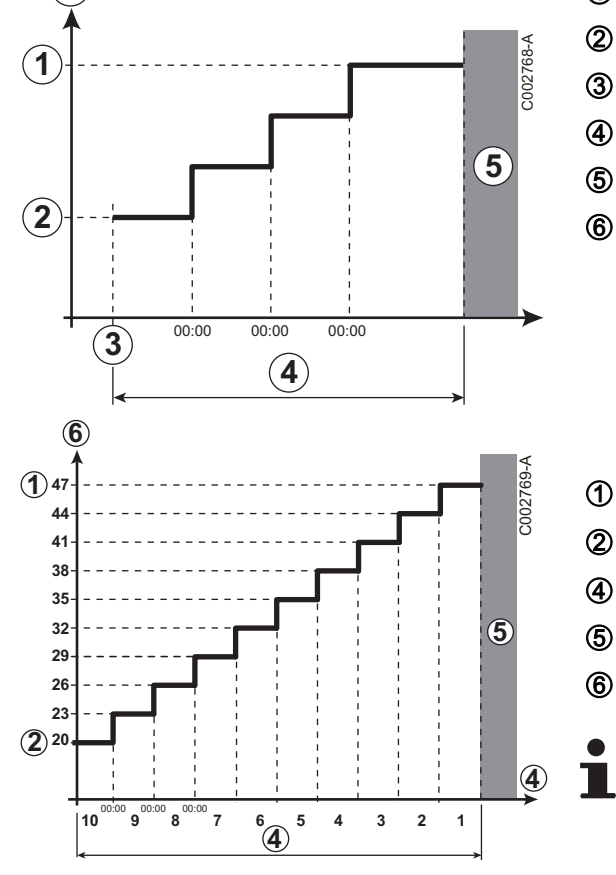

TEMP.SEC.FIN : 47 °C

TEMP.SEC.DEBUT : 20 °C

NB JOUR SEC.

Régulation normale (Fin du séchage)

Température de consigne chauffage (°C)

Tous les jours à minuit (00:00) : la consigne (**TEMP.SEC.DEBUT**) est recalculée et le nombre de jours restants (**NB JOUR SEC.**) est décrémenté.

#### ■ INFL.S.AMB.

Permet d'ajuster l'influence de la sonde d'ambiance sur la température d'eau du circuit concerné.

| 0  | Pas de prise en compte (commande à distance montée à un endroit sans influence) |
|----|---------------------------------------------------------------------------------|
| 1  | Prise en compte faible                                                          |
| 3  | Prise en compte moyenne (conseillée)                                            |
| 10 | Fonctionnement type thermostat d'ambiance                                       |

#### 

i

Ce paramètre s'affiche si au moins un circuit ne comporte pas de sonde d'ambiance.

#### Pour les circuits sans sonde d'ambiance :

- NUIT :ABAIS. (Abaissement) : La température réduite est maintenue pendant les périodes réduites. La pompe du circuit fonctionne en permanence.
- NUIT :ARRET (Arrêt) : Le chauffage est arrêté pendant les périodes réduites. Lorsque l'antigel d'installation est actif, la température réduite est maintenue pendant les périodes réduites.

#### Pour les circuits avec sonde d'ambiance :

- Lorsque la température d'ambiance est inférieure à la consigne de la sonde d'ambiance : La température réduite est maintenue pendant les périodes réduites. La pompe du circuit fonctionne en permanence.
- Lorsque la température d'ambiance est supérieure à la consigne de la sonde d'ambiance : Le chauffage est arrêté pendant les périodes réduites. Lorsque l'antigel d'installation est actif, la température réduite est maintenue pendant les périodes réduites.

#### Fonction 0-10 V

Cette fonction permet de commander la pompe à chaleur à travers un système externe comportant une sortie 0-10 V reliée à l'entrée 0-10 V de la carte SCU. Cette commande impose à la pompe à chaleur une consigne en température. Il faudra veiller à ce que le paramètre **MAX. MIT** soit supérieur à **CONS.MAX 0-10V**.

- Température de consigne départ (°C)
- Tension d'alimentation d'entrée (V) DC
  - 0 V

1

2

3

4

5

6

7

8

- CONS.MIN 0-10V
- CONS.MAX 0-10V
- VMIN/OFF 0-10V
  - VMAX 0-10V
- 10 V
- x Tension sur l'entrée
- y Température de la pompe à chaleur

Si la tension d'entrée est inférieure à VMIN/OFF 0-10V, la pompe à chaleur est à l'arrêt.

La température consigne pompe à chaleur correspond strictement à l'entrée 0-10 V. Les circuits secondaires de la pompe à chaleur continuent de fonctionner mais n'ont aucune incidence sur la température d'eau de la pompe à chaleur. En cas d'utilisation de l'entrée 0-10 V et d'un circuit secondaire de la pompe à chaleur, il faut que le régulateur externe fournissant cette tension 0-10 V demande

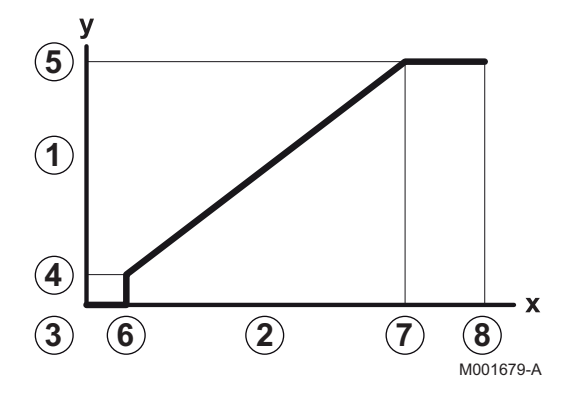

toujours une température au minimum égale aux besoins du circuit secondaire.

#### **DEBIT MAX.**

Pour que la régulation puisse calculer la quantité de chaleur produite par l'installation (paramètre kWh), renseigner le paramètre **DEBIT MAX.** Le paramètre **DEBIT MAX.** est égal au débit en l/min dans le circuit solaire.

Déterminer la valeur **DEBIT MAX.**BIT MAX.} à l'aide du tableau ciaprès, selon la configuration de l'installation et le nombre ou la surface des capteurs.

Lorsque le débit est renseigné de manière incorrecte, l'affichage kWh sera également incorrect.

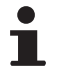

La quantité de chaleur (valeur kWh) ne peut être utilisée que pour des suivis effectués à titre personnel.

| Capteurs solaires plans |                              |                       |                 |                   |  |  |
|-------------------------|------------------------------|-----------------------|-----------------|-------------------|--|--|
| Montage des<br>capteurs | Surface<br>(m <sup>2</sup> ) | Nombre de<br>capteurs | Débit (l/<br>h) | Débit (l/<br>min) |  |  |
|                         | 35                           | 1 ou 2                | 400             | 6,7               |  |  |
|                         | 68                           | 3 ou 4                | 300             | 5,0               |  |  |
|                         | 810                          | 4 ou 5                | 250             | 4,1               |  |  |
|                         | 810                          | 2x2                   | 750             | 12,5              |  |  |
|                         | 1215                         | 2x3                   | 670             | 11,2              |  |  |
|                         | 1620                         | 2x4                   | 450             | 7,5               |  |  |
|                         | 1215                         | 3x2                   | 850             | 14,2              |  |  |
|                         | 1823                         | 3x3                   | 800             | 13,4              |  |  |
|                         | 2430                         | 3x4                   | 650             | 10,9              |  |  |
|                         | 1620                         | 4x2                   | 1200            | 20,0              |  |  |
|                         | 2430                         | 4x3                   | 850             | 14,2              |  |  |

#### Fonction hybride

La fonction hybride consiste en un basculement automatique entre la pompe à chaleur et une chaudière à fioul ou à gaz, en fonction de l'évolution d'un facteur sélectionné par l'utilisateur au préalable : Coût de la consommation, quantité d'énergie consommée ou émission de gaz carbonique.

La commutation entre la pompe à chaleur et la chaudière dépend du COP de la pompe à chaleur. Le COP seuil est calculé en fonction des paramètres renseignés par l'utilisateur (coût, coefficients d'émission de gaz carbonique).

Si le COP de la pompe à chaleur est supérieur au COP seuil, alors la pompe à chaleur est prioritaire, sinon seule la chaudière est autorisée à fonctionner. Le COP de la pompe à chaleur dépend de la température extérieure.

L'influence des températures **ARRET PAC:** et **TEMP.BIVALENCE** est décrite dans le schéma ci-contre.
#### AWHP MIT-IN iSystem

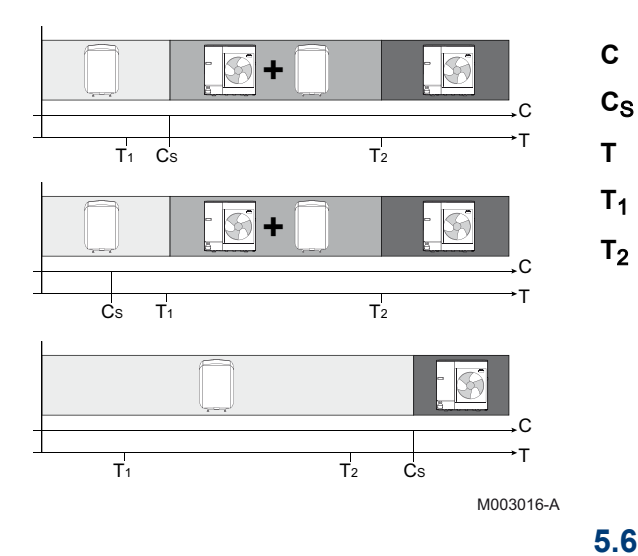

- COP : Coefficient de performance
- Coefficient de performance seuil
- Température extérieure
- Paramètre de réglage ARRET PAC:
- Paramètre de réglage TEMP.BIVALENCE

## 5.6.4. Configurer le réseau

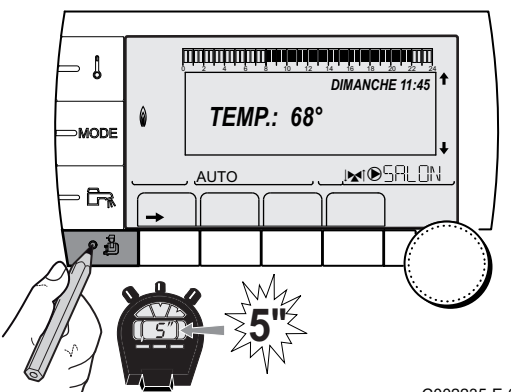

1. Accéder au niveau installateur : Appuyer sur la touche 🛓 pendant environ 5 secondes.

2. Sélectionner le menu #RESEAU.

- Tourner le bouton rotatif pour faire défiler les menus ou modifier une valeur.
- Appuyer sur le bouton rotatif pour accéder au menu sélectionné ou valider une modification de valeur.

Pour une explication détaillée de la navigation dans les menus, se référer au chapitre : "Navigation dans les menus", page 79

<sup>C002235-E-01</sup> 3. Régler les paramètres suivants :

| Niveau installateur - Menu #RESEAU <sup>(1)</sup>                                                                                                    |                             |                                                                    |                 |                |  |  |
|----------------------------------------------------------------------------------------------------|-----------------------------|--------------------------------------------------------------------|-----------------|----------------|--|--|
| Paramètre                                                                                                    | Plage de réglage            | Description                                                        | Réglage d'usine | Réglage client |  |  |
| CASCADE                                                                                                    | OUI / NON                   | OUI : Système en cascade                                           | NON             |                |  |  |
| RESEAU VM <sup>(2)</sup>                                                                                                    |                             | Menu spécifique : Enrôler des VM en mode cascade                   |                 |                |  |  |
|                                                                                                    |                             | Voir chapitre : "Raccorder des VM iSystem en cascade", page 110    |                 |                |  |  |
| REGUL. MAITRESSE <sup>(3)</sup>                                                                                                    | OUI / NON                   | Configurer cette régulation comme pilote sur le bus                | OUI             |                |  |  |
| RESEAU SYSTEME <sup>(4)</sup>                                                                                                    |                             | Menu spécifique : Enrôler des générateurs<br>ou VM en mode cascade |                 |                |  |  |
|                                                                                                    |                             | Voir chapitre : "Raccorder des VM iSystem en cascade", page 110    |                 |                |  |  |
| <ol> <li>Le menu ne s'affiche que si le paramètre INSTALLATION est réglé sur ETENDUE</li> <li>Le paramètre ne s'affiche que si CASCADE est réglé sur NON</li> <li>Le paramètre ne s'affiche que si CASCADE est réglé sur OUI</li> <li>Le paramètre ne s'affiche que si REGUL. MAITRESSE est réglé sur OUI</li> <li>Le paramètre ne s'affiche que si REGUL. MAITRESSE est réglé sur OUI</li> <li>Le paramètre ne s'affiche que si FONCT est réglé sur PARALLELE</li> </ol> |                             |                                                                    |                 |                |  |  |
| <ul> <li>(6) Le paramètre ne s'affiche</li> <li>(7) Selon la configuration</li> </ul>                                                                                                    | e que si <b>REGUL. MAIT</b> | RESSE est réglé sur NON                                            |                 |                |  |  |

| Niveau installateur - Menu #RESEAU <sup>(1)</sup>                                                                                                    |                  |                                                                                                    |                 |                |  |  |
|----------------------------------------------------------------------------------------------------|------------------|----------------------------------------------------------------------------------------------------|-----------------|----------------|--|--|
| Paramètre                                                                                                    | Plage de réglage | Description                                                                                                    | Réglage d'usine | Réglage client |  |  |
| FONCT <sup>(4)</sup>                                                                                                    | CLASSIQUE        | Fonctionnement en cascade :<br>Enclenchement successif des différents<br>générateurs de la cascade en fonction des<br>besoins                                              | CLASSIQUE       |                |  |  |
|                                                                                                    | PARALLELE        | Fonctionnement en cascade parallèle : Si la température extérieure est inférieure à la valeur <b>CASC.PARALLELE</b> , tous les générateurs sont mis en route en même temps |                 |                |  |  |
| CASC.PARALLELE <sup>(5)</sup>                                                                                                    | -10 à 20 °C      | Température extérieure d'enclenchement<br>de toutes les allures en mode parallèle                                                                                          | 10 °C           |                |  |  |
| TEMPO<br>P.GENE.CASC <sup>(3)</sup>                                                                                                    | 0 à 30 min       | Durée minimale de post fonctionnement de<br>la pompe générateur                                                                                                    | 0 min           |                |  |  |
| TEMPO.INTER.ALLURE                                                                                                    | 1 à 60 min       | Temporisation à l'enclenchement et au<br>déclenchement des générateurs.                                                                                                    | 4 min           |                |  |  |
| NUMERO ESCLAVE <sup>(6)</sup>                                                                                                    | 2 à 10           | Régler l'adresse réseau du générateur suiveur                                                                                                    | 2               |                |  |  |
| NUMERO VM <sup>(7)</sup>                                                                                                    | 20 à 39          | Régler l'adresse réseau du module                                                                                                    | 20              |                |  |  |
| <ul> <li>(1) Le menu ne s'affiche que si le paramètre INSTALLATION est réglé sur ETENDUE</li> <li>(2) Le paramètre ne s'affiche que si CASCADE est réglé sur NON</li> <li>(3) Le paramètre ne s'affiche que si CASCADE est réglé sur OUI</li> <li>(4) Le paramètre ne s'affiche que si REGUL. MAITRESSE est réglé sur OUI</li> <li>(5) Le paramètre ne s'affiche que si FONCT est réglé sur PARALLELE</li> <li>(6) Le paramètre ne s'affiche que si REGUL. MAITRESSE est réglé sur NON</li> <li>(7) Selon la configuration</li> </ul> |                  |                                                                                                    |                 |                |  |  |

Niveau utilisateur - Menu #REGLAGES

| Paramètre             | Plage de réglage              | Description                                                                                                    | Réglage d'usine | Réglage client |  |  |  |
|-----------------------|-------------------------------|----------------------------------------------------------------------------------------------------|-----------------|----------------|--|--|--|
| PERMUT <sup>(1)</sup> | <b>AUTO</b> / 1 10            | <ul> <li>Ce paramètre permet de déterminer la chaudière meneuse.</li> <li>AUTO : La chaudière meneuse permute automatiquement tous les 7 jours</li> <li>1 10 : La chaudière meneuse reste toujours celle définie ne cette valour.</li> </ul> | Αυτο            |                |  |  |  |
| (1) Le paramè         | I<br>ètre ne s'affiche que si | CASCADE est sur OUI et REGUL. MAITRESSE sur OUI                                                                                                    |                 |                |  |  |  |

### Raccorder des appareils en cascade

Il est possible, dans le cas d'une configuration en cascade, d'enrôler des générateurs et/ou des VM iSystem en suiveur. Procéder comme suit :

- 1. Régler le paramètre CASCADE sur OUI.
- 2. Sélectionner **RESEAU SYSTEME** et appuyer sur le bouton rotatif pour entrer dans le menu spécifique.

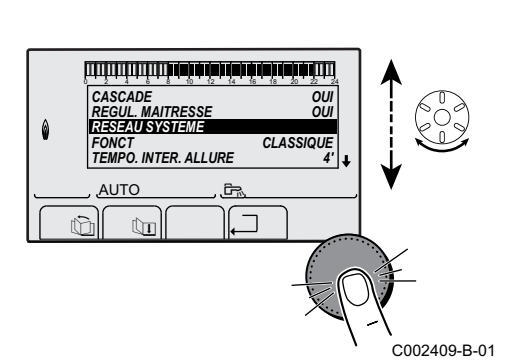

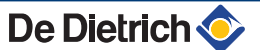

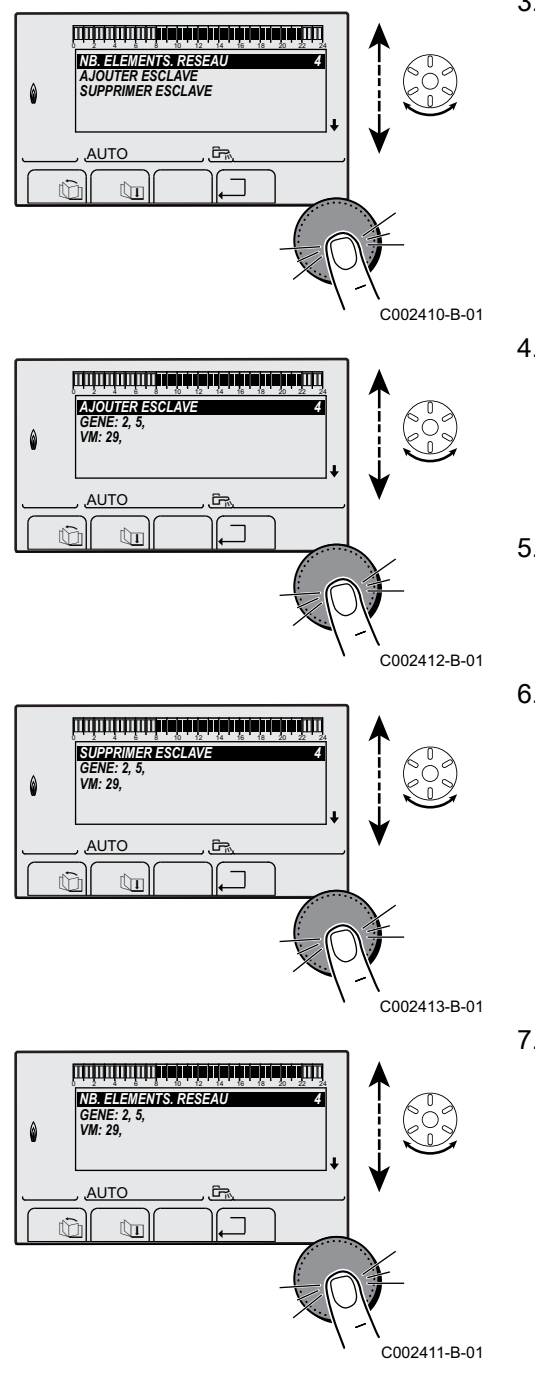

3. Pour ajouter un appareil suiveur au réseau, sélectionner AJOUT ESCLAVE.

- 4. L'écran qui s'affiche permet de choisir des numéros de chaudières suiveuses à ajouter au réseau. Les numéros 2 à 10 sont dédiés aux générateurs, et les numéros 20 à 39 aux VM iSystem. Tourner le bouton rotatif pour faire défiler les numéros et appuyer pour valider le numéro choisi. Appuyer sur ... pour retourner à la liste précédente.
- 5. Pour supprimer un appareil suiveur du réseau, sélectionner **SUPPRIMER ESCLAVE**.
- Sélectionner NB.ELEMENTS.RESEAU. Cet écran résume les éléments du réseau reconnus par le système. Appuyer sur ... pour retourner à la liste précédente.

### Raccorder des VM iSystem en cascade

Il est possible d'enrôler des VM uniquement en suiveur. Procéder comme suit :

- 1. Sélectionner **RESEAU VM** et appuyer sur le bouton rotatif pour entrer dans le menu spécifique.
- L'écran qui s'affiche permet de choisir des numéros des VM suiveuses à ajouter au réseau. Les numéros 20 à 39 sont dédiés aux VM. Tourner le bouton rotatif pour faire défiler les numéros et appuyer pour valider le numéro choisi. Appuyer sur , pour retourner à la liste précédente.
- 3. Pour supprimer une VM suiveuse du réseau, sélectionner **SUPPRIMER VM**.

- L'écran qui s'affiche permet de choisir des numéros des VM suiveuses à supprimer du réseau. Tourner le bouton rotatif pour faire défiler les numéros et appuyer pour supprimer le numéro choisi. Appuyer sur .\_ pour retourner à la liste précédente.

## 5.6.5. Retour aux réglages d'usine

Pour réinitialiser l'appareil, procéder comme suit :

- Appuyer simultanément sur les touches 1, → et ... pendant 4 secondes. Le menu #RESET s'affiche.
- 2. Régler les paramètres suivants :

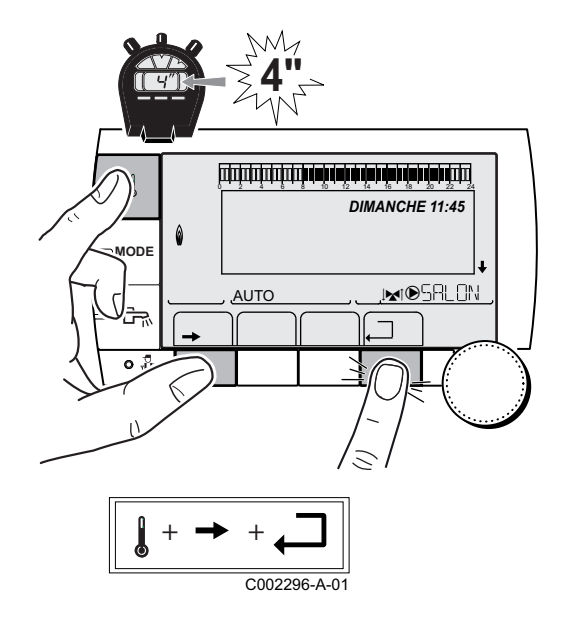

| Menu #RESET         |             |           |                                                                         |  |  |  |
|---------------------|-------------|-----------|-------------------------------------------------------------------------|--|--|--|
| Choix du générateur | r Paramètre |           | Description                                                             |  |  |  |
| GENERATEUR          | RESET TOTAL |           | Effectue un RESET TOTAL de tous les paramètres                          |  |  |  |
|                     | HORS PROG.  |           | Effectue un RESET des paramètres, en conservant les programmes horaires |  |  |  |
|                     | PROG.       |           | Effectue un RESET des programmes horaires, en conservant les paramètres |  |  |  |
|                     | SONDE SCU   |           | Effectue un RESET des présences des sondes générateurs                  |  |  |  |
|                     |             | SONDE AMB | Effectue un RESET des présences des sondes ambiances                    |  |  |  |

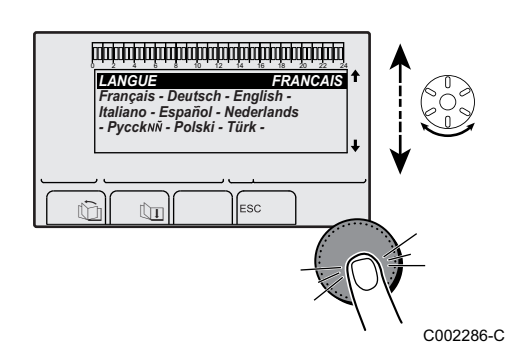

Après une réinitialisation **RESET TOTAL** ou **RESET HORS PROG.**, la régulation retourne au bout de quelques secondes à l'affichage du choix de la langue.

- 1. Sélectionner la langue souhaitée en tournant le bouton rotatif.
- 2. Pour valider, appuyer sur le bouton rotatif.

# 6 Arrêt de l'appareil

## 6.1 Arrêt de l'installation

Si le système de chauffage central n'est pas utilisé pendant une longue période, il est recommandé de mettre l'appareil hors tension.

Pour arrêter le module intérieur, utiliser l'interrupteur Marche/Arrêt O/O et couper l'alimentation au niveau du tableau électrique de l'habitation.

Pour arrêter le module extérieur, couper l'alimentation au niveau du tableau électrique de l'habitation.

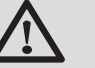

### ATTENTION

La protection hors gel n'est plus assurée automatiquement si l'alimentation électrique est coupée.

## 6.2 Mise hors gel

Mettre la pompe à chaleur en mode **VACANCES**. **Se** référer à la notice d'utilisation.

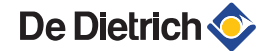

# 7 Contrôle et entretien

# 7.1 Consignes générales

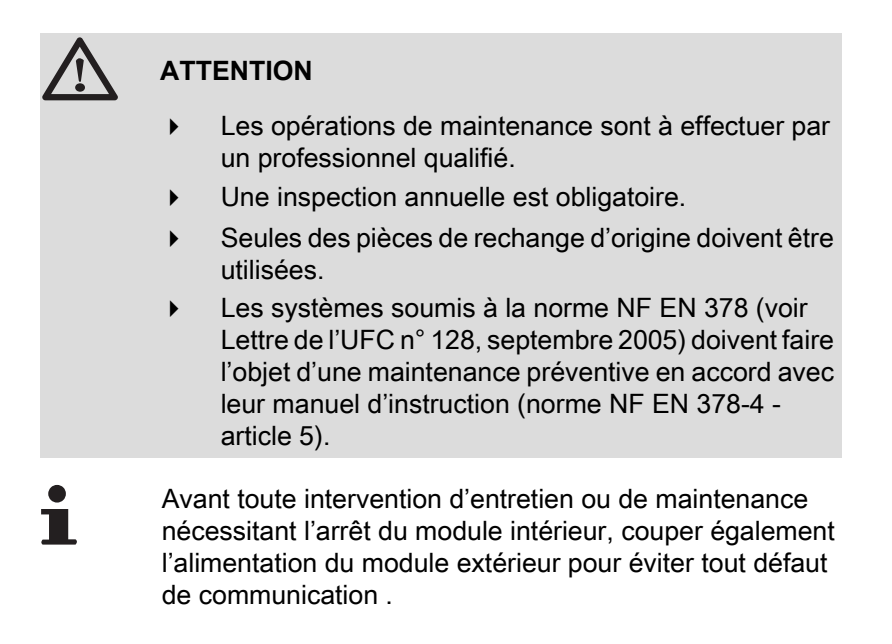

# 7.2 Opérations d'entretien à effectuer

Une inspection annuelle avec contrôle d'étanchéité est obligatoire. Prévoir une **visite en période froide** pour vérifier les points suivants :

- Puissance thermique par mesure de l'écart de températures entre le départ et le retour.
- Vérifier l'étanchéité des raccords à l'aide d'un détecteur de fuite.
- Vérifier l'étanchéité des raccordements eau.

#### Surveillance préventive

- Vérifier les performances de la pompe à chaleur : Contrôle des températures.
- Vérifier la pression d'eau dans l'installation.
- Vérifier le non colmatage des filtres.
- Nettoyer et dépoussiérer le module extérieur.

# 7.3 Nettoyage du filtre 400 µm

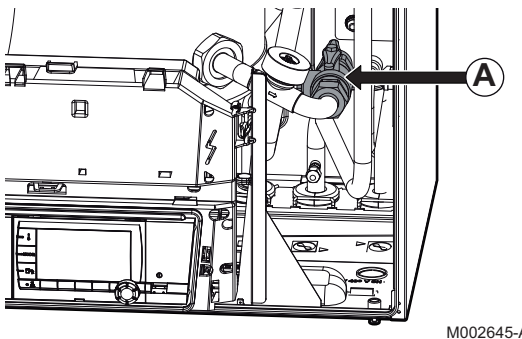

Pour éviter le colmatage de l'échangeur à plaque, un filtre 400 µm est situé en amont de celui-ci. Le filtre est situé dans une vanne d'isolement **A**.

Nettoyer le filtre durant l'inspection annuelle, après la première heure de fonctionnement lors de la première mise en service et en cas de chute du débit (Voir tableau ci-dessous).

|   | Groupe exterieur | circulateur de la<br>pompe à chaleur | nominal | minimum<br>conseillé |
|---|------------------|--------------------------------------|---------|----------------------|
| 4 |                  |                                      | l/min   | l/min                |
|   | AWHP 6MR         | 1                                    | 22      | 12                   |
|   | AWHP 8MR         | 2                                    | 26      | 16                   |
|   | AWHP 11MR/TR     | 2                                    | 29      | 19                   |
|   | AWHP 14MR/TR     | 3                                    | 34      | 25                   |
|   | AWHP 16MR/TR     | 4                                    | 38      | 28                   |
|   | AWHP 22TR        | 5                                    | 41      | 35                   |
|   | AWHP 27TR        | 5                                    | 41      | 35                   |

- 1. Fermer la vanne de l'échangeur.
- 2. Dévisser le couvercle.

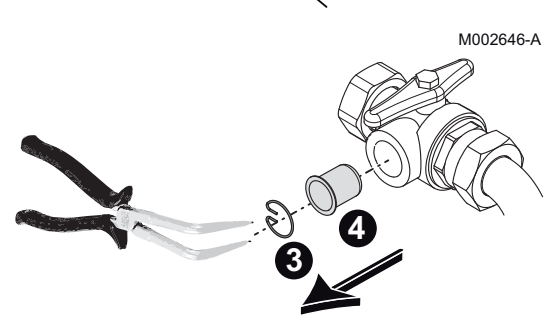

- 3. Démonter l'anneau élastique.
- 4. Démonter le filtre.
- 5. Contrôler et nettoyer le filtre. Remplacer le filtre si nécessaire.
- 6. Remonter le filtre.
- 7. Revisser le raccord.
- 8. Ouvrir la vanne de l'échangeur.

M002647-A

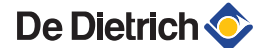

# 7.4 Personnaliser l'entretien

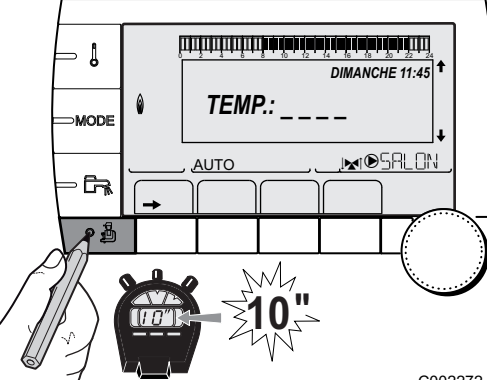

### 7.4.1. Message d'entretien

Le générateur de chauffage intègre une fonction permettant de faire afficher un message d'entretien. Pour paramétrer cette fonction, procéder comme suit :

- 1. Accéder au niveau SAV : Maintenir la touche 🛔 enfoncée jusqu'à ce que **#PARAMETRES** s'affiche.
- 2. Sélectionner le menu **#REVISION**.
  - Tourner le bouton rotatif pour faire défiler les menus ou modifier une valeur.
    - Appuyer sur le bouton rotatif pour accéder au menu sélectionné ou valider une modification de valeur.

Pour une explication détaillée de la navigation dans les menus, se référer au chapitre : "Navigation dans les menus", page 79

<sup>C002272-C-01</sup> 3. Régler les paramètres suivants :

| Niveau SAV - Menu #                                                                                                    | Niveau SAV - Menu #REVISION |                                                                                                    |  |  |  |
|----------------------------------------------------------------------------------------------------|-----------------------------|----------------------------------------------------------------------------------------------------|--|--|--|
| Paramètre                                                                                                    | Plage de réglage            | Description                                                                                                    |  |  |  |
| TYPE REVISION         NON         Réglage d'usine           Pas de message indiquant qu'un entretien est nécessaire                |                             | Réglage d'usine<br>Pas de message indiquant qu'un entretien est nécessaire                                                            |  |  |  |
| MANU       Réglage conseillé         Signale à la date sélectionnée qu'un entretien est nécessaire. Réglase paramètres ci dessous. |                             | Réglage conseillé<br>Signale à la date sélectionnée qu'un entretien est nécessaire. Régler la date avec<br>les paramètres ci dessous. |  |  |  |
|                                                                                                    | AUTO                        | Δ Non applicable. Ne pas sélectionner ce réglage.                                                                                     |  |  |  |
| HEURE REVISION <sup>(1)</sup>                                                                                                    | 0 à 23                      | Heure à laquelle l'affichage <b>REVISION</b> apparaît                                                                                 |  |  |  |
| ANNEE REV. <sup>(1)</sup>                                                                                                    | 2009 à 2099                 | Année à laquelle l'affichage <b>REVISION</b> apparaît                                                                                 |  |  |  |
| MOIS REVISION <sup>(1)</sup>                                                                                                    | 1 à 12                      | Mois auquel l'affichage <b>REVISION</b> apparaît                                                                                      |  |  |  |
| DATE REVISION <sup>(1)</sup>                                                                                                    | 1 à 31                      | Jour auquel l'affichage <b>REVISION</b> apparaît                                                                                      |  |  |  |
| (1) Le paramètre n'est af                                                                                                    | fiché que si MANU es        | t configuré.                                                                                                    |  |  |  |

#### Acquitter le message d'entretien :

Après avoir effectué les opérations d'entretien, modifier la date dans le menu **#REVISION** pour acquitter le message.

#### En cas d'entretien avant affichage du message d'entretien :

Après avoir effectué un entretien anticipé, il faut redéfinir une nouvelle date dans le menu **#REVISION**.

## 7.4.2. Coordonnées du professionnel pour le SAV

Afin d'orienter l'utilisateur en cas d'affichage d'un défaut ou d'un message de révision, il est possible d'indiquer les coordonnées du professionnel à contacter. Pour saisir les coordonnées du professionnel, procéder comme suit :

- 1. Accéder au niveau SAV : Maintenir la touche 🛔 enfoncée jusqu'à ce que **#PARAMETRES** s'affiche.
- 2. Sélectionner le menu #SAV.

- Tourner le bouton rotatif pour faire défiler les menus ou modifier une valeur.
  - Appuyer sur le bouton rotatif pour accéder au menu sélectionné ou valider une modification de valeur.

Pour une explication détaillée de la navigation dans les menus, se référer au chapitre : "Navigation dans les menus", page 79

<sup>-01</sup> 3. Régler les paramètres suivants :

| Niveau SAV - Menu #SAV |                                                 |  |  |
|------------------------|-------------------------------------------------|--|--|
| Paramètre Description  |                                                 |  |  |
| NOM                    | Saisir le nom de l'installateur                 |  |  |
| NUM.TELEPHONE          | Saisir le numéro de téléphone de l'installateur |  |  |

Lorsque le message **REVISION** s'affiche, appuyer sur **?** pour afficher le numéro de téléphone du professionnel.

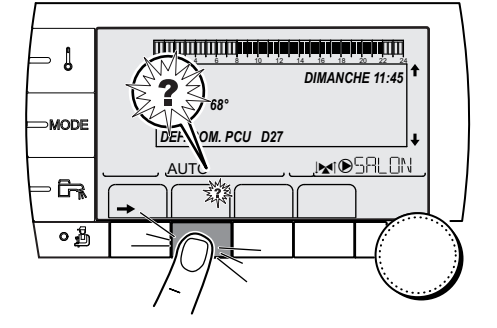

C002302-B-01

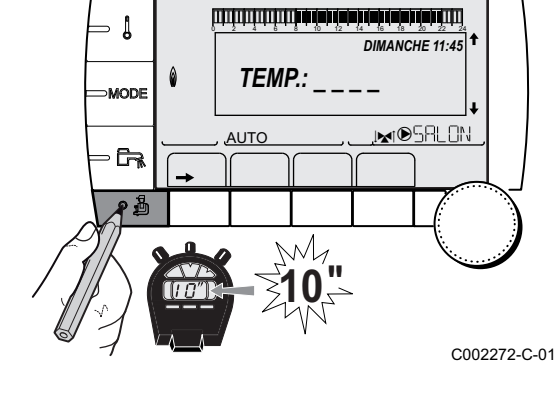

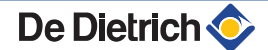

# 8 En cas de dérangement

## 8.1 Anti court-cycle

Lorsque la pompe à chaleur est en mode de fonctionnement "Anti court-cycle", le symbole "?" clignote. Il s'agit d'un mode de fonctionnement normal. Lorsque la température de redémarrage sera atteinte, le fonctionnement sera assuré.

1. Appuyer sur la touche "?".

Le message **Fonctionnement assuré lorsque la température de redémarrage sera atteinte** s'affiche. Lorsque la température de redémarrage sera atteinte, le fonctionnement sera assuré.

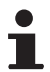

Ce message n'est pas un message d'erreur, mais une information.

## 8.2 Messages

En cas de dérangement, le tableau de commande affiche un message et un code correspondant.

- Noter le code affiché. Le code est important pour le dépistage correct et rapide du type de dérangement et pour une éventuelle assistance technique.
- Eteindre et rallumer la pompe à chaleur.
   La pompe à chaleur se remet en service de façon autonome lorsque la cause du blocage a été levée.
- 3. Si le code s'affiche à nouveau, remédier au problème en suivant les instructions du tableau suivant :

| Code | Messages       | Description                                         | Vérification / solution                                                                                                    |
|------|----------------|-----------------------------------------------------|----------------------------------------------------------------------------------------------------|
| B00  | BL.PSU ERROR   | La carte électronique PSU est                       | Erreur de paramètres sur la carte électronique PSU                                                                                                 |
|      |                | mal configurée                                      | <ul> <li>Régler à nouveau le type de générateur dans le menu<br/>#CONFIGURATION (Se reporter à la plaquette<br/>signalétique d'origine)</li> </ul> |
| B02  | BL.S.DEPART    | La sonde départ MIT est en                          | Mauvaise connexion.                                                                                                    |
|      |                | court-circuit ou circuit ouvert.                    | <ul> <li>Vérifier le câblage entre la carte électronique PCU et la<br/>sonde.</li> </ul>                                                           |
|      |                |                                                     | <ul> <li>Vérifier que la carte électronique SU est bien mise en<br/>place.</li> </ul>                                                              |
|      |                |                                                     | <ul> <li>Vérifier si la sonde a été montée correctement.</li> </ul>                                                                                |
|      |                |                                                     | <ul> <li>Vérifier la résistance de la sonde.</li> </ul>                                                                                            |
|      |                |                                                     | Voir : 🔀 "Caractéristiques des sondes", page 16.                                                                                                   |
| B08  | BL.ENT.BL OUV. | L'entrée BL sur le bornier de la                    | Le contact branché sur l'entrée <b>BL</b> est ouvert.                                                                                              |
|      |                | ouverte. Pas de protection                          | <ul> <li>Vérifier le contact sur l'entrée BL.</li> </ul>                                                                                           |
|      |                | hors gel.                                           | Erreur de paramètre.                                                                                                    |
|      |                |                                                     | <ul> <li>Vérifier le paramètre E. BL.</li> </ul>                                                                                                   |
|      |                |                                                     | Mauvaise connexion.                                                                                                    |
|      |                |                                                     | <ul> <li>Vérifier le câblage.</li> </ul>                                                                                                    |
| B09  | BL.ENT.BL OUV. | L'entrée BL sur le bornier de la                    | Le contact branché sur l'entrée <b>BL</b> est ouvert.                                                                                              |
|      |                | carte electronique PCU est                          | <ul> <li>Vérifier le contact sur l'entrée BL.</li> </ul>                                                                                           |
|      |                |                                                     | Erreur de paramètre.                                                                                                    |
|      |                |                                                     | <ul> <li>Vérifier le paramètre E. BL</li> </ul>                                                                                                    |
|      |                |                                                     | Mauvaise connexion.                                                                                                    |
|      |                |                                                     | <ul> <li>Vérifier le câblage.</li> </ul>                                                                                                    |
| B10  | BL.GROUPE.EXT  | Défaut groupe extérieur.                            | <ul> <li>Consulter les codes d'erreurs spécifiques au module<br/>extérieur.</li> </ul>                                                             |
| B11  | BL.COM SCU     | Erreur de communication avec                        | Mauvais raccordement                                                                                                    |
|      |                | la cane electronique SCO.                           | <ul> <li>Vérifier le câblage</li> </ul>                                                                                                    |
|      |                |                                                     | Carte électronique SCU non installée dans l'appareil                                                                                               |
|      |                |                                                     | <ul> <li>Installer une carte électronique SCU</li> </ul>                                                                                           |
| B12  | BL.MANQUE EAU  | La pression d'eau est                               | Manque d'eau dans le circuit.                                                                                                    |
|      |                |                                                     | <ul> <li>Rajouter de l'eau dans l'installation.</li> </ul>                                                                                         |
| B13  | BL.S.ECS       | La sonde du ballon ECS est déconnectée ou en court- | <ul> <li>Vérifier que la sonde est bien raccordée sur l'entrée<br/>S.ECS de la PCU</li> </ul>                                                      |
|      |                | circuit                                             | <ul> <li>Vérifier le câblage</li> </ul>                                                                                                    |
|      |                |                                                     | <ul> <li>Vérifier la valeur ohmique de la sonde. La remplacer, si<br/>nécessaire</li> </ul>                                                        |
|      |                |                                                     | Voir : 🎼 "Caractéristiques des sondes", page 16.                                                                                                   |
| B14  | BL.S.EXT       | La sonde extérieure est déconnectée ou en court-    | <ul> <li>Vérifier que la sonde est bien raccordée sur l'entrée<br/>S.EXT de la PCU</li> </ul>                                                      |
|      |                | circuit.                                            | <ul> <li>Vérifier le câblage</li> </ul>                                                                                                    |
|      |                |                                                     | <ul> <li>Vérifier la valeur ohmique de la sonde. La remplacer, si<br/>nécessaire</li> </ul>                                                        |
|      |                |                                                     | Voir : 🕼 "Caractéristiques des sondes", page 16.                                                                                                   |
| B17  | BL.PCU ERROR   | Les paramètres stockés sur la                       | Erreur de paramètres sur la carte électronique PCU.                                                                                                |
|      |                | altérés.                                            | <ul> <li>Remplacer la carte électronique PCU.</li> </ul>                                                                                           |

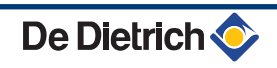

| Code | Messages            | Description                                     | Vérification / solution                                                                                                    |
|------|---------------------|-------------------------------------------------|----------------------------------------------------------------------------------------------------|
| B18  | BL.MAUVAIS PSU      | La carte électronique PSU<br>n'est pas reconnue | Mauvaise carte électronique PSU pour cette pompe à<br>chaleur.                                                                                         |
|      |                     |                                                 | <ul> <li>Remplacer la carte électronique PSU.</li> </ul>                                                                                               |
| B19  | BL.PAS DE CONFIG    | Le module intérieur n'est pas                   | La carte électronique PCU a été changée.                                                                                                    |
|      |                     | configuré.                                      | <ul> <li>Régler à nouveau le type de générateur dans le menu<br/>#CONFIGURATION (Se reporter à la plaquette<br/>signalétique d'origine).</li> </ul>    |
| B39  | BL.DEBIT            | Débit faible.                                   | <ul> <li>Vérifier le réglage du circulateur de la pompe à chaleur.</li> </ul>                                                                          |
|      |                     |                                                 | <ul> <li>Vérifier si le filtre n'est pas bouché.</li> </ul>                                                                                            |
| B40  | BL.DEBIT.ARRET      | Défaut débit.                                   | <ul> <li>Vérifier le réglage du circulateur de la pompe à chaleur.</li> </ul>                                                                          |
|      |                     |                                                 | <ul> <li>Vérifier si le filtre n'est pas bouché.</li> </ul>                                                                                            |
| B41  | BL.COM.CPT.kWh      | Erreur de communication avec                    | Mauvais raccordement                                                                                                    |
|      |                     | la carte option comptage<br>d'énergie.          | <ul> <li>Vérifier le câblage</li> </ul>                                                                                                    |
| B50  | BL.S.DEP.CPT.kWh    | Défaut sonde départ comptage d'énergie.         | <ul> <li>Vérifier le raccordement et la résistance de la sonde</li> </ul>                                                                              |
| B51  | BL.S.RET.CPT.kWh    | Défaut sonde retour comptage d'énergie.         | <ul> <li>Vérifier le raccordement et la résistance de la sonde</li> </ul>                                                                              |
| B52  | BL.CPT.kWh.ELEC1    | Défaut compteur électrique<br>ELEC 1.           | <ul> <li>Vérifier si l'entrée ELEC1 n'est pas en court-circuit</li> </ul>                                                                              |
| B53  | BL.CPT.kWh.ELEC2    | Défaut compteur électrique<br>ELEC 2.           | <ul> <li>Vérifier si l'entrée ELEC2 n'est pas en court-circuit</li> </ul>                                                                              |
| B54  | BL.CPT.kWh.THERM    | Défaut compteur thermique.                      | <ul> <li>Vérifier si l'entrée THERM n'est pas en court-circuit</li> </ul>                                                                              |
| B55  | BL.DEBIT            | Débit faible.                                   | <ul> <li>Vérifier le réglage du circulateur de la pompe à chaleur.</li> </ul>                                                                          |
|      |                     |                                                 | <ul> <li>Vérifier si le filtre n'est pas bouché.</li> </ul>                                                                                            |
| M04  | REVISION            | Une révision est demandée.                      | La date programmée pour la révision est atteinte.                                                                                                    |
|      |                     |                                                 | <ul> <li>Effectuer l'entretien de la pompe à chaleur.</li> </ul>                                                                                       |
|      |                     |                                                 | <ul> <li>Pour acquitter la révision, programmer une autre date<br/>dans le menu #REVISION ou régler le paramètre TYPE<br/>REVISION sur NON.</li> </ul> |
|      | SEC.CHAP.B XX JOURS | Le séchage de la chape est                      | Un séchage de la chape est en cours. Le chauffage des                                                                                                  |
|      | SEC.CHAP.C XX JOURS | actif.                                          | circuits non concernés est coupé.                                                                                                    |
|      | SEC.CHAP.B+C XX     | XX JOURS = Nombre de jours                      | • Attendre que le nombre de jours indiqué passe à 0.                                                                                                   |
|      | JOURS               | ue sechage chape restant.                       | Régler le paramètre SECHAGE CHAPE sur NON.                                                                                                    |
| M23  | CHANGER SONDE EXT   | La sonde extérieure est défectueuse.            | Changer la sonde extérieure radio.                                                                                                    |

1

MODE

G

0

## 8.3 Historique des messages

ليتبته بلعثه بأعب بزهاه باعثه باعتر بيني بالتلايين التكرين

TEMP.:

M

Ē.

BL.DERIVE CHAUD

BL.MANQUE EAU

BL.RL OUVERT BL.DISP.FLAMME

ÛT

AUTO

ŵ

AUTO

DIMANCHE 11:45

JM®SRLON

21/10

C002272-C-01

Т

Le menu **#HISTORIQUE MESSAGES** permet de consulter les 10 derniers messages affichés par le tableau de commande.

- 1. Accéder au niveau SAV : Maintenir la touche 🛔 enfoncée jusqu'à ce que **#PARAMETRES** s'affiche.
- 2. Sélectionner le menu #HISTORIQUE MESSAGES.
  - Tourner le bouton rotatif pour faire défiler les menus ou modifier une valeur.
    - Appuyer sur le bouton rotatif pour accéder au menu sélectionné ou valider une modification de valeur.

Pour une explication détaillée de la navigation dans les menus, se référer au chapitre : "Navigation dans les menus", page 79

3. La liste des 10 derniers messages s'affiche.

 Sélectionner un message pour consulter les informations relatives à celui-ci.

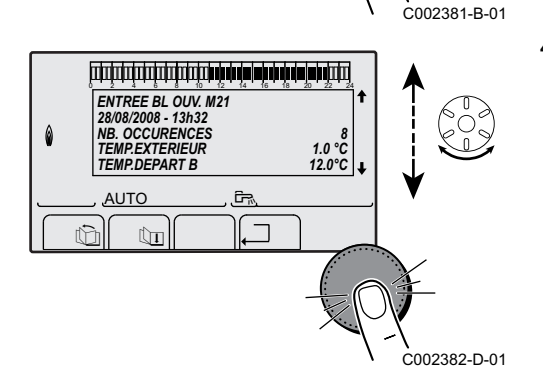

# 8.4 Défauts (Code de type Lxx ou Dxx)

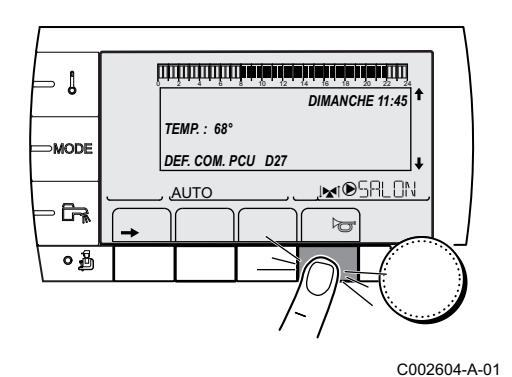

1. Noter le code affiché.

Le code est important pour le dépistage correct et rapide du type de dérangement et pour une éventuelle assistance technique.

2. Appuyer sur la touche ☞. Si le code s'affiche à nouveau, éteindre et rallumer la chaudière.

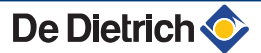

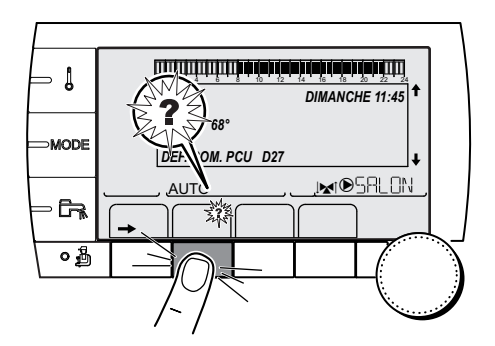

- 3. Appuyer sur la touche **?**. Suivre les indications affichées pour résoudre le problème.
- 4. Consulter la signification des codes dans le tableau suivant :

C002302-B-01

| Code       | Défauts                    | Origine      | Description                                                                                                    | Vérification / solution                                                                                                    |
|------------|----------------------------|--------------|----------------------------------------------------------------------------------------------------|----------------------------------------------------------------------------------------------------|
|            |                            | du<br>défaut |                                                                                                    |                                                                                                    |
| D03<br>D04 | DEF.S.DEP.B<br>DEF.S.DEP.C | SCU          | Défaut sonde départ circuit B<br>Défaut sonde départ circuit C<br>Remarques :<br>La pompe du circuit tourne.<br>Le moteur de la vanne 3 voies du<br>circuit n'est plus alimenté et peut être<br>manoeuvré manuellement.                                                                                                    | <ul> <li>Mauvaise connexion</li> <li>Vérifier si la sonde est raccordée : <ul> <li>Voir chapitre : "Effacement des sondes de la mémoire de la carte électronique ", page 124</li> <li>Vérifier la liaison et les connecteurs</li> <li>Vérifier si la sonde a été montée correctement</li> </ul> </li> <li>Défaillance de sonde</li> <li>Vérifier la valeur ohmique de la sonde</li> </ul>                                            |
| D05        | DEF.S.EXT.                 | SCU          | Défaut sonde extérieure                                                                                                    | Remplacer la sonde le cas échéant Mauvaise connexion                                                                                                    |
|            |                            |              | Remarques :<br>La consigne est égale au paramètre<br><b>MAX. MIT</b> .<br>La régulation des vannes n'est plus<br>assurée mais la surveillance de la<br>température maximale du circuit après<br>vanne reste assurée.<br>Les vannes peuvent être<br>manoeuvrées manuellement.<br>Le réchauffage de l'eau chaude<br>sanitaire reste assuré. | <ul> <li>Vérifier si la sonde est raccordée :</li> <li>Voir chapitre : "Effacement des sondes de la mémoire de la carte électronique ", page 124</li> <li>Vérifier la liaison et les connecteurs</li> <li>Vérifier si la sonde a été montée correctement</li> <li>Défaillance de sonde</li> <li>Vérifier la valeur ohmique de la sonde</li> <li>Remplacer la sonde le cas échéant</li> </ul>                                         |
| D07        | DEF.S.SYST.                | SCU          | Défaut sonde système                                                                                                    | <ul> <li>Mauvaise connexion</li> <li>Vérifier si la sonde est raccordée : <ul> <li>Voir chapitre : "Effacement des sondes de la mémoire de la carte électronique ", page 124</li> <li>Vérifier la liaison et les connecteurs</li> <li>Vérifier si la sonde a été montée correctement</li> </ul> </li> <li>Défaillance de sonde</li> <li>Vérifier la valeur ohmique de la sonde</li> <li>Remplacer la sonde le cas échéant</li> </ul> |

| Code              | Défauts                                    | Origine<br>du<br>défaut | Description                                                                                                    | Vérification / solution                                                                                                    |
|-------------------|--------------------------------------------|-------------------------|----------------------------------------------------------------------------------------------------|----------------------------------------------------------------------------------------------------|
| D09               | DEF.S.ECS                                  | SCU                     | Défaut sonde eau chaude sanitaire<br>Remarques :<br>Le réchauffage de l'eau chaude<br>sanitaire n'est plus assuré.<br>La pompe de charge tourne.<br>La température de charge du ballon<br>est égale à la température du module<br>intérieur. | <ul> <li>Mauvaise connexion</li> <li>Vérifier si la sonde est raccordée : <ul> <li>Voir chapitre : "Effacement des sondes de la mémoire de la carte électronique ", page 124</li> <li>Vérifier la liaison et les connecteurs</li> <li>Vérifier si la sonde a été montée correctement</li> </ul> </li> <li>Défaillance de sonde</li> <li>Vérifier la valeur ohmique de la sonde</li> </ul>                                                                                                    |
| D11<br>D12<br>D13 | DEF. S.AMB.A<br>DEF.S.AMB.B<br>DEF.S.AMB.C | SCU                     | Défaut sonde d'ambiance A<br>Défaut sonde d'ambiance B<br>Défaut sonde d'ambiance C<br>Remarque :<br>Le circuit concerné fonctionne sans<br>influence de la sonde d'ambiance.                                                                | <ul> <li>Remplacer la sonde le cas échéant</li> <li>Mauvaise connexion</li> <li>Vérifier si la sonde est raccordée :         <ul> <li>Vérifier si la sonde est raccordée :</li> <li>Vérifier chapitre : "Effacement des sondes de la mémoire de la carte électronique ", page 124</li> <li>Vérifier la liaison et les connecteurs</li> <li>Vérifier si la sonde a été montée correctement</li> </ul> </li> <li>Défaillance de sonde</li> <li>Vérifier la valeur ohmique de la sonde</li> <li>Remplacer la sonde le cas échéant</li> </ul> |
| D14               | DEF.COM MC                                 | SCU                     | Rupture de communication entre la carte électronique SCU et le module radio                                                                                                    | Mauvaise connexion  Vérifier la liaison et les connecteurs  Défaillance du module chaudière  Changer le module chaudière                                                                                                    |
| D15               | DEF.S.BAL.TP                               | SCU                     | Défaut sonde ballon tampon<br>Remarque :<br>Le réchauffage du ballon tampon n'est<br>plus assuré.                                                                                                    | <ul> <li>Mauvaise connexion</li> <li>Vérifier si la sonde est raccordée :         <ul> <li>Voir chapitre : "Effacement des sondes de la mémoire de la carte électronique ", page 124</li> <li>Vérifier la liaison et les connecteurs</li> <li>Vérifier si la sonde a été montée correctement</li> </ul> </li> <li>Défaillance de sonde</li> <li>Vérifier la valeur ohmique de la sonde</li> <li>Remplacer la sonde le cas échéant</li> </ul>                                                                                              |
| D16<br>D16        | DEF.S.PISC.B<br>DEF.S.PISC.C               | SCU                     | Défaut sonde piscine circuit B<br>Défaut sonde piscine circuit C<br>Remarque :<br>Le réchauffage de la piscine se fait en<br>permanence durant la période confort<br>du circuit.                                                             | <ul> <li>Mauvaise connexion</li> <li>Vérifier si la sonde est raccordée : <ul> <li>Voir chapitre : "Effacement des sondes de la mémoire de la carte électronique ", page 124</li> <li>Vérifier la liaison et les connecteurs</li> <li>Vérifier si la sonde a été montée correctement</li> </ul> </li> <li>Défaillance de sonde</li> <li>Vérifier la valeur ohmique de la sonde</li> <li>Remplacer la sonde le cas échéant</li> </ul>                                                                                                    |

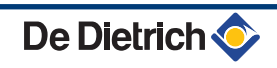

| Code        | Défauts        | Origine<br>du<br>défaut | Description                                                                                                    | Vérification / solution                                                                                                    |
|-------------|----------------|-------------------------|----------------------------------------------------------------------------------------------------|----------------------------------------------------------------------------------------------------|
| D17         | DEF.S.BAL.2    | SCU                     | Défaut sonde ballon 2                                                                                                    | <ul> <li>Mauvaise connexion</li> <li>Vérifier si la sonde est raccordée : <ul> <li>Voir chapitre : "Effacement des sondes de la mémoire de la carte électronique ", page 124</li> <li>Vérifier la liaison et les connecteurs</li> <li>Vérifier si la sonde a été montée correctement</li> </ul> </li> <li>Défaillance de sonde</li> </ul>                                                                                                    |
| <b>D</b> 40 |                |                         |                                                                                                    | <ul> <li>Vérifier la valeur ohmique de la sonde</li> <li>Remplacer la sonde le cas échéant</li> </ul>                                                                                                    |
|             | DEF.3.BAL.30L. | 500                     |                                                                                                    | <ul> <li>Vérifier si la sonde est raccordée :         <ul> <li>Vérifier si la sonde est raccordée :</li> <li>Voir chapitre : "Effacement des sondes de la mémoire de la carte électronique ", page 124</li> <li>Vérifier la liaison et les connecteurs</li> <li>Vérifier si la sonde a été montée correctement</li> </ul> </li> <li>Défaillance de sonde</li> <li>Vérifier la valeur ohmique de la sonde</li> <li>Remplacer la sonde le cas échéant</li> </ul> |
| D19         | DEF.S.COL.SOL. | SCU                     | Défaut sonde collecteur                                                                                                    | <ul> <li>Mauvaise connexion</li> <li>Vérifier si la sonde est raccordée : <ul> <li>Voir chapitre : "Effacement des sondes de la mémoire de la carte électronique ", page 124</li> <li>Vérifier la liaison et les connecteurs</li> <li>Vérifier si la sonde a été montée correctement</li> </ul> </li> <li>Défaillance de sonde</li> <li>Vérifier la valeur ohmique de la sonde</li> <li>Remplacer la sonde le cas échéant</li> </ul>                           |
| D20         | DEF.COM.SOL.   | SCU                     | <ul> <li>Eteindre et rallumer la pompe à chaleur</li> <li>Vérifier si le module solaire est sous tension. Le cas échéant, remplacer le fusible Se reporter à la notice d'installation, de mise en service et d'entretien du préparateur d'eau chaude sanitaire</li> <li>Vérifier la liaison entre la SCU-C et le module solaire</li> </ul> |                                                                                                    |
| D27         | DEF. COM. PCU  | SCU                     | <ul> <li>Rupture de communication entre les cartes électroniques SCU et PCU</li> <li>Vérifier le câblage entre les cartes électroniques SCU et PCU</li> <li>Vérifier que la carte électronique PCU est sous tension (LED verte allumée ou clignotante)</li> <li>Changer la carte électronique PCU</li> </ul>                               |                                                                                                    |
| D32         | 5 RESET:ON/OFF | SCU                     | <ul><li>5 réarmements ont été réalisés en mo</li><li>Eteindre et rallumer la pompe à c</li></ul>                                                                                                    | ins d'une heure<br>haleur                                                                                                    |

| Code | Défauts         | Origine<br>du<br>défaut                                                                     | Description                                                                                                | Vérification / solution                                                                              |  |
|------|-----------------|---------------------------------------------------------------------------------------------|----------------------------------------------------------------------------------------------------|----------------------------------------------------------------------------------------------------|--|
| D37  | TA-S COURT-CIR  | SCU                                                                                         | Le Titan Active System® est en court-                                                                      | circuit                                                                                              |  |
|      |                 |                                                                                             | <ul> <li>Vérifier que le câble de liaison ent<br/>en court-circuit</li> </ul>                              | re la carte électronique SCU et l'anode n'est pas                                                    |  |
|      |                 |                                                                                             | <ul> <li>Vérifier que l'anode n'est pas en o</li> </ul>                                                    | court-circuit                                                                                        |  |
|      |                 |                                                                                             | Remarques :<br>La production d'eau chaude sanitaire e<br>par la touche क.<br>Le ballon n'est plus protégé. | est arrêtée mais peut néanmoins être relancée                                                        |  |
|      |                 |                                                                                             | Si un ballon sans Titan Active System<br>que le connecteur de simulation TAS (I<br>sonde.                  | B est raccordé sur la pompe à chaleur, vérifier<br>livré dans le colis AD212) est monté sur la carte |  |
| D38  | TA-S DEBRANCHE  | SCU                                                                                         | Le Titan Active System® est en circuit ouvert                                                              |                                                                                                    |  |
|      |                 | <ul> <li>Vérifier que le câble de liaison entre la carte électroni<br/>sectionné</li> </ul> |                                                                                                    | re la carte électronique SCU et l'anode n'est pas                                                    |  |
|      |                 |                                                                                             | <ul> <li>Vérifier que l'anode n'est pas casa</li> </ul>                                                    | sée                                                                                                  |  |
|      |                 |                                                                                             | Remarques :                                                                                                |                                                                                                    |  |
|      |                 |                                                                                             | La production d'eau chaude sanitaire e<br>par la touche 다.                                                 | est arrêtée mais peut néanmoins être relancée                                                        |  |
|      |                 |                                                                                             | Le ballon n'est plus protege.<br>Si un ballon sans Titan Active System                                     | ® est raccordé sur la pompe à chaleur vérifier                                                       |  |
|      |                 |                                                                                             | que le connecteur de simulation TAS (I<br>sonde.                                                           | livré dans le colis AD212) est monté sur la carte                                                    |  |
| D99  | DEF.MAUVAIS.PCU |                                                                                             | La version du logiciel du SCU ne reconnaît pas le PCU raccordé                                             |                                                                                                    |  |
|      |                 |                                                                                             | <ul> <li>Mettre la SCU à jour avec la versi</li> </ul>                                                     | ion adaptée du logiciel.                                                                             |  |
| L33  | DEF.DEBIT       |                                                                                             | Le débit est inférieur au seuil défini par le paramètre DEBIT.MIN.STOP                                     |                                                                                                    |  |
|      |                 |                                                                                             | <ul> <li>Vérifier l'ouverture de la vanne et</li> </ul>                                                    | le non colmatage du filtre.                                                                          |  |
|      |                 |                                                                                             | <ul> <li>Vérifier le réglage de la vitesse du<br/>raccordement électrique.</li> </ul>                      | u circulateur de la pompe à chaleur et le                                                            |  |

# 8.4.1. Effacement des sondes de la mémoire de la carte électronique

La configuration des sondes est mémorisée par la carte électronique SCU. Si un défaut sonde apparaît alors que la sonde correspondante n'est pas raccordée ou est retirée volontairement, veuillez effacer la sonde de la mémoire de la carte électronique SCU.

- Appuyer successivement sur la touche ? jusqu'à l'affichage Voulez-vous supprimer cette sonde ?.
- Sélectionner OUI en tournant le bouton rotatif, puis appuyer pour valider.

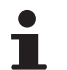

La sonde extérieure ne peut pas être supprimée.

1

MODE

Ga

## 8.5 Historique des défauts

TEMP.:

M

Ē,

DEF.S.AUX

AUTO

ÛT

DEF.S.AUX. D07 28/08/2008 - 13h32

NB.OCCURENCES TEMP.EXTERIEUR

TEMP.DEPART B

ÛT

ŵ

0

٥

AUTO

ليتبته بلعثه بأعب بزهاه باعثه باعتر بيني بالتلايين التكرين

DIMANCHE 11:45

JM®SRLON

21/10

1.0 °C 35.0°C C002272-C-01

C002274-E-01

002275-C-01

Le menu **#HISTORIQUE DEFAUTS** permet de consulter les 10 derniers défauts affichés par le tableau de commande.

- Accéder au niveau SAV : Maintenir la touche 
   <u>a</u> enfoncée jusqu'à ce que **#PARAMETRES** s'affiche.
- 2. Sélectionner le menu #HISTORIQUE DEFAUTS.
  - Tourner le bouton rotatif pour faire défiler les menus ou modifier une valeur.
    - Appuyer sur le bouton rotatif pour accéder au menu sélectionné ou valider une modification de valeur.

Pour une explication détaillée de la navigation dans les menus, se référer au chapitre : "Navigation dans les menus", page 79

3. La liste des 10 derniers défauts s'affiche.

 Sélectionner un défaut pour consulter les informations relatives à celui-ci.

# 8.6 Contrôle des paramètres et des entrées / sorties (mode tests)

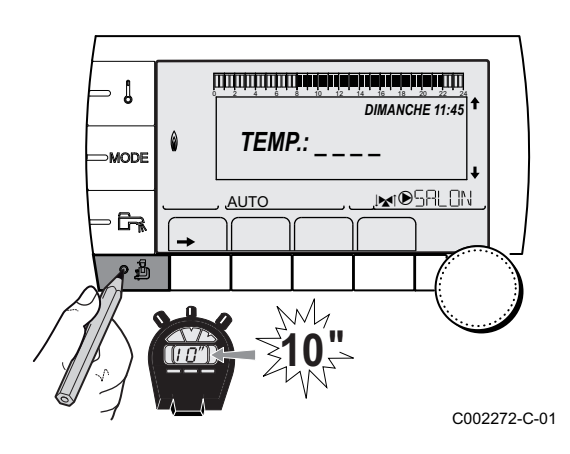

Utiliser les menus suivants afin de cibler l'origine d'un dysfonctionnement.

- Accéder au niveau SAV : Maintenir la touche 
   <u>a</u> enfoncée jusqu'à ce que **#PARAMETRES** s'affiche.
- 2. Contrôler les paramètres suivants :
- i
- Tourner le bouton rotatif pour faire défiler les menus ou modifier une valeur.
- Appuyer sur le bouton rotatif pour accéder au menu sélectionné ou valider une modification de valeur.

Pour une explication détaillée de la navigation dans les menus, se référer au chapitre : "Navigation dans les menus", page 79

De Dietrich 🤇

| Niveau SAV - Menu #PARAMETRES                                                                                                    |                                                                                                 |  |  |  |  |
|----------------------------------------------------------------------------------------------------|-------------------------------------------------------------------------------------------------|--|--|--|--|
| Paramètre                                                                                                    | Description                                                                                     |  |  |  |  |
| PERMUT <sup>(1)</sup>                                                                                                    | Générateur meneur actif                                                                         |  |  |  |  |
| ALLURE <sup>(1)</sup>                                                                                                    | Nombre de générateurs en demande de chauffage                                                   |  |  |  |  |
| NB.CHAUD.PRES <sup>(1)</sup>                                                                                                    | Nombre de générateurs reconnus dans la cascade                                                  |  |  |  |  |
| NB. VM PRES: <sup>(1)</sup>                                                                                                    | Nombre de régulations DIEMATIC VM reconnues dans la cascade                                     |  |  |  |  |
| PUISSANCE P.SOL (2)                                                                                                    | Commande de la pompe solaire                                                                    |  |  |  |  |
| T.EXT.MOYENNEE <sup>(2)</sup>                                                                                                    | Température extérieure moyenne                                                                  |  |  |  |  |
| T.CALC. SYST. <sup>(1)</sup>                                                                                                    | Température départ système calculée par la régulation                                           |  |  |  |  |
| T.CALC.MIT                                                                                                    | Température calculée du MIT                                                                     |  |  |  |  |
| TEMP.SYSTEME <sup>(3)</sup> <sup>(2)</sup>                                                                                                    | Température de l'eau départ système si multi-générateurs                                        |  |  |  |  |
| TEMP MIT MOY                                                                                                    | Température MIT moyenne                                                                         |  |  |  |  |
| TEMP MIT                                                                                                    | Température MIT instantanée                                                                     |  |  |  |  |
| T.CALCULEE A                                                                                                    | Température calculée pour le circuit A                                                          |  |  |  |  |
| T. CALCULEE B <sup>(2)</sup>                                                                                                    | Température calculée pour le circuit B                                                          |  |  |  |  |
| T. CALCULEE C <sup>(2)</sup>                                                                                                    | Température calculée pour le circuit C                                                          |  |  |  |  |
| CONS.ECS.CORRIG (2)                                                                                                    | Consigne ECS utilisée par la chaudière en tenant compte de l'appoint solaire                    |  |  |  |  |
| <b>TEMP.DEPART B</b> <sup>(3)</sup> <sup>(2)</sup>                                                                                                    | Température de l'eau départ du circuit B                                                        |  |  |  |  |
| TEMP.PISCINE B                                                                                                    | Température de la sonde d'eau de la piscine du circuit B                                        |  |  |  |  |
| TEMP.DEPART C $^{(3)}(2)$                                                                                                    | Température de l'eau départ du circuit C                                                        |  |  |  |  |
| TEMP.PISCINE C                                                                                                    | Température de la sonde d'eau de la piscine du circuit C                                        |  |  |  |  |
| TEMP.EXTERIEUR <sup>(3)</sup>                                                                                                    | Température extérieure                                                                          |  |  |  |  |
| COP MOYEN                                                                                                    | Coefficient de performance calculé par le module intérieur                                      |  |  |  |  |
| COP SEUIL                                                                                                    | Coefficient de performance à partir duquel le fonctionnement de la pompe à chaleur est autorisé |  |  |  |  |
| TEMP.AMB A <sup>(3)</sup>                                                                                                    | Température ambiante du circuit A                                                               |  |  |  |  |
| <b>TEMP.AMB B</b> <sup>(3)</sup> <sup>(2)</sup>                                                                                                    | Température ambiante du circuit B                                                               |  |  |  |  |
| TEMP.AMB C <sup>(3) (2)</sup>                                                                                                    | Température ambiante du circuit C                                                               |  |  |  |  |
| TEMP.BALLON <sup>(3)</sup> <sup>(2)</sup>                                                                                                    | Température d'eau du ballon ECS                                                                 |  |  |  |  |
| ENTR.0-10V (3) (2)                                                                                                    | Tension sur l'entrée 0-10 V                                                                     |  |  |  |  |
| PRESSION (3)                                                                                                    | Pression d'eau de l'installation                                                                |  |  |  |  |
| TEMP.TAMPON <sup>(3) (2)</sup>                                                                                                    | Température de l'eau dans le ballon tampon                                                      |  |  |  |  |
| T.BALLON BAS <sup>(3)</sup> <sup>(2)</sup>                                                                                                    | Température de l'eau dans le bas du ballon ECS                                                  |  |  |  |  |
| <b>TEMP.BALLON A</b> <sup>(3)</sup> (2)                                                                                                    | Température de l'eau dans le second ballon ECS raccordé sur le circuit A                        |  |  |  |  |
| T.BALLON AUX <sup>(3)</sup> <sup>(2)</sup>                                                                                                    | Température de l'eau dans le second ballon ECS raccordé sur le circuit AUX                      |  |  |  |  |
| MOLETTE A                                                                                                    | Position du bouton de réglage de température de la sonde d'ambiance A                           |  |  |  |  |
| MOLETTE B <sup>(2)</sup>                                                                                                    | Position du bouton de réglage de température de la sonde d'ambiance B                           |  |  |  |  |
| MOLETTE C (2)                                                                                                    | Position du bouton de réglage de température de la sonde d'ambiance C                           |  |  |  |  |
| DECAL ADAP A                                                                                                    | Décalage parallèle calculé pour le circuit A                                                    |  |  |  |  |
| DECAL ADAP B (2)                                                                                                    | Décalage parallèle calculé pour le circuit B                                                    |  |  |  |  |
| DECAL ADAP C <sup>(2)</sup>                                                                                                    | Décalage parallèle calculé pour le circuit C                                                    |  |  |  |  |
| <ol> <li>Le paramètre ne s'affiche que si CASCADE est réglé sur OUI</li> <li>Le paramètre ne s'affiche que pour les options, circuits ou sondes correspondants effectivement raccordés</li> <li>Le paramètre peut être visualisé en appuyant sur la touche <sup>IA</sup>.</li> </ol> |                                                                                                 |  |  |  |  |

(3) Le paramètre peut être visualisé en appuyant sur la touche H.

| Niveau SAV - Menu #TEST SORTIES                                                                               |                  |                                                               |  |  |  |
|----------------------------------------------------------------------------------------------------|------------------|---------------------------------------------------------------|--|--|--|
| Paramètre                                                                                                    | Plage de réglage | Description                                                   |  |  |  |
| P.CIRC.A                                                                                                    | OUI / NON        | Marche/Arrêt pompe circuit A                                  |  |  |  |
| P.CIRC.B <sup>(1)</sup>                                                                                       | OUI / NON        | Marche/Arrêt pompe circuit B                                  |  |  |  |
| P.CIRC.C <sup>(1)</sup>                                                                                       | OUI / NON        | Marche/Arrêt pompe circuit C                                  |  |  |  |
| P.SOLAIRE (1)                                                                                                 | OUI / NON        | Marche/Arrêt pompe solaire                                    |  |  |  |
| P.CIRC.AUX.                                                                                                   | OUI / NON        | Marche/Arrêt sortie auxiliaire                                |  |  |  |
| POMPE ECS (1)                                                                                                 | OUI / NON        | Marche/Arrêt pompe eau chaude sanitaire                       |  |  |  |
| V3V B <sup>(1)</sup>                                                                                          | REPOS            | Pas de commande                                               |  |  |  |
|                                                                                                    | OUVRE:           | Ouverture vanne 3 voies circuit B                             |  |  |  |
|                                                                                                    | FERME:           | Fermeture vanne 3 voies circuit B                             |  |  |  |
| V3V C <sup>(1)</sup>                                                                                          | REPOS            | Pas de commande                                               |  |  |  |
|                                                                                                    | OUVRE:           | Ouverture vanne 3 voies circuit C                             |  |  |  |
|                                                                                                    | FERME:           | Fermeture vanne 3 voies circuit C                             |  |  |  |
| SORTIE TEL                                                                                                    | OUI / NON        | Marche/Arrêt sortie relais téléphonique                       |  |  |  |
| POMPE PAC                                                                                                    | OUI / NON        | Marche/Arrêt pompe PAC                                        |  |  |  |
| POMPE MIT/MHR                                                                                                 | OUI / NON        | Marche/arrêt pompe MIT                                        |  |  |  |
| ALLURE 1                                                                                                    | OUI / NON        | Marche/arrêt appoint allure 1                                 |  |  |  |
| ALLURE 2                                                                                                    | OUI / NON        | Marche/arrêt appoint allure 2                                 |  |  |  |
| APPOINT ECS                                                                                                   | OUI / NON        | Marche/Arrêt appoint ECS                                      |  |  |  |
| VI                                                                                                    | OUI / NON        | Commande de la vanne d'inversion de la carte électronique PCU |  |  |  |
| (1) Le paramètre ne s'affiche que pour les options, circuits ou sondes correspondants effectivement raccordés |                  |                                                               |  |  |  |

| Niveau SAV - Menu #TEST ENTREES |                            |                                                                |  |  |
|---------------------------------|----------------------------|----------------------------------------------------------------|--|--|
| Paramètre                       | Etat                       | Description                                                    |  |  |
| COM. TELEPHONE                  |                            | Pont sur l'entrée téléphonique (1 = présence, 0 = absence)     |  |  |
| DEFAUT                          | OUI                        | Affichage d'un défaut                                          |  |  |
|                                 | NON                        | Pas de défaut                                                  |  |  |
| SEQUENCE                        |                            | Séquence de la régulation                                      |  |  |
| ТҮРЕ                            |                            | Type de pompe à chaleur                                        |  |  |
| P PAC                           | ARRET / MARCHE             | Etat de la pompe PAC                                           |  |  |
| CAD A: (1)                      | OUI                        | Présence d'une commande à distance A                           |  |  |
|                                 | NON                        | Absence d'une commande à distance A                            |  |  |
| CAD B: <sup>(1)</sup>           |                            | Présence d'une commande à distance B                           |  |  |
|                                 | NON                        | Absence d'une commande à distance B                            |  |  |
| CAD C: (1)                      | OUI                        | Présence d'une commande à distance C                           |  |  |
|                                 | NON                        | Absence d'une commande à distance C                            |  |  |
| (1) Le paramètre ne s'a         | affiche que pour les optic | ons, circuits ou sondes correspondants effectivement raccordés |  |  |

| Niveau SAV - Menu #CONFIGURATION |                         |                                                                                                    |  |  |
|----------------------------------|-------------------------|----------------------------------------------------------------------------------------------------|--|--|
| Paramètre                        | Plage de réglage        | Description                                                                                                    |  |  |
| MODE:                            | MONO/ TT.CIRC.          | Permet de choisir si la dérogation faite sur une commande à distance s'applique à un seul circuit ( <b>MONO</b> ) ou si elle doit être transmise à l'ensemble des circuits ( <b>TT.CIRC.</b> ) |  |  |
| TYPE                             |                         | Type de générateur (PAC)                                                                                                    |  |  |
| DFDU <sup>(1)</sup>              |                         | Type de générateur                                                                                                    |  |  |
| AUTODETECTION                    |                         | Détection des cartes SCU raccordées à la carte PCU                                                                                                    |  |  |
| TAS                              | NON/OUI                 | Activation de la fonction Titan Active System®                                                                                                    |  |  |
| (1) Le paramètre ne s'           | affiche que si le paran | Nètre INSTALLATION est réglé sur ETENDUE                                                                                                    |  |  |

| Niveau SAV - Menu #INFORMATION                                                                                |                                                     |  |  |  |
|----------------------------------------------------------------------------------------------------|-----------------------------------------------------|--|--|--|
| Paramètre                                                                                                    | Description                                         |  |  |  |
| S/N SCU                                                                                                    | Numéro de série de la carte SCU                     |  |  |  |
| CTRL                                                                                                    | Numéro de contrôle du logiciel                      |  |  |  |
| VERS.SOFT PCU                                                                                                 | Version du programme de la carte électronique PCU   |  |  |  |
| VERS.PARAM PCU                                                                                                | Version des paramètres de la carte électronique PCU |  |  |  |
| VERS.MC <sup>(1)</sup>                                                                                        | Version du programme du module chaudière radio      |  |  |  |
| NUMERO CAD A <sup>(1)</sup>                                                                                   | Information                                         |  |  |  |
| NUMERO CAD B <sup>(1)</sup>                                                                                   | Information                                         |  |  |  |
| NUMERO CAD C <sup>(1)</sup>                                                                                   | Information                                         |  |  |  |
| VERS.SOLAIRE (1)                                                                                              | Version logicielle de la régulation solaire         |  |  |  |
| CALI. HORLOGE                                                                                                 | Calibration de l'horloge                            |  |  |  |
| (1) Le paramètre ne s'affiche que pour les options, circuits ou sondes correspondants effectivement raccordés |                                                     |  |  |  |

| Niveau SAV - Menu #COMPTEURS                                               |                                                               |  |  |  |
|----------------------------------------------------------------------------|---------------------------------------------------------------|--|--|--|
| Paramètre                                                                  | Description                                                   |  |  |  |
| NB IMPULS.COMP.                                                            | Nombre de démarrages de la pompe à chaleur                    |  |  |  |
| FCT. PAC.                                                                  | Nombre d'heures de fonctionnement du compresseur              |  |  |  |
| FCT.HYDRO                                                                  | Nombre d'heures de fonctionnement de l'appoint hydraulique    |  |  |  |
| NB IMPULS.HYDRO                                                            | Nombre de démarrages de l'appoint hydraulique                 |  |  |  |
| FCT. ALLURE 1                                                              | Nombre d'heures de fonctionnement des appoints allure 1       |  |  |  |
| NB IMP.ALLURE 1                                                            | Nombre de démarrages des appoints allure 1                    |  |  |  |
| FCT. ALLURE 2                                                              | Nombre d'heures de fonctionnement des appoints allure 2       |  |  |  |
| NB IMP.ALLURE 2                                                            | Nombre de démarrages des appoints allure 2                    |  |  |  |
| FCT. APP.ECS                                                               | Nombre d'heures de fonctionnement des appoints                |  |  |  |
| EN.ELEC.CHAUD <sup>(1)</sup>                                               | Consommation de l'énergie électrique en mode chauffage        |  |  |  |
| EN.ELEC.ECS <sup>(1)</sup>                                                 | Consommation de l'énergie électrique en mode ECS              |  |  |  |
| EN.ELEC.FROID <sup>(1)</sup>                                               | Consommation de l'énergie électrique en mode rafraîchissement |  |  |  |
| EN.ELEC. <sup>(1)</sup>                                                    | Total de l'énergie électrique consommée                       |  |  |  |
| EN.ELEC.A1 <sup>(1)</sup>                                                  | Total de l'énergie électrique consommée l'année précédente    |  |  |  |
| EN.ELEC.A2 <sup>(1)</sup>                                                  | Total de l'énergie électrique consommée il y a deux ans       |  |  |  |
| EN.THERM.CHAUD                                                             | Energie thermique générée en mode chauffage                   |  |  |  |
| EN.THERM.ECS <sup>(1)</sup>                                                | Energie thermique générée en mode ECS                         |  |  |  |
| EN.THERM.FROID (1)                                                         | Energie thermique générée en mode rafraîchissement            |  |  |  |
| EN.THERM <sup>(1)</sup>                                                    | Total de l'énergie thermique délivrée                         |  |  |  |
| EN.THERM.A1 <sup>(1)</sup>                                                 | Total de l'énergie thermique délivrée l'année précédente      |  |  |  |
| EN.THERM.A2 <sup>(1)</sup>                                                 | Total de l'énergie thermique délivrée il y a deux ans         |  |  |  |
| FACTEUR PERF. (1)                                                          | Coefficient de performance saisonnière                        |  |  |  |
| FACTEUR PERF.A1                                                            | Coefficient de performance saisonnière de l'année précédente  |  |  |  |
| (1) Le paramètre ne s'affiche que si l'option correspondante est raccordée |                                                               |  |  |  |

| Eta | at a state of the state of the | Sous-état Ch |                                                                                                    | Chauffage | Eau                 | Remarques                                                                                                    |
|-----|----------------------------------------------------------------------------------------------------|--------------|----------------------------------------------------------------------------------------------------|-----------|---------------------|----------------------------------------------------------------------------------------------------|
|     |                                                                                                    |              |                                                                                                    |           | Chaude<br>Sanitaire |                                                                                                    |
| 0   | Arrêt                                                                                                    |              |                                                                                                    | •         | •                   | Arrêt total                                                                                                    |
|     |                                                                                                    | 0            | Arrêt                                                                                                    | х         | х                   |                                                                                                    |
|     |                                                                                                    | 10           | Temporisation à la réversibilité                                                                                                | х         |                     |                                                                                                    |
| 1   | Demande (Chauffage /<br>Rafraîchissement / Eau<br>Chaude Sanitaire)                                                                                                    |              |                                                                                                    |           |                     | Uniquement lorsque le<br>circulateur pompe à<br>chaleur ou chaudière<br>est en marche en raison<br>d'un post-<br>fonctionnement |
|     |                                                                                                    | 1            | Anti court-cycle                                                                                                    | x         |                     | Uniquement en mode<br>chauffage/<br>rafraîchissement<br>lorsqu'il n'y a pas de<br>demande eau chaude<br>sanitaire               |
|     |                                                                                                    | 2            | Attente des conditions de<br>démarrage                                                                                          | x         | x                   | Demande présente<br>avec appoint et pompe à<br>chaleur arrêtés                                                                  |
|     |                                                                                                    | 3            | Pompe à chaleur et délestage<br>appoint actifs                                                                                  | x         | x                   |                                                                                                    |
| 3   | Fonctionnement en mode<br>chauffage                                                                                                    |              |                                                                                                    |           |                     | Au moins la pompe à<br>chaleur ou un des<br>appoints est en marche                                                              |
|     |                                                                                                    | 30           | Fonctionnement normal                                                                                                    | х         |                     |                                                                                                    |
|     |                                                                                                    | 31           | Pompe à chaleur à l'arrêt pour<br>cause de température trop élevée                                                              | x         |                     |                                                                                                    |
|     |                                                                                                    | 32           | Fonctionnement normal, Appoint<br>stoppé en raison du point de<br>bivalence                                                     | x         |                     |                                                                                                    |
|     |                                                                                                    | 33           | Fonctionnement normal avec la<br>température de consigne égale à<br>la température départ minimum<br>pour garantir le dégivrage | x         |                     |                                                                                                    |
|     |                                                                                                    | 34           | Pompe à chaleur à l'arrêt en<br>raison du délestage                                                                             | x         |                     |                                                                                                    |
|     |                                                                                                    | 35           | Appoint stoppé en raison du<br>délestage                                                                                        | x         |                     |                                                                                                    |
|     |                                                                                                    | 36           | Pompe à chaleur à l'arrêt en<br>raison d'une température<br>extérieure trop basse                                               | x         |                     |                                                                                                    |
|     |                                                                                                    | 37           | Pompe à chaleur à l'arrêt en<br>raison d'un défaut du dégivrage et<br>d'une valeur de température<br>départ inférieure à 18 °C  | x         |                     |                                                                                                    |
|     |                                                                                                    | 38           | Dégivrage                                                                                                    | х         |                     |                                                                                                    |
|     |                                                                                                    | 39           | Dégivrage avec température<br>départ inférieure au seuil<br>minimum autorisé                                                    | x         |                     |                                                                                                    |

| Sé  | Séquence de la régulation                     |    |                                                                                                    |           |                            |                                                                                                    |
|-----|-----------------------------------------------|----|----------------------------------------------------------------------------------------------------|-----------|----------------------------|----------------------------------------------------------------------------------------------------|
| Eta | at                                            | So | us-état                                                                                                    | Chauffage | Eau<br>Chaude<br>Sanitaire | Remarques                                                                                                    |
| 4   | 4 Fonctionnement en mode eau chaude sanitaire |    |                                                                                                    |           |                            | Au moins la pompe à<br>chaleur ou un des<br>appoints est en marche<br>(Sauf appoint eau<br>chaude sanitaire) |
|     |                                               | 30 | Fonctionnement normal                                                                                                    |           | х                          |                                                                                                    |
|     |                                               | 31 | Pompe à chaleur à l'arrêt pour<br>cause de température trop élevée                                                             |           | x                          |                                                                                                    |
|     |                                               | 34 | Pompe à chaleur à l'arrêt en<br>raison du délestage                                                                            |           | x                          |                                                                                                    |
|     |                                               | 35 | Appoint stoppé en raison du<br>délestage                                                                                       |           | x                          |                                                                                                    |
|     |                                               | 36 | Pompe à chaleur à l'arrêt en<br>raison d'une température<br>extérieure trop basse                                              |           | ×                          |                                                                                                    |
|     |                                               | 38 | Dégivrage                                                                                                    |           | х                          |                                                                                                    |
| 5   | Arrêt de la pompe à chaleur                   |    |                                                                                                    |           |                            |                                                                                                    |
|     |                                               | 40 | Circulateur de la pompe à chaleur<br>en post-fonctionnement                                                                    | x         | x                          | Pas de demande<br>chauffage ou eau<br>chaude sanitaire                                                       |
| 6   | 6 Arrêt du module intérieur                   |    |                                                                                                    | 1         | í.                         |                                                                                                    |
|     |                                               | 60 | Circulateur du module intérieur en post-fonctionnement                                                                         | x         | ×                          | Pas de demande<br>chauffage ou eau<br>chaude sanitaire                                                       |
| 7   | Fonctionnement en mode                        |    |                                                                                                    |           | -                          |                                                                                                    |
|     | rafraîchissement                              | 30 | Fonctionnement normal                                                                                                    | х         |                            |                                                                                                    |
|     |                                               | 34 | Pompe à chaleur à l'arrêt en<br>raison du délestage                                                                            | x         |                            |                                                                                                    |
| 11  | 11 Mode ramoneur (Chauffage)                  |    |                                                                                                    | ·         | i                          |                                                                                                    |
|     |                                               | 30 | Fonctionnement normal                                                                                                    |           |                            |                                                                                                    |
|     |                                               | 31 | Pompe à chaleur à l'arrêt pour<br>cause de température trop élevée                                                             |           |                            |                                                                                                    |
|     |                                               | 32 | Fonctionnement normal, Appoint stoppé en raison du point de bivalence                                                          |           |                            |                                                                                                    |
|     |                                               | 33 | Fonctionnement normal avec la température de consigne égale à la température départ minimum pour garantir le dégivrage         |           |                            |                                                                                                    |
|     |                                               | 34 | Pompe à chaleur à l'arrêt en<br>raison du délestage                                                                            |           |                            |                                                                                                    |
|     |                                               | 35 | Appoint stoppé en raison du délestage                                                                                          |           |                            |                                                                                                    |
|     |                                               | 36 | Pompe à chaleur à l'arrêt en<br>raison d'une température<br>extérieure trop basse                                              |           |                            |                                                                                                    |
|     |                                               | 37 | Pompe à chaleur à l'arrêt en<br>raison d'un défaut du dégivrage et<br>d'une valeur de température<br>départ inférieure à 18 °C |           |                            |                                                                                                    |
| 1   |                                               | 38 | Dégivrage                                                                                                    |           |                            |                                                                                                    |
|     |                                               | 39 | Dégivrage avec température<br>départ inférieure au seuil<br>minimum autorisé                                                   |           |                            |                                                                                                    |

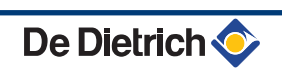

## Séquence de la régulation

| Etat     |                    | Sous-état |                                                                  | Chauffage | Eau<br>Chaude<br>Sanitaire | Remarques |
|----------|--------------------|-----------|------------------------------------------------------------------|-----------|----------------------------|-----------|
| 12       | Mode ramoneur      |           |                                                                  | -         |                            |           |
|          | (Rafraîchissement) | 30        | Fonctionnement normal                                            | х         |                            |           |
|          |                    | 34        | Pompe à chaleur à l'arrêt en<br>raison du délestage              | x         |                            |           |
| 17 Purge |                    |           |                                                                  |           |                            |           |
|          |                    | 61        | Vanne d'inversion en position eau chaude sanitaire               |           |                            |           |
|          |                    | 62        | Fermeture des relais circulateurs modules intérieur et extérieur |           |                            |           |
|          |                    | 63        | Vanne d'inversion en position<br>chauffage                       |           |                            |           |
|          |                    | 64        | Ouverture des relais circulateurs modules intérieur et extérieur |           |                            |           |

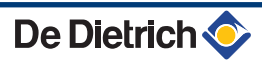

# 9 Pièces de rechange

## 9.1 Généralités

Si les opérations de contrôle et d'entretien ont révélé la nécessité de remplacer une pièce de l'appareil, utiliser uniquement des pièces de rechange d'origine ou des pièces de rechange et des matériaux préconisés.

•

Pour commander une pièce de rechange, indiquer le numéro de référence figurant dans la liste.

## 9.2 Pièces détachées

Référence de la liste des pièces de rechange : 300025045-002-A

### 9.2.1. AWHP 6 MR

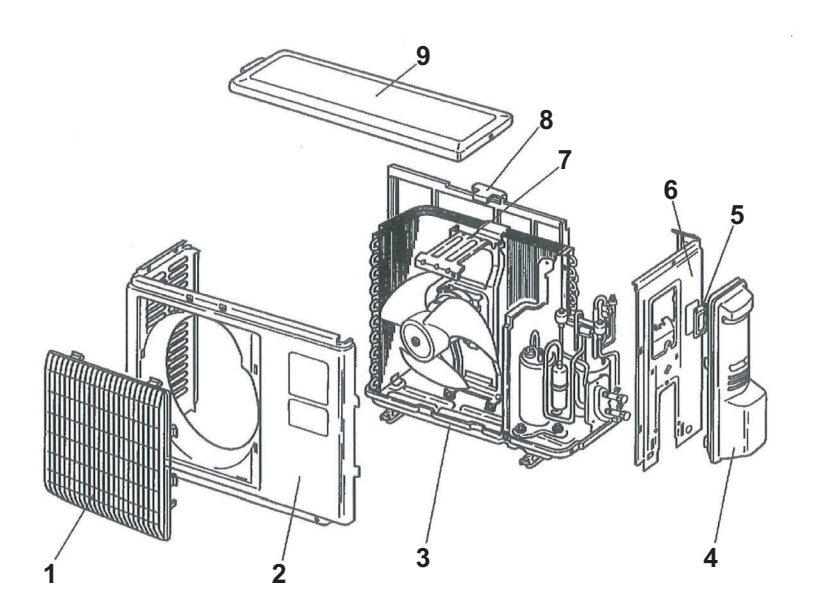

M002287-A

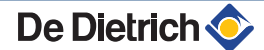

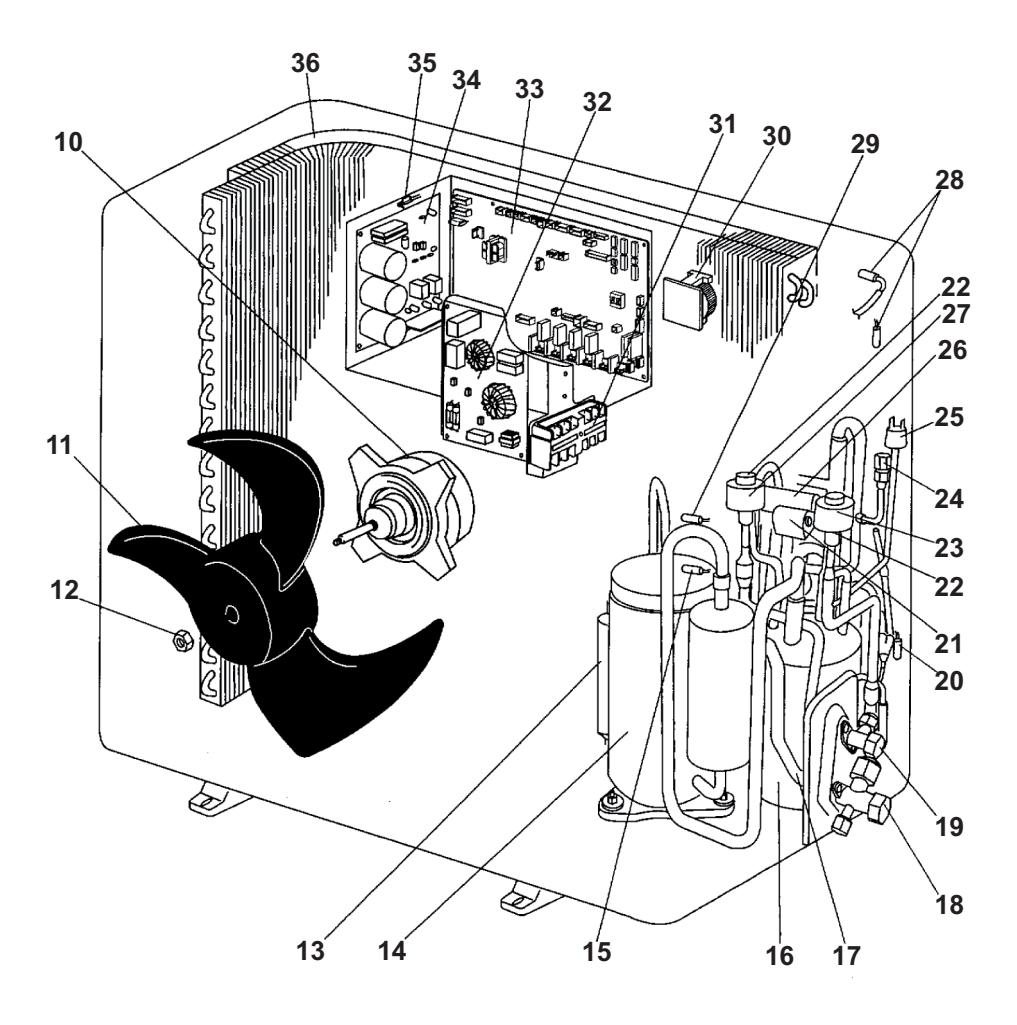

M002286-A

| Repères | Référence | Désignation                           |
|---------|-----------|---------------------------------------|
| 1       | 300023680 | Grille                                |
| 2       | 300023681 | Panneau avant                         |
| 3       | 300023682 | Châssis                               |
| 4       | 300023684 | Panneau accès entretien               |
| 5       | 300023685 | Panneau accès entretien               |
| 6       | 300023686 | Panneau latéral droit                 |
| 7       | 300023687 | Support moteur ventilateur            |
| 8       | 300023688 | Grille de protection                  |
| 9       | 300023689 | Couvercle                             |
| 10      | 300023644 | Moteur de ventilateur                 |
| 11      | 300023645 | Hélice du ventilateur                 |
| 12      | 300023646 | Ecrou de fixation de l'hélice         |
| 13      | 300023647 | Silencieux                            |
| 14      | 300023648 | Compresseur                           |
| 15      | 300023649 | Sonde                                 |
| 16      | 300023660 | Bouteille d'accumulation de puissance |
| 17      | 300023661 | Filtre                                |
| 18      | 300023663 | Vanne d'arrêt 1/2" H.P Liquide        |
| 19      | 300023664 | Vanne d'arrêt 1/4"                    |
| 20      | 300023665 | Sonde entrée batterie TH3             |
| 21      | 300023666 | Bobine électrovanne                   |
| 22      | 300023667 | Détendeur                             |
| 23      | 300018095 | Bobine électrovanne                   |
|         |           |                                       |

| Repères | Référence | Désignation                         |
|---------|-----------|-------------------------------------|
| 24      | 300018092 | Bouchon                             |
| 25      | 300018123 | Pressostat HP 41.5 bar              |
| 26      | 300023668 | Vanne 4 voies                       |
| 27      | 300023669 | Bobine électrovanne                 |
| 28      | 300023670 | Sonde extérieure batterie TH6-TH7   |
| 29      | 300023671 | Sonde refoulement compresseur TH4   |
| 30      | 300023672 | Self                                |
| 31      | 300023673 | Bornier de raccordement             |
| 32      | 300023674 | Carte filtre électronique           |
| 33      | 300023675 | Carte UC                            |
| 34      | 300023677 | Carte de puissance                  |
| 35      | 300018211 | Sonde                               |
| 36      | 300023678 | Batterie (Evaporateur/Condenseur)   |
|         | 300018118 | Fusible 6,3 A                       |
|         | 300023679 | Sonde entrée échangeur batterie TH3 |

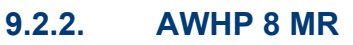

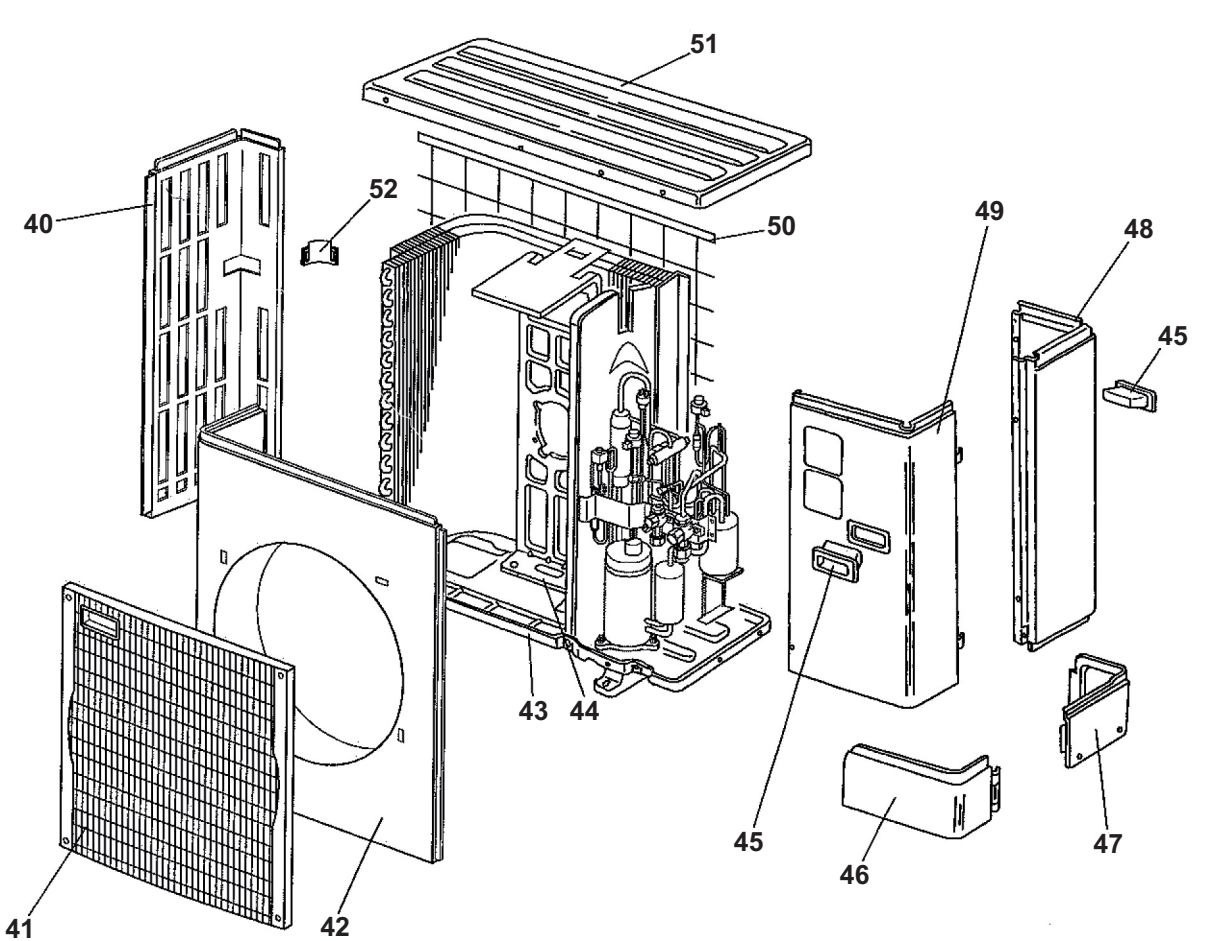

M001539-A

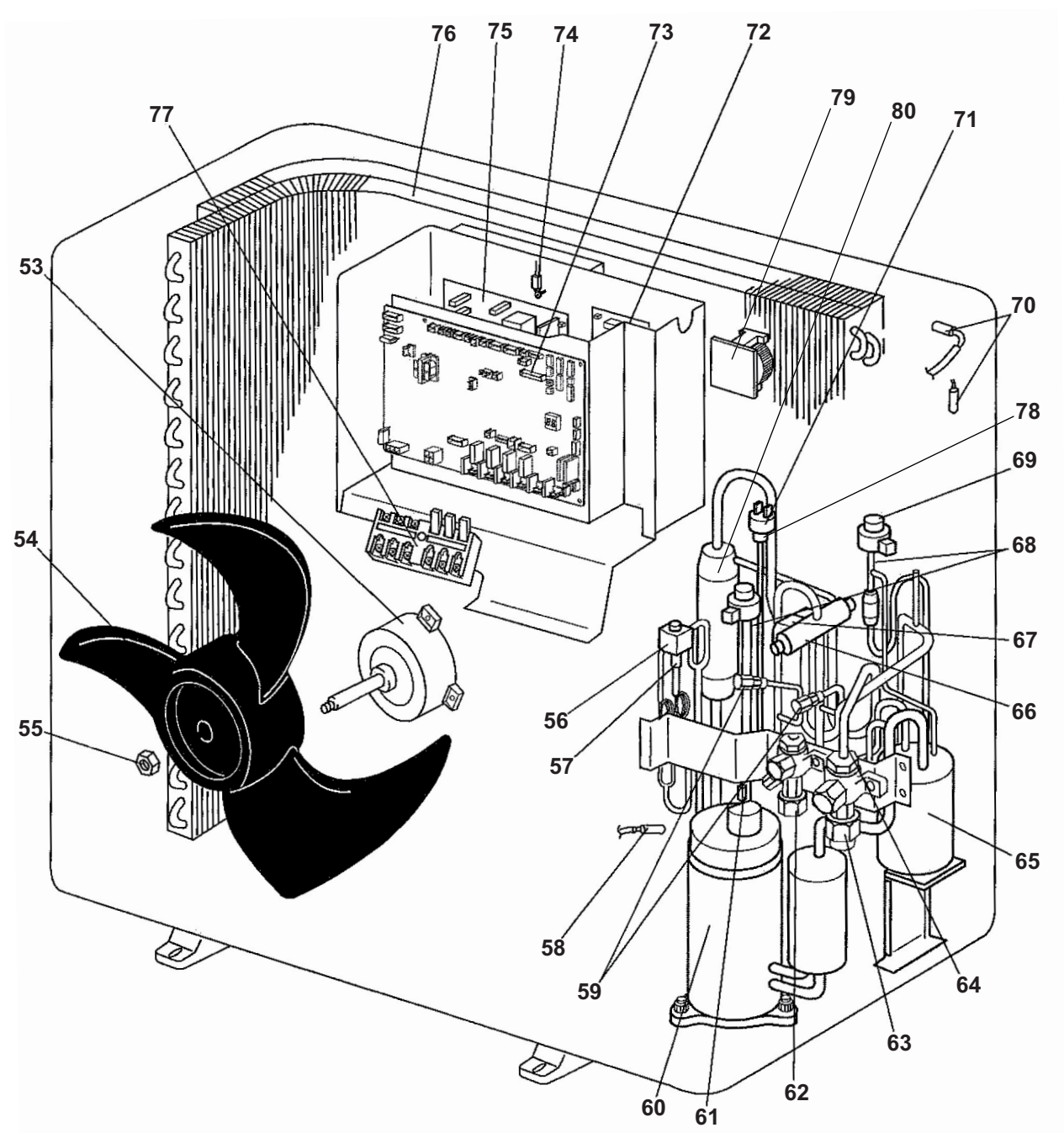

M001540-A

| Repères | Référence | Désignation                  |
|---------|-----------|------------------------------|
| 40      | 300018159 | Panneau latéral gauche       |
| 41      | 300018124 | Grille                       |
| 42      | 300018116 | Panneau avant                |
| 43      | 300018086 | Socle                        |
| 44      | 300018128 | Support moteur ventilateur   |
| 45      | 300018119 | Poignée                      |
| 46      | 300018110 | Panneau avant inférieur      |
| 47      | 300018112 | Panneau arrière inférieur    |
| 48      | 300018162 | Panneau latéral droit VHA3   |
| 48      | 300020956 | Panneau latéral droit VHA3#1 |
| 49      | 300018156 | Panneau accès entretien      |
| 50      | 300018150 | Protection arrière           |
| 51      | 300018221 | Grille de protection         |

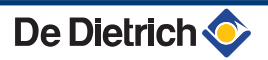

| Repères | Référence | Désignation                                |  |
|---------|-----------|--------------------------------------------|--|
| 52      | 300018120 | Poignée                                    |  |
| 53      | 300018114 | Moteur de ventilateur                      |  |
| 54      | 300018143 | Ventilateur                                |  |
| 55      | 300018136 | Ecrou                                      |  |
| 56      | 300018165 | Bobine électrovanne                        |  |
| 57      | 300018193 | Vanne d'inversion                          |  |
| 58      | 300018212 | Sonde refoulement compresseur TH4 - VHA3   |  |
| 58      | 300018215 | Sonde refoulement compresseur TH4 - VHA3#3 |  |
| 59      | 300018092 | Bouchon                                    |  |
| 60      | 300018097 | Compresseur                                |  |
| 61      | 300018214 | Sonde entrée échangeur batterie TH3        |  |
| 62      | 300018194 | Vanne d'arrêt 3/8" H.P. Liquide            |  |
| 63      | 300018195 | Vanne d'arrêt 5/8"                         |  |
| 64      | 300018196 | Filtre                                     |  |
| 65      | 300018141 | Réserve de puissance                       |  |
| 66      | 300018080 | Vanne 4 voies                              |  |
| 67      | 300018169 | Bobine électrovanne                        |  |
| 68      | 300018113 | Soupape de détente                         |  |
| 69      | 300018095 | Bobine électrovanne                        |  |
| 70      | 300018213 | Sonde                                      |  |
| 71      | 300018123 | Pressostat HP 41.5 bar                     |  |
| 72      | 300018132 | Carte filtre électronique                  |  |
| 73      | 300018104 | Carte UC VHA3                              |  |
| 73      | 300020932 | Carte UC VHA3#3                            |  |
| 74      | 300018211 | Sonde                                      |  |
| 75      | 300018137 | Carte de puissance                         |  |
| 76      | 300018121 | Batterie (Evaporateur/Condenseur)          |  |
| 77      | 300018197 | Bornier de raccordement                    |  |
| 159     | 300018118 | Fusible 6,3 A                              |  |
| 160     | 300018217 | Sonde                                      |  |
| 78      | 300018155 | Vanne limiteur                             |  |
| 79      | 300018145 | Self                                       |  |
| 80      | 300018130 | Silencieux                                 |  |
|         |           |                                            |  |

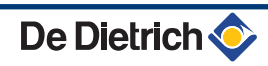

9.2.3. AWHP 11 - 16

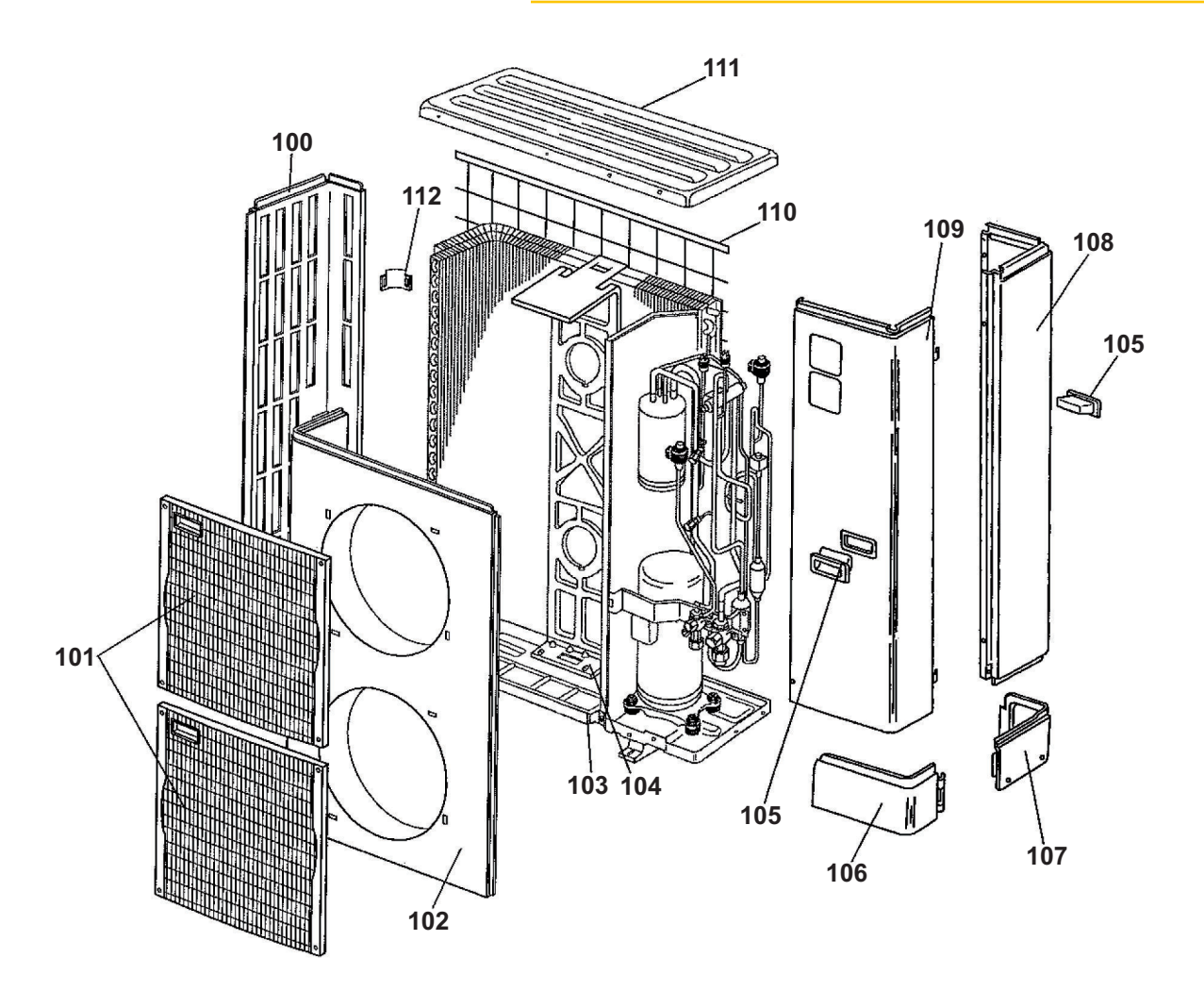

M001541-A

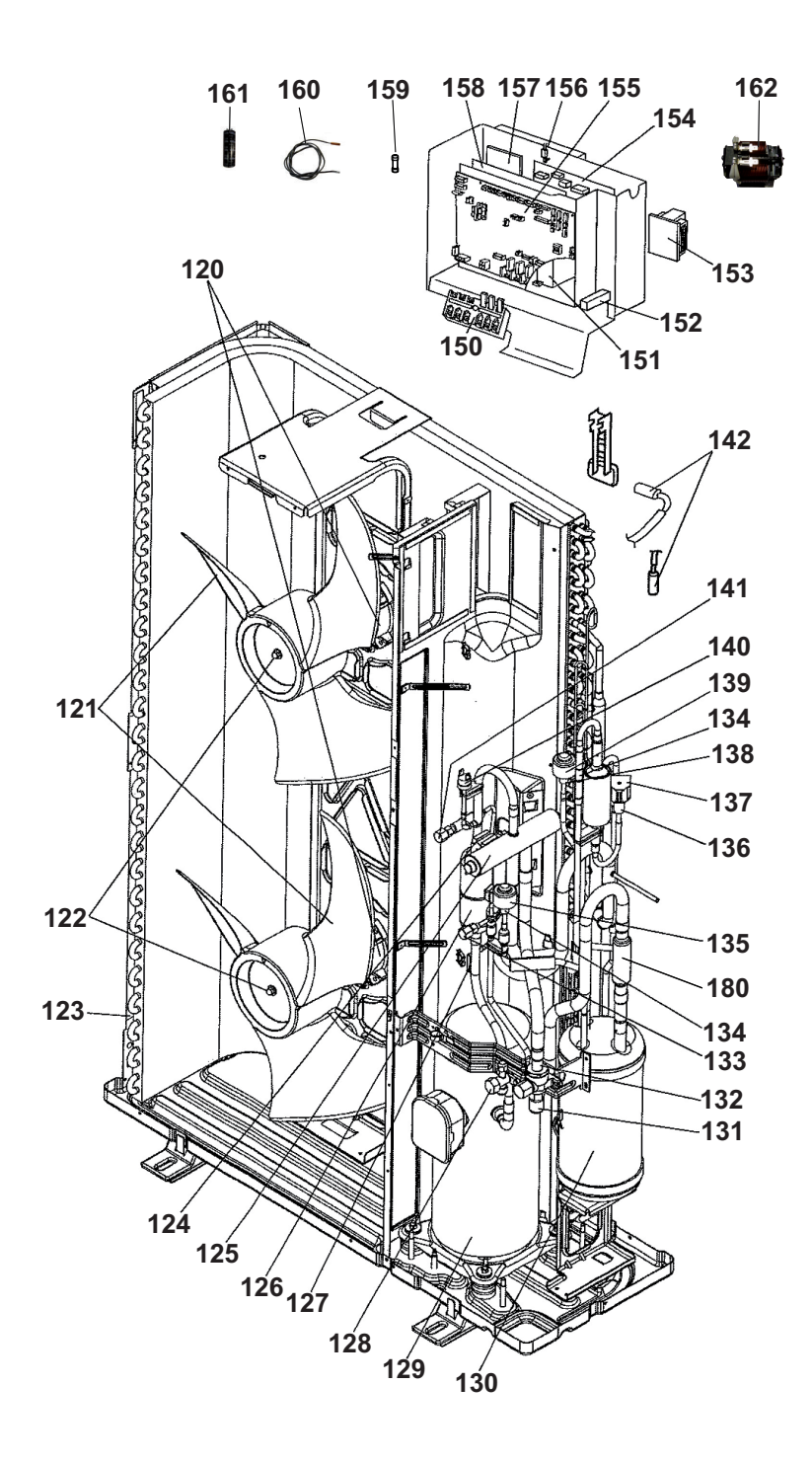

M001542-C

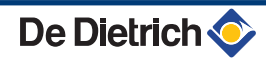

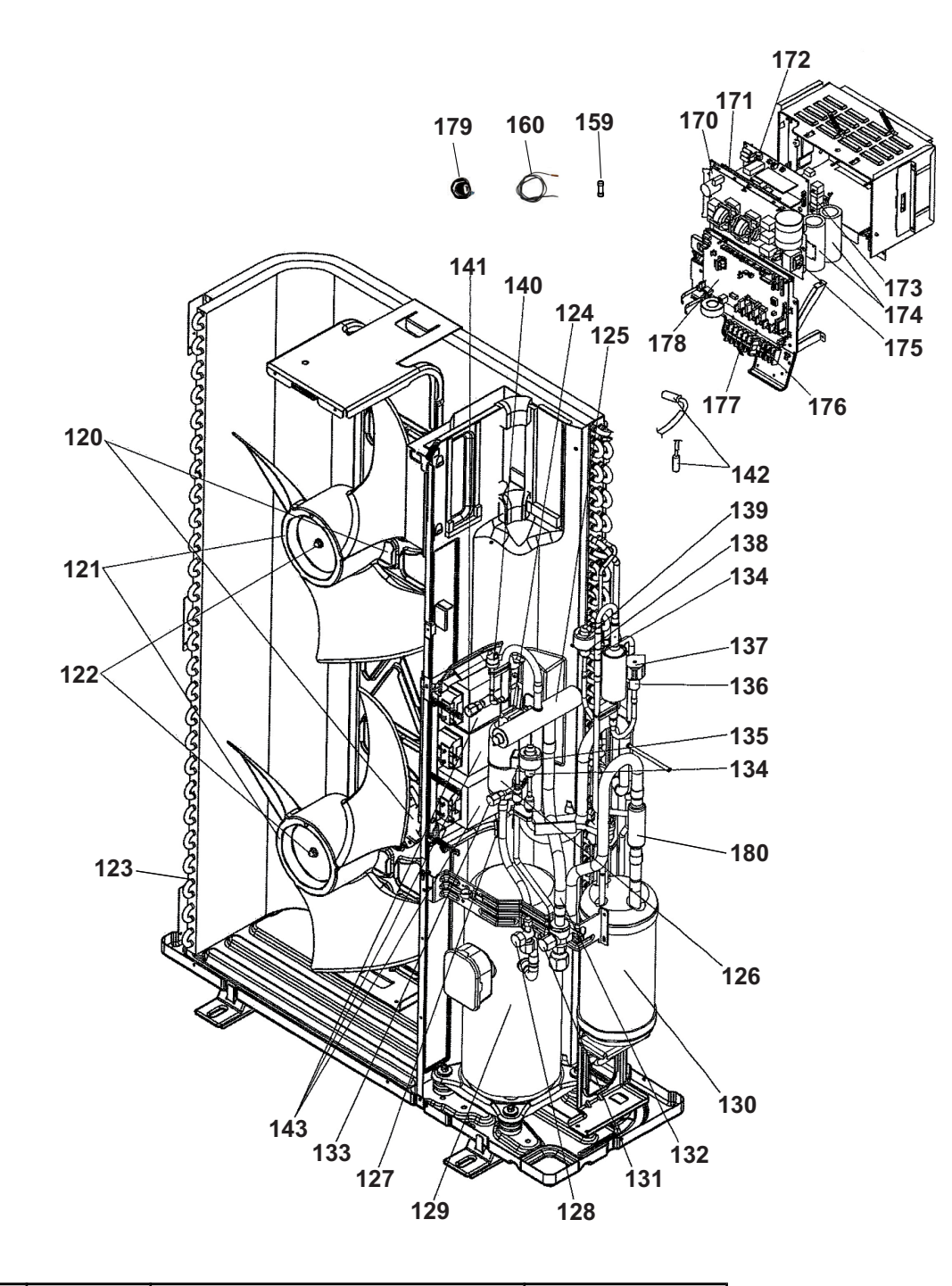

M001543-C

| Repères | Référence | Désignation                | Modèle           |
|---------|-----------|----------------------------|------------------|
| 100     | 300018160 | Panneau latéral            | Tous les modèles |
| 101     | 300018124 | Grille                     | Tous les modèles |
| 102     | 300018117 | Panneau avant              | Tous les modèles |
| 103     | 300018087 | Socle                      | Tous les modèles |
| 104     | 300018129 | Support moteur ventilateur | Tous les modèles |
| 105     | 300018119 | Poignée                    | Tous les modèles |
| 106     | 300018111 | Panneau avant              | Tous les modèles |
| 107     | 300018112 | Panneau arrière inférieur  | Tous les modèles |
| 108     | 300018164 | Panneau latéral droit      | Tous les modèles |
| 109     | 300018157 | Panneau accès entretien    | 11-14-16 MR      |
| 109     | 300018158 | Panneau accès entretien    | 11-14-16 TR      |
| 110     | 300018151 | Protection arrière         | Tous les modèles |
| 111     | 300018221 | Grille de protection       | 11-14-16 MR      |

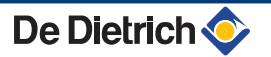

| Repères | Référence | Désignation                       | Modèle                                                                                |
|---------|-----------|-----------------------------------|---------------------------------------------------------------------------------------|
| 111     | 300018223 | Grille de protection              | 11-14-16 TR                                                                           |
| 112     | 300018120 | Poignée                           | Tous les modèles                                                                      |
| 120     | 300018114 | Moteur de ventilateur             | 11MR VHA3<br>11MR VHA3#1<br>14-16MR VHA2#2<br>11TR HA3<br>11TR HA3#1<br>14-16TR HA2#2 |
| 120     | 300018115 | Moteur de ventilateur             | 14-16MR VHA2<br>14-16TR HA2                                                           |
| 121     | 300018143 | Ventilateur                       | 11MR VHA3<br>11TR HA3<br>14-16TR HA2                                                  |
| 121     | 300018144 | Ventilateur                       | 11MR VHA3#1<br>14-16MR VHA2#2<br>14-16MR VHA2<br>11TR HA3#1<br>14-16TR HA2#2          |
| 122     | 300018136 | Ecrou                             | Tous les modèles                                                                      |
| 123     | 300018122 | Batterie (Evaporateur/Condenseur) | Tous les modèles                                                                      |
| 124     | 300018169 | Bobine électrovanne               | MR                                                                                    |
| 124     | 300018168 | Bobine électrovanne               | 11-14-16 TR                                                                           |
| 125     | 300018081 | Vanne 4 voies                     | 14-16MR VH2<br>14-16TR HA2                                                            |
| 125     | 300018082 | Vanne 4 voies                     | 11MR VH3<br>11MR VHA3#1<br>14-16MR VH2#2<br>11TR HA3<br>11TR HA3#1<br>14-16TR HA2#2   |
| 126     | 300018131 | Silencieux                        | Tous les modèles                                                                      |
| 127     | 300020936 | Sonde refoulement compresseur TH4 | 14-16TR HA2                                                                           |
| 127     | 300018212 | Sonde refoulement compresseur TH4 | 11MR VHA3<br>11TR HA3                                                                 |
| 127     | 300018215 | Sonde refoulement compresseur TH4 | 11MR VHA3#1<br>14-16MR VHA2#2<br>14-16MR VHA2<br>11TR HA3#1<br>14-16TR HA2#2          |
| 128     | 300018194 | Vanne d'arrêt 5/8" H.P. Liquide   | Tous les modèles                                                                      |
| 129     | 300020982 | Compresseur                       | 14-16MR VHA2                                                                          |
| 129     | 300018100 | Compresseur                       | 11MR VHA3<br>11MR VHA3#1<br>14-16MR VHA2#2                                            |
| 129     | 300020938 | Compresseur                       | 14-16TR HA2                                                                           |
| 129     | 300018102 | Compresseur                       | 11TR HA3<br>11TR HA3#1<br>14-16TR HA2#2                                               |
| 130     | 300018142 | Réserve de puissance              | Tous les modèles                                                                      |
| 131     | 300018085 | Vanne d'arrêt 5/8" H.P. Gazeux    | Tous les modèles                                                                      |
| 132     | 300018196 | Filtre                            | Tous les modèles                                                                      |
| 133     | 300018093 | Bouchon                           | Tous les modèles                                                                      |
| 134     | 300020934 | Détendeur                         | Tous les modèles                                                                      |
| 135     | 300018126 | Bobine électrovanne               | Tous les modèles                                                                      |
| 136     | 300018193 | Vanne d'inversion                 | Tous les modèles                                                                      |
| 137     | 300018191 | Bobine électrovanne               | MR                                                                                    |
| 137     | 300018190 | Bobine électrovanne               | 11-14-16 TR                                                                           |

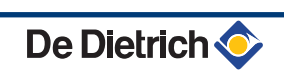

| Repères | Référence   | Désignation                    | Modèle                                            |
|---------|-------------|--------------------------------|---------------------------------------------------|
| 138     | 300018155   | Vanne limiteur                 | Tous les modèles                                  |
| 139     | 300018127   | Bobine électrovanne            | Tous les modèles                                  |
| 140     | 300018123   | Pressostat haute pression (HP) | Tous les modèles                                  |
| 141     | 300018094   | Bouchon                        | Tous les modèles                                  |
| 142     | 300018213   | Sonde                          | Tous les modèles                                  |
| 142     | 300018219   | Sonde                          | Tous les modèles                                  |
| 143     | 300018148   | Relais                         | 14-16 TR                                          |
|         |             |                                |                                                   |
|         | Boîtier AWI | HP 11-14-16 MR                 |                                                   |
| 150     | 300018197   | Bornier de raccordement        | 11-14-16 MR                                       |
| 153     | 300018147   | Self                           | 11 MR VHA3#1<br>14-16 MR VHA2#2                   |
| 153     | 300018146   | Self                           | 11 MR VHA3<br>14-16 MR VHA2                       |
| 154     | 300018139   | Carte de puissance             | Tous les modèles                                  |
| 155     | 300020935   | Carte UC                       | 11 MR VHA3                                        |
| 155     | 300018107   | Carte UC                       | 11 MR VHA3#1<br>14-16 MR VHA 2#2<br>14-16 MR VHA2 |
| 156     | 300018211   | Sonde                          | Tous les modèles                                  |
| 157     | 300018083   | Carte filtre électronique      | Tous les modèles                                  |
| 158     | 300018134   | Filtre antiparasite            | Tous les modèles                                  |
| 159     | 300018118   | Fusible 6,3 A                  | Tous les modèles                                  |
| 160     | 300018218   | Sonde                          | Tous les modèles                                  |
| 161     | 300018089   | Condensateur                   | 11 MR VHA3<br>11 MR VHA3#1<br>14-16 MR VHA2#2     |
| 160     | 300018210   | Sonde J32                      | 11 MR VHA3#1<br>14-16 MR VHA2#2                   |
| 160     | 300018217   | Sonde                          | Tous les modèles                                  |
| 162     | 300018147   | Relais                         | 14-16 MR                                          |
|         | -           |                                |                                                   |
|         | Boîtier AWI | HP 11-14-16 TR                 | _                                                 |
| 170     | 300018135   | Carte filtre électronique      | Tous les modèles                                  |
| 171     | 300018109   | Carte converter                | 11 TR HA3<br>11 TR HA3#1<br>14-16 TR HA2#2        |
| 171     | 300020939   | Carte converter                | 14-16 TR HA2                                      |
| 172     | 300020950   | Carte de puissance             | 14-16 TR HA2                                      |
| 172     | 300018140   | Carte de puissance             | 11 TR HA3<br>11 TR HA3#1<br>14-16 TR HA2#2        |
| 173     | 300018154   | Résistance                     | Tous les modèles                                  |
| 174     | 300018091   | Condensateur                   | 11 TR HA3<br>11 TR HA3#1<br>14-16 TR HA2#2        |
| 174     | 300020951   | Condensateur                   | 14-16 TR HA2                                      |
| 175     | 300018149   | Self                           | 11 TR HA3<br>11 TR HA3#1<br>14-16 TR HA2#2        |
| 176     | 300018198   | Bornier de raccordement        | Tous les modèles                                  |
| 177     | 300018199   | Bornier de raccordement        | Tous les modèles                                  |
| 178     | 300018106   | Carte UC                       | 11 TR HA3                                         |
| 178     | 300020953   | Carte UC                       | 14-16 TR HA2                                      |

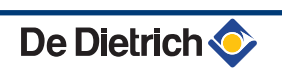

| Repères | Référence | Désignation         | Modèle                                     |
|---------|-----------|---------------------|--------------------------------------------|
| 178     | 300018108 | Carte UC            | 11 TR HA3#1<br>14-16 TR HA2#2              |
| 159     | 300018118 | Fusible 6.3 A       | Tous les modèles                           |
| 160     | 300018218 | Sonde               | Tous les modèles                           |
| 160     | 300018217 | Sonde               | 11 TR HA3<br>11 TR HA3#1<br>14-16 TR HA2#2 |
| 160     | 300020954 | Sonde               | 14-16 TR HA2                               |
| 179     | 300018090 | Condensateur        | Tous les modèles                           |
| 180     | 300025087 | Filtre fluide frigo | Tous les modèles                           |

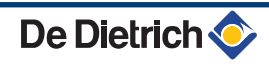

9.2.4. AWHP 22 - 27

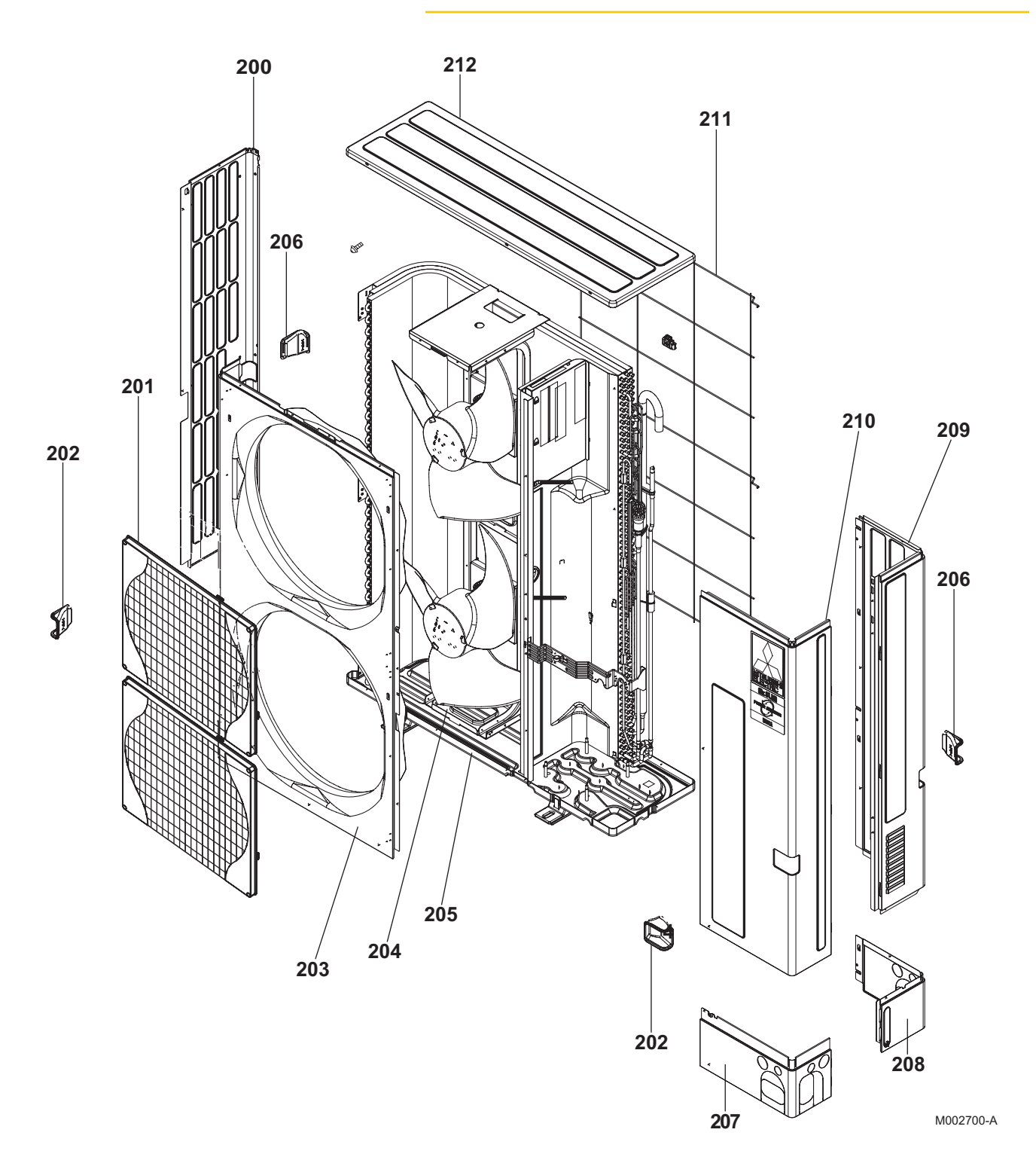
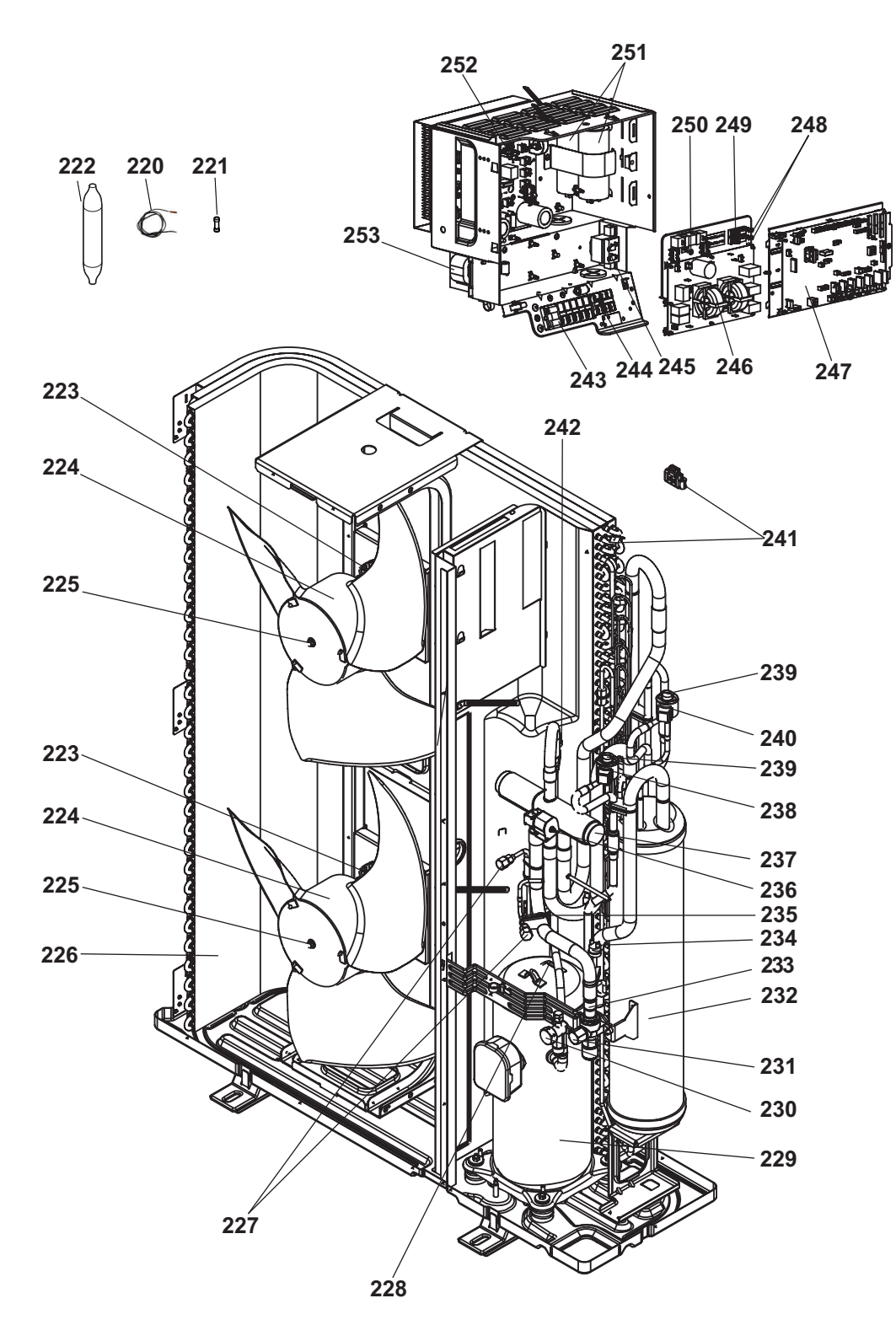

M002701-A

| Repères | Référence | Désignation                | Modèle           |
|---------|-----------|----------------------------|------------------|
| 200     | 300027054 | Panneau latéral gauche     | Tous les modèles |
| 201     | 300027055 | Grille de protection       | Tous les modèles |
| 202     | 300027056 | Poignée                    | Tous les modèles |
| 203     | 300027057 | Panneau avant              | Tous les modèles |
| 204     | 300027058 | Support moteur ventilateur | Tous les modèles |
| 205     | 300027059 | Châssis                    | Tous les modèles |
| 206     | 300027060 | Poignée                    | Tous les modèles |
| 207     | 300027061 | Panneau avant inférieur    | AWHP 27          |
| 207     | 300027062 | Panneau avant inférieur    | AWHP 22          |

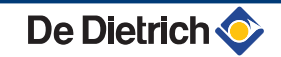

| 208300027063Panneau arrière inférieurAWHP 22208300027064Panneau arrière inférieurAWHP 27209300027065Panneau latéral droitTous les modèles210300027066Panneau accès entretienTous les modèles211300027067Protection arrièreTous les modèles212300027068CouvercleTous les modèles220300027096Sonde entrée échangeur batterieTous les modèles221300018118FusibleTous les modèles222300018131SilencieuxTous les modèles223300027069Moteur de ventilateurTous les modèles224300027070VentilateurTous les modèles225300018136Ecrou de fixation de l'héliceTous les modèles226300027071BatterieTous les modèles227300018092Bouchon de chargeTous les modèles228300027073CompresseurAWHP 27230300027074CompresseurAWHP 27230300027075Vanne d'arrêt 3/8"AWHP 27231300027076Vanne d'arrêt 3/4"Tous les modèles232300027077Réserve de puissanceTous les modèles233300027078FiltreTous les modèles234300027079Pressostat HPTous les modèles235300018215Sonde refoulement compresseurTous les modèles |
|----------------------------------------------------------------------------------------------------|
| 208300027064Panneau arrière inférieurAWHP 27209300027065Panneau latéral droitTous les modèles210300027066Panneau accès entretienTous les modèles211300027067Protection arrièreTous les modèles212300027068CouvercleTous les modèles220300027096Sonde entrée échangeur batterieTous les modèles221300018118FusibleTous les modèles222300018118SilencieuxTous les modèles223300027069Moteur de ventilateurTous les modèles224300027070VentilateurTous les modèles225300018136Ecrou de fixation de l'héliceTous les modèles226300027071BatterieTous les modèles227300018092Bouchon de chargeTous les modèles228300027072SondeTous les modèles229300027074CompresseurAWHP 22230300027075Vanne d'arrêt 3/8"AWHP 27231300027076Vanne d'arrêt 3/4"Tous les modèles233300027078FiltreTous les modèles234300027079Pressostat HPTous les modèles234300027079Pressostat HPTous les modèles235300018215Sonde refoulement compresseurTous les modèles                                                 |
| 209300027065Panneau latéral droitTous les modèles210300027066Panneau accès entretienTous les modèles211300027067Protection arrièreTous les modèles212300027068CouvercleTous les modèles220300027096Sonde entrée échangeur batterieTous les modèles221300018118FusibleTous les modèles222300018118FusibleTous les modèles223300027069Moteur de ventilateurTous les modèles224300027070VentilateurTous les modèles225300027070VentilateurTous les modèles226300027071BatterieTous les modèles227300027071BatterieTous les modèles228300027072SondeTous les modèles229300027073CompresseurAWHP 22230300027075Vanne d'arrêt 3/8"AWHP 27230300027076Vanne d'arrêt 3/4"Tous les modèles232300027077Réserve de puissanceTous les modèles233300027078FiltreTous les modèles234300027079Pressostat HPTous les modèles235300018215Sonde refoulement compresseurTous les modèles                                                                                                    |
| 210300027066Panneau accès entretienTous les modèles211300027067Protection arrièreTous les modèles212300027068CouvercleTous les modèles220300027096Sonde entrée échangeur batterieTous les modèles221300018118FusibleTous les modèles222300018131SilencieuxTous les modèles223300027069Moteur de ventilateurTous les modèles224300027070VentilateurTous les modèles225300018136Ecrou de fixation de l'héliceTous les modèles226300027071BatterieTous les modèles227300018092Bouchon de chargeTous les modèles228300027072SondeTous les modèles229300027073CompresseurAWHP 22230300027075Vanne d'arrêt 3/8"AWHP 27231300027076Vanne d'arrêt 3/4"Tous les modèles232300027077Réserve de puissanceTous les modèles233300027078FiltreTous les modèles234300027079Pressostat HPTous les modèles235300018215Sonde refoulement compresseurTous les modèles                                                                                                    |
| 211300027067Protection arrièreTous les modèles212300027096CouvercleTous les modèles220300027096Sonde entrée échangeur batterieTous les modèles221300018118FusibleTous les modèles222300018131SilencieuxTous les modèles223300027069Moteur de ventilateurTous les modèles224300027070VentilateurTous les modèles225300018136Ecrou de fixation de l'héliceTous les modèles226300027071BatterieTous les modèles227300018092Bouchon de chargeTous les modèles228300027072SondeTous les modèles229300027073CompresseurAWHP 22230300027075Vanne d'arrêt 3/8"AWHP 27231300027076Vanne d'arrêt 3/4"Tous les modèles232300027077Réserve de puissanceTous les modèles233300027078FiltreTous les modèles234300027079Pressostat HPTous les modèles235300018215Sonde refoulement compresseurTous les modèles                                                                                                    |
| 212300027068CouvercleTous les modèles220300027096Sonde entrée échangeur batterieTous les modèles221300018118FusibleTous les modèles222300018131SilencieuxTous les modèles223300027069Moteur de ventilateurTous les modèles224300027070VentilateurTous les modèles225300018136Ecrou de fixation de l'héliceTous les modèles226300027071BatterieTous les modèles227300018092Bouchon de chargeTous les modèles228300027072SondeTous les modèles229300027073CompresseurAWHP 22230300027075Vanne d'arrêt 3/8"AWHP 27231300027076Vanne d'arrêt 3/4"Tous les modèles232300027077Réserve de puissanceTous les modèles233300027078FiltreTous les modèles234300027079Pressostat HPTous les modèles235300018215Sonde refoulement compresseurTous les modèles                                                                                                    |
| 220300027096Sonde entrée échangeur batterieTous les modèles221300018118FusibleTous les modèles222300018131SilencieuxTous les modèles223300027069Moteur de ventilateurTous les modèles224300027070VentilateurTous les modèles225300018136Ecrou de fixation de l'héliceTous les modèles226300027071BatterieTous les modèles227300018092Bouchon de chargeTous les modèles228300027072SondeTous les modèles229300027073CompresseurAWHP 22230300027074CompresseurAWHP 27230300027075Vanne d'arrêt 3/8"AWHP 27231300027076Vanne d'arrêt 3/4"Tous les modèles232300027077Réserve de puissanceTous les modèles233300027078FiltreTous les modèles234300027079Pressostat HPTous les modèles235300018215Sonde refoulement compresseurTous les modèles                                                                                                    |
| 221300018118FusibleTous les modèles222300018131SilencieuxTous les modèles223300027069Moteur de ventilateurTous les modèles224300027070VentilateurTous les modèles225300018136Ecrou de fixation de l'héliceTous les modèles226300027071BatterieTous les modèles227300018092Bouchon de chargeTous les modèles228300027072SondeTous les modèles229300027073CompresseurAWHP 22229300027075Vanne d'arrêt 3/8"AWHP 27230300027076Vanne d'arrêt 3/4"Tous les modèles231300027077Réserve de puissanceTous les modèles233300027078FiltreTous les modèles234300027079Pressostat HPTous les modèles235300018215Sonde refoulement compresseurTous les modèles                                                                                                    |
| 222300018131SilencieuxTous les modèles223300027069Moteur de ventilateurTous les modèles224300027070VentilateurTous les modèles225300018136Ecrou de fixation de l'héliceTous les modèles226300027071BatterieTous les modèles227300018092Bouchon de chargeTous les modèles228300027072SondeTous les modèles229300027073CompresseurAWHP 22229300027074CompresseurAWHP 27230300027075Vanne d'arrêt 3/8"AWHP 27231300027076Vanne d'arrêt 3/4"Tous les modèles232300027077Réserve de puissanceTous les modèles233300027078FiltreTous les modèles234300027079Pressostat HPTous les modèles235300018215Sonde refoulement compresseurTous les modèles                                                                                                    |
| 223300027069Moteur de ventilateurTous les modèles224300027070VentilateurTous les modèles225300018136Ecrou de fixation de l'héliceTous les modèles226300027071BatterieTous les modèles227300018092Bouchon de chargeTous les modèles228300027072SondeTous les modèles229300027073CompresseurAWHP 22230300027075Vanne d'arrêt 3/8"AWHP 27230300027076Vanne d'arrêt 3/4"Tous les modèles232300027077Réserve de puissanceTous les modèles233300027078FiltreTous les modèles234300027079Pressostat HPTous les modèles235300018215Sonde refoulement compresseurTous les modèles                                                                                                    |
| 224300027070VentilateurTous les modèles225300018136Ecrou de fixation de l'héliceTous les modèles226300027071BatterieTous les modèles227300018092Bouchon de chargeTous les modèles228300027072SondeTous les modèles229300027073CompresseurAWHP 22229300027074CompresseurAWHP 27230300027075Vanne d'arrêt 3/8"AWHP 27231300027076Vanne d'arrêt 3/4"Tous les modèles232300027077Réserve de puissanceTous les modèles233300027078FiltreTous les modèles234300027079Pressostat HPTous les modèles235300018215Sonde refoulement compresseurTous les modèles                                                                                                    |
| 225300018136Ecrou de fixation de l'héliceTous les modèles226300027071BatterieTous les modèles227300018092Bouchon de chargeTous les modèles228300027072SondeTous les modèles229300027073CompresseurAWHP 22229300027074CompresseurAWHP 27230300027075Vanne d'arrêt 3/8"AWHP 22230300023663Vanne d'arrêt 1/2"AWHP 27231300027076Vanne d'arrêt 3/4"Tous les modèles232300027077Réserve de puissanceTous les modèles233300027078FiltreTous les modèles234300027079Pressostat HPTous les modèles235300018215Sonde refoulement compresseurTous les modèles                                                                                                    |
| 226300027071BatterieTous les modèles227300018092Bouchon de chargeTous les modèles228300027072SondeTous les modèles229300027073CompresseurAWHP 22229300027074CompresseurAWHP 27230300027075Vanne d'arrêt 3/8"AWHP 22230300027076Vanne d'arrêt 1/2"AWHP 27231300027076Vanne d'arrêt 3/4"Tous les modèles232300027077Réserve de puissanceTous les modèles233300027078FiltreTous les modèles234300027079Pressostat HPTous les modèles235300018215Sonde refoulement compresseurTous les modèles                                                                                                    |
| 227300018092Bouchon de chargeTous les modèles228300027072SondeTous les modèles229300027073CompresseurAWHP 22229300027074CompresseurAWHP 27230300027075Vanne d'arrêt 3/8"AWHP 22230300023663Vanne d'arrêt 3/8"AWHP 27231300027076Vanne d'arrêt 3/4"Tous les modèles232300027077Réserve de puissanceTous les modèles233300027078FiltreTous les modèles234300027079Pressostat HPTous les modèles235300018215Sonde refoulement compresseurTous les modèles                                                                                                    |
| 228   300027072   Sonde   Tous les modèles     229   300027073   Compresseur   AWHP 22     229   300027074   Compresseur   AWHP 27     230   300027075   Vanne d'arrêt 3/8"   AWHP 22     230   300023663   Vanne d'arrêt 1/2"   AWHP 27     231   300027076   Vanne d'arrêt 3/4"   Tous les modèles     232   300027077   Réserve de puissance   Tous les modèles     233   300027078   Filtre   Tous les modèles     234   300027079   Pressostat HP   Tous les modèles     235   300018215   Sonde refoulement compresseur   Tous les modèles                                                                                                    |
| 229   300027073   Compresseur   AWHP 22     229   300027074   Compresseur   AWHP 27     230   300027075   Vanne d'arrêt 3/8"   AWHP 22     230   300023663   Vanne d'arrêt 1/2"   AWHP 27     231   300027076   Vanne d'arrêt 3/4"   Tous les modèles     232   300027077   Réserve de puissance   Tous les modèles     233   300027078   Filtre   Tous les modèles     234   300027079   Pressostat HP   Tous les modèles     235   300018215   Sonde refoulement compresseur   Tous les modèles                                                                                                    |
| 229   300027074   Compresseur   AWHP 27     230   300027075   Vanne d'arrêt 3/8"   AWHP 22     230   300023663   Vanne d'arrêt 1/2"   AWHP 27     231   300027076   Vanne d'arrêt 3/4"   Tous les modèles     232   300027077   Réserve de puissance   Tous les modèles     233   300027078   Filtre   Tous les modèles     234   300027079   Pressostat HP   Tous les modèles     235   300018215   Sonde refoulement compresseur   Tous les modèles                                                                                                    |
| 230300027075Vanne d'arrêt 3/8"AWHP 22230300023663Vanne d'arrêt 1/2"AWHP 27231300027076Vanne d'arrêt 3/4"Tous les modèles232300027077Réserve de puissanceTous les modèles233300027078FiltreTous les modèles234300027079Pressostat HPTous les modèles235300018215Sonde refoulement compresseurTous les modèles                                                                                                    |
| 230300023663Vanne d'arrêt 1/2"AWHP 27231300027076Vanne d'arrêt 3/4"Tous les modèles232300027077Réserve de puissanceTous les modèles233300027078FiltreTous les modèles234300027079Pressostat HPTous les modèles235300018215Sonde refoulement compresseurTous les modèles                                                                                                    |
| 231300027076Vanne d'arrêt 3/4"Tous les modèles232300027077Réserve de puissanceTous les modèles233300027078FiltreTous les modèles234300027079Pressostat HPTous les modèles235300018215Sonde refoulement compresseurTous les modèles                                                                                                    |
| 232300027077Réserve de puissanceTous les modèles233300027078FiltreTous les modèles234300027079Pressostat HPTous les modèles235300018215Sonde refoulement compresseurTous les modèles                                                                                                    |
| 233300027078FiltreTous les modèles234300027079Pressostat HPTous les modèles235300018215Sonde refoulement compresseurTous les modèles                                                                                                    |
| 234300027079Pressostat HPTous les modèles235300018215Sonde refoulement compresseurTous les modèles                                                                                                    |
| 235 300018215 Sonde refoulement compresseur Tous les modèles                                                                                                    |
|                                                                                                    |
| 236 300027080 Bobine électrovanne Tous les modèles                                                                                                    |
| 237300027081Vanne 4 voiesTous les modèles                                                                                                    |
| 238300027082Bobine électrovanneTous les modèles                                                                                                    |
| 239300027083Bobine électrovanneTous les modèles                                                                                                    |
| 240300018127Bobine électrovanneTous les modèles                                                                                                    |
| 241 300027085 Sonde extérieure batterie Tous les modèles                                                                                                    |
| 242 300027079 Pressostat HP AWHP 22                                                                                                    |
| 242 300018123 Pressostat HP AWHP 27                                                                                                    |
| 243300018199Bornier de raccordementTous les modèles                                                                                                    |
| 244300027087Bornier de raccordementTous les modèles                                                                                                    |
| 245 300027088 Self Tous les modèles                                                                                                    |
| 246 300027089 Carte filtre électronique Tous les modèles                                                                                                    |
| 247 300027090 Carte unité centrale Tous les modèles                                                                                                    |
| 248 300027091 Porte-fusible Tous les modèles                                                                                                    |
| 249 300027092 Fusible (250 V - 15 A) Tous les modèles                                                                                                    |
| 250 300018154 Résistance Tous les modèles                                                                                                    |
| 251 300027093 Condensateur Tous les modèles                                                                                                    |
| 252 300027094 Carte de puissance Tous les modèles                                                                                                    |
| 253 300027095 Self Tous les modèles                                                                                                    |

## 9.2.5. MIT

# Habillage

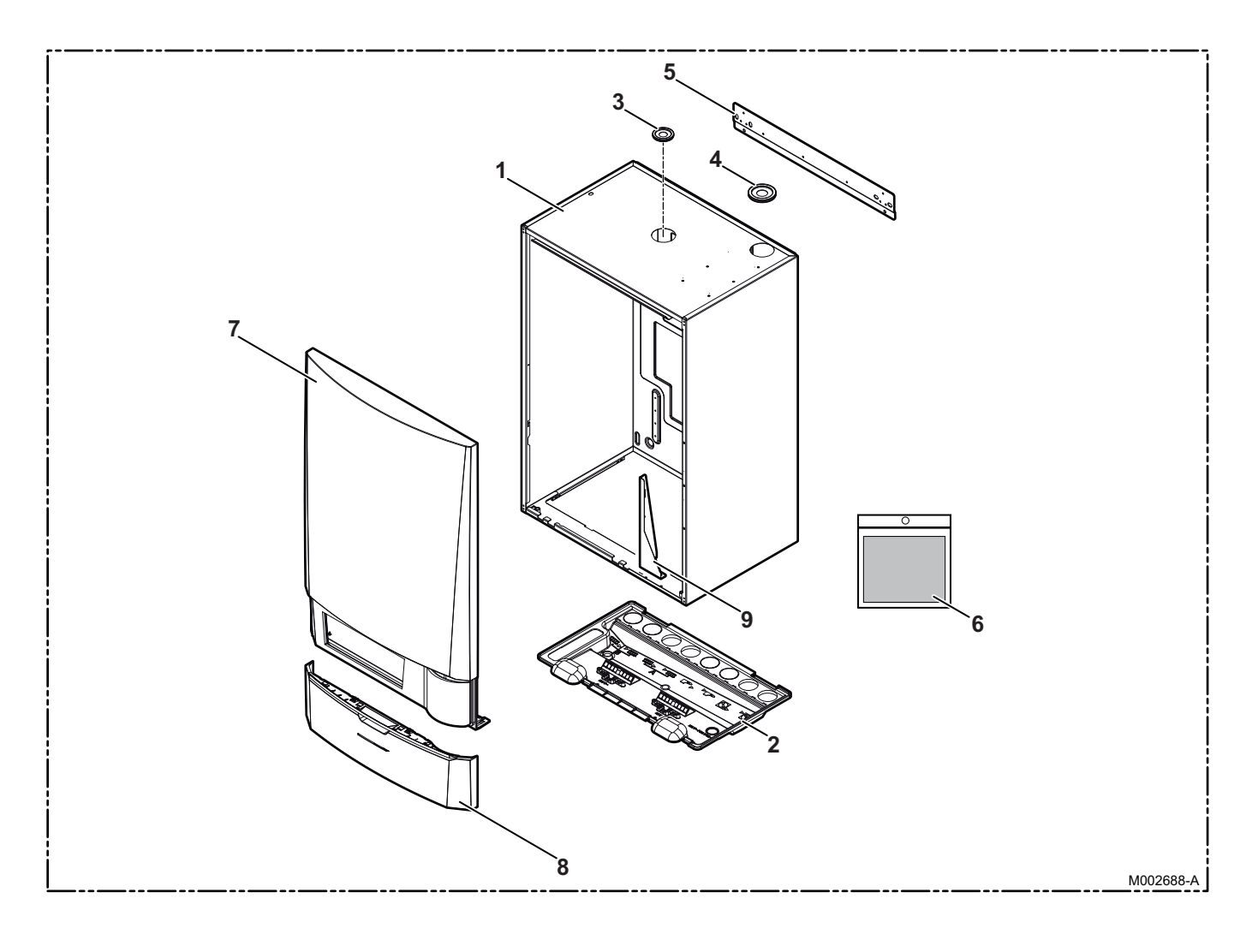

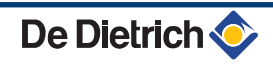

#### Autres composants

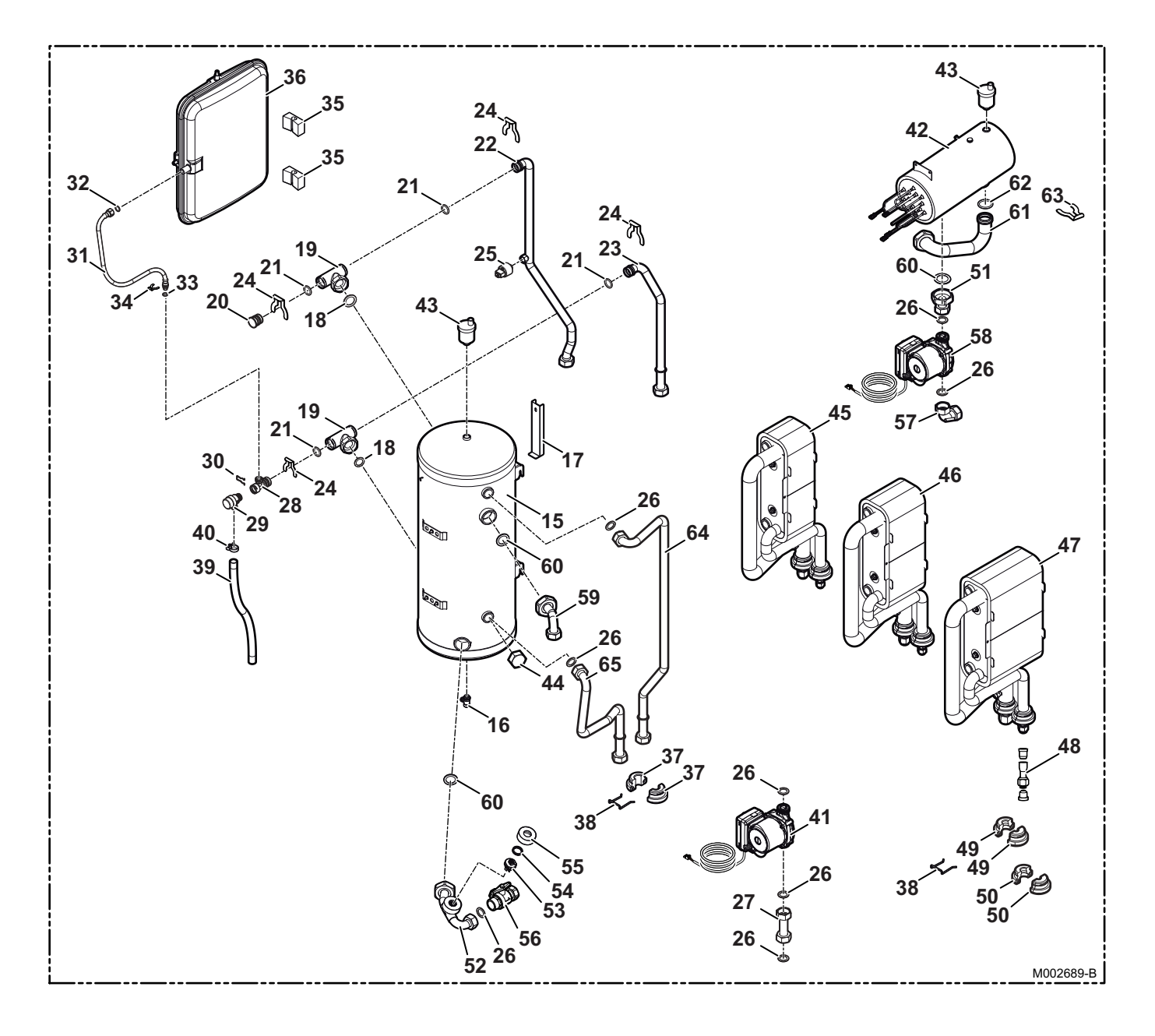

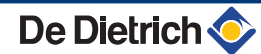

#### **Tableau de commande**

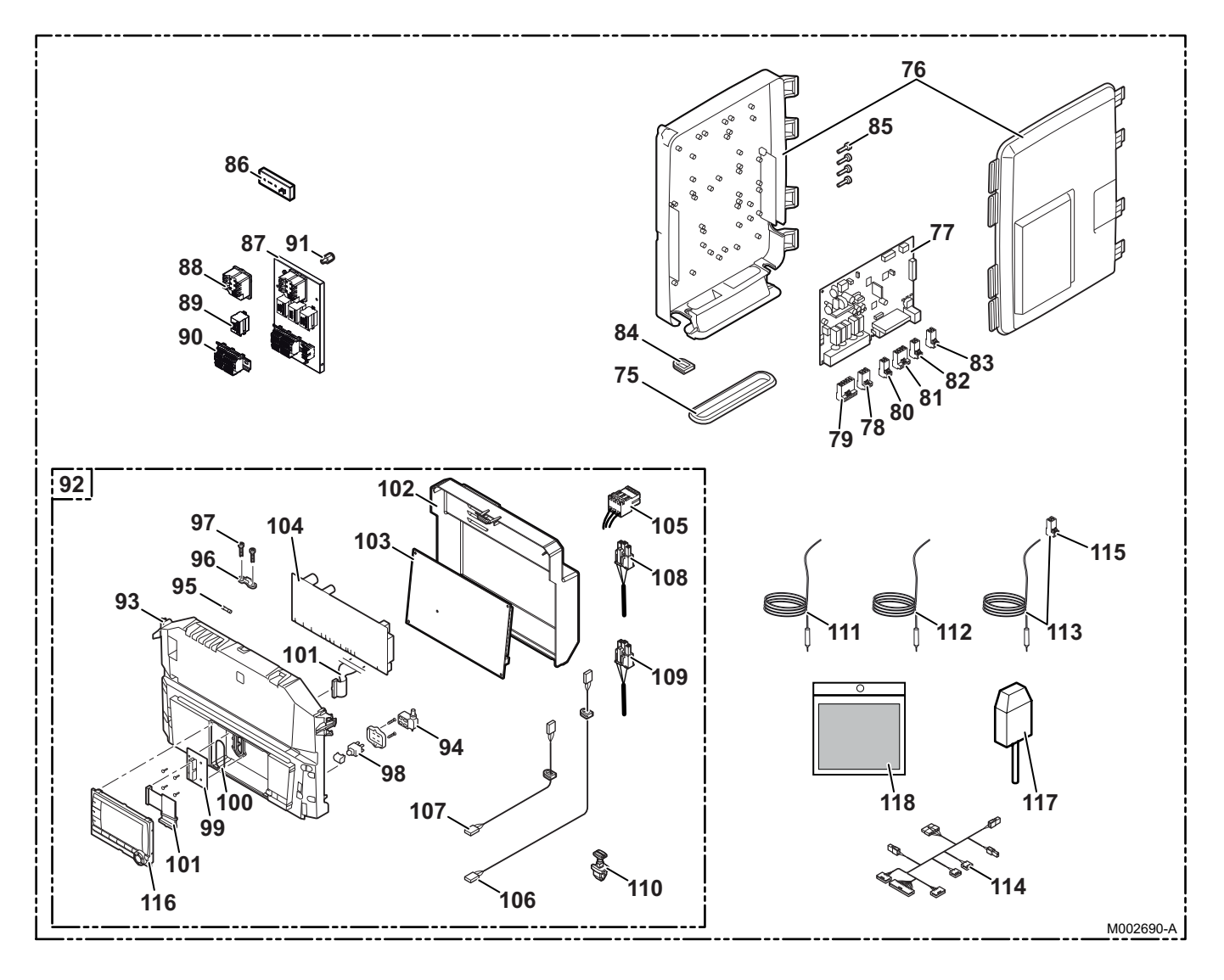

### Liste des pièces de rechange

| Repères   | Référence                               | Désignation                   |
|-----------|-----------------------------------------|-------------------------------|
| Habillage | )                                       |                               |
| 1         | 300025324                               | Caisson assemblé              |
| 2         | 300025281                               | Fond du caisson               |
| 3         | 55125                                   | Passe-tube                    |
| 4         | 95320588 (MIT-IN H)<br>55125 (MIT-IN E) | Passe-tube                    |
| 5         | 300027772                               | Traverse support              |
| 6         | 200004802                               | Sachet accessoires            |
| 7         | S101309                                 | Panneau avant                 |
| 8         | S101297                                 | Portillon tableau de commande |
| 9         | 200020022                               | Blocage                       |
| Autres co | omposants                               |                               |
| 15        | 300025284                               | Ballon MIT                    |
| 16        | 0295174                                 | Robinet de vidange            |
| 17        | 300025364                               | Tôle de blocage de la cuve    |

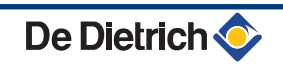

| Repères             | Référence | Désignation                                      |  |
|---------------------|-----------|--------------------------------------------------|--|
| 18                  | 95013063  | Joint fibre 38x27x2                              |  |
| 19                  | 300025388 | Té raccord rapide                                |  |
| 20                  | 300025325 | Bouchon té de raccordement rapide                |  |
| 21                  | 95023311  | Joint torique 21x3.5 EPDM                        |  |
| 22                  | 300025265 | Tube sortie chauffage cuve complet               |  |
| 23                  | 300025246 | Tube retour chauffage                            |  |
| 24                  | 300023113 | Epingle (DN20)                                   |  |
| 25                  | 300000831 | Manomètre électronique                           |  |
| 26                  | 95013062  | Joint vert 30x21x2                               |  |
| 27                  | 300025257 | Tube départ chauffage vanne 3 voies complet      |  |
| 28                  | 300025387 | Tube raccord soupape de sécurité                 |  |
| 29                  | 115749    | Soupape de sécurité                              |  |
| 30                  | 116552    | Clip épingle soupape de sécurité                 |  |
| 31                  | 300025392 | Flexible 10-3/8"                                 |  |
| 32                  | 95013058  | Joint 14x8x2                                     |  |
| 33                  | 95023308  | Joint torique 9.19x2.62 EPDM                     |  |
| 34                  | 300024235 | Epingle de blocage 10                            |  |
| 35                  | 110865    | Cale pour support vase d'expansion               |  |
| 36                  | 300025395 | Vase d'expansion                                 |  |
| 37                  | 300025285 | Entretoise tube 22 mm                            |  |
| 38                  | 300025361 | Clip entretoise                                  |  |
| 39                  | 300003563 | Tube PVC diamètre 20x16                          |  |
| 40                  | 300025444 | Fixation flexible                                |  |
| 41                  | 300027011 | Circulateur UPM2 15-70 9H 130                    |  |
| 42                  | 300025332 | Réchauffeur 12 kW                                |  |
| 43                  | 85000023  | Purgeur d'air automatique 3/8"                   |  |
| 44                  | 94950198  | Bouchon en laiton - 1"                           |  |
| 45                  | 200019610 | Echangeur à plaques - MIT-IN 6-8                 |  |
| 46                  | 200019611 | Echangeur à plaques - MIT-IN 11-16               |  |
| 47                  | 200019612 | Echangeur à plaques - MIT-IN 22-27               |  |
| 48                  | 300025567 | Adaptateur raccord flare à souder - MIT-IN 22-27 |  |
| 49                  | 300025290 | Entretoise - 3/8" - MIT-IN 6-8 / 11-16           |  |
| 49                  | 300025288 | Entretoise - 1/2" - MIT-IN 22-27                 |  |
| 50                  | 300025291 | Entretoise - 5/8" - MIT-IN 6-8 / 11-16           |  |
| 50                  | 300025289 | Entretoise - 3/4" - MIT-IN 22-27                 |  |
| 51                  | 300025263 | Tube circulateur réchauffeur complet             |  |
| 52                  | 300025239 | Tube échangeur cuve complet                      |  |
| 53                  | 300025396 | Tête détecteur                                   |  |
| 54                  | 300025363 | Ressort ondulé                                   |  |
| 55                  | 300025329 | Ecrou détecteur de débit                         |  |
| 56                  | 300025385 | Robinet avec filtre 1"x1"                        |  |
| 57                  | 300025242 | Tube circulateur échangeur complet               |  |
| 58                  | 300027010 | Circulateur UPM2 15-70 9H 130                    |  |
| 59                  | 300025244 | Tube circulateur cuve complet                    |  |
| 60                  | 95013064  | Joint vert 44x32x2                               |  |
| 61                  | 300025231 | Tube réchauffeur cuve complet                    |  |
| 62                  | 300025397 | Joint torique 34x4                               |  |
| 63                  | 300025423 | Epingle Ø 35                                     |  |
| 64                  | 300025235 | Tube retour relève hydraulique complet           |  |
| 65                  | 300025237 | Tube départ relève hydraulique complet           |  |
| Tableau de commande |           |                                                  |  |

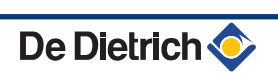

| Repères | Référence | Désignation                          |
|---------|-----------|--------------------------------------|
| 75      | S100869   | Joint SCU                            |
| 76      | S100860   | Carcasse SCU                         |
| 77      | 300026777 | Carte SCU                            |
| 78      | 300009074 | Connecteur 3 pts                     |
| 79      | 300009081 | Connecteur 5 pts                     |
| 80      | 300009071 | Connecteur 2 pts 0-10 V              |
| 81      | 300009102 | Connecteur 4 pts relais téléphonique |
| 82      | 300008954 | Connecteur 2 pts sonde ambiance      |
| 83      | 300009070 | Connecteur 2 pts sonde extérieure    |
| 84      | S100862   | Passe-fil SCU                        |
| 85      | S62185    | Vis KB30x8 (10 pièces)               |
| 86      | 300027019 | Support électrique                   |
| 87      | 300025393 | Tableau appoint électrique           |
| 88      | 300023302 | T-STAT COTHERM BSDP 0002             |
| 89      | 96568001  | Relais Finder - 220 V - 30 A         |
| 90      | 300026067 | Ensemble bornes de passage           |
| 91      | 300025400 | Entretoise                           |
| 92      | 300025913 | Tableau                              |
| 93      | 111727    | Façade tableau                       |
| 94      | S100841   | Câble interrupteur 230 V             |
| 95      | 95340249  | Fusible 6.3 AT                       |
| 96      | S59372    | Collier de fixation                  |
| 97      | S59367    | Vis KB35x12 (10 pièces)              |
| 98      | 300026345 | Interrupteur                         |
| 99      | 119450    | Carte connexion limande              |
| 100     | 119458    | Joint torique 42x1.5                 |
| 101     | S101663   | Bretelles de raccordement            |
| 102     | 300025283 | Capot arrière                        |
| 103     | 200021036 | Carte interface                      |
| 104     | 200018123 | Carte de contrôle PCU 194            |
| 105     | 300026148 | Faisceau - 24 V                      |
| 106     | S100847   | Câble BUS - X11                      |
| 107     | S100843   | Câble puissance SCU230 V - X2        |
| 108     | 300026153 | Câble pompe chauffage                |
| 109     | 300026152 | Câble pompe échangeur                |
| 110     | 300026155 | Verrou carte                         |
| 111     | 300026149 | Sonde chauffage                      |
| 112     | 300026150 | Sonde liquide                        |
| 113     | 300025712 | Sonde ballon + Connecteur            |
| 114     | 300026151 | Câble alimentation carte interface   |
| 115     | 300024269 | Connecteur 2 pts                     |
| 116     | S101249   | Platine display                      |
| 117     | 95362450  | Sonde extérieure                     |
| 118     | 200020910 | Visserie                             |

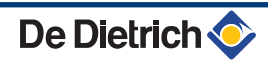

|                                                                                                    | DE DIETRICH                                                                                                    | THERMIQUE S.A.S                                                                                                    | ((                                    |
|----------------------------------------------------------------------------------------------------|----------------------------------------------------------------------------------------------------|----------------------------------------------------------------------------------------------------|---------------------------------------|
| FR                                                                                                    | <b>www.dedie</b><br>Direction d<br>57, ru<br>F- 67580                                                                                                    | <b>trich-thermique.fr</b><br>es Ventes France<br>le de la Gare<br>MERTZWILLER                                                                                                    |                                       |
|                                                                                                    | Ø +33 (0)                                                                                                    | 3 88 80 27 00                                                                                                    |                                       |
|                                                                                                    |                                                                                                    |                                                                                                    |                                       |
|                                                                                                    | LIRICH REMERA GMDH                                                                                                    | www.dedietrich-heating.com                                                                                                    |                                       |
|                                                                                                    | Rheiner Strasse 151<br>D- 48282 EMSDETTEN<br>+49 (0)25 72 / 23-5                                                                                                    | 39 rue Jacques Stas<br>L- 2010 LUXEMBOURG<br>© +352 (0)2 401 401                                                                                                    | R410A                                 |
|                                                                                                    | +49 (0)25 72 / 23-102<br>info@dedietrich.de                                                                                                    |                                                                                                    | M001476-C                             |
|                                                                                                    | VAN MARCKE                                                                                                    | DE DIETRICH                                                                                                    | PARCERTIA                             |
| $\bigcirc$                                                                                                    | www.vanmarcke.be                                                                                                    | www.dedietrich-otoplenie.ru                                                                                                    | THE                                   |
| BE                                                                                                    | Weggevoerdenlaan 5<br>B- 8500 KORTRIJK<br>ỡ +32 (0)56/23 75 11                                                                                                    | 129164, Россия, г. Москва<br>Зубарев переулок, д. 15/1<br>Бизнес-центр «Чайка Плаза»,<br>офис 309<br>𝔅 +7 (495) 221-31-51<br>dedietrich@nnt.ru                                                                                                    |                                       |
|                                                                                                    | DE DIETRICH                                                                                                    | ÖAG AG                                                                                                    | POMPE A CHALEUR<br>(30/35°C, 40/45°C) |
| Room<br>12A Gu                                                                                                    | w.dedietrich-heating.com<br>512, Tower A, Kelun Building<br>uanghua Rd, Chaoyang District<br>C-100020 BEIJING<br>+86 (0)106.581.4017<br>+86 (0)106.581.4018<br>+86 (0)106.581.7056<br>+86 (0)106.581.4019                                                                                                    | www.oeag.at<br>Schemmerlstrasse 66-70<br>A-1110 WIEN<br>♀ +43 (0)50406 - 61624<br>← +43 (0)50406 - 61569<br>dedietrich@oeag.at                                                                                                    | www.marque-nf.com                     |
| con                                                                                                    | tactBJ(q)dedictrich com cn                                                                                                    |                                                                                                    |                                       |
|                                                                                                    | tactBJ@dedietrich.com.cn                                                                                                    | WALTER MEIER (Climat Suisso) SA                                                                                                    |                                       |
| con<br>WALTE                                                                                                    | tactBJ@dedietrich.com.cn<br>R MEIER (Klima Schweiz) AG<br>www.waltermeier.com                                                                                                    | WALTER MEIER (Climat Suisse) SA<br>www.waltermeier.com                                                                                                    |                                       |
| CH-<br>Sen                                                                                                    | tactBJ@dedietrich.com.cn<br>R MEIER (Klima Schweiz) AG<br>www.waltermeier.com<br>Bahnstrasse 24<br>-8603 SCHWERZENBACH<br>+41 (0) 44 806 44 24<br>viceline +41 (0)8 00 846 846<br>+41 (0) 44 806 44 25<br>ch.klima@waltermeier.com                                                                                                    | WALTER MEIER (Climat Suisse) SA     www.waltermeier.com     Z.I. de la Veyre B, St-Légier     CH-1800 VEVEY 1          \varphi +41 (0) 21 943 02 22     Serviceline +41 (0) 800 846 846          \varphi =+41 (0) 21 943 02 33     ch.climat@waltermeier.com |                                       |
| CH-                                                                                                    | tactBJ@dedietrich.com.cn<br>R MEIER (Klima Schweiz) AG<br>www.waltermeier.com<br>Bahnstrasse 24<br>-8603 SCHWERZENBACH<br>+41 (0) 44 806 44 24<br>viceline +41 (0)8 00 846 846<br>+41 (0) 44 806 44 25<br>ch.klima@waltermeier.com<br>DUEDI S.r.I.                                                                                                    | WALTER MEIER (Climat Suisse) SAwww.waltermeier.comZ.I. de la Veyre B, St-Légier<br>CH-1800 VEVEY 1<br>                                                                                                    |                                       |
| CH-<br>Server<br>CH-<br>Server<br>CH-<br>Server<br>CH-<br>Server<br>CH-<br>Server<br>CH-<br>Server<br>CH-<br>Server<br>CH-<br>Server<br>CH-<br>Server<br>CH-<br>Server<br>CH-<br>CH-<br>Server<br>CH-<br>CH-<br>Server<br>CH-<br>CH-<br>Server<br>CH-<br>CH-<br>Server<br>CH-<br>CH-<br>Server<br>CH-<br>CH-<br>CH-<br>Server<br>CH-<br>CH-<br>CH-<br>CH-<br>CH-<br>CH-<br>CH-<br>CH-<br>CH-<br>CH-                                                                                                    | tactBJ@dedietrich.com.cn<br><b>R MEIER (Klima Schweiz) AG</b><br>www.waltermeier.com<br>Bahnstrasse 24<br>-8603 SCHWERZENBACH<br>+41 (0) 44 806 44 24<br>viceline +41 (0) 80 846 846<br>← +41 (0) 44 806 44 25<br>ch.klima@waltermeier.com<br><b>DUEDI S.r.I.</b><br>www.duediclima.it<br>ributore Ufficiale Esclusivo<br>Dietrich-Thermique Italia<br>Passatore, 12 - 12010<br>Defendente di Cervasca<br>NEO<br>+39 0171 857170<br>+39 0171 687875                                                                  | WALTER MEIER (Climat Suisse) SAwww.waltermeier.comZ.I. de la Veyre B, St-Légier<br>CH-1800 VEVEY 1<br>                                                                                                    |                                       |
| CH-Sen<br>CH-Sen<br>CH | R MEIER (Klima Schweiz) AG<br>www.waltermeier.com<br>Bahnstrasse 24<br>-8603 SCHWERZENBACH<br>+41 (0) 44 806 44 24<br>viceline +41 (0) 80 846 846<br>+41 (0) 44 806 44 25<br>ch.klima@waltermeier.com<br>DUEDI S.r.I.<br>www.duediclima.it<br>ributore Ufficiale Esclusivo<br>Dietrich-Thermique Italia<br>Passatore, 12 - 12010<br>Defendente di Cervasca<br>NEO<br>+ +39 0171 857170<br>+ +39 0171 687875<br>info@duediclima.it                                                                                    | WALTER MEIER (Climat Suisse) SA<br>www.waltermeier.com   I. de la Veyre B, St-Légier<br>CH-1800 VEVEY 1                                                                                                    |                                       |
| CH-<br>Sen<br>CH-<br>Sen<br>CH-<br>CH-<br>Sen<br>CH-<br>CH-<br>CH-<br>CH-<br>CH-<br>CH-<br>CH-<br>CH-<br>CH-<br>CH-                                                                                                    | R MEIER (Klima Schweiz) AG<br>www.waltermeier.com<br>Bahnstrasse 24<br>-8603 SCHWERZENBACH<br>+41 (0) 44 806 44 24<br>viceline +41 (0) 800 846 846<br>(a) +41 (0) 44 806 44 25<br>ch.klima@waltermeier.com<br>DUEDI S.r.I.<br>www.duediclima.it<br>ributore Ufficiale Esclusivo<br>Dietrich-Thermique Italia<br>Passatore, 12 - 12010<br>Defendente di Cervasca<br>NEO<br>2 +39 0171 857170<br>⇒ +39 0171 857170<br>⇒ +39 0171 687875<br>info@duediclima.it<br>s électriques sont notation<br>tion écrite préalable. | WALTER MEIER (Climat Suisse) SA   www.waltermeier.com   A: de la Veyre B, St-Légier<br>CH-1800 VEVEY 1                                                                                                    | Dietrich 🏠                            |

300025045- 001- 02

DE DIETRICH THERMIQUE 57, rue de la Gare F- 67580 MERTZWILLER - BP 30